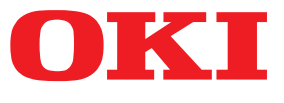

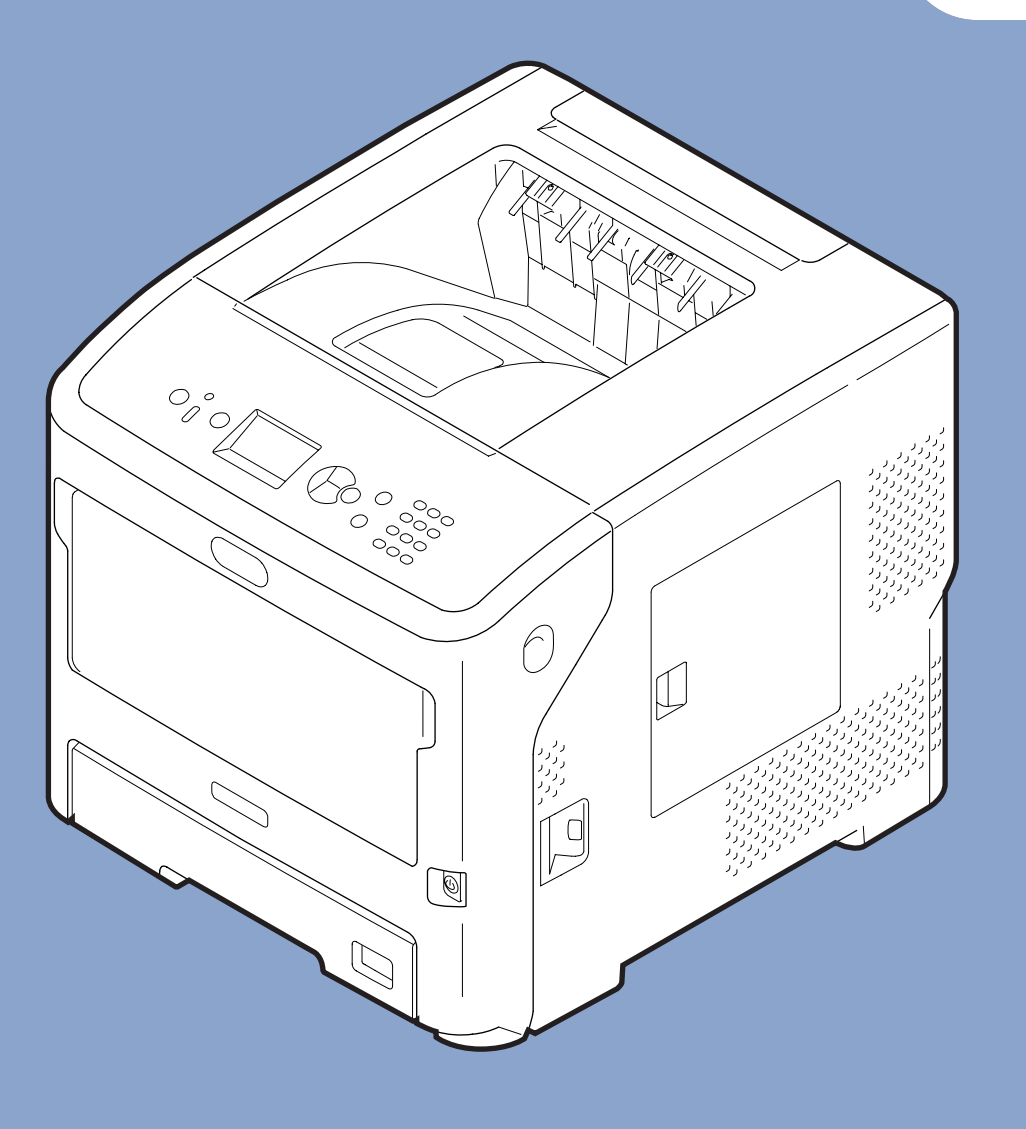

## Brukerhåndbok

## **Oppsett**

Denne veiledningen gjelder for følgende modeller. B721/B731/ ES7131/ MPS5501b

 Denne veiledningen inneholder forsiktighetsregler for trygg bruk av produktet.
 Vennligst les denne veiledningen før du tar i bruk produktet.

## Om produktgarantien

Mye arbeid er blitt lagt ned for å sikre at informasjonens i dette dokumentet er fullstendig, nøyaktig og oppdatert. Produsenten påtar seg ikke ansvar for konsekvenser av feil utenfor eget herredømme. Produsenten kan heller ikke garantere at endringer i programvare og utstyr som utføres av andre produsenter og omtales i denne håndboken, ikke vil påvirke gyldigheten av informasjonens i den. Omtale av programvareprodukter som produseres av andre selskaper, innebærer ikke nødvendigvis at produsenten anbefales.

Selv om alle rimelige anstrengelser er gjort for å gjøre dette dokumentet så nøyaktig og nyttig som mulig, gir vi ingen garantier av noe slag, eksplisitt eller implisitt, om informasjonens nøyaktighet og fullstendighet.

Oki Data Corporation. Med enerett. Innholdet må ikke kopieres, overføres, oversettes o.l. uten autorisasjon. Du må ha skriftlig tillatelse fra Oki Data Corporation før du gjør noe av det ovennevnte.

© 2013 Oki Data Corporation

OKI er et registrert varemerke for Oki Electric Industry Co., Ltd.

Energy Star er et varemerke for United States Environmental Protection Agency.

Microsoft, Windows, Windows Server og Windows Vista er registrerte varemerker for Microsoft Corporation.

Apple, Macintosh, Rosetta, Mac og Mac OS er registrerte varemerker for Apple Inc.

Andre produktnavn og merkenavn er registrerte varemerker eller varemerker som tilhører de respektive eierne.

Dette produktet er i samsvar med kravene i direktivene 2014/30/EU (EMC), 2014/35/EU (LVD), 2014/53/EU (RED), 2009/125/EC (ErP) og 2011/65/EU(RoHS), endret hvor aktuelt i tilnærmingen til lovene i medlemslandene i forhold til elektromagnetisk kompatibilitet, lavspenning, radio og terminalutstyr, eco-design og begrensning av farlige stoffer i elektrisk og elektronisk utstyr.

Følgende kabler ble brukt til å evaluere dette produktets samsvar med EMC-direktiv 2014/30/EU, og andre konfigurasjoner enn dette kan påvirke nevnte samsvar.

| Kabeltype | lengde<br>(meter) | kjerne | skjerm                |
|-----------|-------------------|--------|-----------------------|
| Strøm     | 1,8               | ×      | ×                     |
| USB       | 5,0               | ×      | <ul> <li>✓</li> </ul> |
| LAN       | 15,0              | ×      | ×                     |
| Parallell | 2,0               | ×      | <b>v</b>              |

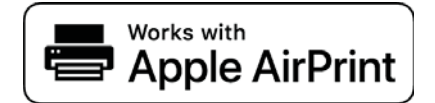

iPad, iPhone, iPod og iPod touch er varemerker under Apple Inc. og registert i USA og andre land. AirPrint og AirPrint logoen er varemerker under Apple Inc.

## • ENERGY STAR

Målland for ENERGY STAR-programmet er USA, Canada og Japan. Det gjelder ikke for andre land. Dette produktet samsvarer kun med ENERGY STAR v2.0.

## Førstehjelp i nødssituasjon

Vær forsiktig med tonerpulveret:

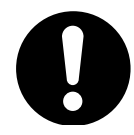

Hvis pulveret svelges, drikk små mengder kaldt vann og oppsøk lege. IKKE prøv å fremprovosere brekninger.

Hvis pulveret innåndes, må personen flyttes til et åpent område for å trekke frisk luft. Oppsøk lege.

Hvis du får tonerpulver i øyet, holdes øyelokkene åpne mens det skylles med store mengder vann i minst 15 minutter. Oppsøk lege.

Hvis du søler på hud eller klær, skyller du med kaldt vann og såpe for å minske risikoen for misfarging.

## Miljøinformasjon

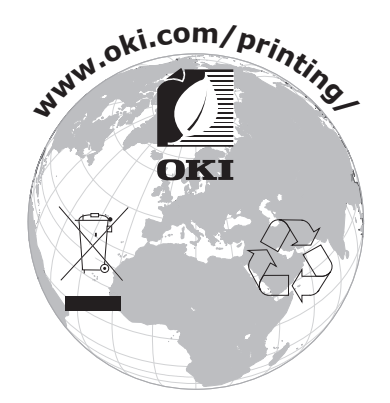

## For din sikkerhet

For din egen sikkerhet les brukerhåndboken før du tar i bruk produktet.

### Forsiktighetsregler relatert til sikkerhet

**ADVARSEL** En advarsel inneholder tilleggsinformasjon som, dersom den ignoreres, kan medføre fare for personskade.

**FORSIKTIG**<sup>En forsiktighetsregel inneholder tilleggsinformasjon som, dersom den ignoreres, kan føre til feil eller skade på utstyret.</sup>

### Generelle forsiktighetsregler

|            | Ikke rør sikkerhetsbryteren<br>inni skriveren. Dette kan<br>forårsake elektrisk sjokk når<br>høyspenning forekommer.<br>I tillegg kan de roterende<br>girene føre til personskade.                                                                          |            | Ikke bruk brannfarlig spray i<br>nærheten av skriveren. Dette<br>kan forårsake brann, da deler<br>av skriveren er glovarme.                                                                                                    |            | Koble fra strømledningen<br>og ta kontakt med et<br>kundeservicesenter når<br>dekselet er uvanlig varmt,<br>ryker, avgir merkelig lukt<br>eller lager merkelige lyder.<br>Hvis du ikke gjør dette, kan<br>det føre til brann.                                            |
|------------|----------------------------------------------------------------------------------------------------|------------|----------------------------------------------------------------------------------------------------|------------|----------------------------------------------------------------------------------------------------|
|            | Koble fra strømledningen<br>og kontakt et<br>kundeservicesenter når<br>væske, som for eksempel<br>vann, kommer inn i<br>skriverens indre deler.<br>Hvis du ikke gjør dette, kan<br>det føre til brann.                                                      |            | Koble fra strømledningen og<br>fjern fremmede materialer,<br>som for eksempel binders,<br>dersom de faller inn i<br>skriveren. Hvis dette<br>ikke gjøres, kan det føre<br>til elektrisk støt og/eller<br>brann, som kan medføre<br>personskader.                     |            | Ikke bruk og/eller ta ifra<br>hverandre skriveren på annen<br>måte enn den som instrueres<br>i brukerhåndboken. Dette<br>kan forårsake elektrisk sjokk<br>og/eller brann, og føre til<br>personskader.                                                                   |
|            | Trekk ut strømledningen<br>og ta kontakt med et<br>kundeservicesenter dersom<br>skriveren mistes i gulvet eller<br>dekselet blir skadet.<br>Hvis dette ikke gjøres, kan<br>det føre til elektrisk støt og/<br>eller brann, som kan medføre<br>personskader. |            | Dra ut strømledningen<br>med jevne mellomrom<br>for å rengjøre pinnene og<br>basedelen mellom pinnene.<br>Dersom strømledningen er<br>koblet til over lengre tid, vil<br>støpselet bli støvete, og det<br>kan forekomme kortslutning,<br>hvilket kan føre til brann. | $\oslash$  | Ikke bruk støvsuger for å<br>rengjøre toner som er sølt ut.<br>Hvis du bruker støvsuger for<br>å rengjøre toner som er sølt<br>ut, kan det ta fyr på grunn av<br>gnister fra elektrisk kontakt.<br>Toner som er sølt ut på<br>gulvet bør tørkes bort med<br>en våt klut. |
| $\bigcirc$ | Ikke plasser gjenstander i<br>ventilasjonsåpninger.<br>Dette kan forårsake elektrisk<br>sjokk og/eller brann, og føre<br>til personskader.                                                                                                    | $\oslash$  | Ikke plasser en kopp med<br>væske, som for eksempel<br>vann, på skriveren.<br>Dette kan forårsake elektrisk<br>sjokk og/eller brann, og føre<br>til personskader.                                                                                                    |            | Ikke rør<br>varmeelementenheten eller<br>andre deler når du åpner<br>skriverens deksel.<br>Dette kan forårsake<br>brannskader.                                                                                                    |
|            | Ikke kast trommelenheter<br>og tonerkassetter inn i<br>ild. Dette kan forårsake<br>støveksplosjoner og føre til<br>brannskader.                                                                                                    | $\bigcirc$ | Ikke bruk andre<br>strømledninger, kabler eller<br>jordledninger enn de som er<br>angitt i brukerhåndboken.<br>Dette kan forårsake brann.                                                                                                    | $\bigcirc$ | Drift der UPS (avbruddsfri<br>strømkilde) eller vendere tas<br>i bruk er ikke garantert. Ikke<br>bruk avbruddsfrie strømkilder<br>eller vendere.<br>Dette kan forårsake brann.                                                                                           |

## **FORSIKTIG**

Ikke kom nær området der papiret kommer ut når strømmen er på, og når utskrift pågår. Dette kan forårsake personskader.

Ikke rø (LCD).

Ikke rør en ødelagt flytende-krystall-skjerm

Hvis du får væske (flytende krystall) som har lekket fra LCD-skjermen i øyne eller munn, skyll med store mengder vann. Følg råd fra en lege hvis nødvendig.

## Brukerveiledningens sammensetning

Følgende brukerveiledninger følger med dette produktet.

- Brukerhåndbok (Oppsett) ---- Dette dokumentet Grunnleggende bruk er beskrevet for å bistå i forståelsen av denne skriveren. Beskrivelser av førstegangsoppsett inkludert skriverplassering og førstegangsinnstillinger for nettverk medfølger sammen med feilsøking og vedlikeholdsprosedyrer.
- Brukerhåndbok (Avansert)

Den avanserte brukerveiledningen beskriver den avanserte driften til hver funksjon. Dessuten er oppsettsinformasjon som gjelder verktøy og nettverk inkludert.

## • Om denne brukerhåndboken

## Begrep i dette dokumentet

Følgende begrep er tatt i bruk i denne brukerhåndboken.

#### ! Merk

• Indikerer viktig informasjon om drift. Sørg for å lese avsnitt med dette merket.

#### ///Tilleggsinformasjon

• Indikerer tilleggsinformasjon om drift. Du bør lese avsnitt med dette merket.

#### Referanse

• Angir hvor du skal se når du vil ha mer detaljert eller relatert informasjon.

## 

• En advarsel inneholder tilleggsinformasjon som, dersom den ignoreres, kan medføre fare for personskade.

## **⚠ FORSIKTIG**

• En forsiktighetsregel inneholder tilleggsinformasjon som, dersom den ignoreres, kan føre til feil eller skade på utstyret.

## Symboler i dette dokumentet

Følgende symboler er tatt i bruk i denne brukerhåndboken.

| Symboler       | Beskrivelse                                                                                                    |
|----------------|----------------------------------------------------------------------------------------------------|
| [ ]            | <ul> <li>Indikerer menynavn på visningsskjermen.</li> <li>Indikerer meny-, vindu- og dialognavn på datamaskinen.</li> </ul>                                   |
| n n            | <ul> <li>Indikerer meldinger og innsatt tekst på visningsskjermen.</li> <li>Indikerer filnavn på datamaskinen.</li> <li>Indikerer referansetitler.</li> </ul> |
| < > knapp/tast | Indikerer en maskinvareknapp på kontrollpanelet, eller en tast på datamaskinens tastatur.                                                                     |
| >              | Indikerer hvordan du kommer deg til elementet du ønsker, i menyen til denne skriveren eller til datamaskinen.                                                 |
| Din skriver    | Indikerer en skriver du ønsker å bruke eller velge.                                                                                                    |

## Notasjon brukt i denne brukerhåndboken.

Dersom det ikke foreligger en spesiell beskrivelse, brukes Windows 7 som Windows, Mac OS X 10.8 brukes som Mac OS X, og B731 brukes som skriveren for eksempler i dette dokumentet.

Beskrivelsen i dette dokumentet kan variere, avhengig av din OS eller modell.

## Innhold

|    | Om produktgarantien       2         ENERGY STAR       3         Førstehjelp i nødssituasjon       3         Miljøinformasjon       3         For din sikkerhet       4         Brukerveiledningens sammensetning       5         Om denne brukerhåndboken       5 |
|----|----------------------------------------------------------------------------------------------------|
| 1. | Oppsett                                                                                                    |
|    | Kontrollere produkter       10         Kontrollere innholdet i pakken       10                                                                                                    |
|    | Navn på komponenter                                                                                                    |
|    | Installasjonsbetingelser       15         Plasseringsomgivelser       15         Plasseringsrom       15                                                                                                    |
|    | Utpakking                                                                                                    |
|    | Om alternativer       18         Tilgjengelig ekstrautstyr       18         Feste på et skriverstativ       18         Installere en ekstra skuffenhet       22         Installere ekstra RAM       23         Installere en harddisk       26                    |
| 2. | Grunnleggende utskriftsbruk                                                                                                    |
|    | Skru strømmen av/på       28         Strømforsyningsvilkår.       28         Skru på strømmen       29         Skru av strømmen       29         Strømsparingsmodus og dvalemodus.       30                                                                       |
|    | Legge i papir       31         Legge papir i skuff 1-4       31         Legg papir i MP-skuffen.       32         Registrere egendefinerte størrelser.       35                                                                                                   |
|    | Papirutgang                                                                                                    |

|    | Støttet papir<br>Støttede papirtyper                                                                                                    | 38                         |
|----|----------------------------------------------------------------------------------------------------|----------------------------|
|    | Papir lagt i skuffen                                                                                                    | 40                         |
|    | Lagring av papir                                                                                                    | 42                         |
|    | Testutskrift fra skriveren                                                                                                    | 43                         |
|    | Stille inn tidsintervallet før strømsparingsmodus starter                                                                                                    | 44                         |
|    | Stille inn tidsintervallet før skriveren går i dvalemodus<br>Restriksjoner i dvalemodus                                                                                                 | 45<br>46                   |
|    | Stille inn automatisk avtidspunkt<br>Innstillinger for Automatisk av                                                                                                    | 48                         |
|    | Stille inn tiden som går før skriveren går i automatisk av-modus                                                                                                    | 49                         |
|    | Stille inn alarm                                                                                                    | 50                         |
|    | Kontrollerer skriverens status                                                                                                    | 51                         |
|    | Legge til en skriver med LPD-protokollen (TCP/IP)                                                                                                    | 52                         |
|    | Klargjøringer                                                                                                    | 52                         |
|    |                                                                                                    | JZ                         |
| 3. | Utskrift                                                                                                    | 54                         |
|    | Arbeidsflyt for å installere skriverdriveren på en datamaskin                                                                                                    | 54                         |
|    | Produktkrav<br>Produktkrav for Windows                                                                                                    | 56<br>56                   |
|    | Produktkrav for Macintosh                                                                                                    | 56                         |
|    | Koble til en datamaskin<br>Tilkobling ved bruk av kablet lokalnett<br>Koble til ved bruk av trådløst LAN (kun trådløs modell)<br>Koble til en USB-kabel<br>Koble til en parallell kabel | 57<br>57<br>57<br>67<br>68 |
|    | Installere en skriverdriver (for Windows)<br>Klargjøringer for nettverkstilkobling<br>Installere en skriverdriver<br>Når alternativer legges til                                        | 69<br>69<br>71<br>73       |
|    | Installere en skriverdriver (for Macintosh)<br>Oppsett via et nettverk<br>Oppsett via USB<br>Når alternativer legges til                                                                | 75<br>75<br>76<br>77       |
|    | Utskrift fra en datamaskin<br>Utskrift                                                                                                    | 78<br>78                   |
|    | Skrive ut data på en USB-minneenhet<br>Utskrift                                                                                                    | 81<br>81                   |

|           | Utskriftsinnstilling                                                                                                    | 81                                                                                                    |
|-----------|----------------------------------------------------------------------------------------------------|----------------------------------------------------------------------------------------------------|
|           | Stoppe utskriften                                                                                                    | 83                                                                                                    |
|           | Praktiske utskriftsfunksjoner                                                                                                    | 84                                                                                                    |
| 4.        | Feilsøking                                                                                                    | 85                                                                                                    |
|           | Når en feilmelding vises på displayskjermen<br>Papirstopp                                                                                                    | 85<br>85                                                                                                    |
|           | Når meldingen for bytte av forbruksartikler eller vedlikeholdsenheten vises                                                                                                    | 98                                                                                                    |
|           | Når meldingen for papirbytte eller feil papirstørrelse vises                                                                                                    | 103                                                                                                    |
|           | Andre feilmeldinger                                                                                                    | . 105                                                                                                    |
|           | Når du ikke kan skrive ut                                                                                                    | . 109                                                                                                    |
|           | Når du ikke kan skrive ut fra multifunksjonsskuffen                                                                                                    | 109                                                                                                    |
|           | Kan ikke installere skriverdriver                                                                                                    | 112                                                                                                    |
|           | OS-spesifikke begrensninger                                                                                                    | 113                                                                                                    |
|           | Problemer med bildekvaliteten                                                                                                    | . 115                                                                                                    |
|           | Matingsproblemer                                                                                                    | . 118                                                                                                    |
|           | Maskinproblemer                                                                                                    | . 120                                                                                                    |
| 5.        | Vedlikehold                                                                                                    | 122                                                                                                    |
|           | Skifte ut tonerkassetter                                                                                                    | 123                                                                                                    |
|           | Hvis B721/B731 brukes                                                                                                    | 123                                                                                                    |
|           | Hvis B721/B731 brukes<br>Skifte ut tonerkassett eller trommelenhet<br>Hvis ES7131/MPS5501b brukes                                                                                                    | . 123                                                                                                    |
|           | Hvis B721/B731 brukes<br>Skifte ut tonerkassett eller trommelenhet<br>Hvis ES7131/MPS5501b brukes<br>Utskifting av varmeelementet og overføringsrullen                                                                                                    |                                                                                                    |
|           | <ul> <li>Hvis B721/B731 brukes</li> <li>Skifte ut tonerkassett eller trommelenhet</li> <li>Hvis ES7131/MPS5501b brukes</li> <li>Utskifting av varmeelementet og overføringsrullen</li> <li>Rengjøring</li> <li>Rengjøring av skriverens overflate</li> </ul>                                                                                                    | . 123<br>. 125<br>125<br>125<br>. 131<br>. 135<br>135                                                                |
|           | Hvis B721/B731 brukes         Skifte ut tonerkassett eller trommelenhet.         Hvis ES7131/MPS5501b brukes         Utskifting av varmeelementet og overføringsrullen         Rengjøring         Rengjøring av skriverens overflate         Rengjøring av LED-hodene                                                                                                    | . 123<br>. 125<br>. 125<br>. 131<br>. 135<br>135<br>135                                                              |
|           | Hvis B721/B731 brukes         Skifte ut tonerkassett eller trommelenhet.         Hvis ES7131/MPS5501b brukes         Utskifting av varmeelementet og overføringsrullen         Rengjøring         Rengjøring av skriverens overflate         Rengjøring av LED-hodene         Rengjøring av Papir- materuller                                                                                                    | . 123<br>. 125<br>. 125<br>. 131<br>. 135<br>135<br>135<br>137                                                       |
|           | Hvis B721/B731 brukes         Skifte ut tonerkassett eller trommelenhet.         Hvis ES7131/MPS5501b brukes         Utskifting av varmeelementet og overføringsrullen         Rengjøring         Rengjøring av skriverens overflate         Rengjøring av LED-hodene         Rengjøring av Papir- materuller         Flytting eller transportering av skriveren                                                                                     | 123<br>123<br>125<br>125<br>131<br>135<br>135<br>135<br>137<br>141                                                   |
| Ve        | Hvis B721/B731 brukes<br>Skifte ut tonerkassett eller trommelenhet<br>Hvis ES7131/MPS5501b brukes<br>Utskifting av varmeelementet og overføringsrullen<br>Rengjøring<br>Rengjøring av skriverens overflate<br>Rengjøring av LED-hodene<br>Rengjøring av LED-hodene<br>Rengjøring av Papir- materuller<br>Flytting eller transportering av skriveren<br>Menyliste                                                                                     | 123<br>123<br>125<br>125<br>135<br>135<br>135<br>137<br>137<br>141<br><b>144</b><br>144                              |
| Ve        | Hvis B721/B731 brukes<br>Skifte ut tonerkassett eller trommelenhet                                                                                                    | 123<br>125<br>125<br>131<br>135<br>135<br>135<br>135<br>135<br>137<br>141<br><b>144</b><br>144                       |
| Ve        | Hvis B721/B731 brukes<br>Skifte ut tonerkassett eller trommelenhet<br>Hvis ES7131/MPS5501b brukes<br>Utskifting av varmeelementet og overføringsrullen<br>Rengjøring<br>Rengjøring av skriverens overflate<br>Rengjøring av LED-hodene<br>Rengjøring av LED-hodene<br>Rengjøring av Papir- materuller<br>Flytting eller transportering av skriveren<br>dlegg<br>Grunnsteg i Windows<br>Spesifikasjoner                                               | 123<br>.123<br>.125<br>.131<br>.135<br>135<br>135<br>137<br>.141<br><b>144</b><br>144<br>.149<br>.150                |
| Ve        | Hvis B721/B731 brukes         Skifte ut tonerkassett eller trommelenhet.         Hvis ES7131/MPS5501b brukes         Utskifting av varmeelementet og overføringsrullen         Rengjøring         Rengjøring av skriverens overflate         Rengjøring av LED-hodene         Rengjøring av Papir- materuller         Flytting eller transportering av skriveren         dlegg         Menyliste         Grunnsteg i Windows         Spesifikasjoner | 123<br>. 125<br>125<br>125<br>135<br>135<br>135<br>137<br>. 141<br><b>144</b><br>144<br>. 149<br>. 150<br><b>154</b> |
| Ve<br>Ind | Hvis B721/B731 brukes         Skifte ut tonerkassett eller trommelenhet.         Hvis ES7131/MPS5501b brukes         Utskifting av varmeelementet og overføringsrullen         Rengjøring         Rengjøring av skriverens overflate         Rengjøring av LED-hodene         Rengjøring av Papir- materuller         Flytting eller transportering av skriveren         dlegg         Menyliste         Grunnsteg i Windows         Spesifikasjoner | 123<br>.123<br>.125<br>.131<br>.135<br>135<br>135<br>137<br>.141<br><b>144</b><br>144<br>.149<br>.150<br><b>154</b>  |

## 1. Oppsett

## • Kontrollere produkter

Dette avsnittet gir en oversikt over skriveren.

## Kontrollere innholdet i pakken

Sjekk at du har alt som er vist nedenfor.

| <b>▲ FORSIKTIG</b>                             | Dette kan medføre<br>personskade! |  |
|------------------------------------------------|-----------------------------------|--|
| Minst to personer trengs for å løfte skriveren |                                   |  |

trygt, fordi den veier omkring 27 kg.

#### Referanse

- For detaljer om hvordan pakken skal åpnes, vennligst se "Utpakking" s.16.
- Skriver

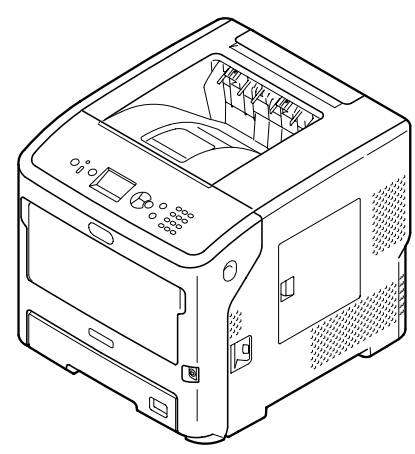

• Tonerkassett

#### ! Merk

- Tonerkassetten er installert i skrivere før forsendelsen.
- Tonerkassetten for ES7131/MPS5501b er delt i en trommelenhet og en tonerkassett.

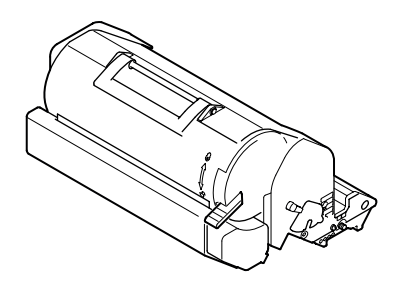

• DVD-ROM med programvare

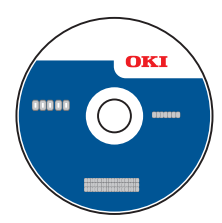

• Strømledning

#### ! Merk

- Kabler som er koblet til grensesnittet følger ikke med skriveren din. De må skaffes separat.
- Emballasje og beskyttelsesmaterialer må beholdes dersom skriveren skal transporteres. Disse bør ikke kastes.

Oppsett

## Navn på komponenter

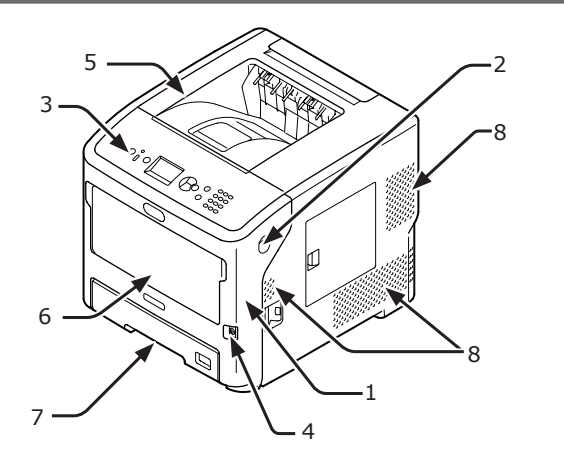

| Nr. | Navn                             |
|-----|----------------------------------|
| 1   | Frontdeksel                      |
| 2   | Hendel for åpning av frontdeksel |
| 3   | Kontrollpanel                    |
| 4   | Strømbryter                      |
| 5   | Toppdeksel                       |
| 6   | MP-brett (Multipurpose tray)     |
| 7   | Skuff 1                          |
| 8   | Ventilasjonsåpninger             |

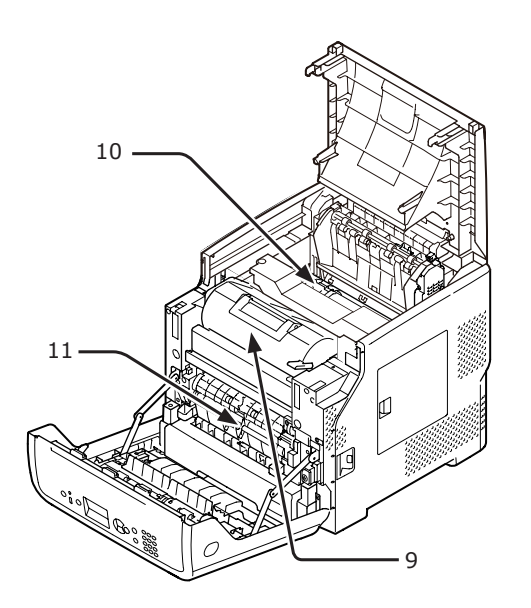

| Nr. | Navn                                                                              |
|-----|-----------------------------------------------------------------------------------|
| 9   | Tonerkassett<br>(B721/B731)/<br>Trommelenhet og tonerkassett<br>(ES7131/MPS5501b) |
| 10  | Varmeelement                                                                      |
| 11  | Dupleksenhet                                                                      |

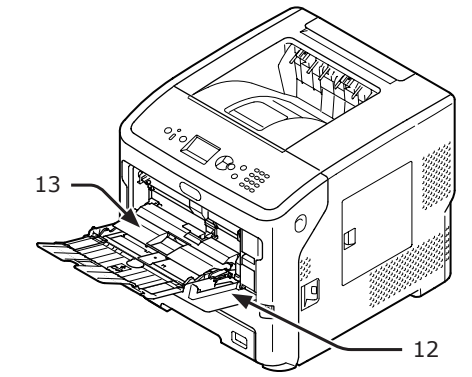

| 12   |  |
|------|--|
| Navn |  |

| Nr. | Navn                         |
|-----|------------------------------|
| 12  | MP-brett (Multipurpose tray) |
| 13  | Papirsettdeksel              |

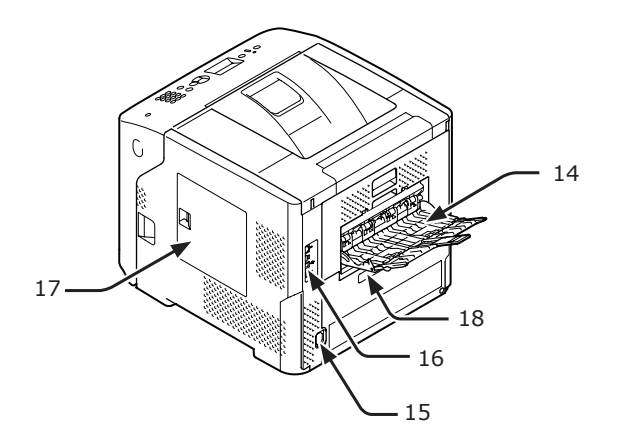

| Nr. | Navn                                                                      |
|-----|---------------------------------------------------------------------------|
| 14  | Utskuff (skriftside opp)                                                  |
| 15  | Stikkontakt                                                               |
| 16  | Grensesnittdel                                                            |
| 17  | Tilgangsdeksel                                                            |
| 18  | Parallelt grensesnitt (Kun modell med<br>parallellgrensesnitt installert) |

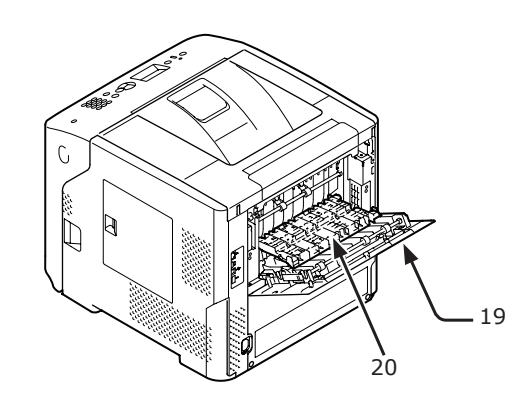

| Nr. | . Navn       |  |
|-----|--------------|--|
| 19  | Bakre deksel |  |
| 20  | Bakre guide  |  |

### • Grensesnittdel

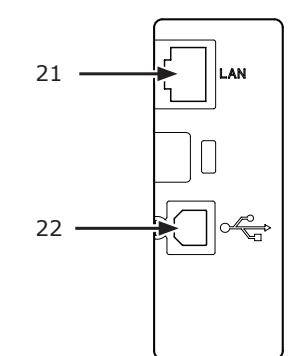

| Nr. | Navn                            |
|-----|---------------------------------|
| 21  | Nettverksgrensesnitt-tilkobling |
| 22  | USB-grensesnitt-tilkobling      |

## Kontrollpanel

Dette avsnittet forklarer navnene og funksjonene til komponentene på kontrollpanelet, og hvordan man legger inn tekst.

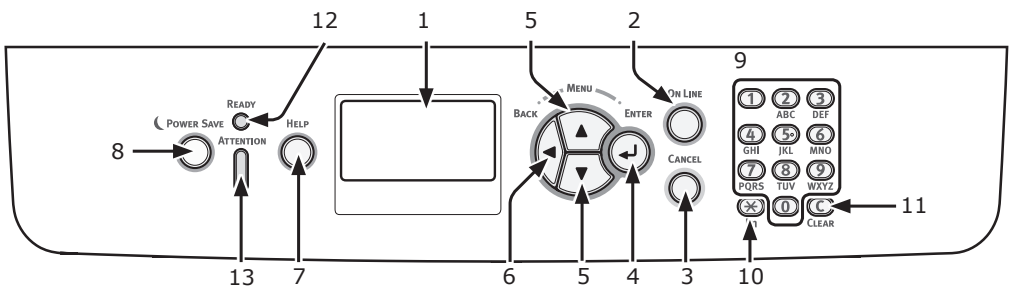

| Nr. | Navn                                           | Funksjon                                                                                                    |
|-----|------------------------------------------------|----------------------------------------------------------------------------------------------------|
| 1   | Visningsskjerm                                 | Viser instruksjoner for bruk og status for skriveren.                                                                                                    |
| 2   | < ON LINE (PÅ NETT)>-knappen                   | Veksler mellom online- og offline-modus.                                                                                                    |
| 3   | <cancel (avbryt)="">-knappen</cancel>          | Avbryter pågående skriverjobb øyeblikkelig.                                                                                                    |
| 4   | <enter (ok="" velg)="">-knappen</enter>        | Bekrefter det markerte valget.                                                                                                    |
| 5   | < <b>▲/▼</b> >-knappen                         | <ul><li>Viser menyskjermbildet.</li><li>Velger meny eller blar på skjermbildet.</li></ul>                                                                                            |
| 6   | <back (tilbake)="">-knappen</back>             | Går tilbake til forrige skjermbilde.                                                                                                    |
| 7   | < <b>HELP</b> (HJELP)>-knappen                 | Viser hjelpeskjermbildet. For å lukke trykker du på knappen<br>< <b>HELP</b> (HJELP)>, < <b>BACK</b> (TILBAKE)> eller < <b>CANCEL</b><br>(AVBRYT)>.                                  |
| 8   | < <b>POWER SAVE</b><br>(STRØMSPARING)>-knappen | <ul> <li>Går inn eller ut av strømsparemodus.</li> <li>Går ut av dvalemodus.</li> <li>Lyser grønt i strømsparemodus og blinker grønt i dvalemodus.</li> </ul>                        |
| 9   | Tastaturfelt                                   | <ul> <li>Setter inn tall.</li> <li>Setter inn bokstaver og symboler.</li> <li>Et passord kan kun skrives inn med tastaturfeltet.</li> </ul>                                          |
| 10  | < <b>Fn</b> >-tasten                           | Viser menyskjermbildet for utstyrsoppsett med en snarveifunksjon.                                                                                                    |
| 11  | < <b>CLEAR</b> (FJERN)>-tasten                 | <ul> <li>Sletter ett tegn når man skriver tegn.</li> <li>Ikke tilgjengelig når man legger inn en IP-adresse.<br/>Gjenoppretter tidligere innstillinger i andre tilfeller.</li> </ul> |
| 12  | <ready (klar)="">-indikatoren</ready>          | Lyser grønt i online-modus og skrur seg av i offline-modus.                                                                                                    |
| 13  | <attention (nb)="">-indikatoren</attention>    | Lyser eller blinker oransje når en feil oppstår i enheten.                                                                                                    |

### Hvordan brukes tastaturfeltet

Brukes for å legge inn tall og tegn. Hver gang en numerisk tast trykkes, vil valgte tall og tegn forandres syklisk i følgende rekkefølge:

<1>1 $<2>a \rightarrow b \rightarrow c \rightarrow 2 \rightarrow a$  $<3>d \rightarrow e \rightarrow f \rightarrow 3 \rightarrow d$  $<4>g \rightarrow h \rightarrow i \rightarrow 4 \rightarrow g$  $<5>j \rightarrow k \rightarrow l \rightarrow 5 \rightarrow j$  $<6>m \rightarrow n \rightarrow o \rightarrow 6 \rightarrow m$  $<7>p \rightarrow q \rightarrow r \rightarrow s \rightarrow 7 \rightarrow p$  $<8>t \rightarrow u \rightarrow v \rightarrow 8 \rightarrow t$ 

### $\langle \mathbf{9} \rangle \le \mathbf{w} \rightarrow \mathbf{x} \rightarrow \mathbf{y} \rightarrow \mathbf{z} \rightarrow \mathbf{9} \rightarrow \mathbf{w}$ $\langle \mathbf{0} \rangle = \mathbf{0}$

Funksjonene til **<Fn>-** og **<CLEAR** (FJERN)>tastene er som følger:

#### <**Fn**>-tasten

Viser menyskjermbildet for utstyrsoppsett med en snarveifunksjon. (Tilgjengelig kun når skjermbildet for ventemodus vises.)

<**CLEAR** (FJERN)>-tasten Sletter ett tegn når man skriver inn et passord.

#### Tilleggsinformasjon

For å legge inn for eksempel "abc" trykker du på knappen
 <2> → <ENTER (OK / VELG)> → <2> → <2> → <ENTER (OK / VELG)> → <2> → <2> → <2> → <2> → <2> → <ENTER (OK / VELG)>.

Oppsett

### Slik brukes <Fn>-tasten

Trykk på numeriske taster etter å ha trykket på <**Fn**>-tasten når meldingen "**Klar til utskrift**" dukker opp på visningsskjermen. Funksjonsmenyen som korresponderer med nummeret du skrev vil vises.

1 Trykk på **<Fn>**-tasten.

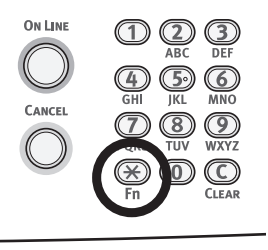

2 Trykk på de numeriske tastene (0-9) for å vise det ønskede menyvalget, og trykk på <**ENTER** (OK / VELG)>-knappen.

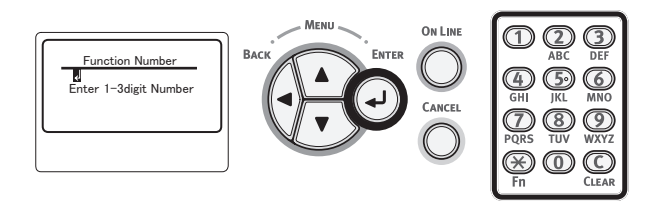

**3** Innstillingsskjermbildet for den valgte funksjonen vil vises. Kontroller eller endre innstillingene.

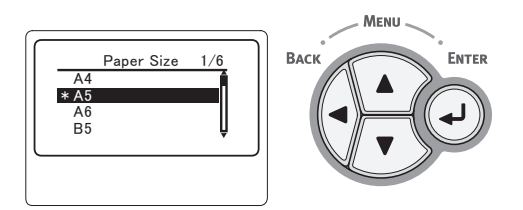

For menyelementene uten et funksjonsnummer, se "Menyliste" s.144.

### Funksjonsmenyliste

| Funksjon nr. | Funksjonsmeny                        |
|--------------|--------------------------------------|
| 1            | Utskriftssikker jobb (Kryptert jobb) |
| 2            | Utskriftssikker jobb (Lagret jobb)   |
| 10           | Papirstørrelse (Skuff 1)             |
| 11           | X-dimensjon (Skuff 1)                |
| 12           | Y-dimensjon (Skuff 1)                |
| 13           | Media type (Skuff 1)                 |
| 14           | Medievekt (Skuff 1)                  |
| 15           | Legal papir (Skuff 1)                |
| 16           | Annen størrelse (Skuff 1)            |
| 20           | Papirstørrelse (Skuff 2)             |

| Funksjon nr. | Funksjonsmeny                   |
|--------------|---------------------------------|
| 21           | X-dimensjon (Skuff 2)           |
| 22           | Y-dimensjon (Skuff 2)           |
| 23           | Media type (Skuff 2)            |
| 24           | Medievekt (Skuff 2)             |
| 25           | Legal papir (Skuff 2)           |
| 26           | Annen størrelse (Skuff 2)       |
| 30           | Papirstørrelse (Skuff 3)        |
| 31           | X-dimensjon (Skuff 3)           |
| 32           | Y-dimensjon (Skuff 3)           |
| 33           | Media type (Skuff 3)            |
| 34           | Medievekt (Skuff 3)             |
| 35           | Legal papir (Skuff 3)           |
| 36           | Annen størrelse (Skuff 3)       |
| 40           | Papirstørrelse (Skuff 4)        |
| 41           | X-dimensjon (Skuff 4)           |
| 42           | Y-dimensjon (Skuff 4)           |
| 43           | Media type (Skuff 4)            |
| 44           | Medievekt (Skuff 4)             |
| 45           | Legal papir (Skuff 4)           |
| 46           | Annen størrelse (Skuff 4)       |
| 80           | Papirmating                     |
| 90           | Papirstørrelse (MP-brett)       |
| 91           | X-dimensjon (MP-brett)          |
| 92           | Y-dimensjon (MP-brett)          |
| 93           | Media type (MP-brett)           |
| 94           | Medievekt (MP-brett)            |
| 95           | Skuffbruk (MP-brett)            |
| 100          | Skriv ut informasjon            |
|              | (Konfigurasjon)                 |
| 101          | Skriv ut informasjon (Nettverk) |
| 102          | Skriv ut informasjon            |
| 102          | (Forbruksrapport)               |
| 200          | Tid før strømsparing            |
| 200          | Hviletid                        |
| 201          | Automatick avtidenunkt          |
| 210          | Feilrannort                     |
| 220          | lister utskr place (MD-brott)   |
| 220          | Juster utski.plass. (MF-Diell)  |
| 222          | Juster utski plass. (Skull I)   |
| 223          | Juster utski plass. (Skull 2)   |
| 223          | Juster utski plass. (Skull S)   |
| 230          | Sort Papir innet                |
| 230          | Trans Sort innet                |
| 232          | Mørkhat                         |
| 232          |                                 |
| 233          | BG Innstilling                  |
| 224          | Trommolrons                     |
| 233          |                                 |
| 237          |                                 |

Oppsett

# Plasser skriveren på et flatt underlag som er

stort nok til at alle skriverens føtter står støtt på underlaget.

Tillat nok plass rundt skriveren, som vist på bildene nedenfor.

#### Sett ovenfra

Plasseringsrom

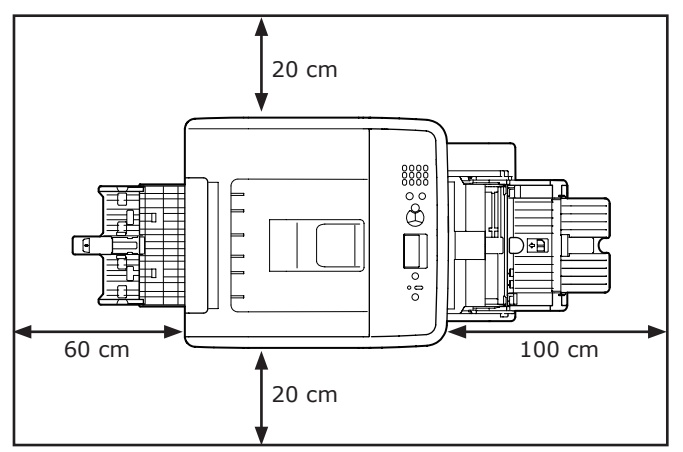

#### Sett fra siden

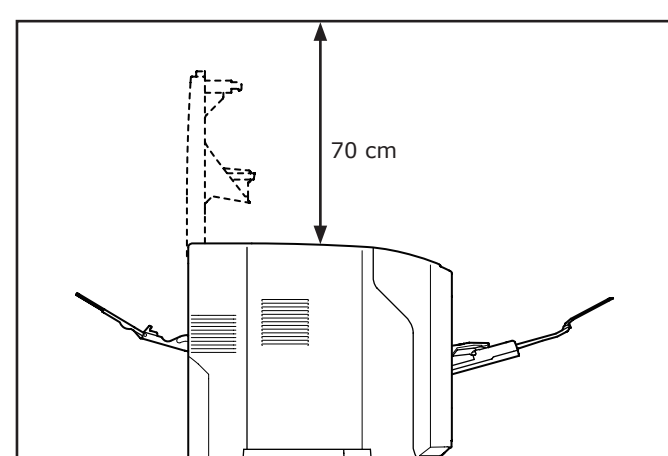

## Installasjonsbetingelser

## Plasseringsomgivelser

Skriveren må plasseres i følgende omgivelser:

| Temperatur:                  | 10 °C-32 °C                                                                    |
|------------------------------|--------------------------------------------------------------------------------|
| Luftfuktighet:               | 20-80 % RF (relativ luftfuktighet)                                             |
| Maksimal våt-<br>temperatur: | 25 °C                                                                          |
| Anbefalte<br>omgivelser:     | Temperatur 17 °C–27 °C,<br>Luftfuktighet 50–70 % RF (relativ<br>luftfuktighet) |

#### ! Merk

- Vær oppmerksom på kondens. Det kan føre til funksjonsfeil.
- Dersom skriveren plasseres på et sted der luftfuktigheten er lavere enn 30 % RF, bruk en luftfukter eller en antistatisk matte.

## 

- Må ikke installeres nær høy temperatur eller ild.
- Ikke installer skriveren på et sted der en kjemisk reaksjon startes (et laboratorium o.l.).
- Ikke installer skriveren nær brennbare væsker, som alkohol og tynner.
- Ikke installer enheten på et sted tilgjengelig for små barn.
- Ikke installer skriveren på ustabilt underlag (ustøtt bord, skrå overflater o.l.).
- Ikke installer enheten på et sted der den utsettes for høy luftfuktighet, støv eller direkte sollys.
- Ikke installer skriveren i omgivelser med saltholdig luft eller etsende gass.
- Ikke installer skriveren på steder med mye vibrasjon.
- Ikke installer skriveren slik at ventilasjonsåpningen på skriveren er stengt.

## **FORSIKTIG**

- Ikke plassèr skriveren direkte på et teppe med lange hår.
- Ikke installer skriveren i et lukket rom med dårlig ventilasjon og luftsirkulasjon.
- Dersom du bruker skriveren i et lite rom i lengre perioder, vennligst sørg for at rommet blir ventilert.
- Installer unna sterke magnetfelt og lydkilder.
- Installer skriveren unna skjermer og TV-er.

## • Utpakking

Oppsett

#### Dette kan medføre personskade!

À

 Minst to personer trengs for å løfte skriveren trygt, fordi den veier omkring 27 kg.

#### ! Merk

- Vennligst sørg for å benytte forbruksmateriellet eller vedlikeholdsenhetene som medfølger denne skriveren til å begynne med. Hvis ikke vil ikke levetiden til forbruksmateriellet eller vedlikeholdsenhetene nødvendigvis vises korrekt, eller du vil muligens ikke kunne benytte dem senere.
- Tonerkassetten (den grønne sylinderen) er svært skjør. Vær forsiktig med den.
- Ikke utsett tonerkassetten for direkte sollys eller svært skarp kunstig belysning (mer enn omtrent 1500 lux). Selv under normal innendørs belysning bør den ikke eksponeres mer enn 5 minutter.
- Emballasje og beskyttelsesmaterialer må beholdes dersom skriveren skal transporteres. Disse bør ikke kastes.
- Fjern skriveren fra emballasjen, og fjern alle beskyttelsesmaterialer og plasttrekket fra skriveren.
- 2 Fjern de to stripene med beskyttelsesteip (1) på høyre side og på baksiden av skriveren.

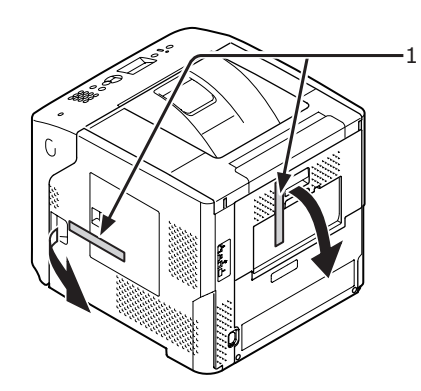

3 Stikk fingeren inn i nisjen på høyre side av skriveren og trekk i åpnehendelen til frontdekselet (2) for å åpne frontdekselet (3) forover.

#### ! Merk

 Åpne frontdekselet forsiktig. Dersom det åpnes for fort, kan MP-skuffen åpne seg.

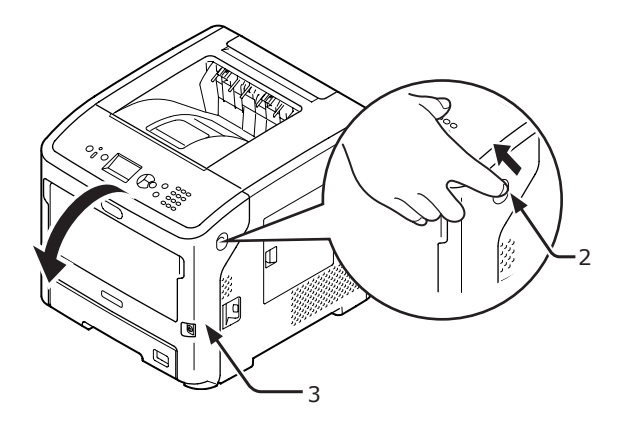

4 For ES7131/MPS5501b fjern beskyttelsestapen (4) og den oransje stopperen (5).

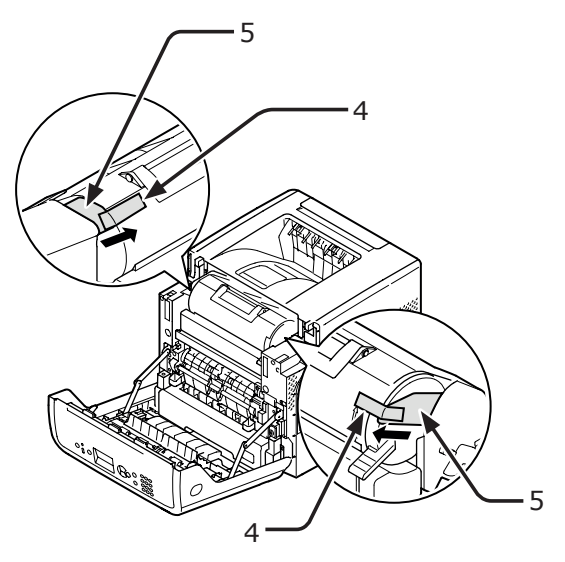

5 Vri den blå hendelen (7) på tonerkassetten (6) hele veien i pilens retning.

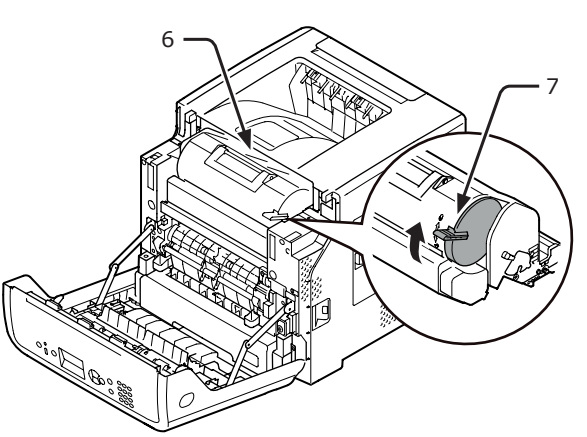

6 Åpne toppdekselet (8).

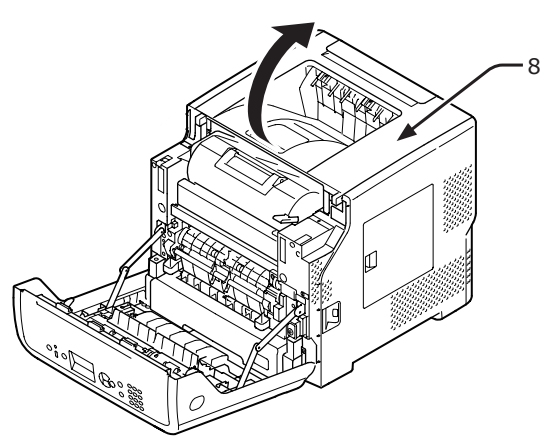

7 Trekk ut den oransje stopperen (9) fra varmeelementenheten.

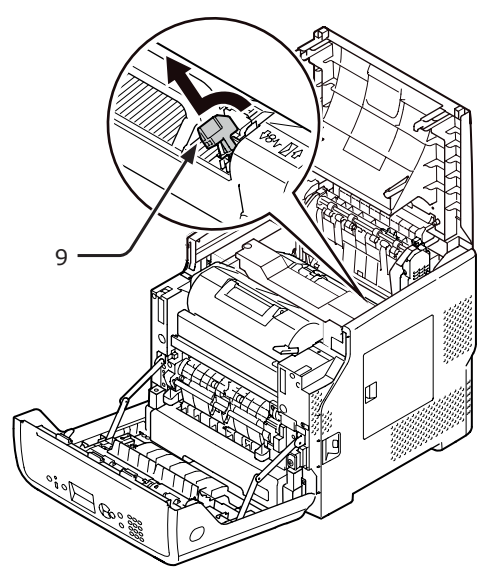

8 Lukk toppdekselet (8).

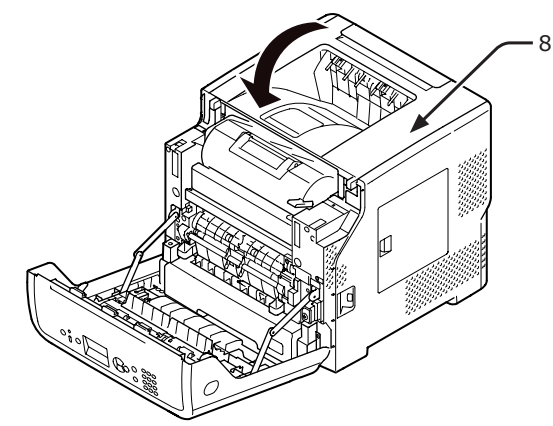

**9** Lukk frontdekselet (3).

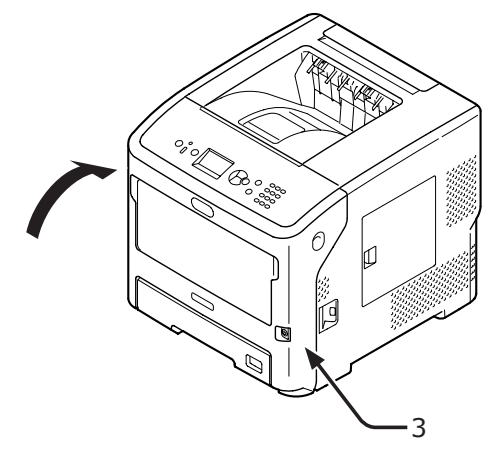

## • Om alternativer

### Tilgjengelig ekstrautstyr

Følgende ekstrautstyr er tilgjengelig for din skriver:

- Ekstra skuffenhet (skuff 2/3/4)
- Skriverstativ
- Ekstra RAM (512 MB)
- 160 GB harddisk
- Skuffenhet for stor kapasitet (For detaljer om hvordan du kobler det til, se brukerhåndboken som leveres med LCF.)
- Skriverstativ med antiveltfot (1 sett)

### Feste på et skriverstativ

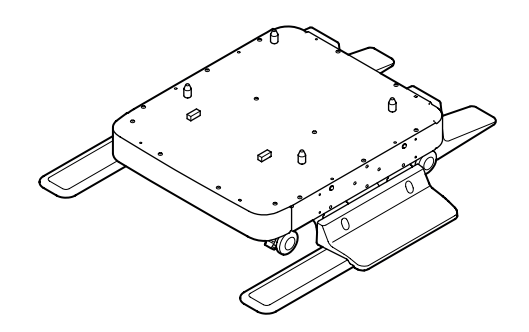

Feste på et sett med antiveltføtter

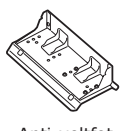

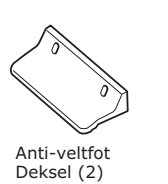

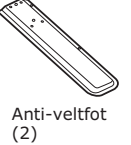

Anti-veltfot Side (2)

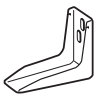

Anti-veltfot Deksel (2)

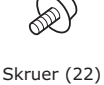

Anti-veltfot Bak (2) fot

 Fest antiveltføttene (begge sider og foran) med fire skruer.

#### ! Merk

• Festeretningene er forskjellig for venstre side og høyre side.

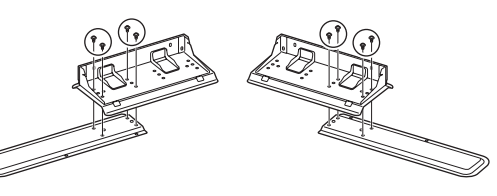

2 Still bunnen på antiveltføttene (begge sider) på gulvet, innjuster sidene til huset og trekk dem til med to skruer hver.

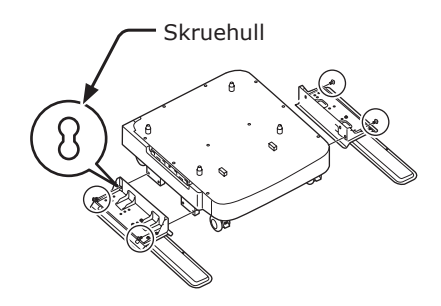

! Merk

• Ikke trekk til de øvre skruene.

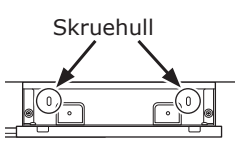

3 Trekk til antiveltfotdekslene (begge sider) og antiveltføttene med to skruer hver.

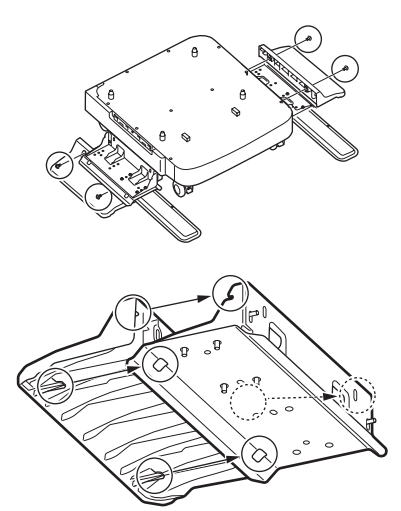

4 Innjuster antiveltfotdekselet (bak) med baksiden av antiveltfoten.

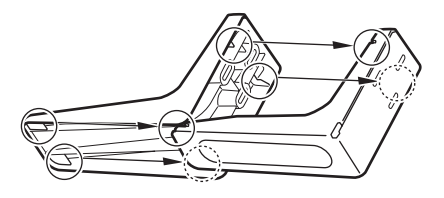

5 Still bunnen på antiveltføttene på gulvet og trekk dem til med tre skruer.

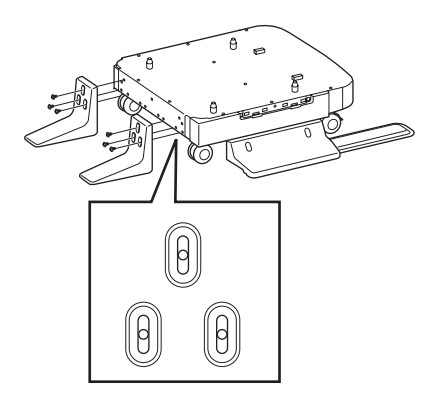

Fest skruen i midten av den ovale utsparingen og trekk til skruen.

### Feste et skriverstativ til skriveren

| <b>∱</b> FORSIKTIG                                                                     | Dette kan medføre<br>personskade! |  |
|----------------------------------------------------------------------------------------|-----------------------------------|--|
| • Minst to personer trengs for å løfte skriveren trygt, fordi den veier omkring 27 kg. |                                   |  |

1 Slå av skriveren, og koble deretter alle kablene fra skriveren.

Referanse"Skru av strømmen" s.29

2 Plasser forsiktig skriveren på skriverstativet, sett fremstikkene (1) på skriverstativet inn i hullene på bunnen av skriveren.

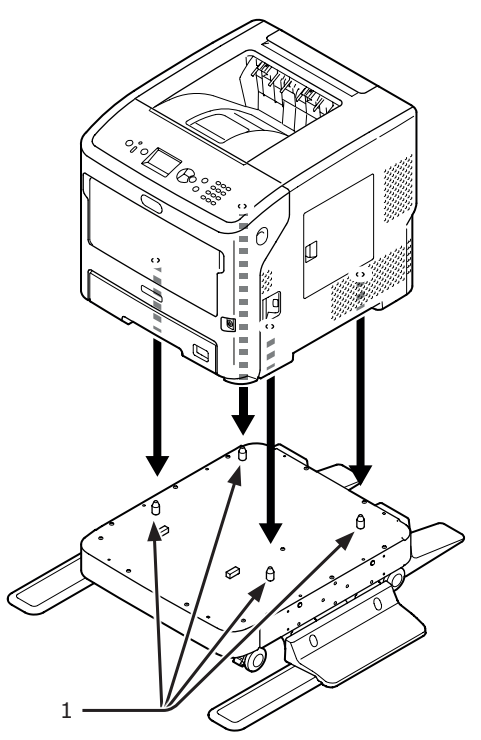

3 Koble strømledningen og de frakoblede kablene inn i skriveren, og skru deretter på strømbryteren.

### Feste et skriverstativ til en ekstra skuff (skuff 2/3/4)

Stable de ekstra skuffene en etter en på skriverstativet, og plasser deretter skriveren på dem.

 Plasser forsiktig den ekstra skuffen på skriverstativet, sett de fire fremstikkene (1) på skriverstativet inn i hullene på bunnen av den ekstra skriverskuffen.

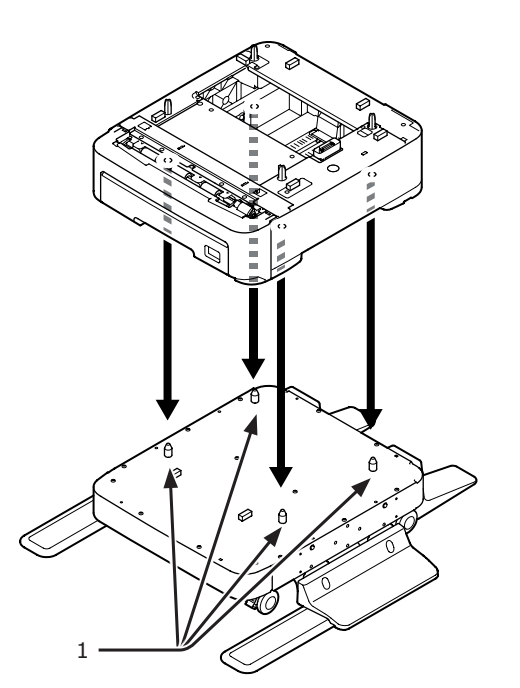

2 For å legge til flere skuffer plasser dem forsiktig på den ekstra skuffen, sett fremstikkene (1) på nedre ekstraskuff inn i hullene på bunnen av øvre ekstraskuff en etter en.

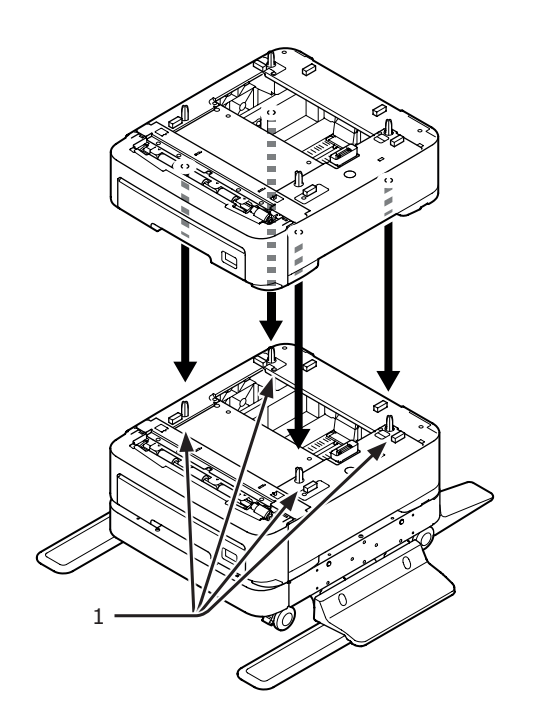

3 Plasser forsiktig skriveren på ekstraskuffene, sett fremstikkene (1) på ekstraskuffen inn i hullene på bunnen av skriveren.

| <b>∱</b> FORSIKTIG                                                                                           | Dette kan medføre<br>personskade! |  |
|----------------------------------------------------------------------------------------------------|-----------------------------------|--|
| <ul> <li>Minst to personer trengs for å løfte skriveren<br/>trygt, fordi den veier omkring 27 kg.</li> </ul> |                                   |  |

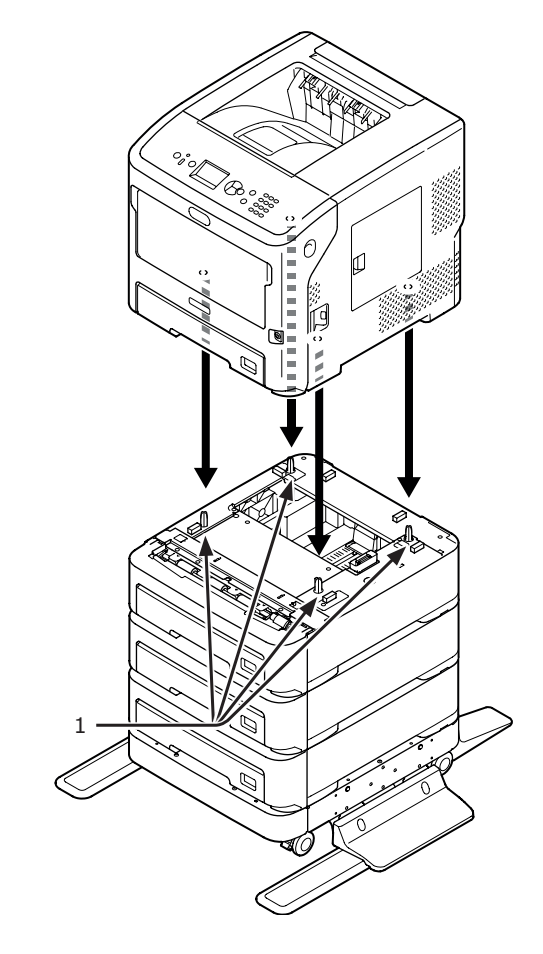

**4** Lås de to hjulene på fremsiden av de ekstra skuffene, ved å skyve ned låsspakene.

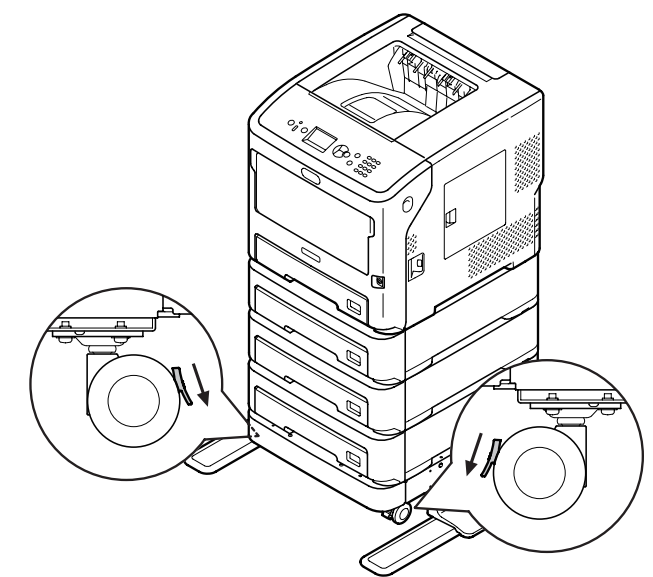

For å forhindre at skriveren velter under transport eller vedlikehold se til at du ikke gjør følgende:

 Skyv aldri toppdekselet til skriveren mens det er åpent.

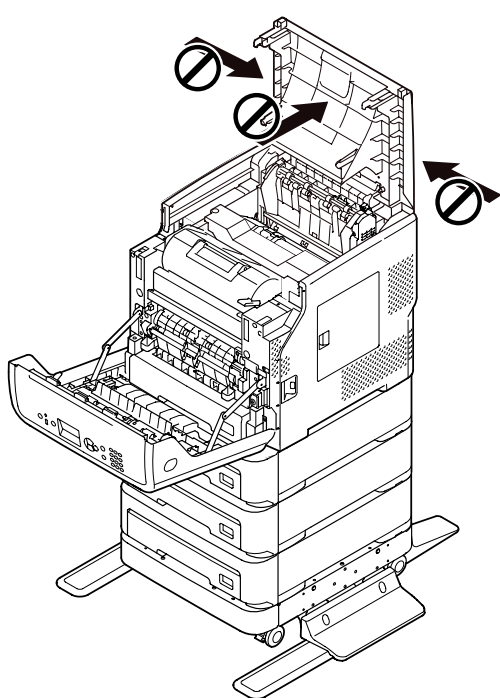

• Skyv aldri ned kassetten når den er åpen.

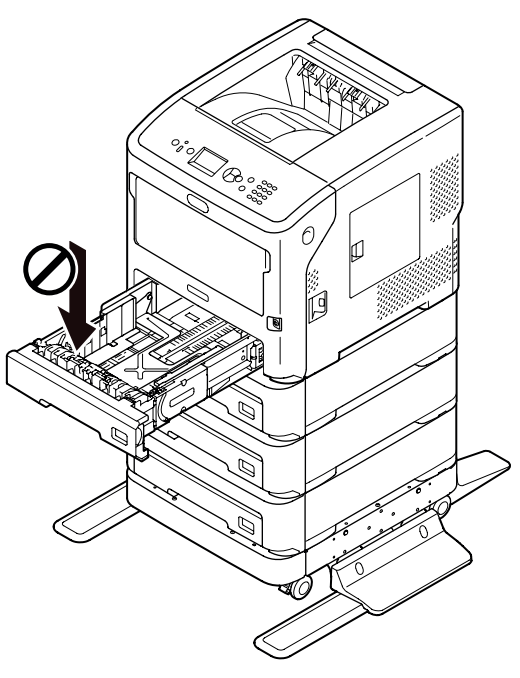

 Skyv aldri skriveren bakfra når kassetten er åpen.

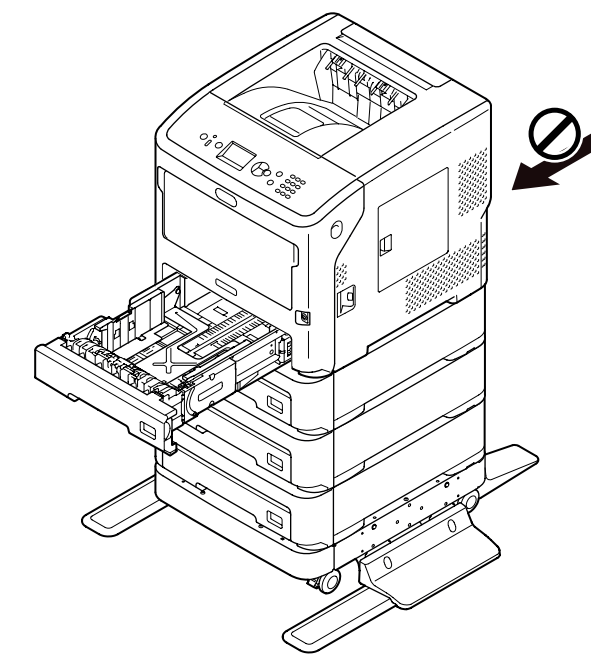

Om alternativer

## Installere en ekstra skuffenhet

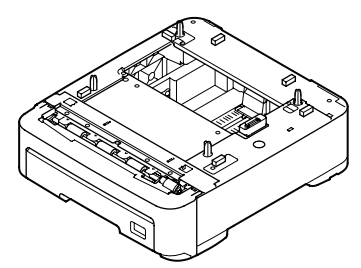

Modellnavn: N22305A

Installer de valgfrie ekstra skuffenhetene når du vil øke papirkapasiteten på skriveren. Kombinasjon av ekstra skuffenheter som kan installeres vises nedenfor.

Etter installasjonen må du konfigurere innstillingene på skriver-driveren. "Når alternativer legges til" s.73

• Skriver og én ekstra skuffenhet

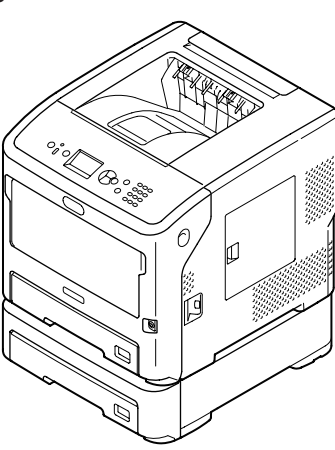

• Skriver og to ekstra skuffenheter

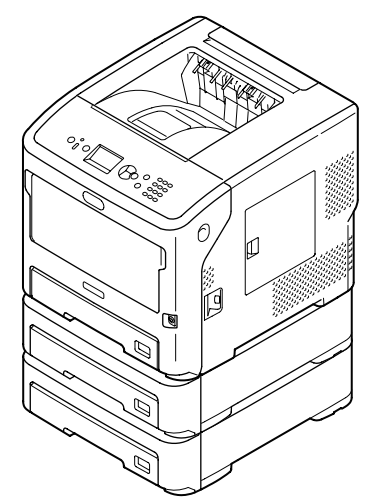

• Skriver og tre ekstra skuffenheter

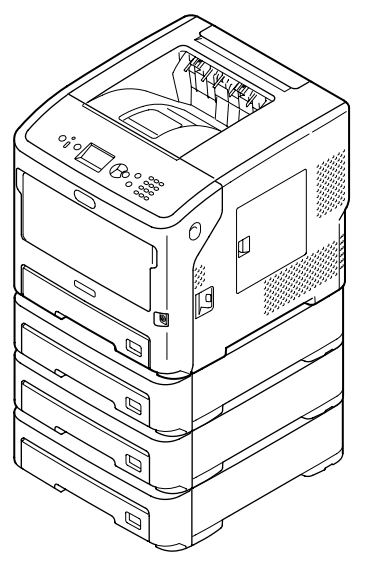

#### Referanse

- For spesifikasjoner til den ekstra skuffenheten, se "Støttede papirtyper" s.38.
- 1 Slå av skriveren, og koble deretter fra alle kablene fra skriveren.

Referanse

• "Skru av strømmen" s.29

2 Stable fremstikkene (1) på nedre ekstraskuff inn i hullene på bunnen av øvre ekstraskuff en etter en.

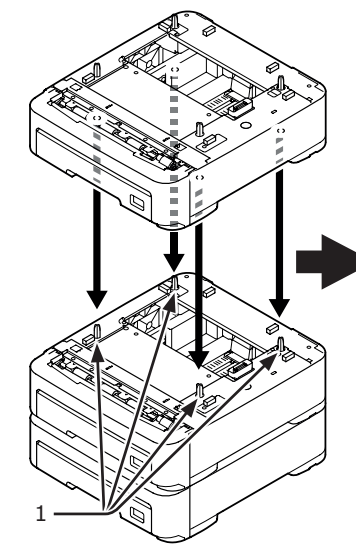

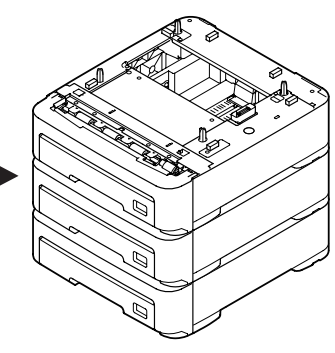

3 Plasser forsiktig skriveren på ekstraskuffene, sett fremstikkene (1) på ekstraskuffen inn i hullene på bunnen av skriveren.

|--|

• Minst to personer trengs for å løfte skriveren trygt, fordi den veier omkring 27 kg.

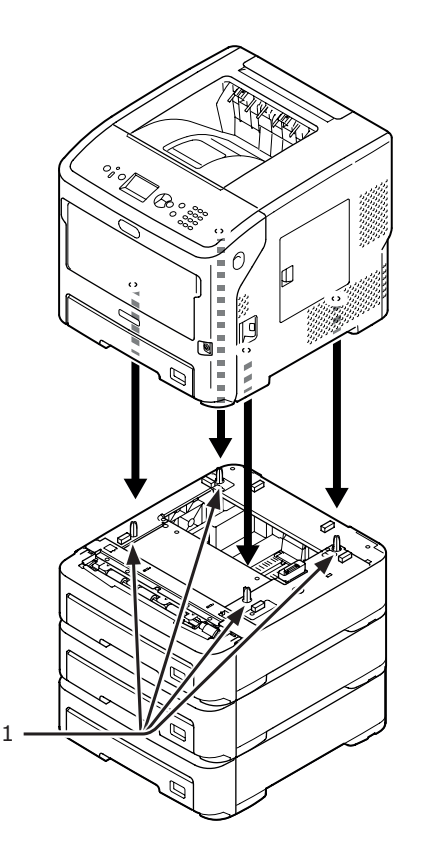

4 Koble strømledningen og de frakoblede kablene inn i skriveren, og skru deretter på strømbryteren.

## Installere ekstra RAM

Installer ekstra RAM for å øke minnekapasiteten til skriveren din i tilfelle hendelser som minneoverflyt eller samlinger av skriverfeil. Skriveren din støtter 512 MB RAM.

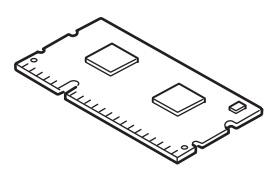

#### ! Merk

- Bruk utelukkende originale Oki Data-produkter. Ytelsen kan ikke garanteres når andre produkter brukes.
- Statisk elektrisitet kan skade delene. Få vekk statisk elektrisitet fra kroppen din ved å ta på metalldeler som står på bakken osv. før du begynner å arbeide.

#### Tilleggsinformasjon

- For utskrift av bannere er installering av ekstra minne anbefalt.
- 1 Slå av skriveren, og koble deretter alle kablene fra skriveren.

Referanse

• "Skru av strømmen" s.29

2 Åpne tilgangsdekselet (1) på høyre side av skriveren.

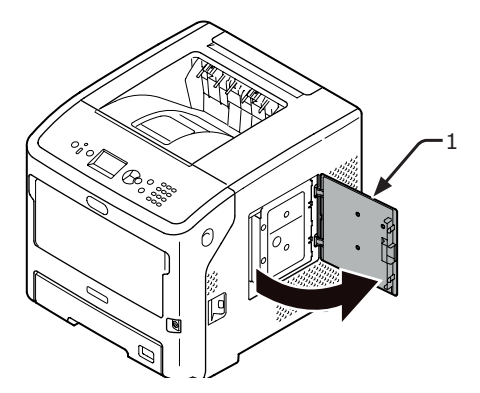

 Løsne skruen for å fjerne metallplaten (2).

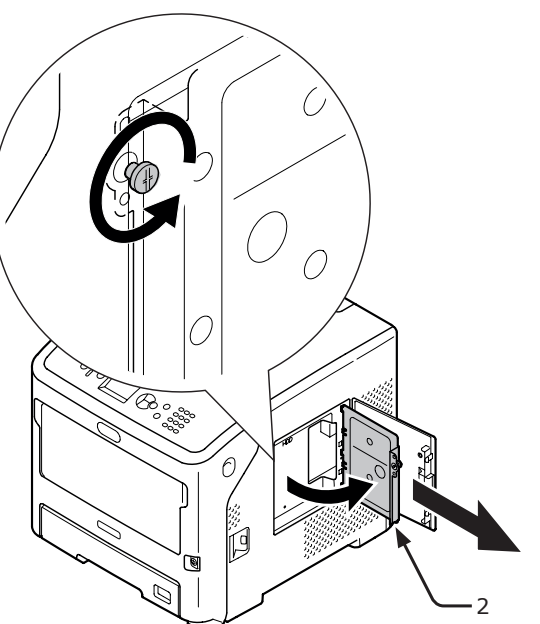

4 Sørg for at LED-en (3) som indikeres av pilen ikke lyser. Dersom den lyser, vent til den skrur seg av.

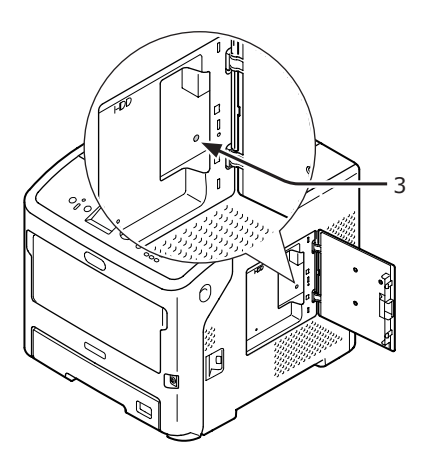

5 Sett inn ekstra RAM (4) i sporet og sett den fast ved å skyve den mot skriveren.

#### ! Merk

 Sørg for å kontrollere retningen på den ekstra RAMen. Den ekstra RAM-en har små forsenkninger på tilkoblingen, som skal passe med tilkoblingen i sporet.

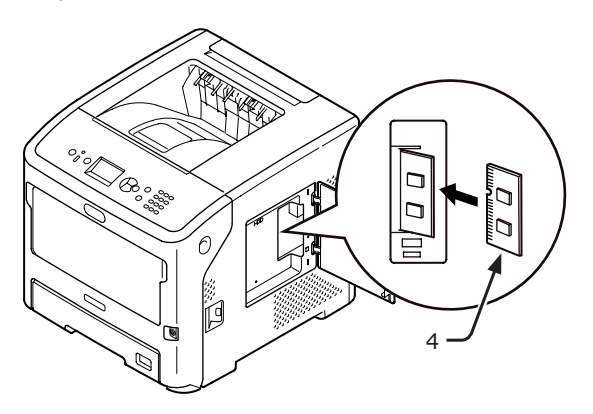

6 Sett inn høyre side av metallplaten (2) i skriveren, lukk den, og sikre deretter ved å trekke til skruen.

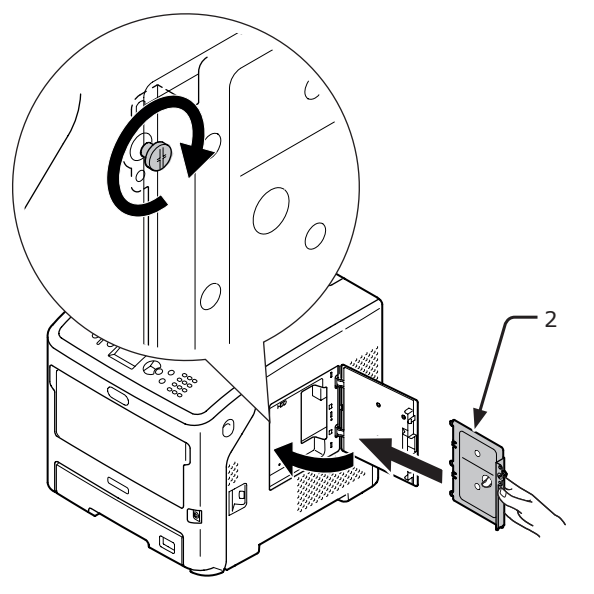

7 Lukk tilgangsdekselet (1).

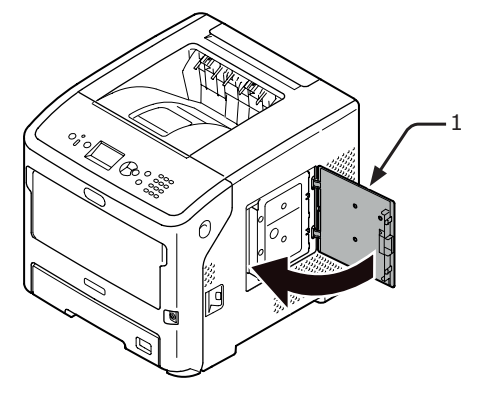

8 Koble strømledningen og de frakoblede kablene inn i skriveren, og skru deretter på strømbryteren. 9 Trykk på rulleknappen ▼ på operatørpanelet.

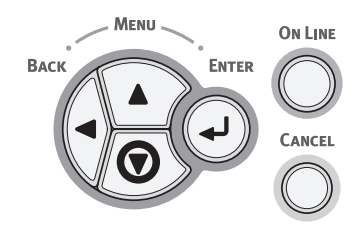

10 Kontroller at [Konfigurasjon (Configuration)] er valgt og trykk deretter på <ENTER (OK / VELG)>knappen.

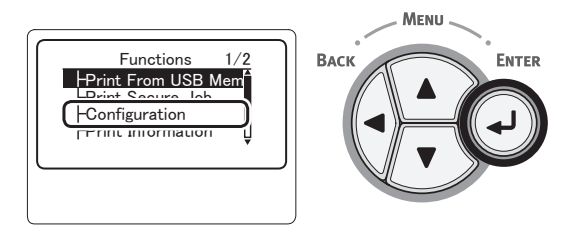

11 Trykk på bla-knappen ▼ flere ganger for å velge [System (System)] og trykk så på <ENTER (OK / VELG)>-knappen.

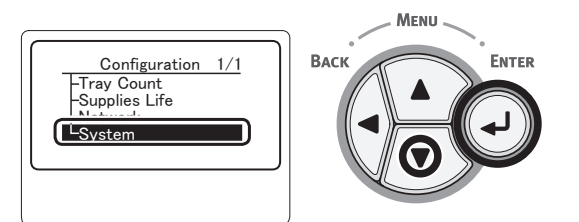

12 Trykk på bla-knappen ▼ flere ganger for å velge [RAM (RAM)] og trykk så på <ENTER (OK / VELG)>-knappen.

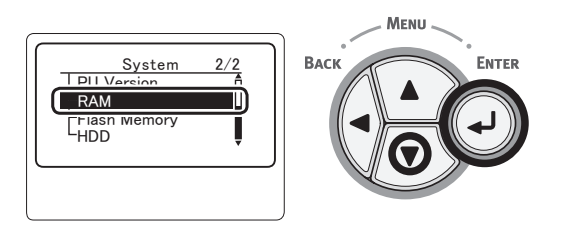

13 Sjekk at verdien av [**RAM** (RAM)] har økt.

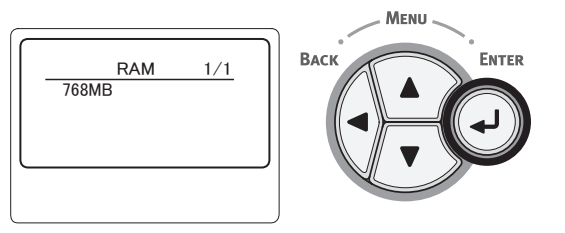

 For minne utvidet til 512 MB er det [768 MB (768 MB)].

#### ! Merk

- Dersom verdien av [**RAM**] ikke har økt, skru av skriveren, koble fra strømledningen og alle kablene, og reinstaller deretter ekstra RAM.
- 14 Trykk på **<ON LINE** (PÅ NETT)>knappen.

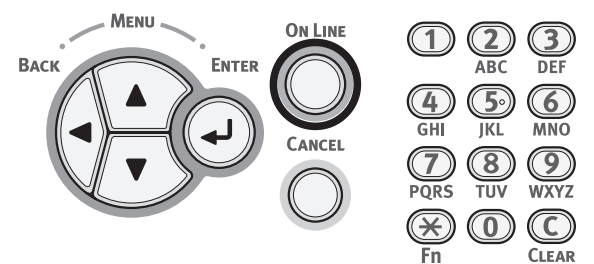

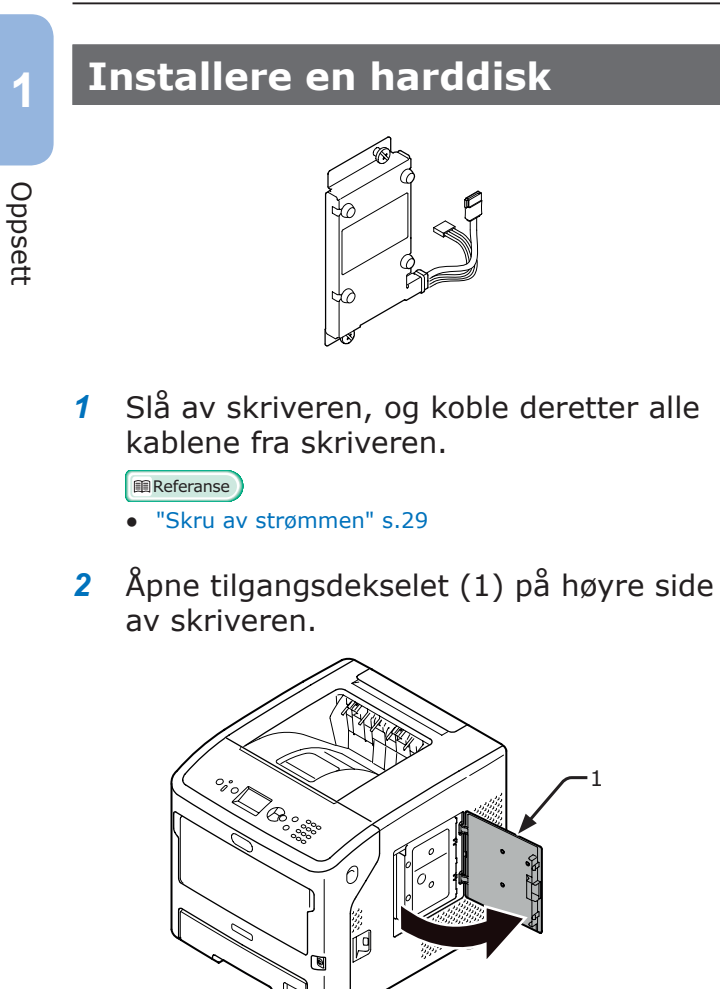

 Løsne skruen for å fjerne metallplaten (2).

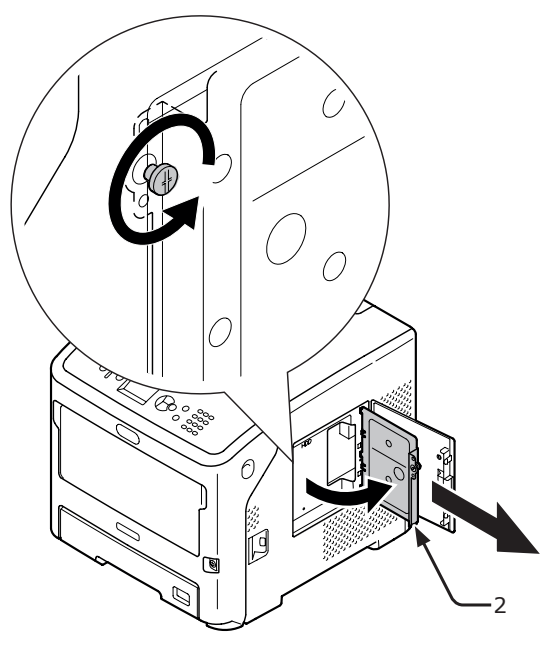

4 Sørg for at LED-en (3) som indikeres av pilen ikke lyser. Dersom den lyser, vent til den skrur seg av.

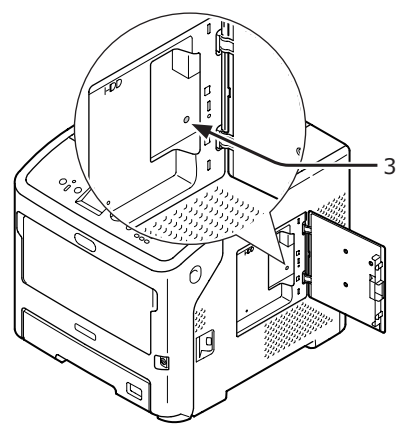

5 Koble til en harddisk (4) og fest to skruer for å feste den.

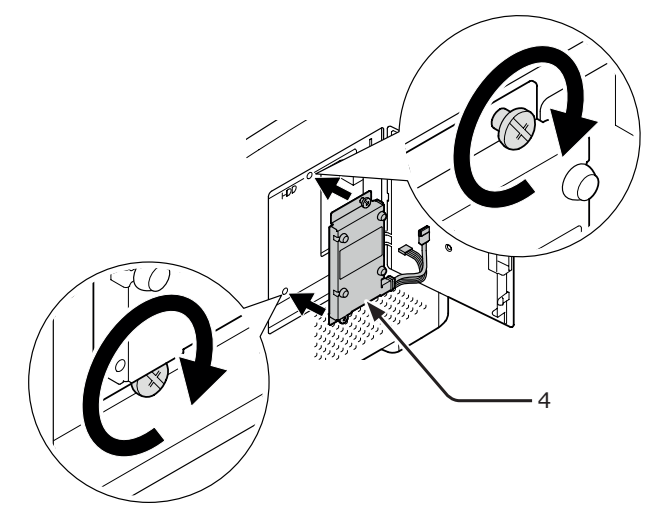

6 Plugg den hvite kontakten (5) til harddisken, først inn i skriveren, og plugg deretter den andre kontakten (6) inn i skriveren.

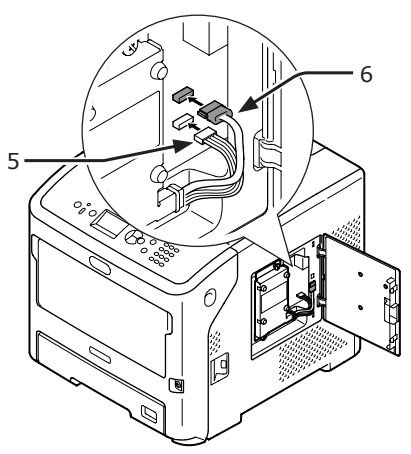

- 26 -

7 Sett inn høyre side av metallplaten (2) i skriveren, lukk den, og sikre deretter ved å trekke til skruen.

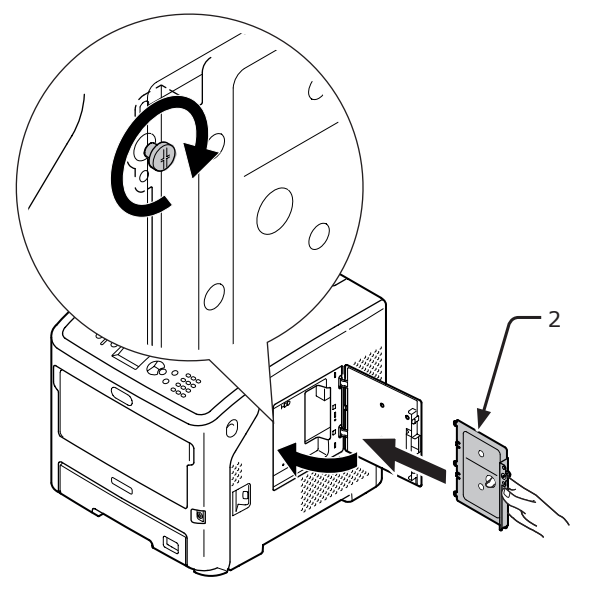

8 Lukk tilgangsdekselet (1).

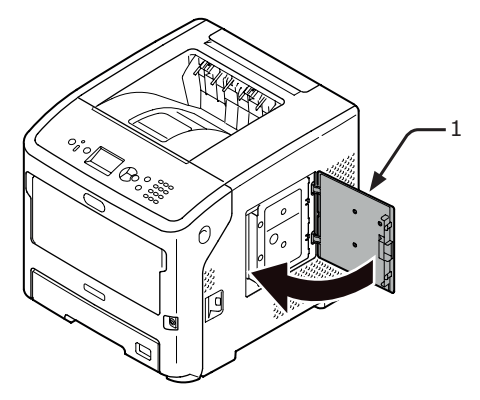

- 9 Koble strømledningen og de frakoblede kablene inn i skriveren, og skru deretter på strømbryteren.
- 10 Trykk på rulleknappen ▼ på operatørpanelet.

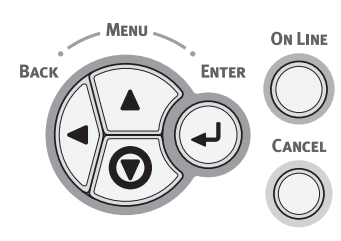

11 Kontroller at [Konfigurasjon (Configuration)] er valgt og trykk deretter på <ENTER (OK / VELG)>knappen.

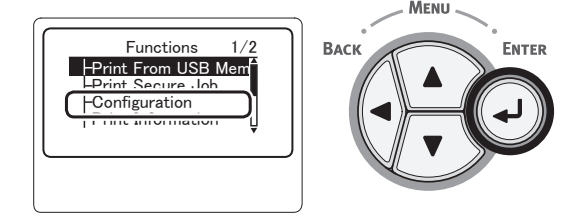

12 Trykk på bla-knappen ▼ flere ganger for å velge [System (System)] og trykk så på <ENTER (OK / VELG)>-knappen.

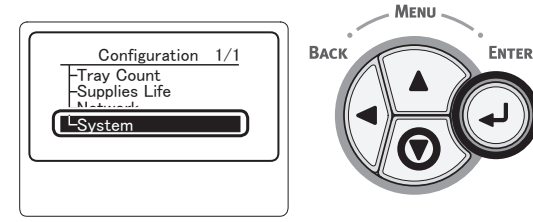

 13 Trykk på bla-knappen ▼ flere ganger for å velge [HDD (HDD)] og trykk så på
 <ENTER (OK / VELG)>-knappen.

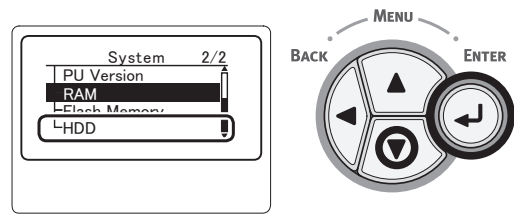

14 Sjekk verdien av [HDD (HDD)].

HDD 1/1 160.04GB[F64]

#### ! Merk

• Dersom [**ikke installert**] vises, slå av skriveren, koble fra strømledningen og alle kablene, og reinstaller harddisken.

### 15 Trykk på knappen <**ONLINE**>.

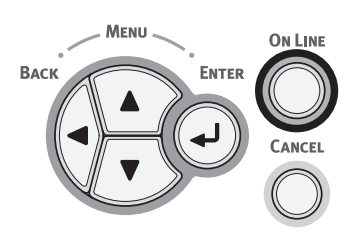

## 2. Grunnleggende utskriftsbruk

## Skru strømmen av/på

## Strømforsyningsvilkår

Strømforsyningen må oppfylle følgende vilkår:

Strøm: 110–127 V AC (Område 99–140 V AC) 220-240 V AC (Område 198-264 V AC) Frekvens: 50/60 Hz ± 2%

! Merk

- Dersom strømforsyningen er ustabil, benytt en spenningsregulator.
- Det maksimale kraftforbruket til denne skriveren er 1400 W. Vennligst sørg for at strømforsyningen er tilstrekkelig til å forsyne denne skriveren.
- Vi garanterer ikke drift hvis en avbruddsfri strømforsyning (UPS) eller vender benyttes. Ikke bruk en avbruddsfri strømforsyning (UPS) eller vender.

▲ADVARSEL
▲ ADVARSEL
Det fins en risiko for elektrisk støt og/ eller å forårsake brann.

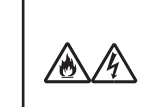

- Sørg for å slå av strømforsyningsbryteren ved tilkobling eller frakobling av strømledningen.
- Sørg for å koble til og fra strømledningen mens du holder i strømforsyningsstøpselet.
- Sett inn strømledningspluggen helt inn i stikkontakten.
- Ikke berør strømledningen eller skriveren hvis hendene dine er våte.
- Legg strømledningen på et sted der den ikke tråkkes på, og ikke plasser gjenstander oppå strømledningen.
- Ikke bruk strømledningen når den er bundet sammen.
- Ikke bruk strømledningen dersom den er skadet.
- Ikke bruk adaptere med flere uttak.
- Ikke koble denne skriveren og andre elektriske produkter i samme veggstøpsel. Dersom den er koblet til samtidig som et klimaanlegg, kopimaskin, makuleringsmaskin etc., kan skriveren oppleve feilfunksjon gjennom elektrisk støy. Dersom du ikke kan unngå å bruke samme veggstøpsel, vennligst benytt et kommersielt støyfilter eller en kommersiell støykutttransformator.
- Bruk strømledningen som følger med skriveren og koble den direkte til et vegguttak. Ikke bruk strømledninger for andre produkter til denne skriveren.
- Ikke bruk skjøteledning. Dersom bruk av skjøteledning ikke kan unngås, bruk en ledning som er godkjent for mer enn 15 A.
- Bruk av skjøteledning kan føre til at skriveren ikke fungerer som normalt på grunn av spenningstap.
- Underveis i en skriverjobb, ikke skru av strømforsyningen eller trekk ut strømledningen.
- Dersom skriveren ikke skal brukes på et lengre tidsrom, på grunn av ferie eller reiser, trekk ut strømledningen.
- Ikke bruk den medfølgende strømledningen til andre produkter.

## Skru på strømmen

1 Stikk strømledningen (1) inn i støpselet på skriveren din.

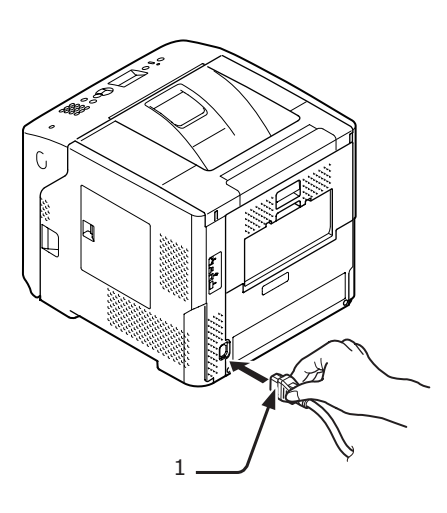

- 2 Sett ledningen inn i stikkontakten.
- **3** Hold strømbryteren (2) nede i omtrent ett sekund for å skru på strømmen.

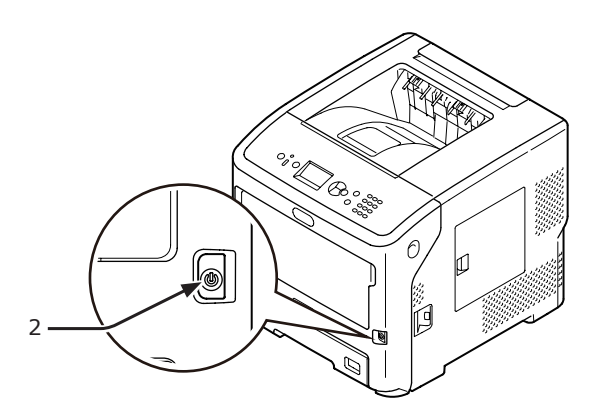

LED-indikatoren til strømbryteren lyser opp når skriveren slås på. Meldingen "Klar til utskrift" vises på operatørpanelet med en gang skriveren er klar for utskrift.

### Skru av strømmen

## 1 Hold strømbryteren (1) nede i omtrent 1 sekund.

Meldingen "Slår av/Vent litt. Skriveren vil slås av automatisk." vises på kontrollpanelet, og strømbryterindikatoren blinker én gang i sekundet. Deretter skrur skriveren seg av automatisk, og strømbryterindikatoren slukkes.

#### ! Merk

- Det kan ta omtrent 5 minutter for skriveren å slå seg av. Vent til den skrur seg av.
- Hold strømbryteren nede i mer enn 5 sekunder for å tvinge skriveren til å slå seg av. Du må kun utføre denne prosedyren når det oppstår et problem. For skriverproblemene, se "Maskinproblemer" s.120.

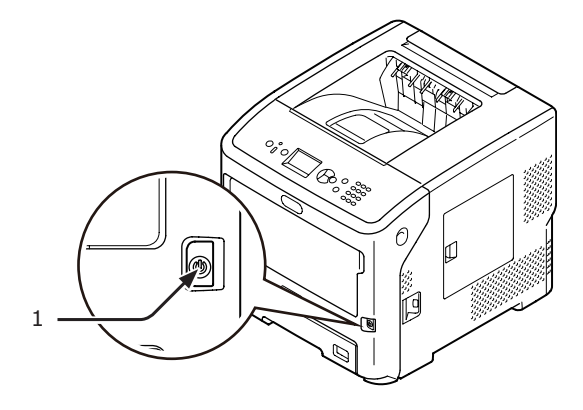

### Når skriveren ikke er i bruk på lang tid

Når skriveren ikke er i bruk på lang tid på grunn av etterfølgende frihelger eller når du er på ferie, eller når deler må skiftes eller festes på grunn av reparasjon eller vedlikehold, trekk ut strømledningen (1).

#### ///Tilleggsinformasjon

• Skriveren vil ikke få nedsatt funksjon selv om den kobles ut i lengre tid (mer enn 4 uker).

### Strømsparingsmodus og dvalemodus

Tofaset strømsparing gir deg mulighet til å spare inn på strømforbruket til skriveren.

### Strømsparingsmodus

Når skriveren ikke er i bruk i løpet av en viss tid vil den automatisk gå i strømsparingsmodus for å redusere strømforbruket.

Du kan gå i strømsparingsmodus manuelt ved å trykke på **STRØMSPARING**>-knappen på kontrollpanelet.

<**STRØMSPARING**>-knappen lyser grønt mens skriveren er i denne modusen.

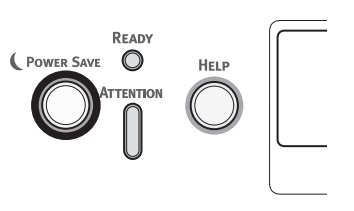

#### U/Tilleggsinformasjon

• I fabrikkinnstillingene er tidsintervallet før skriveren går i strømsparingsmodus satt til 1 minutt. For informasjon om hvordan tidsintervallet før skriveren går i strømsparingsmodus kan endres, se "Stille inn tidsintervallet før strømsparingsmodus starter." s.44.

### **Dvalemodus**

Skriveren går fra strømsparingsmodus til dvalemodus etter et bestemt tidsintervall. I dvalemodus er skriverens status omtrent den samme som når den er av.

## <**STRØMSPARING**>-knappen blinker i dvalemodus.

#### ! Merk

• Skriveren går ikke i dvalemodus dersom en feil inntreffer.

#### ///Tilleggsinformasjon

• I fabrikkinnstillingene er tidsintervallet før skriveren går i dvalemodus satt til 15 minutter. For informasjon om hvordan man endrer tidsintervallet før skriveren går i dvalemodus, se "Stille inn tidsintervallet før skriveren går i dvalemodus" s.45.

#### Referanse

• For mer detaljert informasjon om dvalemodus se den avanserte brukerhåndboken.

### Gjenopprette skriveren fra strømsparingsmodus

For å gjenopprette skriveren fra strømsparings- eller dvalemodus, trykk på <**STRØMSPARING**>-knappen på kontrollpanelet.

#### Tilleggsinformasjon

• Når skriveren tar imot en utskriftsjobb fra en datamaskin eller andre enheter vil den gjenopprettes automatisk.

## Automatisk av-funksjon

Når et bestemt tidsintervall utløper etter utskrift vil skriveren skru seg av automatisk.

#### Tilleggsinformasjon

- I fabrikkinstillingene er tidsintervallet før skriveren skrur seg av automatisk satt til 4 timer.
- For informasjon om hvordan man endrer tidsintervallet før skriveren skrur seg av automatisk, se "Stille inn automatisk avtidspunkt" s.48.

#### ! Merk

 I standardfabrikkinnstillingene er automatisk strøm avmodus deaktivert under nettverkstilkobling. For å aktivere automatisk strøm av-modus under nettverkstilkobling, se "Stille inn automatisk avtidspunkt" s.48.

## • Legge i papir

## Legge papir i skuff 1-4

Følgende fremgangsmåte forklarer hvordan du legger papir i skuff 1 eller alternative skuffer 2/3/4.

#### ///Tilleggsinformasjon

- Denne fremgangsmåten forklarer hvordan du legger papir i skuff 1. Samme prosedyre gjelder for skuff 2/3/4.
- **1** Trekk ut papirskuffen (1).

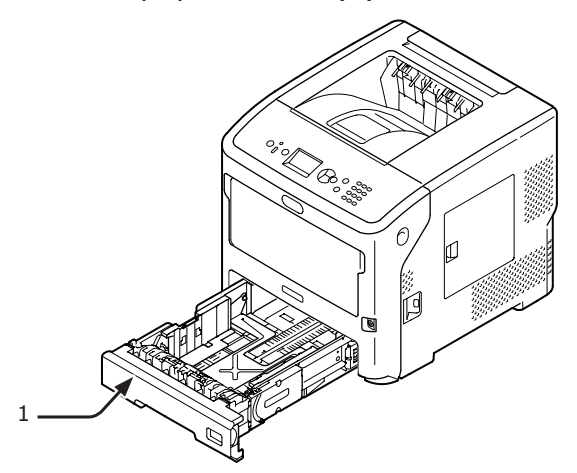

2 Vis størrelsen på papiret som skal lastes på indikatoren, sett deretter inn indikatoren.

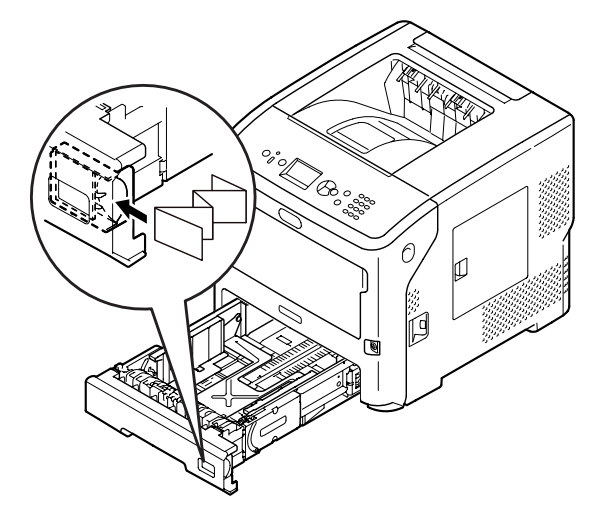

3 Dra papirføreren (2) og papirstopperen (3) til den papirstørrelsen som skal legges i.

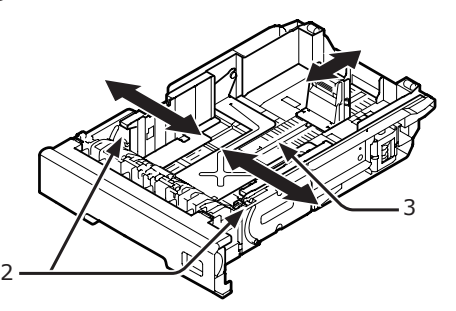

4 Bøy papiret fram og tilbake, og vift det. Rett opp kantene på papirbunken på et flatt underlag.

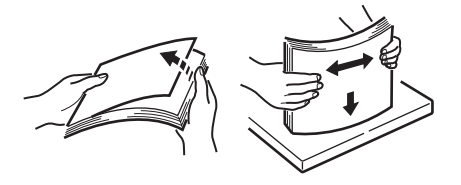

5 Legg i papiret med utskriftssiden ned, og press det ovenfra.

#### ! Merk

 Ikke legg i papir forbi [▽]-merket (4) på papirføreren.

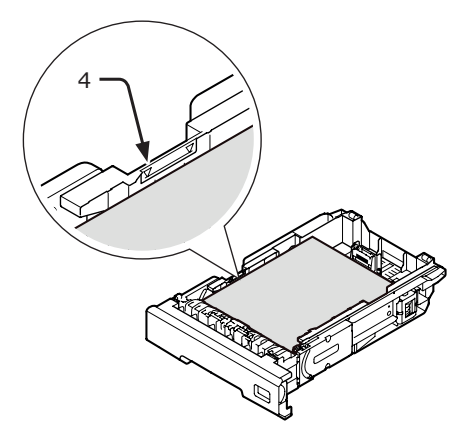

6 Skyv papirskuffen inn i skriveren igjen.

///Tilleggsinformasjon

 Dersom du legger i en papirstørrelse som ikke kan velges på bryteren for papirstørrelse, still inn papirstørrelsen på kontrollpanelet.

## Legg papir i MP-skuffen.

Denne fremgangsmåten forklarer hvordan du legger papir i multifunksjonsskuffen.

#### ! Merk

- Ikke legg i papir av forskjellig størrelse, type eller vekt samtidig.
- Når du legger i papir, fjern papiret i multifunksjonsskuffen, rett opp kantene på hver stabel, og legg dem i igjen.
- Ikke putt noe annet enn papir for utskrift i multifunksjonsskuffen.

### Klargjøring før du legger konvolutter i MP-skuffen

Før du legger konvolutter i MP-skuffen må du utføre følgende prosedyre:

 Stikk fingeren inn i nisjen på høyre side av skriveren og trekk i åpnehendelen til frontdekselet (1) for å åpne frontdekselet (2) forover.

#### ! Merk

 Åpne frontdekselet forsiktig. Dersom det åpnes for fort, kan MP-skuffen åpne seg.

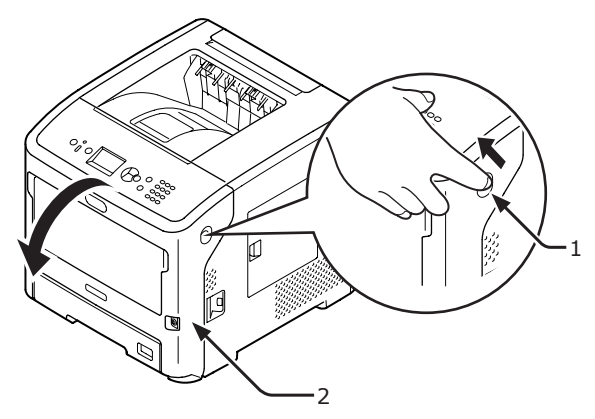

2 Åpne toppdekselet (3).

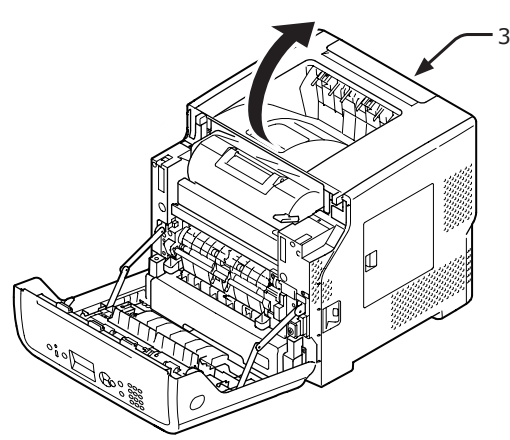

3 Still papirstoppfrigjøringsspaken (4) til varmeelementenheten tilbake til konvoluttposisjonen.

| <b>⚠ FORSIKTIG</b> | Det er fare for å brenne |         |
|--------------------|--------------------------|---------|
|                    | seg.                     | <u></u> |
|                    | 0                        |         |

 Ettersom varmeelementet blir varmt, må du utføre operasjonen forsiktig. Når du løfter det, må du holde i håndtaket. Ikke prøv å holde det mens det er varmt. Vent til det har kjølt seg ned, og fortsett deretter å utføre operasjonen.

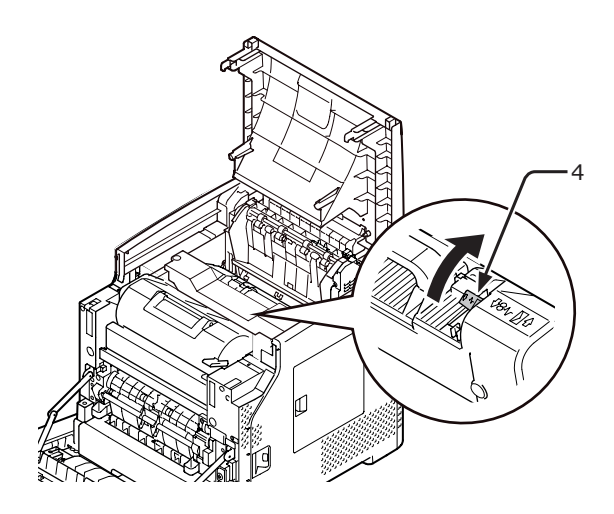

**4** Lukk toppdekselet (3).

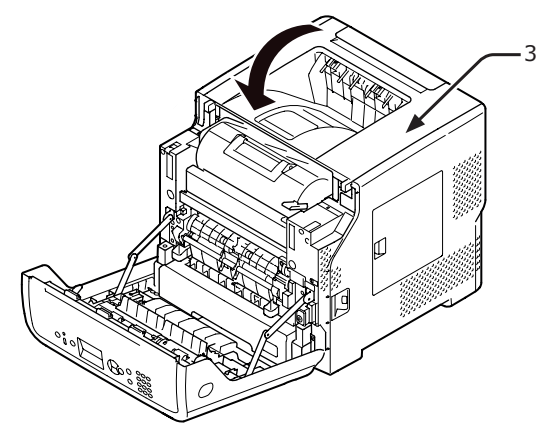

5 Lukk frontdekselet (2).

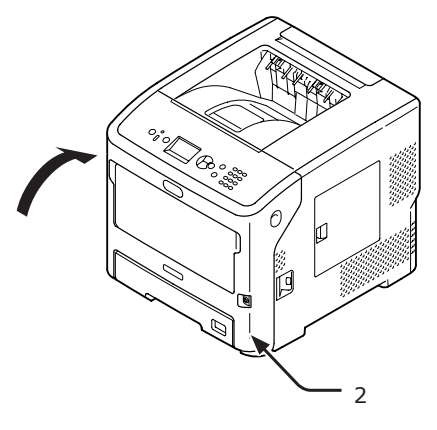

- Når du legger konvolutter i multifunksjonsskuffen, legg dem i med utskriftssiden opp i retningen vist under.
  - C5, C6, DL, Com-9, Com010 og Monarch legges inn med flappen brettet, med orienteringen slik som vist på figuren nedenfor.

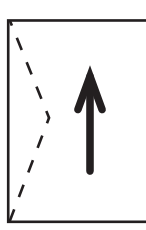

## Legge i papir

1 Åpne multifunksjonsskuffen (2) ved å stikke fingrene inn i frontnisjen (1).

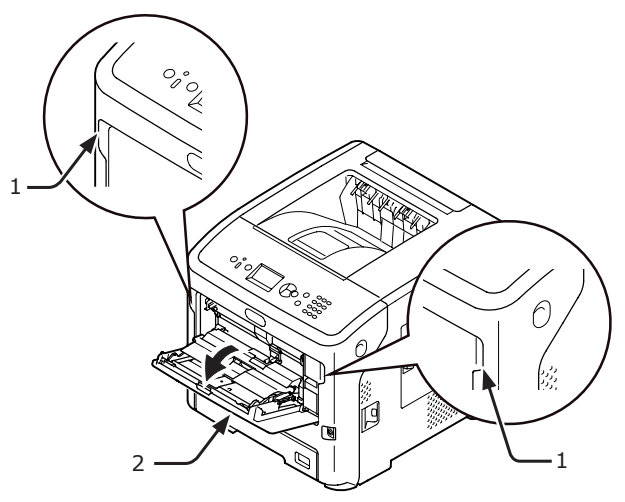

2 Trekk ut papirstøtten (3) ved å holde i midtdelen av den.

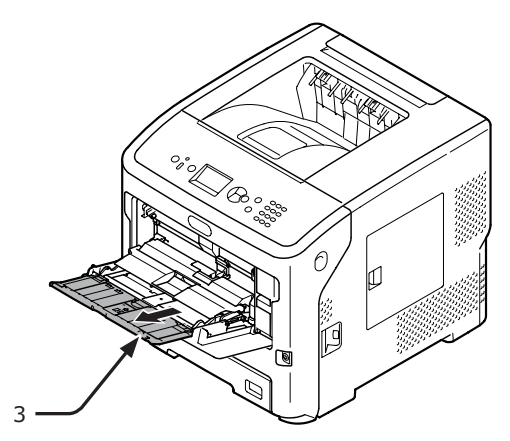

**3** Åpne understøtten (4).

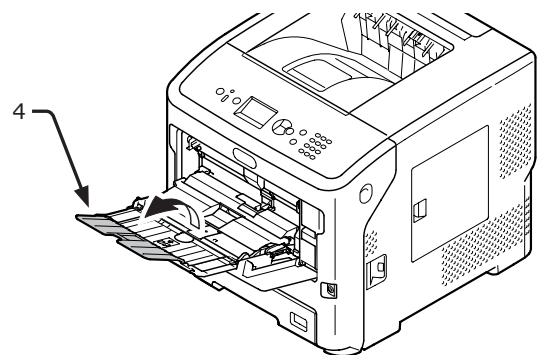

4 Åpne papirinnstillingsdekselet (5).

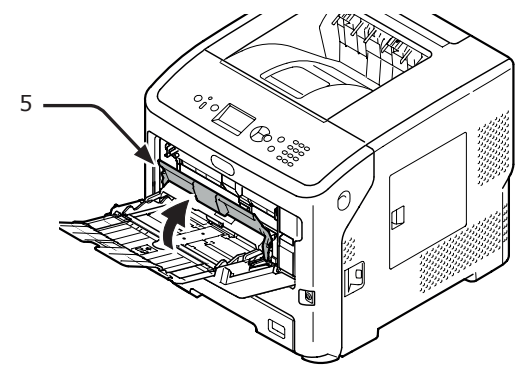

**5** Juster papirføreren (6) for manuell mating slik at den passer til papiret som skal legges i.

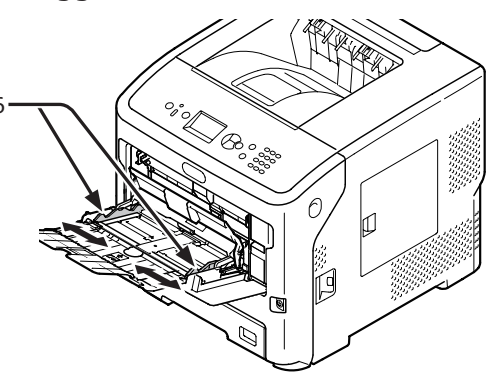

- 6 Sett i papiret med utskriftssiden opp.
  - Ikke legg i papir over  $[\nabla]$ -merket (7).

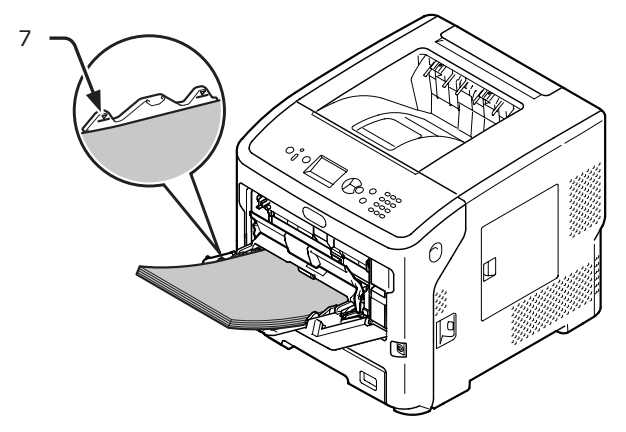

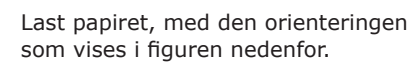

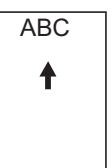

### ! Merk

7

- Papiret kan være krøllete etter utskrift.
- Bruk papir som har vært lagret i riktig temperatur og luftfuktighet. Ikke bruk papir som er krøllete eller bølget på grunn av fukt.
- Ikke skriv ut på baksiden av papir en annen skriver har skrevet ut på.
- Krølling av en konvolutt kan føre til problemer med toneren. Bruk en konvolutt som ikke er krøllete. Korriger krøllingen av en konvolutt innenfor 2 mm.
- Skriver du ut på en konvolutt der klaffen er bøyd, kan det føre til problemer med toneren. Korriger bøyningen av klaffen før bruk av en slik konvolutt.

Lukk papirinnstillingsdekselet (5).

Dersom du alltid skriver ut på samme størrelse eller type papir fra multifunksjonsskuffen, registrer papiret på kontrollpanelet ("Registrere egendefinerte størrelser" s.35). Hvis du skriver ut en enkelt gang, fortsett til "3. Utskrift" side 54.

#### ! Merk

- Når skriveren er i strømsparingsmodus, trykk på
   **POWER SAVE** (STRØMSPARING)>-knappen for å gjenopprette fra modusen.
- Pass på at meldingen "Klar til utskrift" vises i operatørpanelet. Hvis ikke meldingen vises, trykk på <ON LINE (PÅ NETT)>-knappen.
- 8 Trykk på <**Fn**>-tasten.

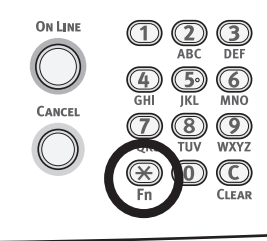

9 Skriv inn "90" ved bruk av tastaturfeltet og trykk deretter på <ENTER (OK / VELG)>-knappen.

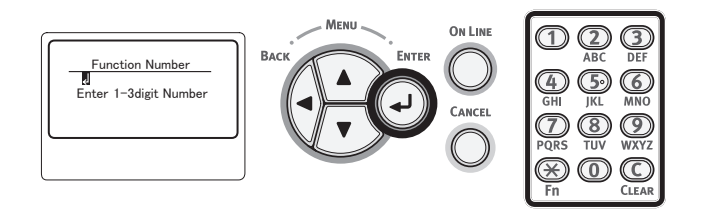

10 Når [**Papirstørrelse** (Paper Size)] vises, velg størrelse på det ilagte papiret, og trykk på **<ENTER** (OK / VELG)>knappen.

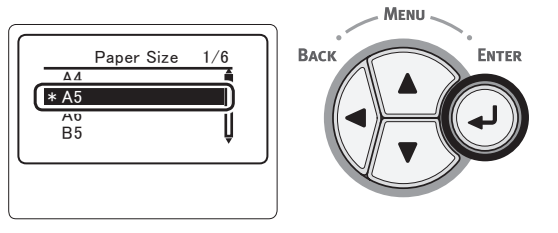

#### Referanse

- Dersom [Egendefinert] er valgt for [Papirstørrelse] må du registrere den egendefinerte størrelsen. For informasjon om hvordan du registrerer en egendefinert størrelse, se "Registrere egendefinerte størrelser" s.35.
- 11 Trykk på **<BACK** (TILBAKE)>-knappen helt til [**MP-skuffkonfig.** (MPTray Config)] vises.

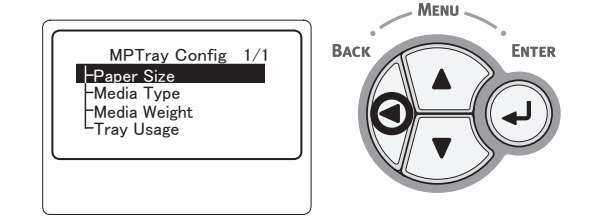

12 Trykk på bla-knappen ▼ flere ganger for å velge [Media type (Media Type)] og trykk så på <ENTER (OK / VELG)>knappen.

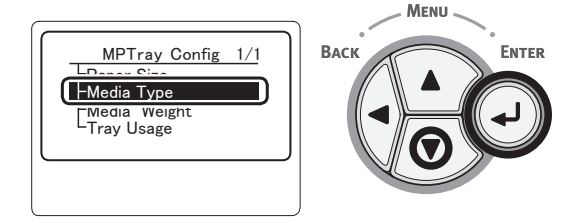

13 Trykk på bla-knappen ▼ for å velge størrelse på det ilagte papiret, og trykk på <ENTER (OK / VELG)>-knappen.

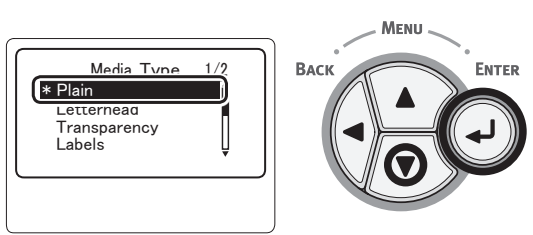

14 Trykk på **<BACK** (TILBAKE)>-knappen helt til [**MP-skuffkonfig.** (MPTray Config)] vises.

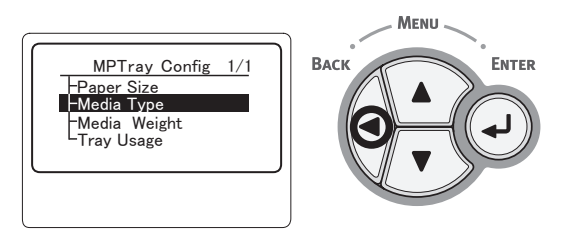

15 Trykk på bla-knappen ▼ flere ganger for å velge [Medievekt (Media Weight)] og trykk så på <ENTER (OK / VELG)>knappen.

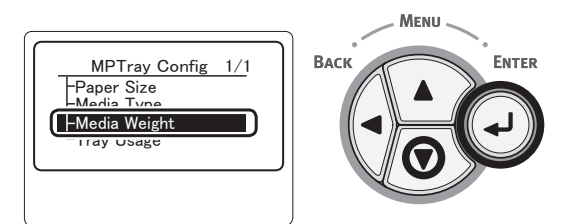

16 Trykk på bla-knappen ▼ for å velge vekten av det ilagte papiret, og trykk på <ENTER (OK / VELG)>-knappen.

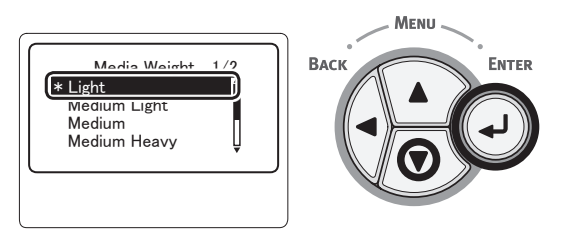

17 Trykk på **<ON LINE** (PÅ NETT)>knappen for å avslutte menyfunksjonen.

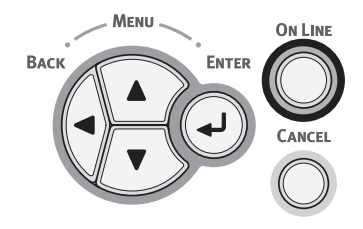

## Registrere egendefinerte størrelser

For legge inn papir med egendefinert størrelse må du registrere bredde og lengde på papiret før utskrift. Utvalget av størrelser du kan angi varierer i henhold til papirskuffen.

| Skuff                               | Tilgjengelig størrelsesspekter                                                      |
|-------------------------------------|-------------------------------------------------------------------------------------|
| Skuff 1<br>Skuff 2-4<br>(valgfritt) | Bredde:<br>148–216 mm (5,8–8,5 tommer)<br>Lengde:<br>210-356 mm (8,3–14,0 tommer)   |
| Multifunk-<br>sjonsskuff            | Bredde:<br>76,2–216 mm (3,0–8,5 tommer)<br>Lengde:<br>127-1321 mm (5,0–52,0 tommer) |

### ! Merk

- [X/Y-dimensjon] vises bare når [Papirstørrelse] er satt til [Egendefinert].
- Trykk på rulleknappen ▼ på operatørpanelet.

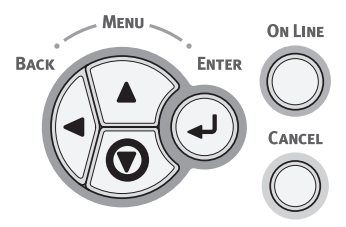

2 Trykk på bla-knappen ▼ flere ganger for å velge [Menyer (Menus)] og trykk så på <ENTER (OK / VELG)>-knappen.

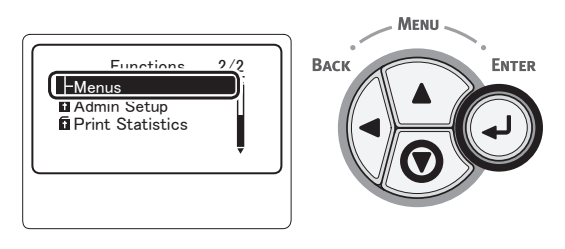

3 Kontroller at [Skuffkonfigurasjon (Tray Configuration)] er valgt og trykk deretter på <ENTER (OK / VELG)>-knappen.

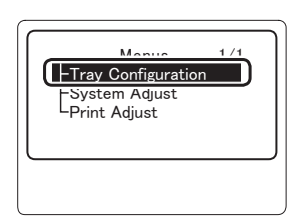

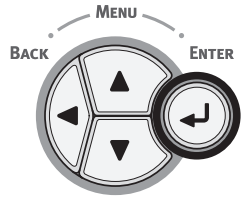

- Trykk på bla-knappen ▼ flere ganger for Δ å velge [**(Tray) Config** ((Tray) Config)] til den papirskuffen der du har lagt i papir, og trykk så på **<ENTER** (OK / VELG)>-knappen. ΜεΝυ Trav Configuration1 Васк ENTER -MPTray Config Tray I Config Trav3 Config Kontroller at [Papirstørrelse (Paper 5 Size)] er valgt og trykk deretter på <ENTER (OK / VELG)>-knappen. MENU ENTER MPTray Config 1/1 Васк -Paper Size -Media Type -Media Weight Trav Usage Trykk på bla-knappen ▼ flere ganger for å 6 velge [Egendefinert (Custom)] og trykk så på **<ENTER** (OK / VELG)>-knappen. Paper Size 16K(197x273mm) Васк ENTER 4/6Custom Trykk på **<BACK** (TILBAKE)>-knappen. 7 Menu **ON LINE** BACI ENTER CANCEL 8 Trykk på bla-knappen ▼ flere ganger for å velge [X-dimensjon (X Dimension)] og trykk så på **<ENTER** (OK / VELG)>-knappen. MPTray Config Васк ENTER 1/2 -X Dimension – Y Dimensior –Media Type
- 9 Skriv inn verdien for papirbredde med tastaturet og trykk deretter på <ENTER (OK / VELG)>-knappen.

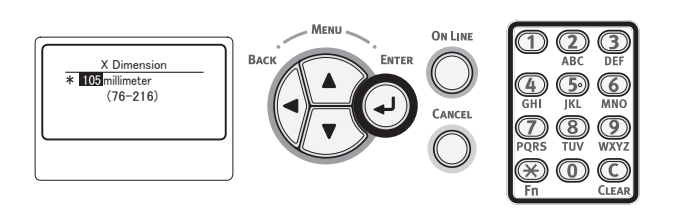

10 Trykk på **<BACK** (TILBAKE)>-knappen.

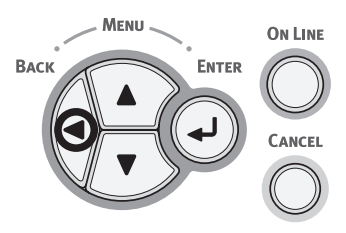

11 Trykk på bla-knappen ▼ flere ganger for å velge [Y-dimensjon (Y Dimension)] og trykk så på <ENTER (OK / VELG)>knappen.

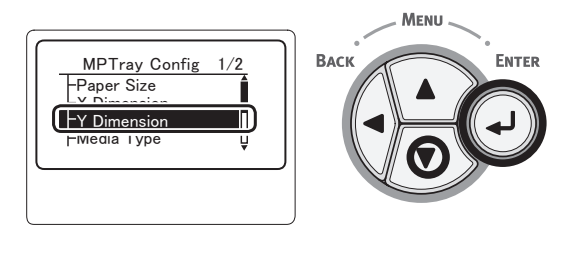

12 Skriv inn verdien for papirlengde med tastaturet og trykk deretter på **<ENTER** (OK / VELG)>-knappen.

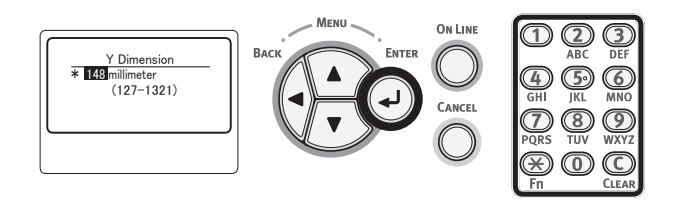

13 Trykk på **<ON LINE** (PÅ NETT)>knappen for å avslutte menyfunksjonen.

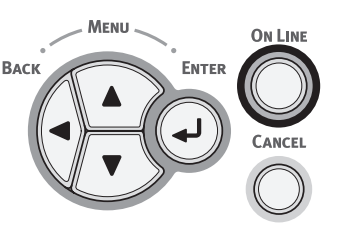
# • Papirutgang

Skriveren har utgang i enten utskuff (utskriftsside ned) eller utskuff (utskriftsside opp). Papirtyper som kan sendes til hver enkelt utskuff er som følger.

| Ut-<br>gangs-<br>skuff           | Støttede<br>papirtyper                                                                                                  | Papirutgangs-<br>kapasitet                                                                                                    |
|----------------------------------|----------------------------------------------------------------------------------------------------|----------------------------------------------------------------------------------------------------|
| Utskuff<br>(Skrift-<br>side ned) | <ul><li>Vanlig papir</li><li>Resirkulert<br/>papir</li></ul>                                                            | <ul> <li>500 ark (når<br/>papirvekten er mindre<br/>enn 80 g/m<sup>2</sup>)</li> </ul>                                                     |
| Utskuff<br>(Skrift-<br>side opp) | <ul> <li>Vanlig papir</li> <li>Resirkulert<br/>papir</li> <li>Konvolutt</li> <li>Indekskort</li> <li>Etikett</li> </ul> | <ul> <li>100 ark (når<br/>papirvekt er mindre<br/>enn 80 g/m<sup>2</sup>)</li> <li>20 ark (Svært tykt<br/>papir og konvolutter)</li> </ul> |

### ! Merk

 Ikke åpne eller lukk utskuff (skriftside opp) mens utskrift pågår da dette kan føre til papirstopp.

# Bruke Utskuff (Skriftside ned)

Papiret leveres med skriftsiden ned, sortert i den rekkefølgen de ble skrevet ut i.

#### ! Merk

 Kontroller at utskuff (skriftside opp) (1) på baksiden av skriveren er lukket. Dersom utskuff (skriftside opp) er åpen, vil papiret alltid ha utgang i utskuff (skriftside opp).

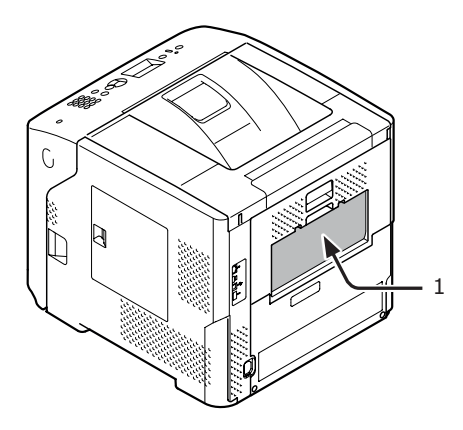

#### Tilleggsinformasjon

• Åpne papirstøtten (2) slik at utskriftsarkene ikke faller ned fra toppdekselet.

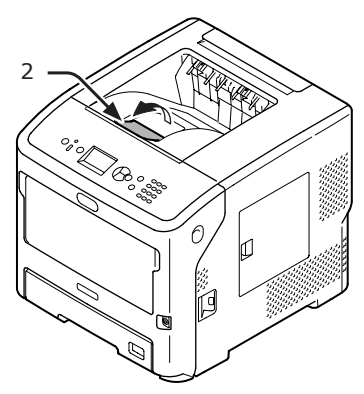

# Bruke Utskuff (Skriftside opp)

Papiret leveres med skriftsiden opp, sortert i motsatt rekkefølge av den de ble skrevet ut i.

1 Trekk i utskuff (skriftside opp) (1) på baksiden av skriveren og åpne den utover. Før fingeren din inn i hakket på midten av stabiliseringsenheten med skriftsiden opp og åpne den på skrå nedover.

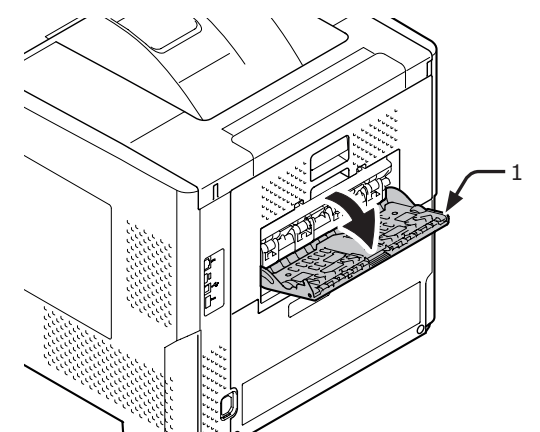

2 Brett ut papirstøtten (2).

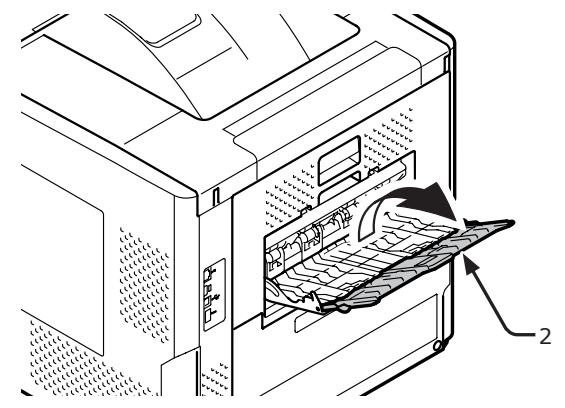

**3** Trekk ut understøtten (3).

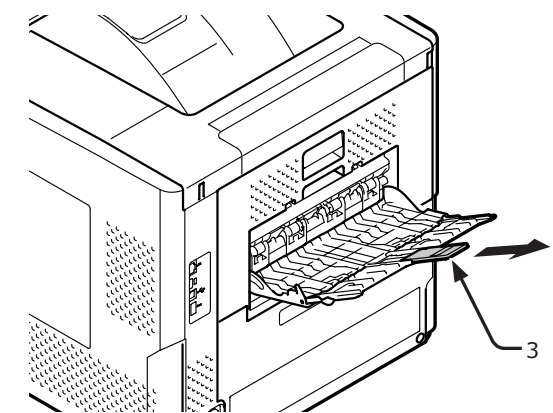

# Støttet papir

# Støttede papirtyper

For høykvalitetsutskrifter, sørg for å bruke papirtyper som tilfredsstiller krav til materialkvalitet, vekt og overflatebehandling. Vennligst bruk fotopapir.

| Papirtype                  | Papirstørrel             | se mm (tommer)                       | Papirvekt                                                              |
|----------------------------|--------------------------|--------------------------------------|------------------------------------------------------------------------|
| Vanlig papir               | A4                       | 210 x 297                            | Med MP-skuffen: 64–253 g/m <sup>2</sup> ;                              |
|                            | A5                       | 148 x 210                            | Med 14. skuff:                                                         |
|                            | A6                       | 105 x 148                            | 64-220 g/m <sup>2</sup> ;<br>For tosidia utekrift: Papiretarrolso 148- |
|                            | B5                       | 182 x 257                            | $216 \text{ mm} \times 210-355,6 \text{ mm, papirvekt:}$               |
|                            | B6                       | 128 x 182                            | 64–220 g/m <sup>2</sup>                                                |
|                            | Letter                   | 215,9 x 279,4 (8,5 x 11)             | Utskriftsbastigheten vil bli lavere med                                |
|                            | Legal (13 tommer)        | 215,9 x 330,2 (8,5 x 13)             | papirstørrelser og vekter som er vist                                  |
|                            | Legal (13,5 tommer)      | 215,9 x 342,9 (8,5 x 13,5)           | nedenfor.<br>Papirstørrelse: A6, A5: Papirbredde:                      |
|                            | Legal (14 tommer)        | 215,9 x 355,6 (8,5 x 14)             | Mindre enn 216 mm (A5-bredde)                                          |
|                            | Executive                | 184,2 x 266,7 (7,25 x 10,5)          |                                                                        |
|                            | Kunngjøring              | (5,5 x 8,5)                          |                                                                        |
|                            | 16K (184 x 260 mm)       | 184 x 260                            |                                                                        |
|                            | 16K (195 x 270 mm)       | 195 x 270                            |                                                                        |
|                            | 16K (197 x 273 mm)       | 197 x 273                            |                                                                        |
|                            | Banner (210 x 900 mm)    | 210 x 900                            |                                                                        |
|                            | Banner (215 x 900 mm)    | 215 x 900                            |                                                                        |
|                            | Banner (215 x 1200 mm)   | 215 x 1200                           |                                                                        |
|                            | Egendefinert             | Bredde: 76,2-216<br>Lengde: 127-1321 | 64-253 g/m <sup>2</sup>                                                |
| Konvolutt                  | Com-10                   | 104,8 x 241,3 (4,125 x 9,5)          | Konvolutter bør være av 24-punds (90                                   |
|                            | Com-9                    | 98,4 x 255,4 (3,875 x 8,875)         | g/m2) papir, og klaffen bør være foldet                                |
|                            | Monarch                  | 98,4 x 190,5 (3,875 x 7,50)          | ]                                                                      |
|                            | DL                       | 110 x 220 (4,33 x 8,66)              |                                                                        |
|                            | C6                       | 114 x 162 (4,49 x 6,38)              |                                                                        |
|                            | C5                       | 162 x 229 (6,4 x 9)                  |                                                                        |
| Indekskort                 | Indekskort               | 76,2 x 127 (3 x 5)                   |                                                                        |
| Bildestør-<br>relse        | Bildestørrelse           | (4 x 6)<br>(5 x 7)                   |                                                                        |
| Etikett                    | -                        | —                                    | 0,1-0,2 mm                                                             |
| Delvis ut-<br>skriftspapir | Underlagt vanlig papir*1 | ·                                    | 64-253 g/m <sup>2</sup>                                                |
| Fargepapir                 | Underlagt vanlig papir*2 |                                      | 64-253 g/m <sup>2</sup>                                                |

\*1 Bruk papir som oppfyller følgende betingelser:

- Papir som oppfyller betingelsene til vanlig papir.
- Blekk som brukes til delvis utskrift er varmeresistant (230 °C).

#### ! Merk

- Når du spesifiserer et utskriftsområde, vennligst ta hensyn til avvik i utskriftsposisjon som følger: Startposisjon for utskrift: ±2 mm, Papirforskyvning: ±1 mm/100 mm, Bildestrekking: ±1 mm/100 mm (når papirpakkevekten er 80 g/m2 (20 pund))
- Denne skriveren kan ikke skrive på blekk.

\*2 Bruk papir som oppfyller følgende betingelser:

- Et pigment eller blekk som brukes til fargepapir er varmeresistent (210 °C).
- Papir som har samme karakteristikker som vanlig papir og som brukes i elektroniske fotoskrivere.

- 39 -

# Papir lagt i skuffen

Skriveren har to innebygde skuffer (skuff 1 og multifunksjonsskuffen) og kan bruke alternative skuffenheter (skuff 2/3/4). Se listen under for å kontrollere støttet papir og kapasitet for hver enkelt skuff.

- Tosidig utskrift kan ikke utføres på papir merket med stjerne (\*).
- Com-10 støttes ikke av skuff 3 og skuff 4.

| Skuff                   | Støttet<br>papirstørrelse                                                                                                    | Papirkapasitet                                                  | Papirvekt                                                                                                    |
|-------------------------|----------------------------------------------------------------------------------------------------|-----------------------------------------------------------------|----------------------------------------------------------------------------------------------------|
| Skuff 1                 | <ul> <li>A4</li> <li>A5</li> <li>B5</li> <li>Letter</li> <li>Legal 13</li> <li>Legal 13,5</li> <li>Legal 14</li> <li>Executive</li> <li>16K (184 x 260 mm)</li> <li>16K (195 x 270 mm)</li> <li>16K (197 x 273 mm)</li> <li>Kunngjøring</li> <li>Com-10*</li> <li>Com-9*</li> <li>Egendefinert</li> </ul> | 530 ark (når papirvekten<br>er mindre enn 80 g/m <sup>2</sup> ) | <ul> <li>Lett (64 g/m<sup>2</sup>)</li> <li>Medium lett (65-74 g/m<sup>2</sup>)</li> <li>Medium (75-87 g/m<sup>2</sup>)</li> <li>Medium tungt (88-104 g/m<sup>2</sup>)</li> <li>Tungt (105-120 g/m<sup>2</sup>)</li> <li>Ultra tungt1 (121-163 g/m<sup>2</sup>)</li> <li>Ultra tungt2 (164-220 g/m<sup>2</sup>)</li> </ul> |
| Skuff 2/3/4<br>(ekstra) | <ul> <li>A4</li> <li>A5</li> <li>B5</li> <li>Letter</li> <li>Legal 13</li> <li>Legal 13,5</li> <li>Legal 14</li> <li>Executive</li> <li>16K (184 x 260 mm)</li> <li>16K (195 x 270 mm)</li> <li>16K (197 x 273 mm)</li> <li>Kunngjøring</li> <li>Com-10*</li> <li>Egendefinert</li> </ul>                 | 530 ark (når papirvekten<br>er mindre enn 80 g/m <sup>2</sup> ) | <ul> <li>Lett (64 g/m<sup>2</sup>)</li> <li>Medium lett (65-74 g/m<sup>2</sup>)</li> <li>Medium (75-87 g/m<sup>2</sup>)</li> <li>Medium tungt (88-104 g/m<sup>2</sup>)</li> <li>Tungt (105-120 g/m<sup>2</sup>)</li> <li>Ultra tungt1 (121-163 g/m<sup>2</sup>)</li> <li>Ultra tungt2 (164-220 g/m<sup>2</sup>)</li> </ul> |

2

Grunnleggende utskriftsbruk

- Tosidig utskrift kan ikke utføres på papir merket med stjerne (\*).
- Com-10 støttes ikke av skuff 3 og skuff 4.

| Skuff                    | Støttet<br>papirstørrelse                                                                                                    | Papirkapasitet                                                                                                | Papirvekt                                                                                                    |
|--------------------------|----------------------------------------------------------------------------------------------------|----------------------------------------------------------------------------------------------------|----------------------------------------------------------------------------------------------------|
| Multifunk-<br>sjonsskuff | <ul> <li>A4</li> <li>A5</li> <li>B5</li> <li>B6*</li> <li>A6*</li> <li>Letter</li> <li>Legal 13</li> <li>Legal 13,5</li> <li>Legal 14</li> <li>Executive</li> <li>Kunngjøring</li> <li>16K (184 x 260 mm)</li> <li>16K (195 x 270 mm)</li> <li>16K (197 x 273 mm)</li> <li>Egendefinert</li> <li>Com-10*</li> <li>Com-9*</li> <li>Monarch*</li> <li>DL*</li> <li>C5*</li> <li>C6*</li> <li>Indekskort*</li> <li>Bildestørrelse*</li> <li>Banner <ul> <li>(210 x 900 mm)*</li> </ul> </li> <li>Banner <ul> <li>(215 x 1200 mm)*</li> </ul> </li> </ul> | <ul> <li>100 ark (năr papirvekt<br/>er mindre enn 80 g/<br/>m<sup>2</sup>)</li> <li>20 konvolutter</li> </ul> | <ul> <li>Lett (64 g/m<sup>2</sup>)</li> <li>Medium lett (65-74 g/m<sup>2</sup>)</li> <li>Medium (75-87 g/m<sup>2</sup>)</li> <li>Medium tungt (88-104 g/m<sup>2</sup>)</li> <li>Tungt (105-120 g/m<sup>2</sup>)</li> <li>Ultra tungt1 (121-163 g/m<sup>2</sup>)</li> <li>Ultra tungt2 (164-220 g/m<sup>2</sup>)</li> <li>Ultra tungt3 (221-253 g/m<sup>2</sup>)</li> </ul> |

# Lagring av papir

Lagre papir i følgende omgivelser for å opprettholde kvaliteten.

- Inne i et skap eller et annet tørt og mørkt sted
- På et flatt underlag
- Temperatur: 20 °C
- Luftfuktighet: 50 % RF (relativ luftfuktighet)

Ikke lagre på følgende steder:

- Direkte på gulvet
- I direkte sollys
- Nær innsiden av en yttervegg
- På et ujevnt underlag
- Der det er utsatt for statisk elektrisitet
- På steder med høy temperatur eller raske temperatursvingninger
- Nær en kopimaskin, klimaanlegg, varmeapparat eller kanal

- Ikke pakk ut papiret før skriveren er klar til å bruke det.
- Ikke la papiret ligge utpakket over lengre tid. Dette kan føre til problemer med papirbehandling og utskriftskvalitet.
- Avhengig av papiret du bruker, bruks- og lagringsforhold, kan reduksjon av papirkvaliteten eller krølling av papiret inntreffe.

# Testutskrift fra skriveren

Kontroller at du kan skrive ut med skriveren. Kontroller detaljerte innstillinger og status for skriveren ved å skrive ut innholdet av innstillingene (Menykart).

#### ! Merk

- Når skriveren er i strømsparingsmodus, trykk på <**POWER SAVE** (STRØMSPARING)>-knappen for å gjenopprette fra modusen.
- 1 Trykk på **<Fn>**-knappen på kontrollpanelet.

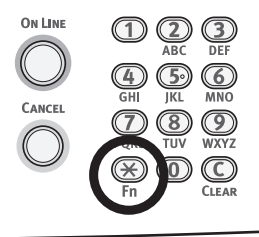

2 Skriv inn "100" ved bruk av tastaturfeltet og trykk deretter på <ENTER (OK / VELG)>-knappen.

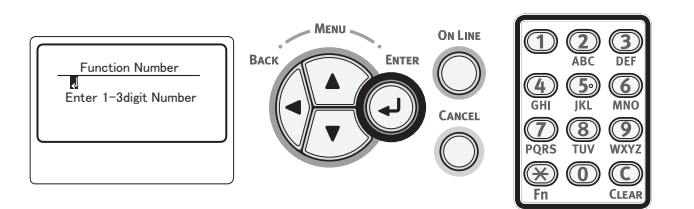

3 Trykk på <ENTER (OK / VELG)>knappen mens [Utfør (Execute)] er valgt.

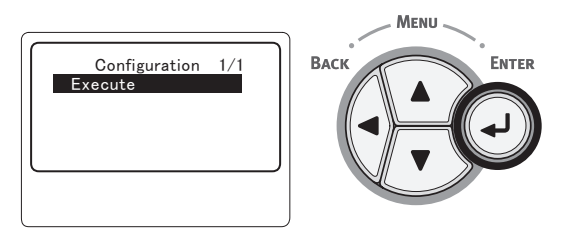

4 Etter å ha fullført en utskrift av skriverinnstillingene, kontroller at de tillagte alternativene er riktig indikert. Oppsett for utskrift fra en skriver fullføres hvis alternativene har blitt lagt til på riktig måte.

# Stille inn tidsintervallet før strømsparingsmodus starter.

#### ! Merk

- Når skriveren er i strømsparingsmodus, trykk på <**POWER SAVE** (STRØMSPARING)>-knappen for å gjenopprette fra modusen.
- Pass på at meldingen "Klar til utskrift" vises i operatørpanelet. Hvis ikke meldingen vises, trykk på <ON LINE (PÅ NETT)>knappen.
- Trykk på <**Fn**>-knappen på kontrollpanelet.

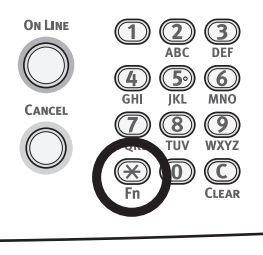

2 Skriv inn "200" ved bruk av tastaturfeltet og trykk deretter på <ENTER (OK / VELG)>-knappen.

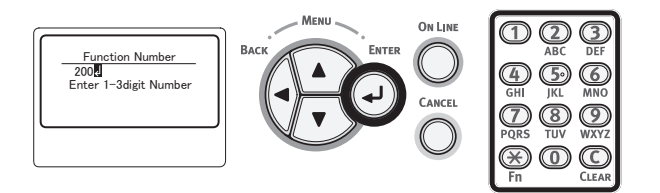

3 Trykk på bla-knappen ▼ eller ▲ for å angi tiden og trykk så på <ENTER (OK / VELG)>-knappen.

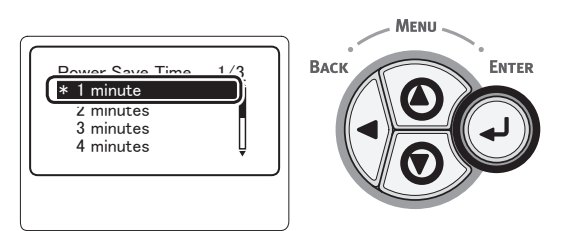

4 Trykk på <ON LINE (PÅ NETT)>knappen.

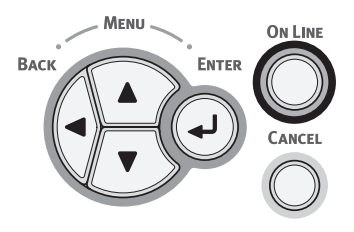

Tilleggsinformasjon

- Tiden før strømsparing kan velges blant alternativene som vises nedenfor. Fabrikkinnstilling er 1 minutter.
  - [1 minutt]
  - [2 minutter]
  - [3 minutter]
  - [4 minutter]
  - [5 minutter]
  - [10 minutter]
  - [15 minutter]
  - [30 minutter]
  - [60 minutter]

# Stille inn tidsintervallet før skriveren går i dvalemodus

#### ! Merk

- Når skriveren er i strømsparingsmodus, trykk på <**POWER SAVE** (STRØMSPARING)>-knappen for å gjenopprette fra modusen.
- Pass på at meldingen "Klar til utskrift" vises i operatørpanelet. Hvis ikke meldingen vises, trykk på <ON LINE (PÅ NETT)>knappen.
- 1 Trykk på **<Fn>**-knappen på kontrollpanelet.

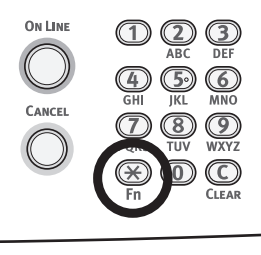

2 Skriv inn "201" ved bruk av tastaturfeltet og trykk deretter på <ENTER (OK / VELG)>-knappen.

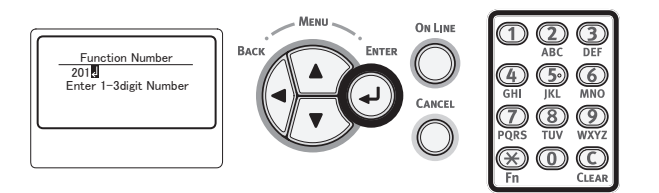

3 Trykk på bla-knappen ▼ eller ▲ for å angi tiden og trykk så på <ENTER (OK / VELG)>-knappen.

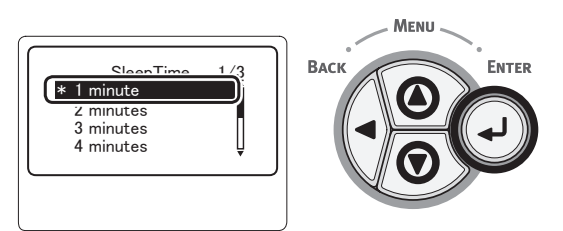

4 Trykk på <ON LINE (PÅ NETT)>knappen.

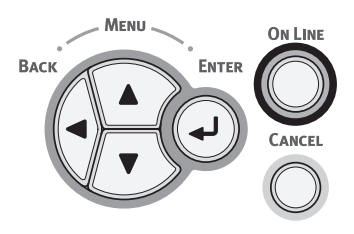

Tilleggsinformasjon

- Tiden før strømsparing kan velges blant alternativene som vises nedenfor. Fabrikkinnstilling er 15 minutt.
  - [1 minutt]
  - [2 minutter]
  - [3 minutter]
  - [4 minutter]
  - [5 minutter]
  - [10 minutter]
  - [15 minutter]
  - [30 minutter]
  - [60 minutter]

# Restriksjoner i dvalemodus

Denne delen forklarer restriksjoner i dvalemodus.

Skriveren kan ikke gå i dvalemodus når det vises en feilmelding.

## Restriksjoner ved skriverdriver-verktøyet

Følgende restriksjoner gjelder for skriverdriveren og verktøysfunksjonene når skriveren går i dvalemodus.

Når skriveren går i dvalemodus, trykk på **<POWER SAVE** (STRØMSPARING)>-knappen på kontrollpanelet og kontroller at skjermen viser meldingen "**Klar til utskrift**".

Følgende restriksjoner gjelder ikke hvis meldingen "Klar til utskrift" vises.

| OS       | Navn på programvare                       | Restriksjoner i dvalemodus                                                                                                    |
|----------|-------------------------------------------|----------------------------------------------------------------------------------------------------|
| Windows  | Konfigurasjonsverktøy                     | Kan ikke angi innstillingene til nettverkets programtillegg.                                                                    |
|          | Network Extension<br>(nettverksutvidelse) | Kan ikke koble til skriveren.                                                                                                   |
|          | Driverinstallasjon                        | Du kan ikke automatisk få informasjon om skrivervalg når du<br>installerer en driver hvis det er en forbindelse med nettverket. |
| Mac OS X | NIC-oppsettsverktøy                       | Kan ikke søke i skriveren eller justere innstillinger.                                                                          |

# Restriksjoner på nettverksfunksjoner

I dvalemodus gjelder følgende restriksjoner for nettverksfunksjoner:

# Kan ikke gå i dvalemodus

I følgende tilfeller kan ikke skriveren gå i dvalemodus:

- Hvis IPSec er aktivert.
- Hvis en TCP-forbindelse blir opprettet.
   F.eks.: Hvis en forbindelse blir opprettet med Telnet eller FTP.
   I strømsparingsmodus vil skriveren gå i dvalemodus hvis forbindelsen blir brutt etter

dvalemodus hvis forbindelsen blir brutt etter en viss tid.

- Hvis en USB-tilkobling opprettes.
- Hvis mottak av e-poster er aktivert.

#### 

 For å aktivere dvalemodus må du deaktivere IPSec/motta e-post.

# Kan ikke skrive ut

I dvalemodus kan du ikke skrive ut med følgende protokoller:

- NBT
- WSD-utskrift
- Kan ikke søke/kan ikke spesifisere

I dvalemodus kan du ikke søke eller angi innstillinger med følgende funksjoner eller protokoller:

- PnP-X
- UPnP
- LLTD
- MIB\*

\* Du kan referere gjennom noe støttet MIB i dvalemodus (Få kommando).

# Protokoller med klientfunksjoner fungerer ikke

Følgende protokoller med klientfunksjoner vil ikke fungere i dvalemodus:

- E-postvarslinger\*1
- SNMP-felle
- WINS<sup>\*2</sup>
- \*1 Tiden som går i dvalemodus er ikke inkludert i intervallet for periodisk varsling ved e-postvarsling.
- \*2 Tiden som går i dvalemodus er ikke inkludert i intervallene mellom WINS-oppdateringer.

Regelmessige WINS-oppdateringer utføres ikke i dvalemodus, så navnene registrert på WINS-serveren kan bli slettet.

## Hvilemodus endres automatisk til strømsparingsmodus

I nettverksmiljøet som en stor mengde pakker flyter i, kan skriveren automatisk gå fra dvalemodus til strømsparingsmodus. Når tiden for å gå inn i hvilemodus er utløpt, går skriveren automatisk over i hvilemodus.

# Protokoller som har behov for at dvalemodus deaktiveres

Deaktiver dvalemodus ved bruk av følgende protokoller:

- IPv6
- NBT
- WSD-utskrift

# Stille inn automatisk avtidspunkt

#### ! Merk

• I fabrikkinnstillingene går ikke skriveren i automatisk av-modus mens den kobler til nettverket.

# Innstillinger for Automatisk av

Bruk følgende fremgangsmåte for å aktivere automatisk av-modus ved tilkobling til nettverk:

1 Trykk på rulleknappen ▼ på operatørpanelet.

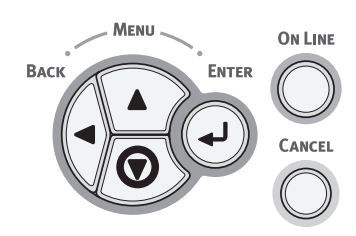

2 Trykk på bla-knappen ▼ flere ganger for å velge [Admin.oppsett (Admin Setup)] og trykk så på <ENTER (OK / VELG)>-knappen.

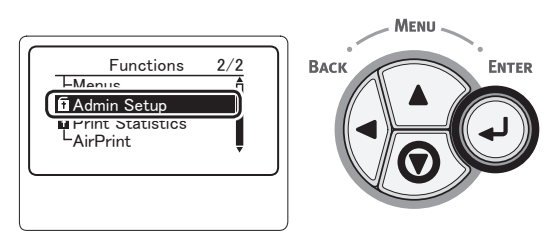

**3** Skriv inn administratorpassordet ved bruk av tiertastaturet.

Standardpassordet i fabrikkinnstillingene er "aaaaaa". Trykk på <**ENTER** (OK / VELG)>knappen når det settes inn ett tegn.

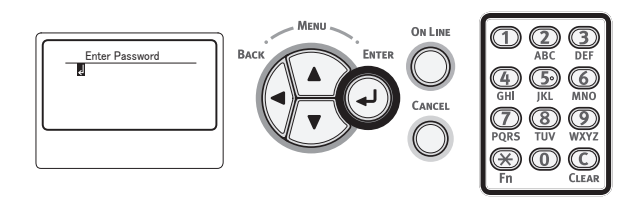

4 Trykk på <ENTER (OK / VELG)>knappen.

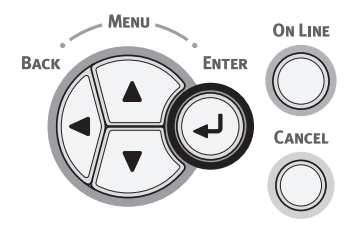

5 Trykk på bla-knappen ▼ flere ganger for å velge [Strømoppsett (Power Setup)] og trykk så på <ENTER (OK / VELG)>knappen.

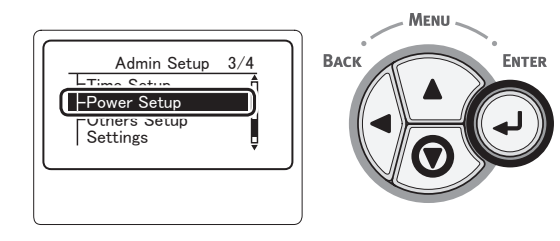

6 Trykk på bla-knappen ▼ flere ganger for å velge [Automatisk av (Auto Power Off)] og trykk så på <ENTER (OK / VELG)>-knappen.

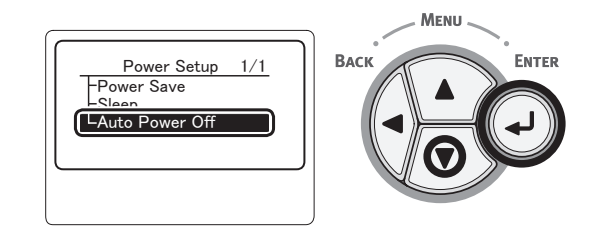

7 Trykk på bla-knappen ▼ eller ▲ flere ganger for å velge [Aktiver (Enable)] og trykk deretter på <ENTER (OK / VELG)>-knappen.

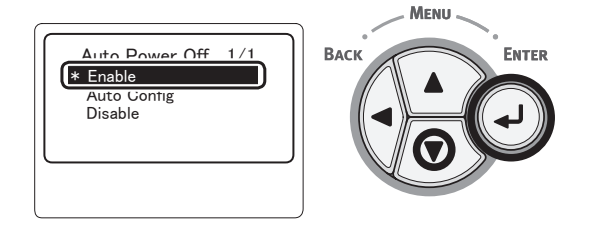

8 Trykk på <**ON LINE** (PÅ NETT)>knappen.

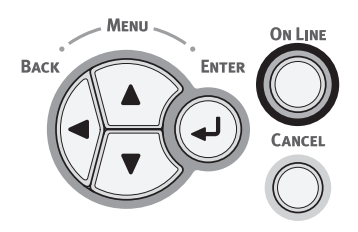

## Stille inn tiden som går før skriveren går i automatisk avmodus

#### ! Merk

- Når skriveren er i strømsparingsmodus, trykk på <**POWER SAVE** (STRØMSPARING)>-knappen for å gjenopprette fra modusen.
- Pass på at meldingen "Klar til utskrift" vises i operatørpanelet. Hvis ikke meldingen vises, trykk på <ON LINE (PÅ NETT)>-knappen.
- 1 Trykk på **<Fn>**-tasten på operatørpanelet.

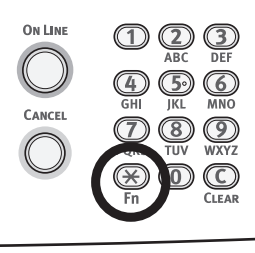

2 Skriv inn "202" ved bruk av tastaturfeltet og trykk deretter på <ENTER (OK / VELG)>-knappen.

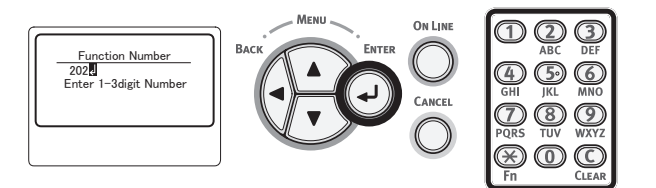

3 Trykk på bla-knappen ▼ eller ▲ for å angi tiden og trykk så på <ENTER (OK / VELG)>-knappen.

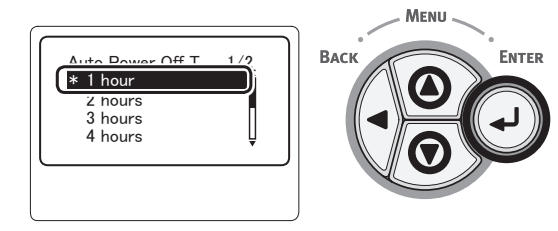

4 Trykk på knappen **<ONLINE**>.

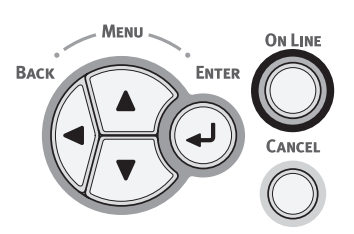

#### Tilleggsinformasjon

- Automatisk avtidspunkt kan velges blant alternativene som vises nedenfor. Fabrikkinnstilling er 4 timer.
  - [1 time]
  - [2 timer]
  - [3 timer]
  - [4 timer]
  - [8 timer]
  - [12 timer]
  - [18 timer]
  - [24 timer]

# Stille inn alarm

Du kan angi om alarmen skal høres når en ugyldig operasjon utføres på kontrollpanelet, eller når det oppstår en feil.

1 Trykk på rulleknappen ▼ på operatørpanelet.

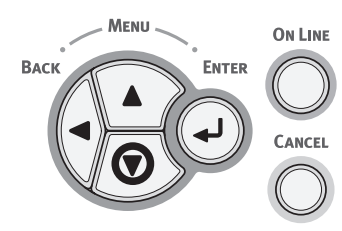

2 Trykk på bla-knappen ▼ flere ganger for å velge [Admin.oppsett (Admin Setup)] og trykk så på <ENTER (OK / VELG)>-knappen.

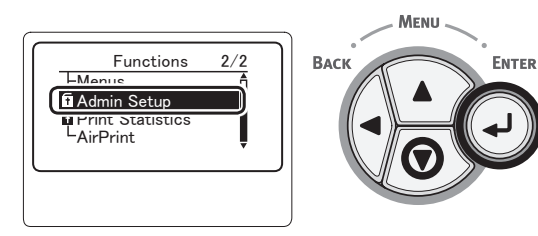

**3** Skriv inn administratorpassordet ved bruk av tiertastaturet.

Standardpassordet i fabrikkinnstillingene er "aaaaaa". Trykk på <**ENTER** (OK / VELG)>knappen når det settes inn ett tegn.

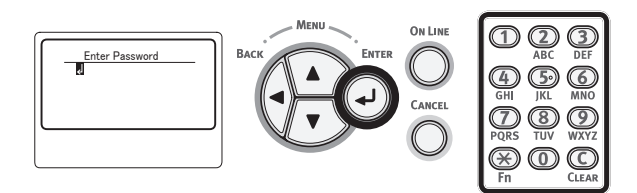

4 Trykk på <ENTER (OK / VELG)>knappen.

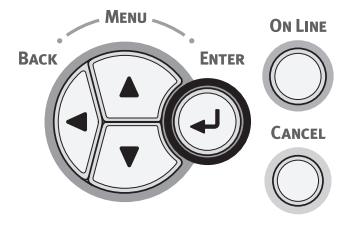

5 Trykk på bla-knappen ▼ flere ganger for å velge [Oppsett for kontrollpanel (Panel Setup)] og trykk så på <ENTER (OK / VELG)>-knappen.

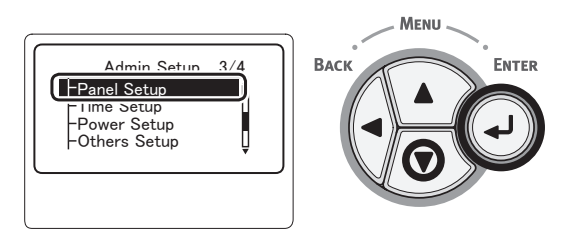

6 Trykk på bla-knappen ▼ flere ganger for å velge [Invalid Operation Volume (Invalid Operation Volume)] eller [Feilvolum (Error Volume)] og trykk så på <ENTER (OK / VELG)>-knappen.

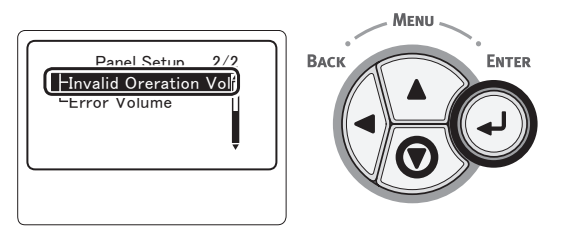

7 Trykk på bla-knappen ▼ flere ganger for å velge et ønsket alternativ, og trykk deretter på <ENTER (OK / VELG)>knappen.

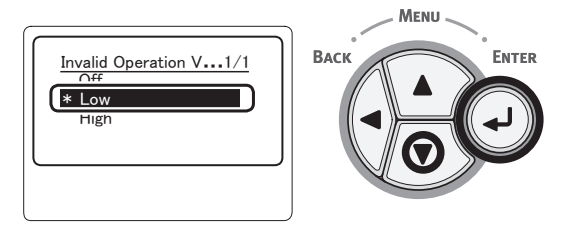

8 Trykk på **<ON LINE** (PÅ NETT)>knappen for å avslutte menyfunksjonen.

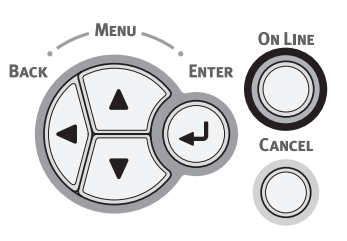

# Kontrollerer skriverens status

Med **<ENTER** (OK / VELG)>-knappen på kontrollpanelet kan du sjekke din skrivers status.

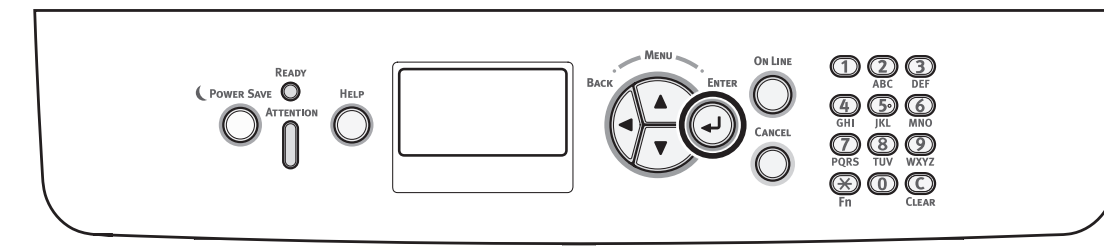

## Kontrollere enhetsstatus

Du kan sjekke resterende levetid for forbruksmateriellet, motinformasjon, nettverksinnstillinger og systeminformasjon på visningsskjermen.

1 Trykk på **<ENTER** (OK / VELG)>knappen på kontrollpanelet.

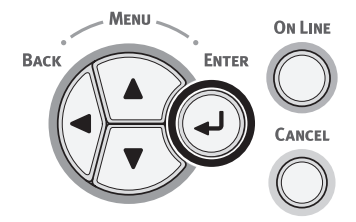

2 Trykk på bla-knappen ▼ for å velge elementet du vil sjekke, og trykk på <ENTER (OK / VELG)>-knappen.

# Legge til en skriver med LPD-protokollen (TCP/ IP)

I MAC OS X-miljø kan du koble til en PS-skriver med LPD-protokollen (TCP/IP).

#### ! Merk

• Hvis skriveren din ikke støtter TCP/IP-protokollen, kan du ikke koble til en skriver med denne metoden. Kontroller om skriveren din kan kobles til nettverket med TCP/IP-protokollen eller ikke.

## Klargjøringer

- Kontroller at IP-adressen, subnettmasken, ruteradressen osv. for mål-Macintosh er stilt inn riktig og tilkoblet nettverket med TCP/IP.
- 2 Last ned PPD-installeren for MAC OS X for at PS-skriveren skal kobles til fra OKI Data-hjemmesiden, og ekstraher den. Start deretter PPD-installeren for å installere PPD på Macintosh. Hvis PPD har blitt installert, kreves ikke dette trinnet.
- 3 Still inn IP-adresse, subnettmasken, gatewayadresse osv. på en PS-skriver som skal kobles til. Hold strømmen til skriveren på for skriveren som er koblet til TCP/IP-nettverket.

# Prosedyrer for å legge til en skriver

 Åpne systeminnstillinger for Macintosh [Utskrift og skanning (Print & Scan)] for å åpne dialogboksen [Utskrift og skanning (Print & Scan)].

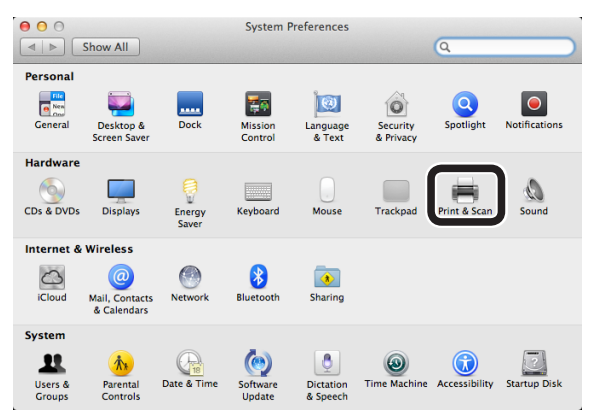

 Klikk på [+] for å åpne dialogboksen [Legg til (Add)].

| ● ○ ○                    | Print & Scan                                                     |    |
|--------------------------|------------------------------------------------------------------|----|
| Show All                 |                                                                  |    |
| *                        | No printers are available.<br>Click Add (+) to set up a printer. |    |
| _                        | Default printer: Last Printer Used                               | \$ |
| De                       | fault paper size: A4                                             | \$ |
| Click the lock to preven | t further changes.                                               | ?  |

3 Velg [IP (IP)] for å vise skjermen nedenfor. Legg inn data i [Adresse: (Address:)], [Kø: (Queue:)] og [Navn: (Name:)] kontroller deretter at *skriveren* er valgt i [Bruk: (Use:)] og klikk på [Legg til (Add)].

| 000                         | Add         |
|-----------------------------|-------------|
|                             | Q           |
| Default Fax IP findows      | Search      |
| Address 192.168.101.63      | )(1)        |
| Valid and complete a        | address.    |
| Protocol: Line Printer Daer | mon – LPD 🗘 |
| Queue:                      | (2)         |
| Leave blank for defau       | ult queue.  |
|                             |             |
| Name B731(LPD)              | (3)         |
| Location:                   |             |
| Use OKL BZ31(PS)            | (4)         |
| 0.000000000                 |             |
|                             |             |
|                             | Add         |
|                             |             |

- (1) Angi IP-adressen som er tilordnet skriveren.
- (2) Skriv inn [**Ip**] i [**Kø:** (Queue:)].
- (3) Først vises IP-adressen som er lagt inn i (1). Du kan legge inn et hvilket som helst navn.
   B731(LPD) vises som eksempel her.
- (4) Skriveren (PS) vises automatisk i [Bruk: (Use:)].
   Hvis kommunikasjonen ikke utføres riktig med skriveren, velges den automatisk.
- ! Merk
- Hvis du bruker Mac OS X 10.7 eller nyere, velges ikke driveren automatisk når skriveren er i dvalemodus.
   Vekk opp skriveren igjen fra dvalemodus, og legg inn data i [Adresse].
- 4 Utfør alternative innstillinger for skriveren og klikk på [OK (OK)].

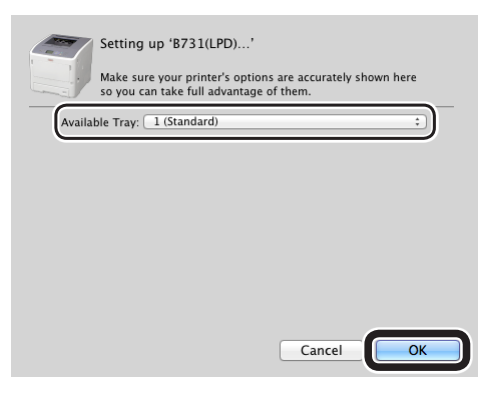

5 Gå tilbake til dialogboksen [Utskrift og skanning (Print & Scan)]. Skriveren (LPD) legges til på skriverlisten. Velg skriveren (LPD) i [Standardskriver (Default printer)].

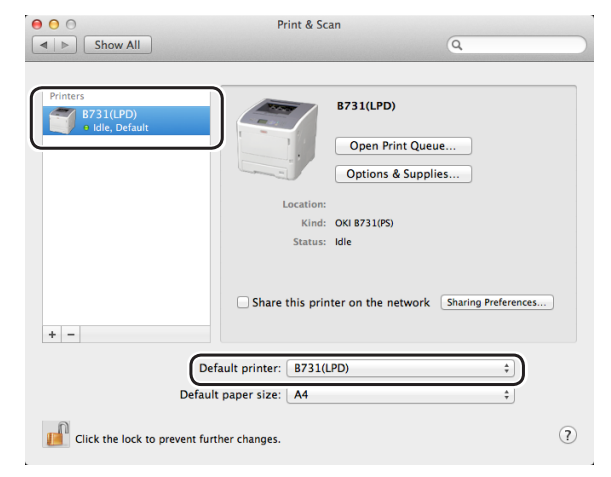

*Skriveren* brukes til å skrive ut som standard. Prosedyrer for å legge til en skriver fullføres. Lukk dialogboksen [**Utskrift og skanning**].

# 3. Utskrift

# Arbeidsflyt for å installere skriverdriveren på en datamaskin

For å skrive ut fra en Windows- eller en MAC OS X-datamaskin, må du installere skriverdriverprogramvaren i datamaskinen ved bruk av den medfølgende programvare-DVD-en, slik som vist på figuren nedenfor.

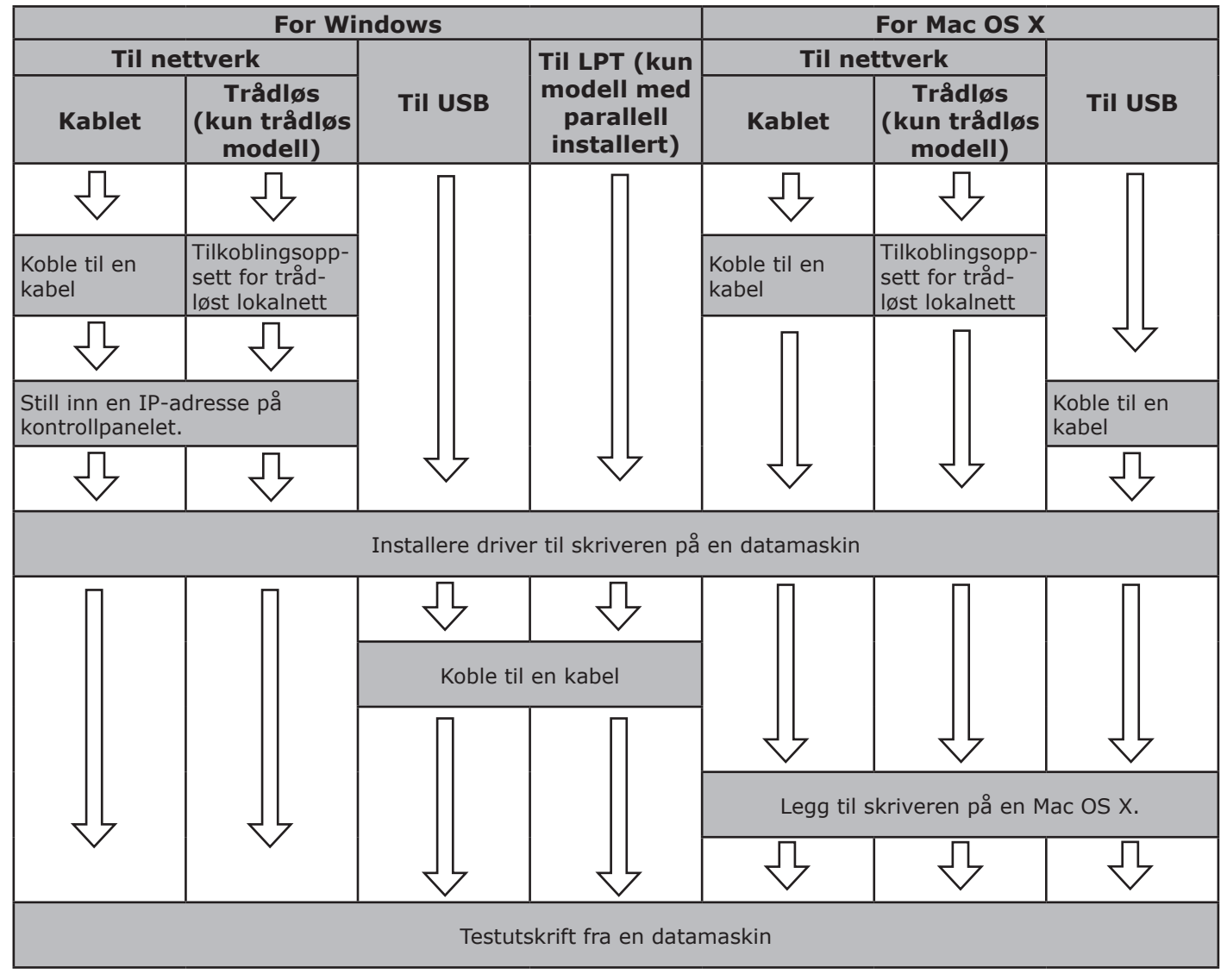

### Produktkrav

Windows 8, Windows Server 2012, Windows 7, Windows Server 2008 R2 Windows Vista, Windows Server 2008, Windows XP, Windows Server 2003 Mac OS X 10.4 til 10.8

# Drivertyper

### For Windows

| Туре | Beskrivelse                                                                                                    |  |
|------|----------------------------------------------------------------------------------------------------|--|
| PCL  | PCL-skriverdriveren passer til utskrift av forretningsdokumenter.                                                |  |
| PS   | PS-skriverdriveren passer til utskrift av dokumenter som inneholder PostScript-fonter og EPS-data.               |  |
| XPS  | XPS-skriverdriveren passer til utskrifter fra XPS-applikasjoner. Windows XP og Windows Server 2003 støttes ikke. |  |

#### For Mac OS X

| Type Beskrivelse |                                                                                                    |
|------------------|----------------------------------------------------------------------------------------------------|
| PS               | PS-skriverdriveren passer til utskrift av dokumenter som inneholder PostScript-fonter og EPS-data. Den kan også benyttes til vanlige utskrifter. |

Utskrift

# • Produktkrav

# **Produktkrav for Windows**

- Windows 8
- Windows Server 2012
- Windows 7
- Windows Server 2008 R2
- Windows Vista
- Windows Server 2008
- Windows XP
- Windows Server 2003

#### ! Merk

- Denne skriveren fungerer ikke med Windows 3.1/ NT3.51/NT4.0/Me/98/95/2000.
- Avhengig av skriverdriverversjonen kan beskrivelsen være forskjellig.

# **Produktkrav for Macintosh**

#### ! Merk

- Avhengig av skriverdriverversjonen kan beskrivelsen være forskjellig.
- Mac OS X 10.4-10.8

# Koble til en datamaskin

## Tilkobling ved bruk av kablet lokalnett

- Klargjør en nettverkskabel og en hub.
   (!Merk)
  - Ethernet-kabel og hub følger ikke med skriveren. Gjør klar en nettverkskabel (kategori 5e, tvunnet par, rett) og en hub hver for seg.

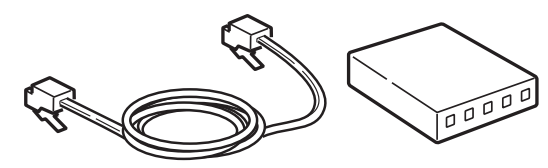

- 2 Koble skriveren til nettverket.
  - Plugg den ene enden av Ethernetkabelen inn i nettverksgrensesnitttilkoblingen til skriveren.
  - (2) Plugg den andre enden av nettverkskabelen inn i huben.

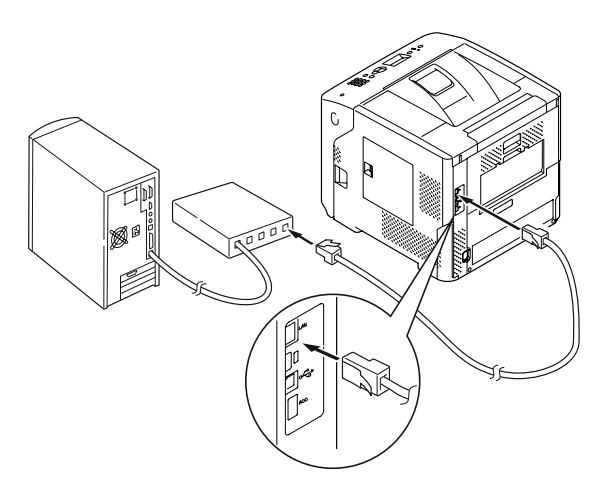

#### Referanse

 Hvis det finnes en DHCP-server på nettverket som skriveren skal kobles til, vil IP-adressen automatisk fås på skriveren hver gang den slås på. Hvis skriverens IP-adresse endres, utfør nettverksinnstillingen på nytt. Med OKI LPR-verktøyet vil nettverksinnstillingen automatisk utføres hvis UPadressen for skriveren endres. For detaljer se den avanserte brukerhåndboken.

## Koble til ved bruk av trådløst LAN (kun trådløs modell)

#### ///Tilleggsinformasjon

- På noen modeller kan ikke denne funksjonen brukes.
- 1 Kontroller det trådløse LAN-miljøet. Kontroller om tilgangspunktet for trådløst LAN støtter WPS eller ikke ved å se i brukerhåndboken for tilgangspunktet for trådløst LAN.
  - Hvis det støtter WPS: Skriver kobles til automatisk.
  - Hvis det ikke støtter WPS: Innstillingsdata for trådløst LAN må legges inn manuelt på skriveren.

#### ! Merk

- Dette produktet støtter infrastrukturmodusen. Ad-hoc-modusen støttes ikke. Se til å klargjøre tilgangspunktet.
- Denne skriveren støtter trådløst LAN standard IEEE 802.1b/g/n. Den støtter ikke IEEE 802.11a. Tilgangspunktet må brukes med trådløst LANstandard som støttes av skriveren.
- Dette produktet kan ikke koble til et kablet lokalnettverk og et trådløst lokalnettverk samtidig. For å koble til et trådløst LAN, fjern nettverkskabelen fra dette produktet.

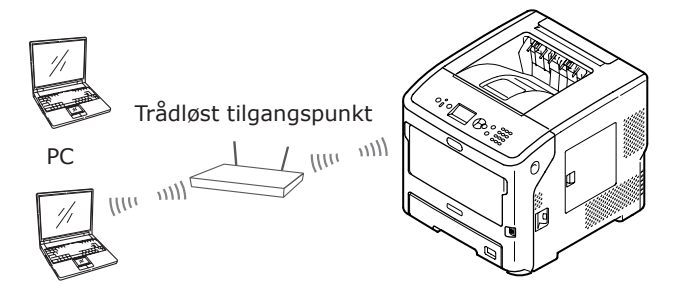

- 2 Kontroller at tilgangspunktet til trådløst LAN er slått på og fungerer som normalt.
- 3 Plasser skriveren i nærheten av tilgangspunktet for trådløst LAN. For mulig tilgangsavstand mellom skriveren og tilgangspunktet til trådløst LAN se i brukerhåndboken for tilgangspunktet for trådløst LAN.
- 4 Slå på skriveren.
- 5 Kontroller at tilgangspunktet til trådløst LAN er slått på og fungerer som normalt. Gå til "WPS-PBC" s.58.

Hvis den ikke støtter WPS, må du legge inn innstillingsdata for trådløst LAN manuelt på skriveren. Gå til "Konfigurere manuelt" s.63.

## Terminologi

#### • SSID

En ID brukes til å identifisere tilkoblingsdestinasjonsnettverket. Trådløs kommunikasjon kan brukes ved å stille inn dette produktet med SSID for tilkoblingsdestinasjonens trådløse tilgangspunkt.

#### • Sikkerhetsinnstillinger

Ved bruk av et trådløst lokalnett kan sikkerhetsinnstillingene konfigureres til å forhindre at den overførte informasjonen fanges opp eller at det oppnås ulovlig tilgang til nettverket. Sikkerhetsinnstillingene må konfigureres til samme innstillinger som det trådløse tilgangspunktet.

#### • WPS

En trådløs LAN-innstillingsmetode som tilbys av Wi-Fi Alliance, en industrigruppe for trådløst lokalnett. Det finnes to tilgjengelige metoder, en trykknappmetode og en PINkodemetode, og i trykknappmetoden kan de trådløse lokalnettinnstillingene enkelt konfigureres ved å trykke på en [**WPS**]knapp på det trådløse tilgangspunktet. I PIN-kodemetoden kan de trådløse LANinnstillingene enkelt konfigureres ved å registrere det 8-sifrede tallet som er tilordnet dette produktet til det trådløse tilgangspunktet.

#### Infrastrukturmodus

Denne modusen kommuniserer gjennom det trådløse tilgangspunktet. Dette produktet støtter ikke ad-hoc-modusen der kommunikasjonen utføres direkte med datamaskinen.

#### ■ WPS-PBC

 Trykk på bla-knappen ▼ for å velge [Trådløs innstilling (Wireless Setting)] og trykk så på <ENTER (OK / VELG)>knappen.

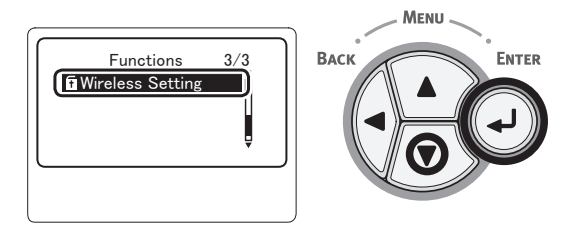

2 Skriv inn administratorpassordet med tastaturet og trykk deretter på <ENTER (OK / VELG)>-knappen.

Standardpassordet i fabrikkinnstillingene er "aaaaaa". Trykk på <**ENTER** (OK / VELG)>knappen når det settes inn ett tegn.

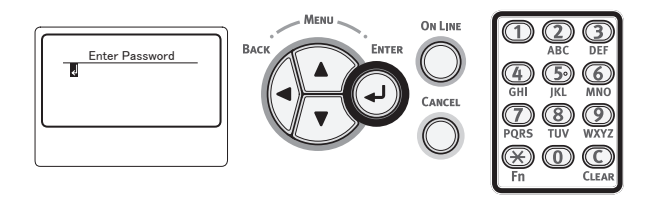

3 Når displayet som vises nedenfor vises, les det nøye. Trykk på <ENTER (OK / VELG)>-knappen eller vent inntil displayet endres.

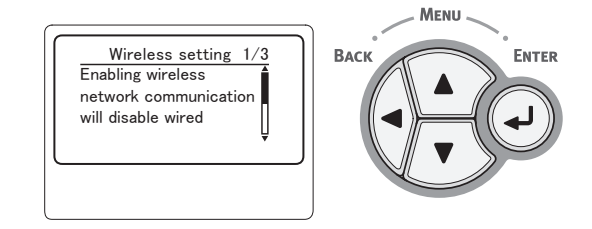

4 Kontroller at [Sett opp automatisk (WPS) (Automatic Setup (WPS)] er valgt og trykk deretter på <ENTER (OK / VELG)>-knappen.

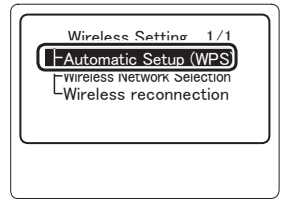

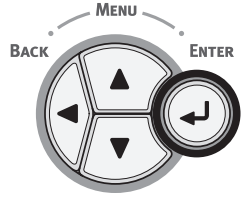

5 Kontroller at [WPS-PBC (WPS-PBC)] er valgt og trykk deretter på <ENTER (OK / VELG)>-knappen.

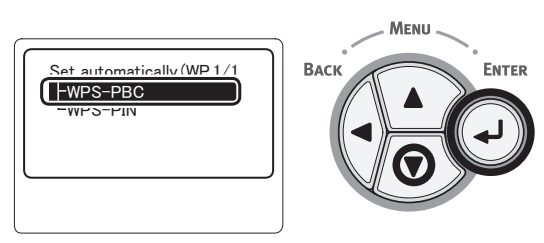

6 Velg [**Ja** (Yes)] og trykk deretter på knappen **<ENTER** (OK / VELG)>.

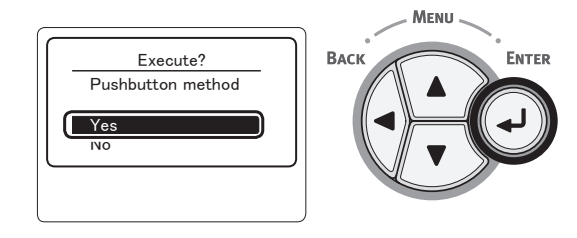

// Tilleggsinformasjon

- Hvis [Nei (No)] velges, går skjermen tilbake til det fra trinn 5.
- 7 Når [Running pushbutton method... (Running pushbutton method...)] vises, trykk og hold trykknappen på tilgangspunktet til trådløst LAN i flere sekunder og slipp den.

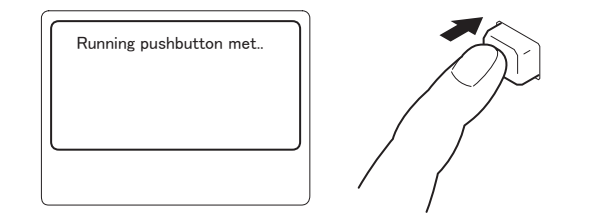

#### ! Merk

- [Running pushbutton method...] vises i ca. to minutter. Trykk og hold trykknappen på tilgangspunktet til trådløst LAN inne under visningen.
- For plassering av trykknappen på tilgangspunktet til trådløst LAN og hvor lenge den skal holdes trykket se i brukerhåndboken for tilgangspunktet for trådløst LAN.
- Skriveren kan ikke brukes mens [Running pushbutton method...] vises.
- Når [**WPS Connection successful**] vises, er utstyret tilkoblet til det trådløse lokalnettet.

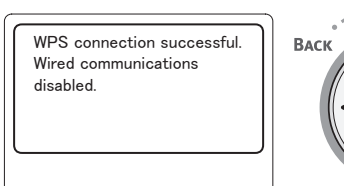

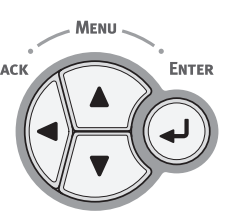

#### ///Tilleggsinformasjon

- Hvis [**Timeout**] vises, er det mulig at tilgangspunktet til tilkoblingsmålet ikke ble funnet innen tidsgrensen. Gjenta fra trinn 6.
- Hvis [**Overlapping**] vises, utføres WPS-trykknappen på 2 eller flere tilgangspunkter. Vent i en kort tid og prøv på nytt.

## WPS-PIN

 Trykk på bla-knappen ▼ for å velge [Trådløs innstilling (Wireless Setting)] og trykk så på <ENTER (OK / VELG)>knappen.

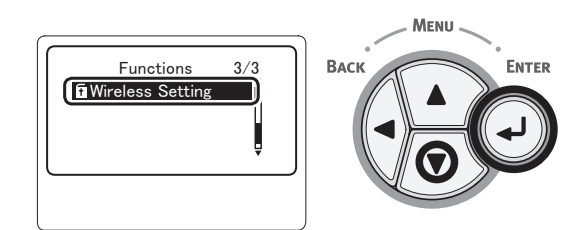

Utskrift

2 Skriv inn administratorpassordet med tastaturet og trykk deretter på <ENTER (OK / VELG)>-knappen.

Standardpassordet i fabrikkinnstillingene er "aaaaaa". Trykk på <**ENTER** (OK / VELG)>knappen når det settes inn ett tegn.

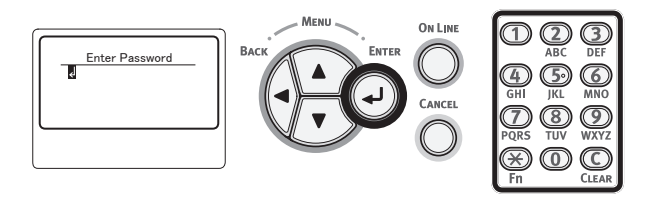

3 Når displayet som vises nedenfor vises, les det nøye. Trykk på <ENTER (OK / VELG)>-knappen eller vent inntil displayet endres.

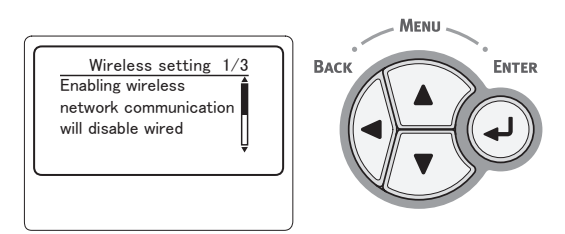

4 Kontroller at [Sett opp automatisk (WPS) (Automatic Setup (WPS))] er valgt og trykk deretter på <ENTER (OK / VELG)>-knappen.

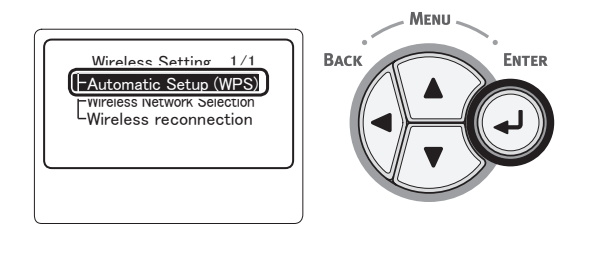

5 Trykk på bla-knappen ▼ for å velge [WPS-PIN (WPS-PIN)] og trykk så på <ENTER (OK / VELG)>-knappen.

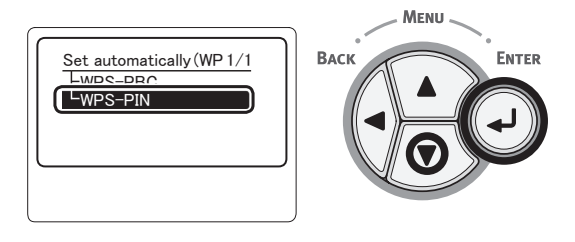

6 Still inn den 8-tegns PIN-koden som vises på displayskjermen til tilgangspunktet og start WPS-PIN.

#### ! Merk

- Etter å ha trykket på knappen, utfør trinn 7 umiddelbart.
- PIN-kodeinnmatingsmetoden og WPS-PINstartmetoden er forskjellig avhengig av tilgangspunktet. For detaljer se brukerhåndboken for tilgangspunktet.
- 7 Velg [Ja (Yes)] og trykk deretter på knappen <ENTER (OK / VELG)>.

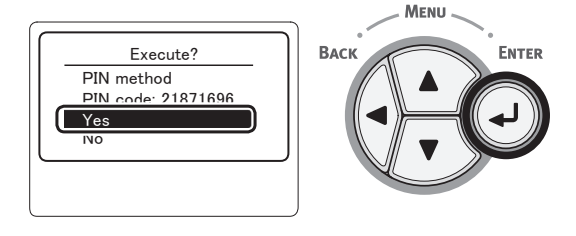

#### Tilleggsinformasjon

• Hvis [**Nei**] velges, går skjermen tilbake til det fra trinn 5. Hver gang bekreftelsesskjermen vises, genereres PIN-koden automatisk og endres.

#### 8 [Implementing PIN method... (Implementing PIN method)] vises på skiermen.

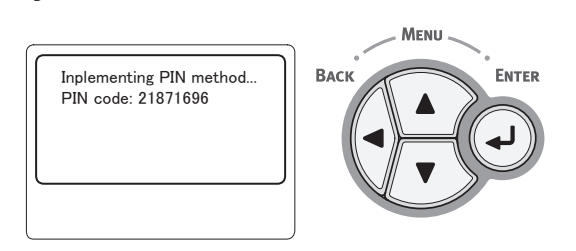

#### ! Merk

- Paneloperasjoner kan ikke utføres under WPSutføring.
- Når [Tilkobling vellykket. (Connection successful)] vises, er utstyret tilkoblet til det trådløse lokalnettet.

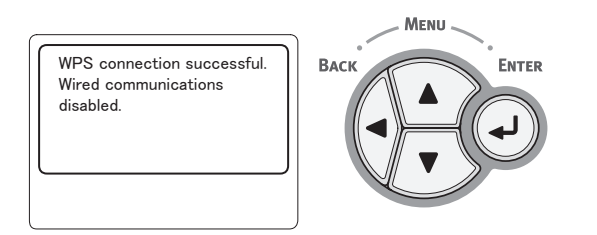

#### 1// Tilleggsinformasjon

 Hvis [Timeout] vises, er det mulig at tilgangspunktet til tilkoblingsmålet ikke ble funnet innen tidsgrensen. Etter å ha angitt PIN-koden fra dette utstyret inn i tilgangspunktet og startet WPS-PIN, velg [Ja] i trinn 7 igjen innen 2 minutter.

## Søke etter et trådløst tilgangspunkt

Hvis det trådløse tilgangspunktet ikke støtter WPS, søk etter gyldige tilgangspunkter, så vil du være i stand til koble til hvilket som helst blant søkeresultatene. Krypteringsnøkkelinformasjon vil være nødvendig.

Tilleggsinformasjon

- Krypteringsnøkkel: Krypteringsnøkkelen er en nøkkel for å kryptere data i trådløst LAN. Kalles også nettverksnøkkel eller sikkerhetsnøkkel.
- Trykk på bla-knappen ▼ for å velge [Trådløs innstilling (Wireless Setting)] og trykk deretter på <ENTER (OK / VELG)>-knappen.

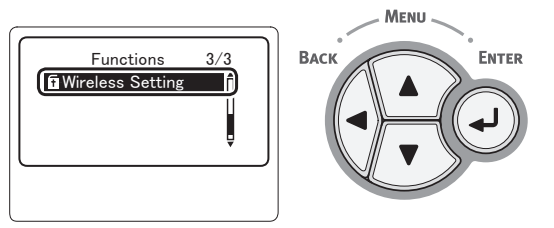

2 Skriv inn administratorpassordet med tastaturet og trykk deretter på <ENTER (OK / VELG)>-knappen.

Standardpassordet i fabrikkinnstillingene er "aaaaaa". Trykk på <**ENTER** (OK / VELG)>knappen når det settes inn ett tegn.

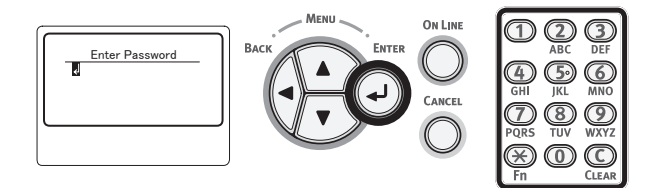

3 Når displayet som vises nedenfor vises, les det nøye. Trykk på <ENTER (OK / VELG)>-knappen eller vent inntil displayet endres.

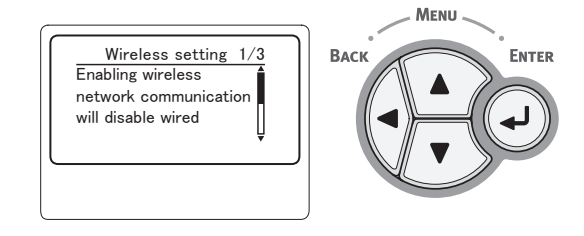

4 Trykk på bla-knappen ▼ for å velge [Trådløst nettverksvalg (Wireless Network Selection)] og trykk deretter på <ENTER (OK / VELG)>-knappen.

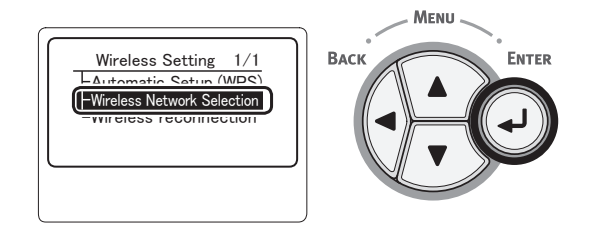

# 5 Produktet begynner å søke etter det trådløse tilgangspunktet.

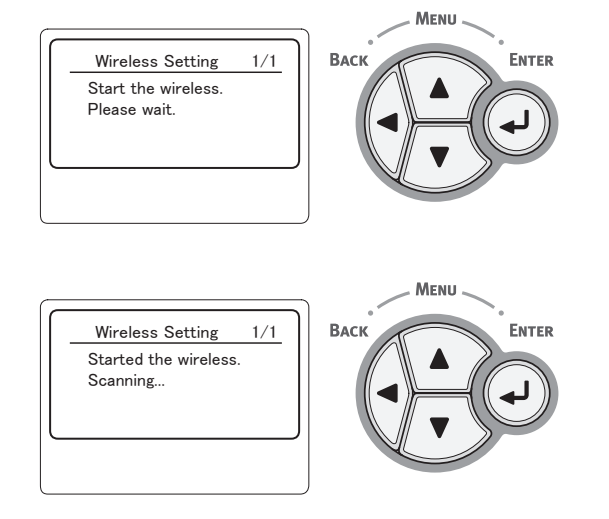

6 En liste over tilgangspunkter som finnes gjennom søket kommer til å bli vist. Ved bruk av tastene ▼, ▲ velger du tilgangspunktet du ønsker å koble til, og trykk deretter på knappen <ENTER (OK / VELG)>.

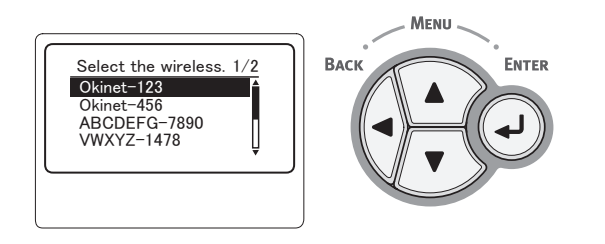

#### ! Merk

 Hvis du ikke er i stand til å detektere tilgangspunktet, er det kun "Manuelt oppsett (Manual Setup)" som vil vises. Still inn i henhold til "Konfigurere manuelt" s.63.

- 7 Du kommer til å bli bedt av sikkerhetsinnretningen til det valgte tilgangspunktet om å legge inn et passord.
  - Med WEP

[Enter the WEP key (Enter the WEP key)] vil vises. Legg inn krypteringsnøkkelen ved bruk av ◀, ►, ▼, ▲ og trykk på knappen <ENTER (OK / VELG)>.

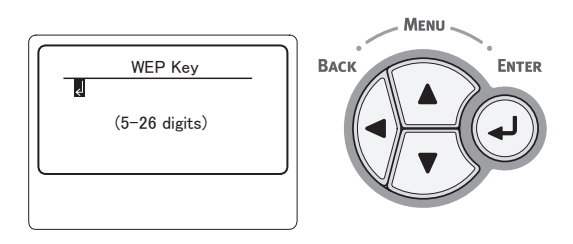

Fortsett til steg 8

Med WPA-PSK eller WPA2-PSK

[Enter the Pre-shared key (Enter the Pre-shared key)] vil vises. Legg inn krypteringsnøkkelen ved bruk av ◀, ▶, ▼, ▲ og trykk på knappen <ENTER (OK / VELG)>.

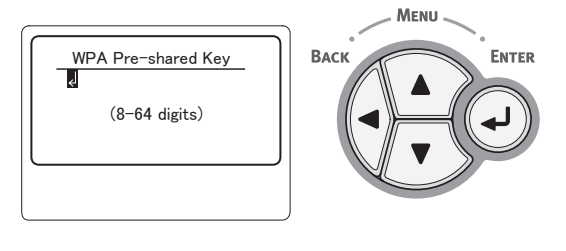

Fortsett til steg 8

• Med WPA-EAP eller WPA2-EAP Innstillingene kan kun foretas fra nettsiden.

ENTER

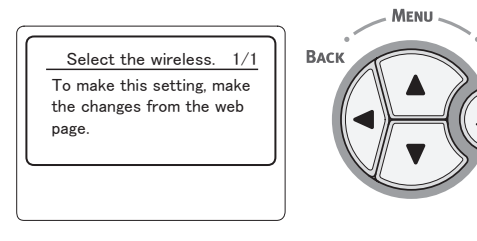

• Med deaktivere Passordinntastingsskjermen vil ikke vises. Fortsett til steg 8 8 Kontroller innholdet på bekreftelsesskjermen. Hvis det ikke er noe problem, velger du [Ja (Yes)] og trykker på knappen <ENTER (OK / VELG)>.

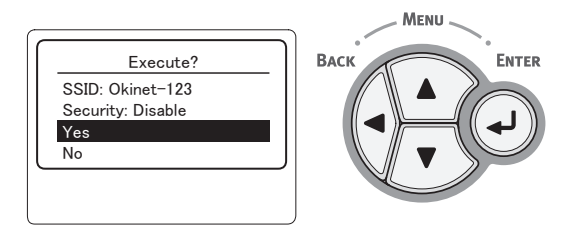

Tilkobling vellykket vil vises når du har lyktes i å koble til trådløst LAN.

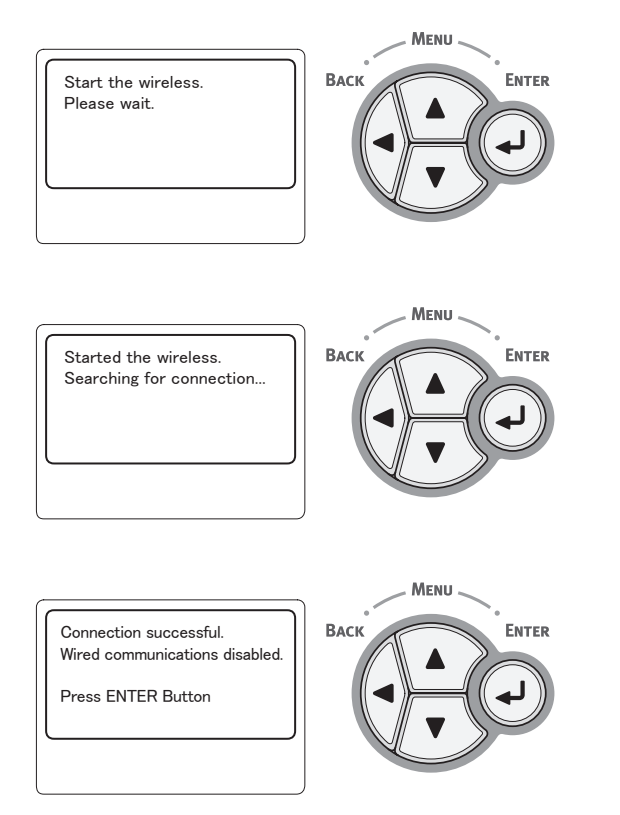

Deretter må skriverdriveren og annet installeres på datamaskinen. Se brukerhåndboken.

Hvis tilkoblingen var mislykket, vises [**Tilkobling mislykket** (Connection failed)] i fem sekunder, og gå deretter tilbake og gjenta igjen fra steg 1.

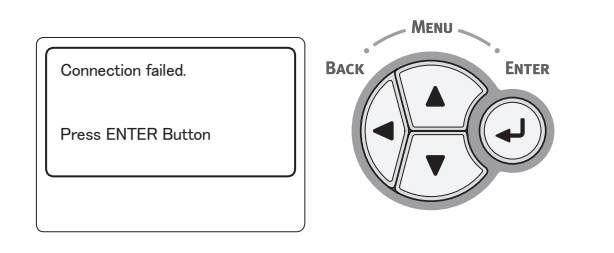

## Konfigurere manuelt

 Kontroller og skriv ned SSID, krypteringsskjema og kryptografnøkkel. Du kan kontrollere SSID, krypteringsskjema og kryptografinøkkel i brukerhåndboken for tilgangspunktet for trådløst LAN.

#### ! Merk

- Det er nødvendig å stille inn samme SSID, krypteringsskjema og kryptografinøkkel for tilgangspunktet for trådløst LAN på skriveren.
- SSID, krypteringsskjema og kryptografinøkkelen er avgjørende for den trådløse LAN-tilkoblingen. Se til å kontrollere dem.
- 2 Trykk på bla-knappen ▼ for å velge [Trådløs innstilling (Wireless Setting)] og trykk så på <ENTER (OK / VELG)>knappen.

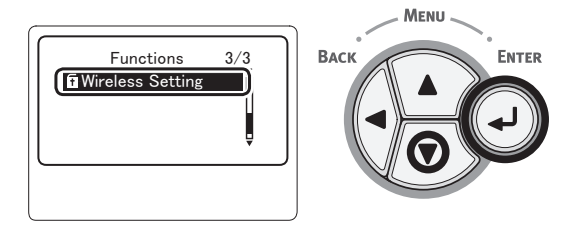

3 Skriv inn administratorpassordet med tastaturet og trykk deretter på <ENTER (OK / VELG)>-knappen.

Standardpassordet i fabrikkinnstillingene er "aaaaaa". Trykk på <**ENTER** (OK / VELG)>knappen når det settes inn ett tegn.

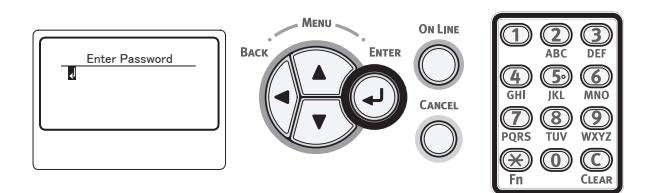

4 Når displayet som vises nedenfor vises, les det nøye. Trykk på <ENTER (OK / VELG)>-knappen eller vent inntil displayet endres.

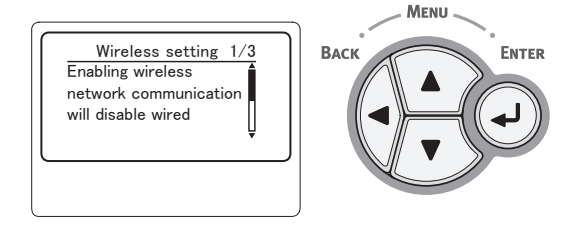

5 Trykk på bla-knappen ▼ for å velge [Trådløst nettverksvalg (Wireless Network Selection)] og trykk så på <ENTER (OK / VELG)>-knappen.

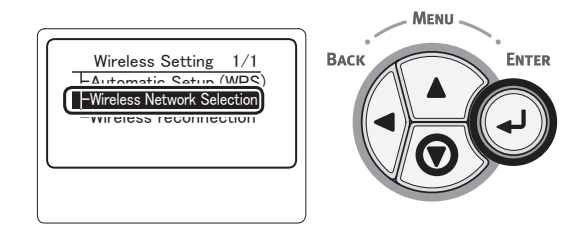

Utskrift

Produktet begynner å søke etter det trådløse tilgangspunktet.

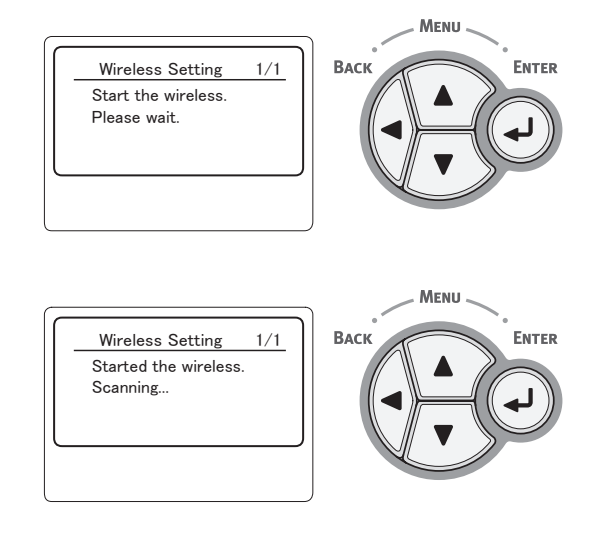

7 En liste over tilgangspunkter som finnes gjennom søket kommer til å bli vist. Velg [Manuelt oppsett (Manual Setup)] på bunnen av listen og trykk på knappen <ENTER (OK / VELG)>.

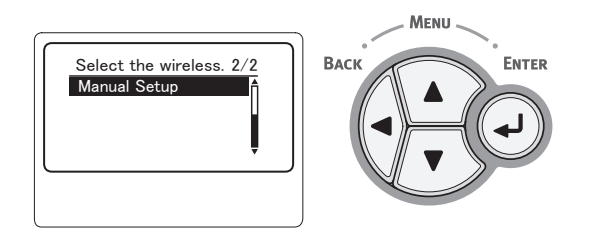

8 Trykk på bla-knappen ▼ for å velge
 [SSID (SSID)] og trykk så på <ENTER</li>
 (OK / VELG)>-knappen.

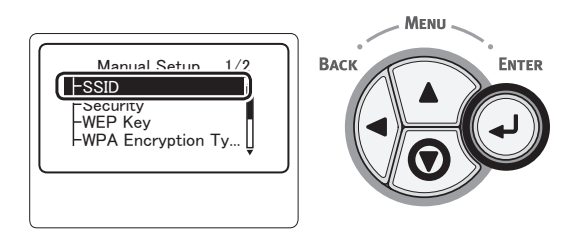

9 Skriv inn SSID som ble kontrollert i trinn1 ved bruk av tastaturfeltet.

#### **U**Tilleggsinformasjon

• Symboler slik som "\_ (underlinje)" legges inn ved bruk av tasten \*.

- Det stilles mellom store og små bokstaver. Legg dem inn på riktig måte.
- 10 Når du er ferdig med å legge inn tegnene, trykker du på knappen <ENTER (OK / VELG)>.
- 11 Trykk på bla-knappen ▼ for å velge [Sikkerhet (Security)] og trykk så på <ENTER (OK / VELG)>-knappen.

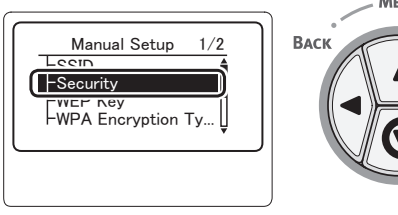

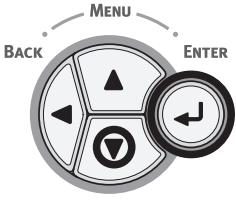

12 Velg sikkerhetstypen som ble krysset av i trinn 1.

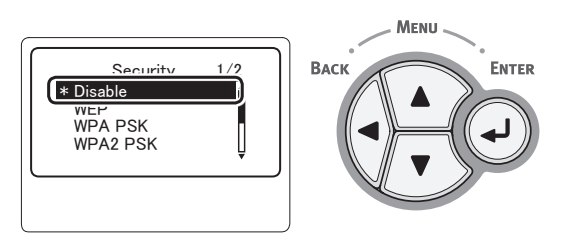

///Tilleggsinformasjon

- Standarden er [Deaktiver (Disable)]
- Avhengig av modellen av tilgangspunkt kan blandet WPA-PSK/WPA2-PSK støttes. I dette tilfellet velger du WPA2-PSK.

Hvis WEP er valgt, gå til "13-(1) Når WEP er valgt:".

Hvis WPA-PSK eller WPA2-PSK er valgt, gå til "13-(2) Når WPA-PSK eller WPA2-PSK er valgt:".

#### **U**Tilleggsinformasjon

 Sikkerhetsinnstillinger (WPA-EAP/WPA2-EAP) som bruker en autentiseringsserver støttes også, men dette kan kun stilles inn fra nettet. For detaljer se den avanserte brukerhåndboken. Avhengig av valgt sikkerhetsinnstilling fra trinn 12, utfør innstillingene enten fra (1) eller (2) nedenfor. Hvis [**Deaktiver**] er valgt, fortsett til trinn 14. (Av sikkerhetsmessige grunner anbefaler vi ikke innstillingen [**Deaktiver**].)

#### 13-(1) Når WEP er valgt:

a) Trykk på knappen <**ENTER** (OK / VELG)> på WEP-nøkkelinntastingsskjermen.

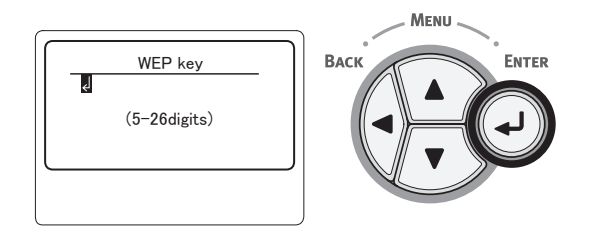

#### ! Merk

- Det finnes ingen innstilling for WEP-NØKKELindeksen. WEP-nøkkelinnmatingskommunikasjoner med tilgangspunkt som 1.
- b) Angi samme nøkkel som WEP-nøkkelen som er angitt for tilgangspunktet som du ønsker å koble til.

#### 10 Tilleggsinformasjon

 Etter å ha angitt nøkkelen, vises nøkkelen som "\*"-symboler av sikkerhetsmessige grunner.

- **13-(2)** Når WPA-PSK eller WPA2-PSK er valgt:
  - a) Trykk på knappen <ENTER (OK / VELG)> for å velge WPA krypteringstype og trykk deretter på knappen <ENTER (OK / VELG)>.

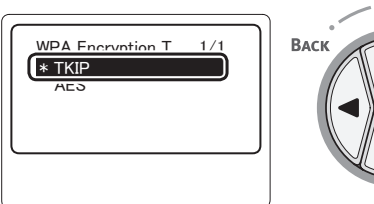

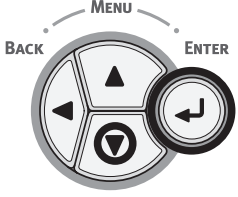

#### Tilleggsinformasjon

- Standarden er [TKIP].
- Hvis krypteringsskjemaet for tilgangspunktet til trådløst LAN er WPA-PSK, velger du THIP. Hvis det er WPA2-PSK, velger du AES.
- b) Trykk på knappen <**ENTER** (OK / VELG)> på WPA forhåndsdelt nøkkel-inntastingsskjermen.

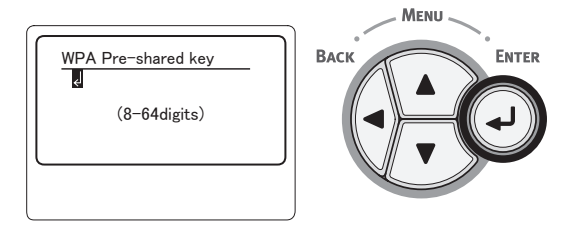

#### ! Merk

- Det stilles mellom store og små bokstaver. Legg dem inn på riktig måte.
- c) Angi samme nøkkel som den forhåndsdelte nøkkelen som er angitt for tilgangspunktet som du ønsker å koble til.

#### Tilleggsinformasjon

Yes

- Etter å ha angitt nøkkelen, vises nøkkelen som "\*"-symboler av sikkerhetsmessige grunner.
- I bekreftelsesskjermen kontroller angitt SSID og valgte sikkerhetsinnstillinger.
   Hvis det ikke er noen problemer, trykk på rulleknappen ▼ for å velge [Ja], og trykk deretter

på knappen <**ENTER** (OK / VELG)>.

# **15** [**Searching for connection** (Searching for connection)] vises på skjermen.

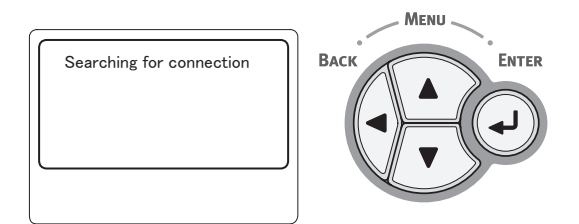

Når [**Tilkobling vellykket.** (Connection successful)] vises, er utstyret tilkoblet til det trådløse lokalnettet.

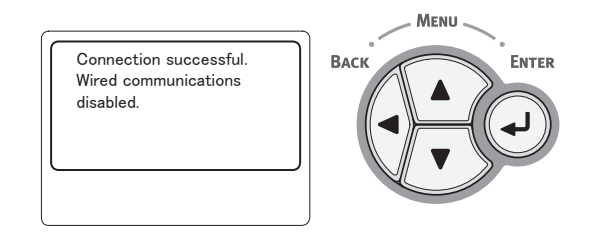

#### Tilleggsinformasjon

 Hvis [Timeout] vises, kan det hende at tilkoblingsdestinasjonens tilgangspunkt ikke ble funnet innenfor spesifisert tid. Kontroller SSID, sikkerhetsinnstillingene og nøkkelinnstillingene og prøv på nytt.

#### Koble til trådløst lokalnett igjen

Når det trådløse nettet er aktivert, starter den trådløse funksjonen igjen. Hvis det har oppstått et problem i tilgangspunktkommunikasjonen eller -ytelsen, kan den trådløse funksjonen startes på nytt.

(Hvis kablet er aktivert, aktiveres den trådløse funksjonen med de konfigurerte trådløse innstillingene.)

 Trykk på bla-knappen ▼ for å velge [Trådløs innstilling (Wireless Setting)] og trykk så på <ENTER (OK / VELG)>knappen.

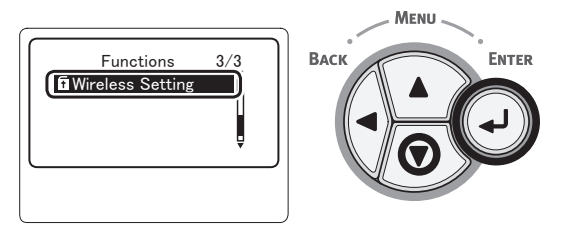

2 Skriv inn administratorpassordet med tastaturet og trykk deretter på <ENTER (OK / VELG)>-knappen.

Standardpassordet i fabrikkinnstillingene er "aaaaaa". Trykk på <**ENTER** (OK / VELG)>knappen når det settes inn ett tegn.

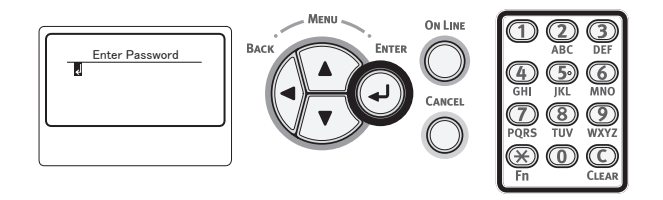

3 Når displayet som vises nedenfor vises, les det nøye. Trykk på <ENTER (OK / VELG)>-knappen eller vent inntil displayet endres.

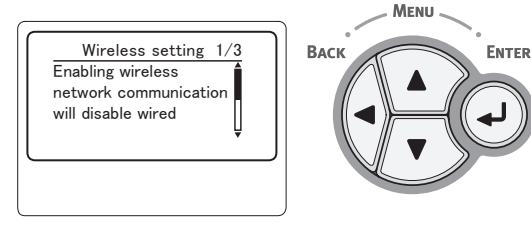

4 Trykk på bla-knappen ▼ for å velge [Trådløs gjenkobling (Wireless reconnection)] og trykk så på <ENTER (OK / VELG)>-knappen.

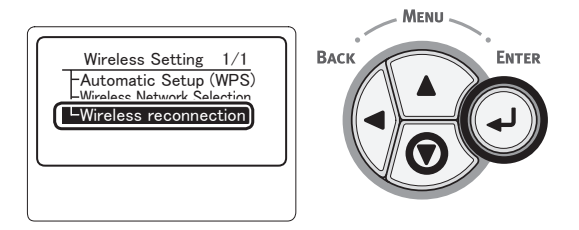

5 Velg [Ja (Yes)] og trykk deretter på knappen <ENTER (OK / VELG)>.

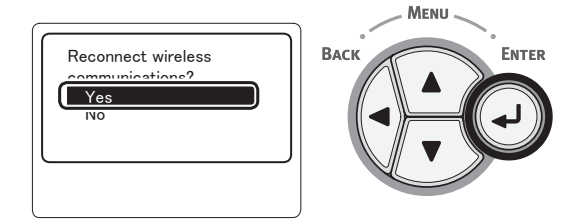

6 Hvis [Ja (Yes)] er valgt i trinn 5, vises [Searching for connection (Searching for connection)] på skjermen.

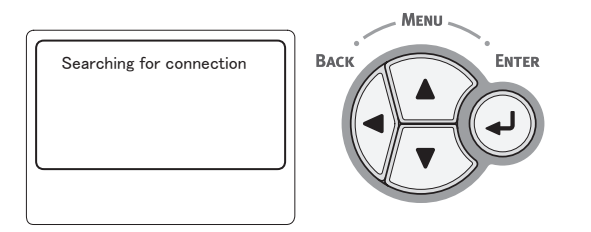

Etter dette vises [**Tilkobling vellykket.** (Connection successful)], og trådløst lokalnett kan brukes på dette utstyret.

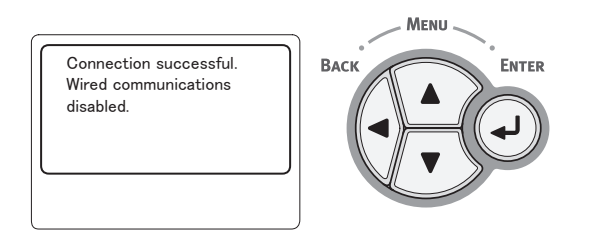

#### ✓ Tilleggsinformasjon

- Hvis [>Tidsavbrudd] vises, kan det hende at tilkoblingsdestinasjonens tilgangspunkt ikke ble funnet innenfor spesifisert tid. SSID, sikkerhetsinnstillingene og nøkkelen må konfigureres til å samsvare med tilgangspunktinnstillingene.
- Kontroller hver av innstillingene. For detaljer om hver av innstillingene, se "Liste over oppsettsmeny" i brukerhåndboken (Avansert).

# Koble til en USB-kabel

1 Anskaff en USB-kabel.

#### ! Merk

- Ingen USB-kabel f
  ølger med skriveren. Anskaff en USB-kabel med USB 2.0-spesifikasjoner separat.
- For å bruke høyhastighetsmodus på USB 2.0, kreves en USB-kabel med høyhastighetsspesifikasjoner.

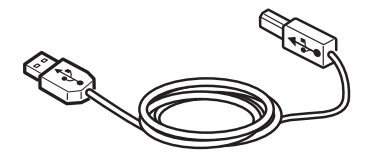

- 2 Koble til USB-kabelen.
  - Plugg den ene enden av USB-kabelen inn i USB-grensesnitt-tilkoblingen til skriveren.

#### ! Merk

- Vær forsiktig så du ikke kobler USB-kabelen til nettverksporten. Det kan føre til funksjonsfeil.
- (2) Plugg den andre enden av USBkabelen inn i USB-grensesnitttilkoblingen til datamaskinen.

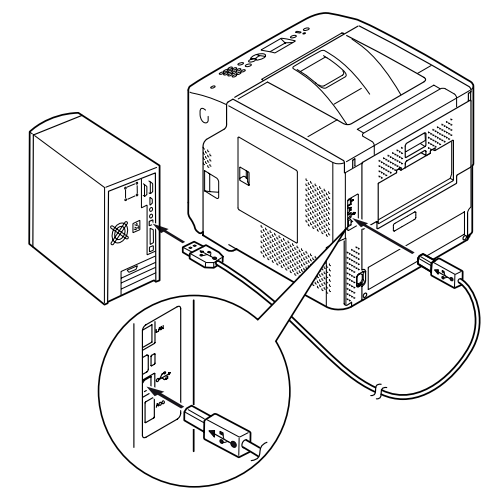

# Koble til en parallell kabel ! Merk • Parallell kabeltilkobling er kun tilgjengelig med modeller med den parallelle grensesnitt-tilkoblingen. (Kun modell med parallellgrensesnitt installert) 1 Anskaff en parallell kabel. ! Merk • En parallell kabel følger ikke med skriveren. Anskaff en separat. 2 Koble til parallellkabelen. (1) Plugg den ene enden av parallellkabelen inn i parallellgrensesnitt-tilkoblingen til skriveren. (2) Plugg den andre enden av parallellkabelen inn i parallellgrensesnitt-tilkoblingen til datamaskinen. 0 U D ī P Skruè Ø 🖗 Metalltilpasning Skrue

# Installere en skriverdriver (for Windows)

Hvis skriveren er tilkoblet datamaskinen med en USB- eller parallellkabel, fortsett til "Installere en skriverdriver" s.71.

# Klargjøringer for nettverkstilkobling

### Installere en skriverdriver (for Windows)

For å fullføre nettverkstilkoblingen med en Windows-datamaskin, sett først IP-adresser for skriveren, og installer deretter en skriverdriver på datamaskinen.

Dersom det ikke er en DHCP- eller BOOTP-server på nettverket må du konfigurere IP-adressen manuelt på datamaskinen eller skriveren.

Dersom din nettverksadministrator eller internettleverandør spesifiserer en unik IPadresse for datamaskinen og skriveren må du sette IP-adressene manuelt.

#### ! Merk

- Du må fullføre nettverksinnstillingene på datamaskinen før denne prosedyren.
- For å fullføre denne prosedyren må du være logget på som administrator.
- Når du setter en IP-adresse manuelt, spør nettverksadministratoren eller internettleverandøren din hvilken IP-adresse du skal bruke. Dersom IP-adressen er satt feil, kan nettverket gå ned eller internettilgangen deaktiveres.

#### ///Tilleggsinformasjon

 Dersom du konfigurerer et lite nettverk bestående av kun skriveren din og en datamaskin, sett IP-adressene som vist nedenfor (i henhold til RFC1918).

#### For datamaskinen

| IP-adresse:       | 192.168.0.1 - 254                                                |
|-------------------|------------------------------------------------------------------|
| Subnettmaske:     | 255.255.255.0                                                    |
| Standard gateway: | ikke i bruk                                                      |
| DNS-serveren:     | ikke i bruk                                                      |
| For skriveren     |                                                                  |
| Sett IP-adresse:  | Manuelt                                                          |
| IP-adresse:       | 192.168.0.1 - 254 (velg en annen verdi enn den datamaskinen har) |
| Subnettmaske:     | 255.255.255.0                                                    |
| Standardport:     | 0.0.0.0                                                          |
| Nettverksskala:   | Liten                                                            |

 For å sette [Network Scale], trykk på <ENTER (OK / VELG)>-knappen og velg deretter [Admin.oppsett]> [Nettverksoppsett]>[Network Scale].

#### Still først inn IP-adressen til skriveren.

- 1 Slå på skriveren.
- 2 Trykk på knappen <**ENTER** (OK / VELG)> på operatørpanelet.
- 3 Trykk på bla-knappen ▼ for å velge [Admin.oppsett (Admin Setup)] og trykk på <ENTER (OK / VELG)>knappen.

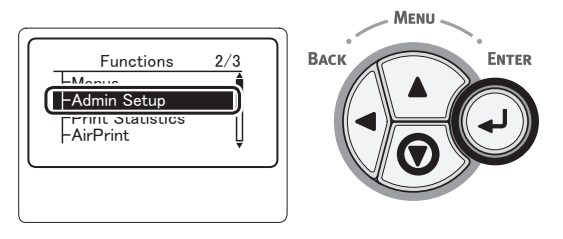

**4** Skriv inn administratorpassordet ved bruk av tiertastaturet.

Standardpassordet i fabrikkinnstillingene er "aaaaaa". Trykk på <**ENTER** (OK / VELG)>knappen etter hvert tegn du setter inn.

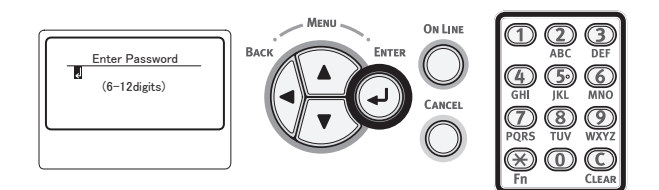

5 Trykk på <**ENTER** (OK / VELG)>knappen.

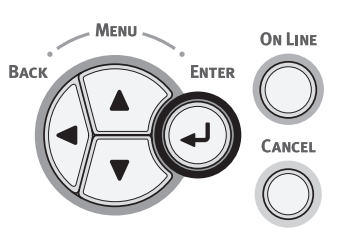

6 Kontroller at [**Nettverksoppsett** (Network Setup)] er valgt og trykk på <**ENTER** (OK / VELG)>-knappen.

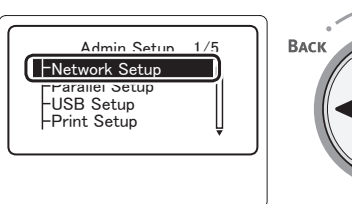

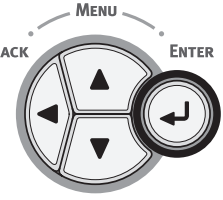

Utskrift

7 Trykk på bla-knappen ▼ for å velge [Sett IP addresse (IP Address Set)] og trykk på <ENTER (OK / VELG)>knappen.

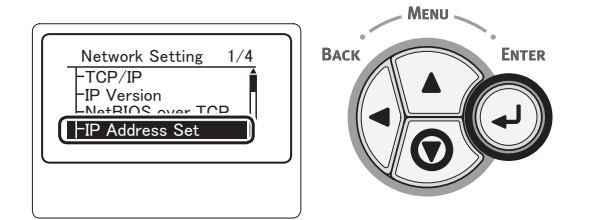

3

8

Dersom du setter IP-adressen manuelt, trykk på bla-knappen ▼ og velg [**Manual** (Manual)], og trykk på <**ENTER** (OK / VELG)>-knappen. Fortsett til steg 9.

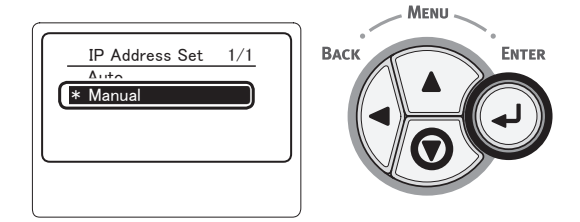

Dersom du får IP-adressen automatisk, sjekk at [**Auto** (Auto)] er valgt, og trykk på <**ENTER** (OK / VELG)>-knappen.

Fortsett til steg 15.

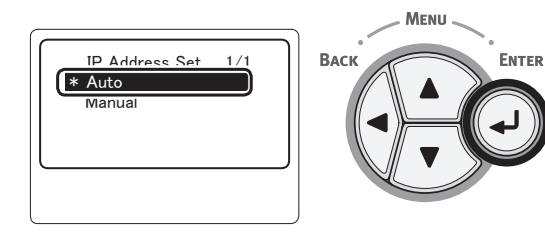

9 Trykk på <BACK (TILBAKE)>-knappen helt til [Nettverksoppsett (Network Setup)] vises.

Trykk på bla-knappen ▼ for å velge [**IPv4** Address (IPv4 Address)] og trykk på <**ENTER** (OK / VELG)>-knappen.

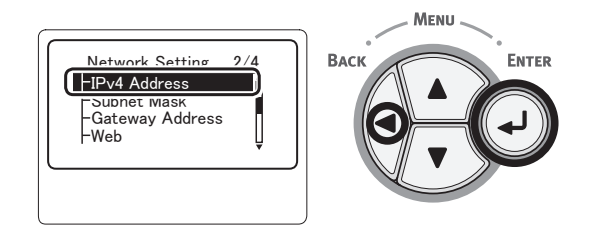

 Skriv inn IP-adressen med tastaturet og trykk deretter på <ENTER (OK / VELG)>-knappen.
 For å gå til neste boks, trykk på <ENTER (OK / VELG)>-knappen.

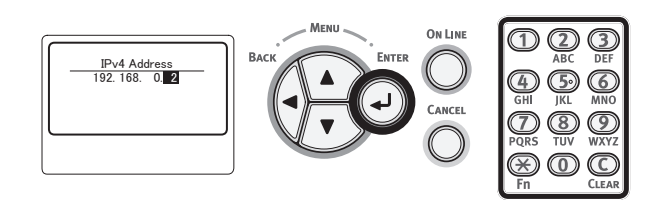

11 Trykk på **<BACK** (TILBAKE)>-knappen helt til [**Nettverksoppsett** (Network Setup)] vises.

Trykk på bla-knappen ▼ for å velge [**Subnet Maske** (Subnet Mask)] og trykk på <**ENTER** (OK / VELG)>-knappen.

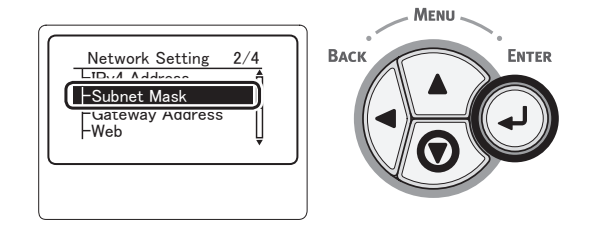

12 Skriv inn subnettmasken på samme måte som IP-adressen.

For å gå til neste boks, trykk på <**ENTER** (OK / VELG)>-knappen.

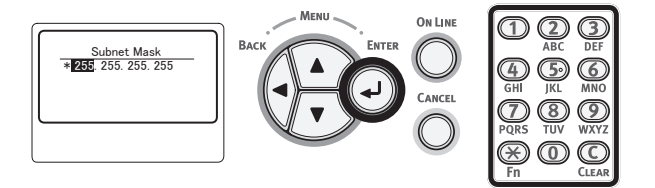

13 Trykk på **<BACK** (TILBAKE)>-knappen helt til [**Nettverksoppsett** (Network Setup)] vises.

Trykk på bla-knappen ▼ for å velge [**Gateway Addresse** (Gateway Address)] og trykk på **<ENTER** (OK / VELG)>-knappen.

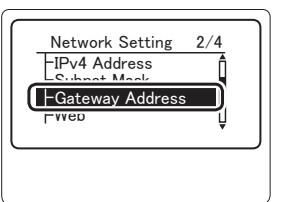

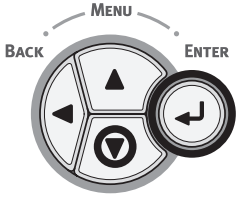

14 Skriv inn adressen til standardporten, og trykk på <ENTER (OK / VELG)>knappen.

For å gå til neste boks, trykk på **<ENTER** (OK / VELG)>-knappen.

Når du har skrevet inn alle innstillingene, trykk på **BACK** (TILBAKE)>-knappen.

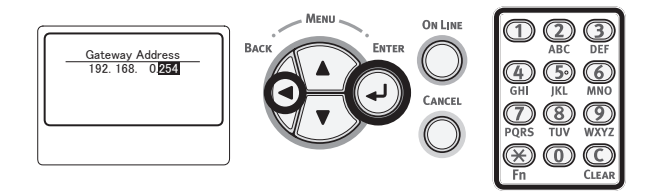

15 Når oppsettsmenyskjermbildet vises, trykk på <**ON LINE** (PÅ NETT)>-knappen for å fullføre nettverksinnstillingene.

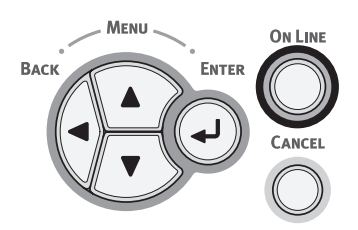

## Installere en skriverdriver

- Når det brukes en nettverkstilkobling, sørg for at skriveren er slått på. Når det brukes en USB-tilkobling, sørg for at skriveren er slått av.
- 2 Start Windows og last deretter "DVD-ROM med programvare" som medfølger skriveren i skriveren.
- 3 Klikk [Kjør Setup.exe] etter at [Autokjør] vises.
- 4 Hvis dialogboksen
   [Brukerkontokontroll] er vist, klikk på
   [Ja].
- 5 Velg et språk du vil bruke, les nøye [Software License Agreement], og klikk deretter [Godta].
- 6 Les "Environmental advice for Users" og klikk deretter på [Neste (Next)].

| •• Setup                                                                                                    |                                           |
|----------------------------------------------------------------------------------------------------|-------------------------------------------|
| Environmental advice for Users                                                                                                    | DKI                                       |
| Automatic two-sided/Duplex printing enabled (where fitted)                                                                                                    |                                           |
| To help reduce your paper consumption, where possible the duplex function has been auto-enabled. We recommend<br>setting is maintained to help reduce the environmental impact of the device at all times.                                                                                                    | this                                      |
| Energy consumption and activation time                                                                                                    |                                           |
| The entry convertion of selvice depends in how it is used. This device has been deviced to help you ranses<br>reduce entry convertion and costs. After the hast print the device shiftches to Rever Save Mode. Architettia con contru-<br>immediately, if required. If the device is not used for a set time, it multicates to Power Save Mode. Architettia control and will be identify lower thin in head Mode. Mode To control the device is not used to be made and the device is not used to be made and the device is not used to nouse maintain entry saving: All SERVIS STAR approval down<br>with strict entry of locary requirements set by SERVIS TAR an independent comment built program. | and<br>e again<br>print<br>We<br>ces meet |
| Paper types                                                                                                    |                                           |
| This device can print on both recycled and vincin paper (approved to an environmental stewardship scheme), which co<br>with European Standard ENI2281 or similar quality standard. Media down to a weight of 64gsm, which contains fewer<br>materials, con also be used.                                                                                                    | omplies<br>raw                            |
| ENERGY STAR is a registered trademark of United States Environmental Protection Agency.                                                                                                    |                                           |
|                                                                                                    |                                           |
|                                                                                                    |                                           |
|                                                                                                    |                                           |
|                                                                                                    |                                           |
| Cancel                                                                                                    | Next                                      |

7 Velg en modell som skal brukes, og klikk deretter på [**Neste** (Next)].

| Device Selection                                                                                           |                                                 |
|----------------------------------------------------------------------------------------------------|-------------------------------------------------|
| <ul> <li>B721</li> <li>B731</li> <li>ES7121</li> <li>ES7131</li> <li>MPS4900b</li> <li>MPS5501b</li> </ul> | The model name of the device is displayed here. |
| Cancel                                                                                                    | Next                                            |

8 Velg en tilkoblingsmetode, og klikk deretter på [**Neste** (Next)].

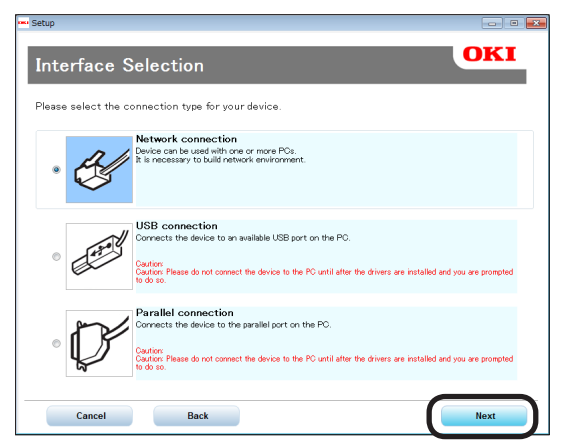

9

Klikk [**Anbefalt installering** (Recommended Install)].

| ease make th | e desired selection. |          |                                                                           |  |
|--------------|----------------------|----------|---------------------------------------------------------------------------|--|
| Recomm       | ended Install        | ځ )      | The device can be used immediately<br>[Recommended Items]<br>- PCL Driver |  |
| Custom Ins   | stall                | <u>م</u> |                                                                           |  |
| lser's Man   | ual                  | 4        |                                                                           |  |
| D            | evice Network Setup  |          |                                                                           |  |
| P            | anel Language setup  |          |                                                                           |  |
|              |                      |          |                                                                           |  |

///Tilleggsinformasjon

 For å installere en PS-driver eller XPS-driver klikker du på [Egentilpasset installering (Custom Install)], og klikk deretter for å velge en driver du ønsker å installere fra [Alle elementer]. 10 Når det brukes en nettverkstilkobling, starter enhetssøket. Hvis skriveren detekteres, velg skriveren fra listen og klikk deretter på [Neste (Next)]. Installasjonen av programvaren starter automatisk.

| 00 25 36 C6 BB 5F |
|-------------------|
|                   |
|                   |
|                   |
|                   |
|                   |
|                   |
|                   |
|                   |
| h SNMP Setup      |
|                   |
|                   |
|                   |
|                   |

#### U/Tilleggsinformasjon

- Hvis skriveren ikke detekteres, klikker du på [Nettverksinnstilling] og endrer nettverksinnstillingen for skriveren, ved å følge instruksjonene på skjermen. Enhetssøket starter. Hvis skriveren detekteres, velg skriveren fra listen og klikk deretter på [Neste]. Legg inn nettverksinnstillingsdataene og klikk deretter på [Set]. Legg inn passordet for nettverksinnstillingen og klikk deretter på [OK]. Etter at nettverksinnstillingen er fullført, vil skriveren automatisk starte på nytt, og da vil menyutvalgsskjermen vises på nytt. Utfør installasjonen på nytt fra trinn 8.
- 11 Når USB/LPT (parallell)-tilkoblinger brukes, etter at skjermen som indikeres nedenfor vises, kobler du til skriveren og datamaskinen ved bruk av USB/LPTkabelen, og slår deretter på skriveren.

| stalling |                                                                                                    |
|----------|----------------------------------------------------------------------------------------------------|
|          | Installing drivers and applications                                                                                                   |
|          | Step 1. With the device powered cff, connect your device to your computer.                                                            |
|          | Step 2. Switch on your device.                                                                                                    |
|          |                                                                                                    |
| OKI      | If the screen does not charge when you connect the device, click "Install<br>using another port", and continue with the installation. |
|          | Install using another port                                                                                                    |
|          | Cancel Help                                                                                                    |
12 Etter at installeringen er fullført, klikk på [Avslutt (Exit)].

| Setup       |          |            | - 23 |
|-------------|----------|------------|------|
| Complete    |          |            |      |
| Succeeded:1 | Failed:0 |            |      |
| Status      |          | Software   | .    |
| Succeeded   |          | PCL Driver | -    |
|             |          |            |      |
|             |          |            |      |
|             |          |            |      |
|             |          |            |      |
|             |          |            |      |
|             |          |            |      |
|             |          |            |      |
|             |          |            |      |
|             |          | Exit       |      |
|             | C        |            |      |

13 Klikk på [**Avslutt** (Exit)] på menyutvalgsskjermen for å avslutte.

| ≝ Setup<br>B731 (USB connection)   |                                                                                                    |
|------------------------------------|----------------------------------------------------------------------------------------------------|
| Menu Selection                     | ОКІ                                                                                                    |
| Please make the desired selection. |                                                                                                    |
| Recommended Install                | Main Menu<br>Recommended Install<br>Install the necessary drivers and recommended                                            |
| Custom Install                     | Custom Install<br>Install the drivers and utilities you select.                                                              |
| User's Manual                      | Open's Marical<br>Open the user's manual on the DVD.<br>Panel Language Setup<br>Setup the device's opearator panel language. |
| Panel Language setup               |                                                                                                    |
|                                    |                                                                                                    |
| Device Selection                   | Customer Registration Exit                                                                                                   |

14 Velg [Start], [Kontrollpanel], deretter [Enheter og skrivere].

Hvis enhetsikonet vises i [**Enheter og skrivere**]mappen, er oppsettet fullført.

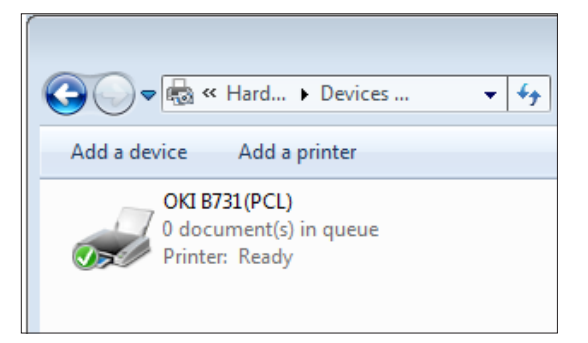

# Når alternativer legges til

Dersom alternativer som en ekstra skuffenhet har blitt installert, bruk følgende prosedyre til å endre innstillingene for skriverdriveren.

# For Windows PCL-skriverdriver

- 1 Klikk på [**Start**] og deretter på [**Enheter og skrivere**].
- Høyreklikk på skriverikonet, og velg deretter [Skriveregenskaper]. (Dersom du har installert flere skriverdrivere, velg [Skriveregenskaper] og deretter [Skrivernavn (PCL)].)
- **3** Velg [**Enhetsalternativer**]-fanen.
- 4 Dersom du bruker en nettverkstilkobling, velg [Hente skriverinnstillinger (Get Printer Settings)]. Dersom du bruker en USB-tilkobling, skriv inn det totale antallet skuffer unntatt multifunksjonsskuffen i [Installerte papirmagasin (Installed Paper Trays)]. For eksempel, når tre ekstra skuffer er installert,

For eksempel, när tre ekstra skuffer er installert, skriv "4", siden skuffene 1, 2, 3 og 4 er tilgjengelige.

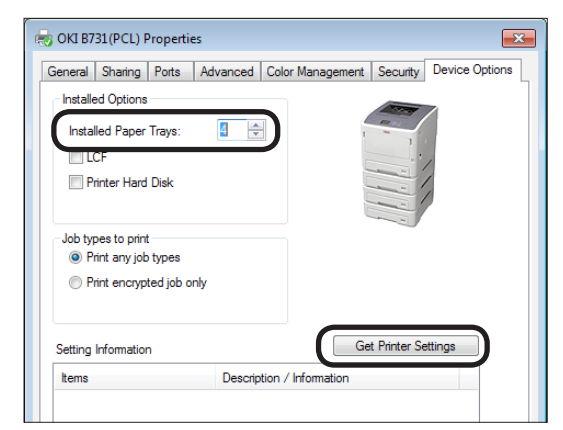

5 Klikk på [**OK**].

# For Windows PS-skriverdriver

 Klikk på [Start] og deretter på [Enheter og skrivere].

- 2 Høyreklikk på [Skrivernavn (PS)]-ikonet, og velg deretter [Skriveregenskaper]. (Dersom du har installert flere skriverdrivere, velg [Skriveregenskaper] og deretter [Skrivernavn (PS)].)
- **3** Velg [**Enhetsinnstillinger**]-fanen.

4 Hvis du bruker en nettverkstilkobling, velg [Get installed options automatically (Get installed options automatically)] under [Installable Options (Installable Options)] og klikk deretter [Oppsett].

Hvis du bruker en USB-tilkobling, velg en passende verdi i [**Available Trays** (Available Trays)] under [**Installable Options** (Installable Options)].

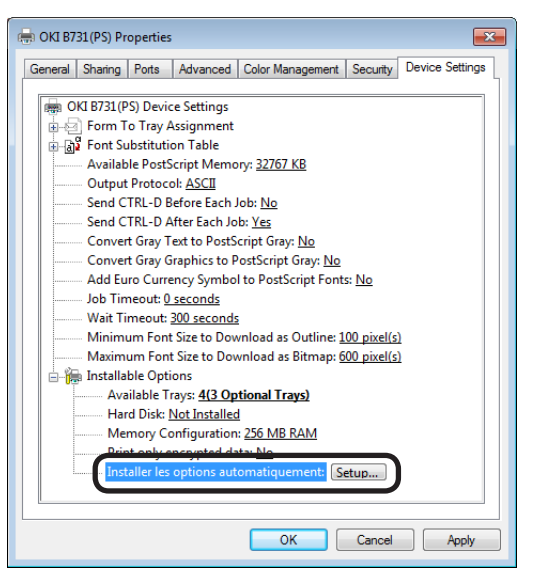

5 Klikk på [**OK**].

## For Windows XPS-skriverdriver

- 1 Klikk på [**Start**] og deretter på [**Enheter og skrivere**].
- 2 Høyreklikk på skriverikonet, og velg deretter [Skriveregenskaper]. (Dersom du har installert flere skriverdrivere, velg [Skriveregenskaper] og deretter [Skrivernavn (XPS)].)
- **3** Velg [**Enhetsalternativer**]-fanen.

 Dersom du bruker en nettverkstilkobling, velg [Hente skriverinnstillinger (Get Printer Settings)].
 Dersom du bruker en USB-tilkobling,

skriv inn det totale antallet skuffer unntatt multifunksjonsskuffen i

# [**Installerte papirmagasin** (Installed Paper Trays)].

For eksempel, når tre ekstra skuffer er installert, skriv "4", siden skuffene 1, 2, 3 og 4 er tilgjengelige.

| General Sharing     | orts Advanced Color Management Security Device Option |
|---------------------|-------------------------------------------------------|
| Installed Paper T   | 3/9:                                                  |
|                     | Get Printer Settings                                  |
| Setting Information |                                                       |

5 Klikk på [**OK**].

# Installere en skriverdriver (for Macintosh)

# **Oppsett via et nettverk**

- 1 Slå på skriveren.
- 2 Installer skriverdriveren.
  - Deaktiver antivirusprogramvaren før du starter denne prosedyren.
  - Last inn "DVD-ROM med programvare" i Macintoshdatamaskinen.
  - (2) Dobbelklikk på [OKI], [Drivers], deretter [Installer for OSX xxx] ("xxx" beskriver versjonen av OS som skal installeres) i [PS]-mappen.
  - (3) Skriv inn administratorpassord ved å følge instruksjonene som er vist på skjermen, og klikk deretter på [Install Software].
    - Hvis dialogboksen [Utskrift og skanning] er vist, klikk på [x] for å lukke den.
  - (4) Velg [Systemvalg] fra Applemenyen.
  - (5) Klikk [**Utskrift og skanning** (Print & Scan)].
  - (6) Klikk [+].

| Pr                                         | rint & Scan                                                      |   |
|--------------------------------------------|------------------------------------------------------------------|---|
|                                            | No printers are available.<br>Click Add (+) to set up a printer. |   |
| Default printer:<br>Default paper size:    | Last Printer Used   A4                                           |   |
| Click the lock to prevent further changes. |                                                                  | ? |

(7) Klikk [Default (Default)].

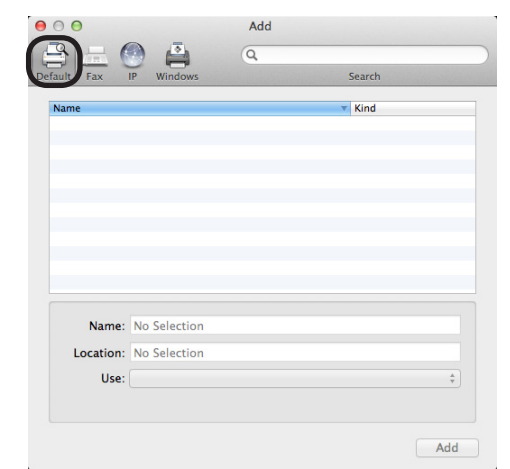

- 3 Utskrift
- (8) Velg et skrivernavn. Hvis passende modellnavn vises i [Driver], klikk på [Legg til (Add)].

#### **U**Tilleggsinformasjon

- Hvis et Bonjour-nettverk brukes, vises navnet på skriveren din med formatet [model name] med suffikset i laveste seks sifre i MAC-adressen.
- For å vise en MAC-adresse trykker du på rulletasten
   ▼ på operatørpanelet og [Konfigurasjon] og deretter [Nettverk]-knappen.

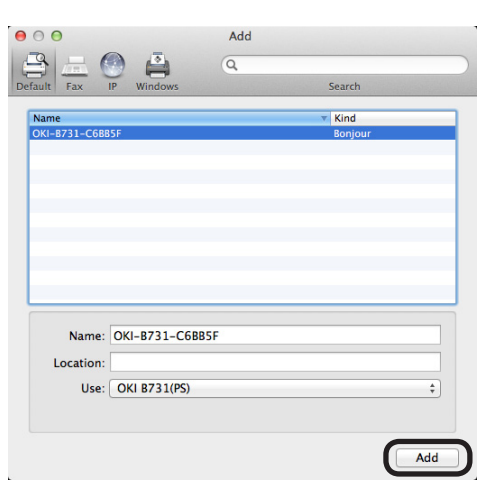

 (9) Kontroller at den valgte skriveren vises i skriverlisten og at det angitte skrivernavnet vises riktig i [Type: (Kind:)], og lukk deretter [Utskrift og skanning (Print & Scan)].

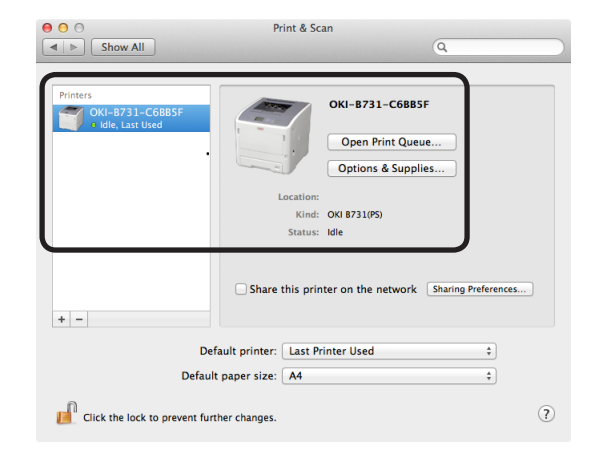

#### ! Merk

 Navnet på den angitte skriveren vil ikke bli vist riktig hvis skriverdriveren ikke leser en PPD-fil riktig. I et slikt tilfelle, slett den angitte skriveren, og registrer den deretter på nytt.

## **Oppsett via USB**

- 1 Slå på skriveren.
- 2 Installer skriverdriveren.

#### ! Merk

- Deaktiver antivirusprogramvaren før du starter denne prosedyren.
- Last inn "DVD-ROM med programvare" i Macintoshdatamaskinen.
- (2) Dobbeltklikk [OKI], [Drivers], deretter [Installer for MacOSX] i mappen [PS].
- (3) Skriv inn administratorpassord ved å følge instruksjonene som er vist på skjermen, og klikk deretter på [Install Software].

Utfør installasjonen ved å følge instruksjonene som er vist på skjermen.

**3** Utfør skriverinnstillingen via USB.

#### ! Merk

- Hvis dialogboksen [Utskrift og skanning] er vist, klikk på [x] for å lukke den.
- Velg [Systemvalg] fra Applemenyen.
- (2) Klikk [**Utskrift og skanning** (Print & Scan)].
- (3) Klikk [+].

|                                         | No printers are available.<br>Click Add (+) to set up a printer. |
|-----------------------------------------|------------------------------------------------------------------|
|                                         | Last Printer Used                                                |
| Default printer:                        |                                                                  |
| Default printer:<br>Default paper size: | A4 \$                                                            |

(4) Velg navnet på en skriver som [USB (USB)] vises for i [Type: (Kind:)]. Hvis passende modellnavn vises i [Driver]-menyen, klikk på [Legg til (Add)].

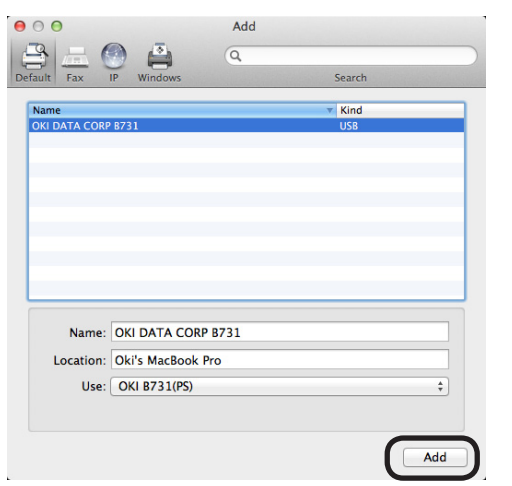

 (5) Kontroller at den valgte skriveren vises i skriverlisten og at det angitte skrivernavnet vises riktig i [Type: (Kind:)], og lukk deretter [Utskrift og skanning (Print & Scan)].

| <ul> <li>O</li> <li>O</li> <li>Show All</li> </ul> | Print & Scan                                                                                                    |
|----------------------------------------------------|----------------------------------------------------------------------------------------------------|
| Printers<br>OKI DATA CORP 8731<br>Hide, Last Used  | OKI DATA CORP 8731<br>Open Print Queue<br>Options & Supples<br>Location: Ok's MacBook Pro<br>Kind: OKI 8731(PS)<br>Status: Ide |
| + -                                                | Share this printer on the network Sharing Preferences                                                                          |
| Default                                            | ault printer: Last Printer Used :<br>t paper size: A4 :                                                                        |
| Click the lock to prevent furt                     | ther changes.                                                                                                    |

# Når alternativer legges til

Dersom alternativer som en ekstra skuffenhet har blitt installert, bruk følgende prosedyre til å endre innstillingene for skriverdriveren.

### For Mac OS X PS-skriverdriver

- **1** Velg [**Systemvalg**] fra Apple-menyen.
- 2 Klikk på [Utskrift og skanning].
- 3 Velg en skriver og klikk [Valg og forbruksmateriell...].
- 4 Velg fanen [**Driver** (Driver)].
- 5 Velg en passende verdi i [**Available Trays** (Available Trays)] og klikk deretter på [**OK** (OK)].

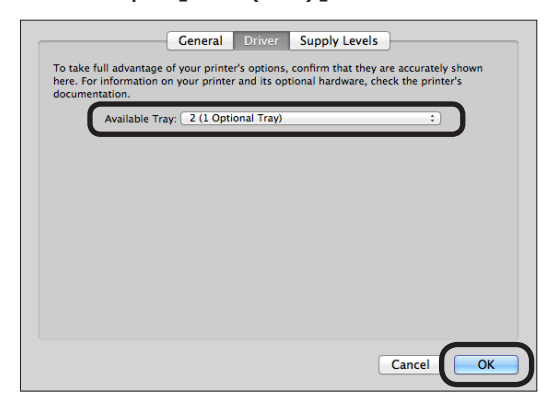

Utskrift

# Utskrift fra en datamaskin

Dette avsnittet forklarer hvordan du skriver ut fra en datamaskin.

#### Tilleggsinformasjon

- I forklaringen nedenfor forklares det hvordan du skriver ut en notepad-fil for Windows eller en tekstredigeringsfil for Mac OS
   X. Avhengig av programmet som brukes eller skriverdriverversjonen kan beskrivelsen være forskjellig.
- For detaljer om ulike innstillingselementer for en skriverdriver se onlinehjelpen for driveren.

## Utskrift

- 1 Åpne en fil som skal skrives ut ved bruk av tilhørende program.
- 2 Utfør utskriftsinnstillingen på skriverdriverskjermen og start utskrift. I den følgende prosedyren vil papirstørrelsen, papirskuffen og papirvekten stilles inn. Hvordan man setter opp hver skriverdriver er forklart nedenfor.

### For Windows PCL/XPS-driver

- 1 Fra [**File**]-menyen til applikasjonen velger du [**Skriv ut**].
- 2 Velg en skriverdriver.

#### 3 Klikk [Innstillinger (Preferences)].

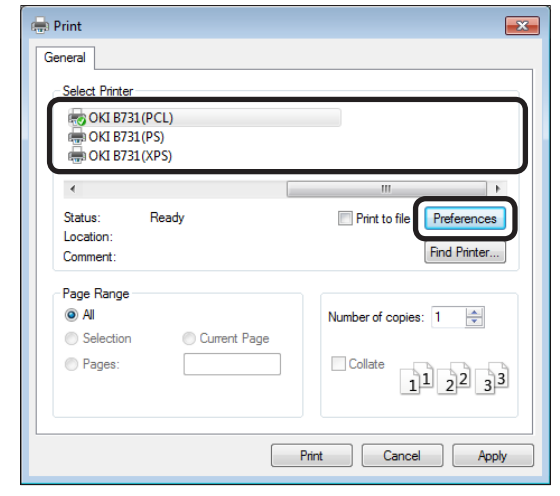

- 4 Velg papirstørrelsen fra [Størrelse (Size)] på kategorien [Oppsett (Setup)].
- **5** Velg papirskuffen fra [**Kilde** (Source)].

**6** Velg papirvekten fra [**Weight** (Weight)].

| Media     Image       Size:     A4 210 x 297 mm       Source:     Auto       Weight:     Printer Setting                           |                 |
|----------------------------------------------------------------------------------------------------|-----------------|
| Paper Feed Options  Finishing Mode Standard  Options  Orientation  Portrait Is0° Landscape Is0°  C-Sided Printing (Duplex)  (None) |                 |
| Driver Settings<br>Untitled  Save Delete                                                                                           | A4 210 x 297 mm |
| OKI                                                                                                    | About Default   |

- 7 Klikk [**OK** (OK)].
- 8 Klikk på [Skriv ut].

- 78 -

## For Windows PS-skriverdriver

- 1 Fra [**File**]-menyen til applikasjonen velger du [**Skriv ut**].
- 2 Velg en skriverdriver.
- 3 Klikk [Innstillinger (Preferences)].

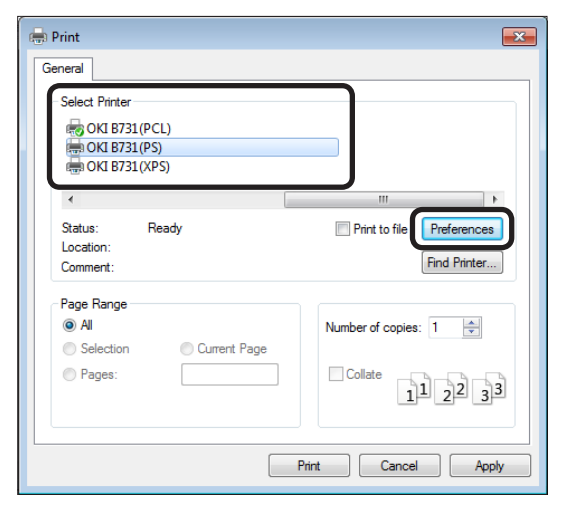

- 4 Velg fanen [Papir/kvalitet (Paper/ Quality)].
- 5 Velg papirskuffen fra [**Papirkilde** (Paper Source)].

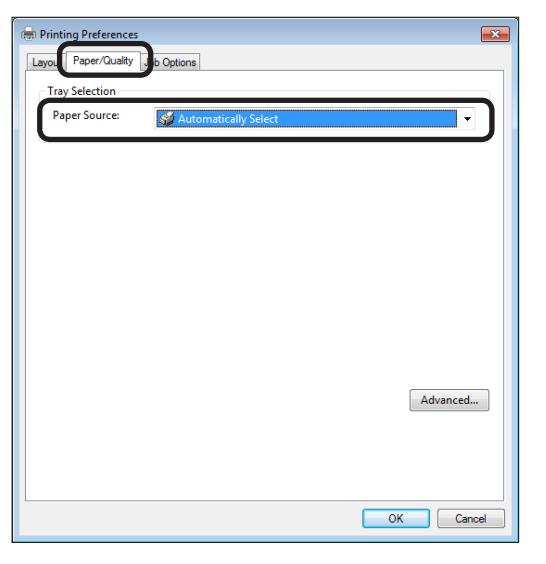

- 6 Klikk [Advanced (Advanced)].
- 7 Klikk på [Papirstørrelse (Paper Size)], og velg deretter papirstørrelsen fra nedtrekkslisten.

8 Klikk på [Media type (Media Type)], og velg deretter papirvekten fra nedtrekkslisten.

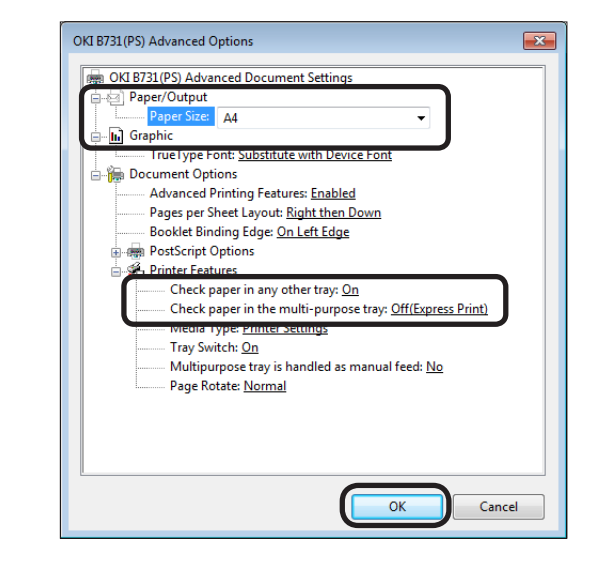

- 9 Klikk [**OK** (OK)].
- 10 Klikk på [Skriv ut].

## For Mac OS X PS-skriverdriver

- 1 Fra [**Arkiv**]-menyen til applikasjonen velger du [**Utskriftsformat**].
- 2 Velg en skriver fra [Format For: (Format For:)].
- 3 Velg papirstørrelsen fra [Papirstørrelse (Paper Size)], og klikk deretter på [OK (OK)].

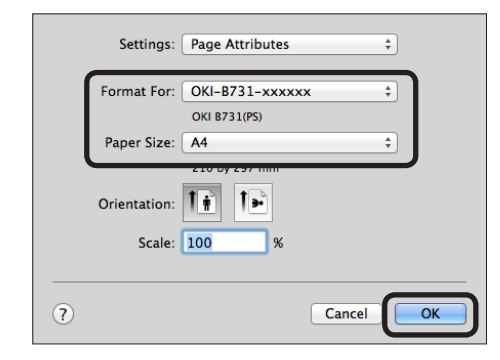

- 4 Velg [Arkiv] på [Skriv ut...]-menyen.
- 5 Fra panelmenyen velger du [**Papirmating**].

1111/2/Tilleggsinformasjon

 Hvis de detaljerte innstillingene ikke vises på skriverdialogen, klikk på [Show Details] som befinner seg nederst i dialogboksen.

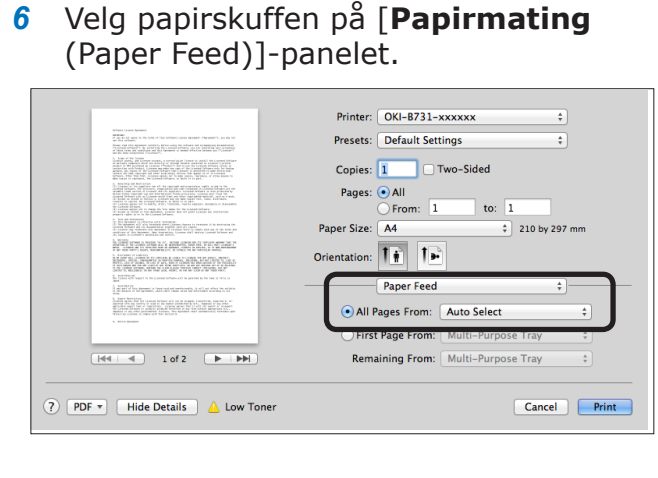

- 7 Fra panelmenyen velger du[Skriverfunksjoner (Printer Features)].
- 8 Fra [Funksjonssett (Feature Sets)] velger du [Insert Option (Insert Options)].
- Velg papirvekten fra [Media type (Media Type)].

|                                                                                                    | Printer: OKI-B731-xxxxxx \$                   |
|----------------------------------------------------------------------------------------------------|-----------------------------------------------|
| Million ( para lipana)<br>mana<br>mana<br>mana<br>mana lipana<br>mana lipana<br>ma | Presets: Default Settings \$                  |
| And the state is significant in constraints of the state is the state of the state of the state                                                                                                    | Copies: 1 🗌 🗆 Two-Sided                       |
| The second properties at the second properties of the second properties of the second propert                                                                                                    | Pages: • All<br>From: 1 to: 1                 |
| • The definition of the second second sec                                                                                                    | Paper Size: A4     210 by 297 mm              |
| La Terra de la compactación de la compactación de l                                                                                                    | Orientation:                                  |
| An a second single to the power shows with a power is the barry of the power is the power is the power i                                                                                                    | Printer Features \$                           |
| With<br>8. But 1 Statistical Control Areas of a statistical statistical statistical statistical statistical and<br>experimental statistical statistical statistical statistical statistical statistical statistical<br>statistical statistical statistical statistical statistical statistical statistical statistical<br>statistical statistical statistical statistical statistical statistical statistical statistical<br>statistical statistical statistical statistical statistical statistical statistical statistical<br>statistical statistical statistical statistical statistical statistical statistical statistical<br>statistical statistical statistical statistical statistical statistical statistical<br>statistical statistical statistical statistical statistical statistical statistical statistical<br>statistical statistical statistical statistical statistical statistical statistical<br>statistical statistical statistical statistical statistical statistical statistical<br>statistical statistical statistical statistical statistical statistical statistical statistical statistical<br>statistical statistical statistical statistical statistical statistical statistical statistical statistical statistical<br>statistical statistical statistical statistical statistical statistical statistical statistical statistical<br>statistical statistical statistical statistical statistical statistical statistical statistical statistical statistical<br>statistical statistical s                                                                                                    | Feature Sets: Insert Options +                |
| 1 HA 644                                                                                                    | Check paper in any other tray: On \$          |
| [44 4 ] 1 of 2 ► ►                                                                                                    | Check paper in the multi-purpose tray: Off \$ |
|                                                                                                    | Media Type: Printer Setting \$                |
|                                                                                                    | Tray Switch                                   |
|                                                                                                    | Multipurpose trav is handled as manual feed   |
|                                                                                                    |                                               |
|                                                                                                    |                                               |
|                                                                                                    |                                               |
|                                                                                                    |                                               |
| PDF THIde Details A Low Toner                                                                                                    | Cancel                                        |

## 10 Klikk [Print (Print)].

// Tilleggsinformasjon

 Bruk normalt [Skriverinnstilling] for valg av papirvekten. Hvis [Skriverinnstilling] er valgt, vil verdien som er stilt inn på kontrollpanelet til skriveren brukes.

Referanse

- Hvis [**Velg automatisk**] er valgt for papirmatingsmetoden, vil skuffen som tilsvarer det tilordnede papiret automatisk bli valgt. For detaljer om automatisk utvalg av skuffer se brukerhåndboken (Avansert).
- Hvis MP-skuffen er valgt for papirmatingsmetoden, må papiret lastes i MP-skuffen. For detaljer om hvordan du legger papiret i multifunksjonsskuffen, se "Legg papir i MP-skuffen." s.32.

# Skrive ut data på en USB-minneenhet

Dette avsnittet forklarer hvordan du skriver data på en USB-minneenhet. Du kan koble en USBminneenhet til skriveren og direkte skrive ut filer som er lagret på USB-minneenheten.

#### ! Merk

- Vi garanterer ikke bruk av alle USB-minneenheter med denne skriveren. (USB-minneenheter med sikkerhetsfunksjon støttes ikke.)
- USB-hubs og en ekstern USB-HDD støttes ikke.

#### Tilleggsinformasjon

- Filsystemene FAT12, FAT16 og FAT32 støttes.
- De støttede filformatene er som følger: JPEG, PDF (ISO 32000-1:2008), M-TIFF, PRN (PCL, PS) og XPS.
- USB-minneenheter med kapasitet opptil 32 GB støttes.
- Opp til 100 filer som er lagret i USB-minnet i støttede filformater vil vises på fillisten.
  - Hvis antallet filer som er lagret på USB-minnet overskrider 100, vil fillisten ikke vises ordentlig.
  - Et USB-minne med en katalogstruktur på 20 eller flere nivåer kan ikke leses ordentlig.
  - Filer med et banenavn som overskrider 240 tegn kan ikke leses riktig.
- Kun én fil i USB-minnet kan skrives ut om gangen.

# Utskrift

1 Sett inn USB-minnet (1) i USB-porten på skriveren.

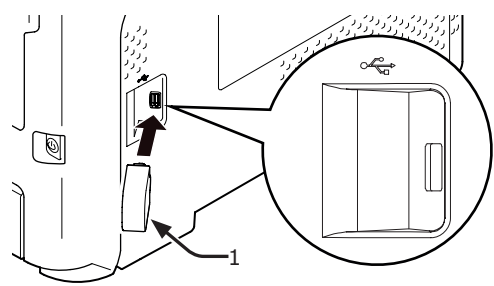

### ! Merk

• Sett inn USB-minnet rett inn i USB-porten. Hvis du ikke gjør det, kan USB-porten skades.

2 Når [Velg utskriftsfil (Select Print File)] er vist, velg en fil som skal skrives ut ved å trykke på rulleknappen ▼, og trykk deretter på knappen <ENTER (OK / VELG)>.

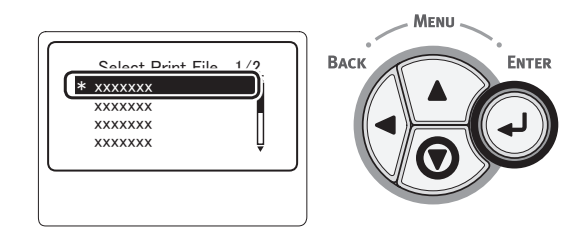

- 3 Utfør skriverinnstillingen etter behov.
  - "Utskriftsinnstilling" s.81
- 4 Velg [**Skriv ut**] for å begynne utskriften.

5 Etter at utskriften er fullført, kobler du fra USB-minneenheten.

# Utskriftsinnstilling

Utskriftsinnstillingen kan utføres fra [**Skriveroppsett**]-menyen når du skriver data på USB-minneenheten.

#### ! Merk

- [Skriveroppsett (Print Setup)] vises ikke hvis PRN-filen er valgt i [Velg utskriftsfil (Select Print File)].
- Følgende prosedyre kan være nødvendig i trinn 4 i "Skrive ut data på en USB-minneenhet" s.81.

# Skifte papirskuffer (papirmating)

Du kan velge en papirskuff.

#### ! Merk

- For å skrive ut en PRN-fil vil en papirskuff som var tilordnet i skriverdriveren da filen som skal skrives ut ble opprettet, velges.
- Trykk på bla-knappen ▼ for å velge
   [Skriveroppsett] og trykk deretter på
   <ENTER (OK / VELG)>-knappen.
- 2 Kontroller at [Papirmating] er valgt og trykk deretter på <ENTER (OK / VELG)>-knappen.
- 3 Trykk på bla-knappen ▼ for å velge en papirskuff og trykk deretter på <ENTER (OK / VELG)>-knappen.
- 4 Trykk <BACK (TILBAKE)>-knappen for å vende tilbake til startskjermen.

# Endre antall kopier (Kopier)

Du kan angi antall kopier som skal skrives ut.

- Trykk på bla-knappen ▼ for å velge [Skriveroppsett] og trykk deretter på <ENTER (OK / VELG)>-knappen.
- 2 Trykk på bla-knappen ▼ for å velge
   [Kopier:] og trykk deretter på <ENTER</li>
   (OK / VELG)>-knappen.
- 3 Skriv inn antall kopier, og trykk deretter på <ENTER (OK / VELG)>-knappen. Du kan registrere opp til 999.
- 4 Trykk <BACK (TILBAKE)>-knappen for å vende tilbake til startskjermen.

#### Tilleggsinformasjon

- De valgbare skuffene er som følger:
  - Skuff 1 (fabrikkinnstilling)
  - Skuff 2-4 (når ekstra skuffer er installert)
  - Multifunksjonsskuff

# Dupleksutskrift (tosidig)

Du kan velge enten ensidig eller tosidig utskrift.

#### ! Merk

- Ved utskrift av en PRN-fil velges ensidig/tosidig utskrift som angitt i skriverdriven da filen som skal skrives ut ble opprettet.
- Trykk på bla-knappen ▼ for å velge [Skriveroppsett] og trykk deretter på
   ENTER (OK / VELG)>-knappen.
- Trykk på bla-knappen ▼ for å velge [Dupleks] og trykk deretter på <ENTER (OK / VELG)>-knappen.
- 3 Trykk på rulleknappen ▼ og velg [På] for dupleksutskrift eller [Av] for ensidig utskrift, og trykk deretter på <ENTER (OK / VELG)>-knappen.
- 4 Trykk <BACK (TILBAKE)>-knappen for å vende tilbake til startskjermen.

# Bindingsinnstilling (Binding)

Bindingsposisjonen kan stilles inn for dupleksutskrift.

 Trykk på bla-knappen ▼ for å velge [Skriveroppsett] og trykk deretter på <ENTER (OK / VELG)>-knappen.

- 2 Trykk på bla-knappen ▼ for å velge
   [Binding] og trykk deretter på <ENTER</li>
   (OK / VELG)>-knappen.
- 3 Trykk på bla-knappen ▼ for å velge [Lang kant] eller [Kort kant] og trykk deretter på <ENTER (OK / VELG)>knappen.
- 4 Trykk <BACK (TILBAKE)>-knappen for å vende tilbake til startskjermen.

## Tilpasse sidestørrelsen til papirstørrelsen (tilpasning)

Du kan tilpasse sidestørrelsen til papirstørrelsen og skrive ut.

Hvis sidestørrelsen på en fil som skal skrives ut er for stor eller for liten for det effektive utskriftsområdet til papiret, utføres tilpasningen automatisk for å tilpasse sidestørrelsen til papirstørrelsen.

#### ! Merk

• Denne innstillingen vil ikke være tilgjengelig for utskrift av en PRN-fil.

#### Tilleggsinformasjon

- Standardinnstillingen for denne funksjonen er  $[\mbox{P}\mbox{a}].$
- Trykk på bla-knappen ▼ for å velge [Skriveroppsett] og trykk deretter på <ENTER (OK / VELG)>-knappen.
- 2 Trykk på bla-knappen ▼ for å velge
   [Tilpass] og trykk deretter på <ENTER</li>
   (OK / VELG)>-knappen.
- 3 Trykk på rulleknappen ▼ og velg [På] for å aktivere tilpasningsfunksjonen og [Av] for å deaktivere den, og trykk deretter på <ENTER (OK / VELG)>-knappen.
- 4 Trykk < BACK (TILBAKE)>-knappen for å vende tilbake til startskjermen.

# Stoppe utskriften

Trykk på **<CANCEL** (AVBRYT)>-knappen på kontrollpanelet for å stoppe utskriftsjobber som i øyeblikket blir skrevet ut eller klargjort for utskrift.

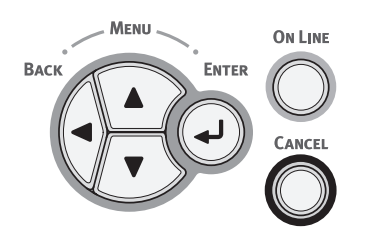

Når du trykker på **<CANCEL** (AVBRYT)>knappen vises følgende melding:

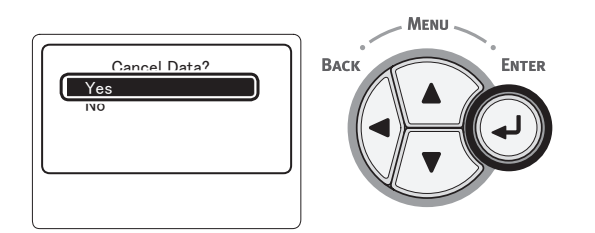

For å avbryte utskriften, velg [**Ja** (Yes)] og trykk deretter på <**ENTER** (OK / VELG)>-knappen.

For å fortsette utskriften, velg [**Nei** (No)] og trykk deretter på **<ENTER** (OK / VELG)>- knappen.

Hvis skriveren ikke betjenes i omtrent 3 minutter når denne meldingen vises, forsvinner meldingen og utskriften fortsetter.

# Praktiske utskriftsfunksjoner

Følgende praktiske utskriftsfunksjoner er tilgjengelige. For detaljer se den avanserte brukerhåndboken.

## Utskrift på konvolutter

### Utskrift på etiketter

### Skrive ut på papir med egendefinert størrelse

Du kan registrere egendefinerte papirstørrelser på skriverdriveren slik at du kan skrive ut på papir som har ikke-standard størrelse, slik som bannere.

## Skalere til sider

Du kan skrive ut data formatert for en formatside på en side med et annet format, uten å endre på utskriftsdata.

•Endre sidestørrelsen

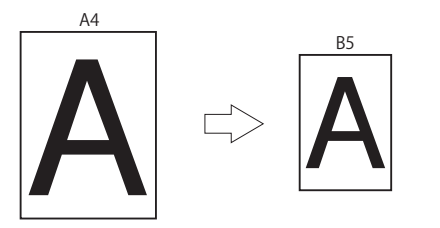

## ■ Endre på sideoppsettet

Du kan endre på sideoppsettet til flere utskrifter, brosjyreutskrift og plakatutskrift etc.

•Flere utskrifter

Hefteutskrift

Posterutskrift

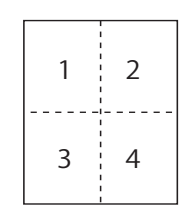

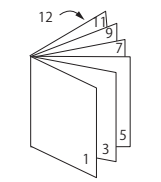

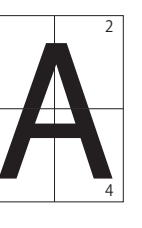

## Dupleksutskrift

Du kan skrive ut på begge sider av et ark.

Dupleksutskrifter

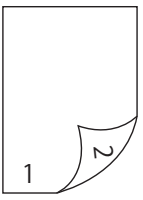

## Endre utskriftskvalitet (Oppløsning)

Du kan endre utskriftskvalitet etter dine behov.

### Spare toner

Du kan spare toner ved å redusere utskriftstetthet.

Tonersparing kan settes til 2 nivåer.

Tonersparing

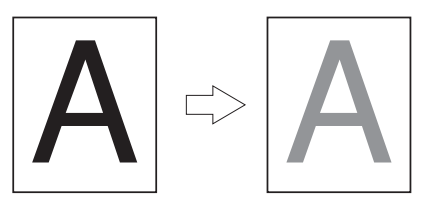

#### ///Tilleggsinformasjon

• Det er mange praktiske utskriftsfunksjoner i tillegg til de ovenfor. Se den avanserte brukerhåndboken.

# 4. Feilsøking

# • Når en feilmelding vises på displayskjermen

# Papirstopp

## Kontroller alle meldinger som vises

Når papiret sitter fast inne i skriveren, eller når det fortsatt finnes ark i skriveren etter at det fastkjørte papiret er fjernet, vises en feilmelding på displayskjermen, og **ATTENTION** (NB)>indikatoren blinker.

Trykk på <**HELP** (HJELP)>-knappen for å vise feilhåndtering. Fjern det fastkjørte papiret i henhold til vist løsning.

Eller fjern papiret som sitter fast i henhold til de relevante sidene som beskrives i følgende liste.

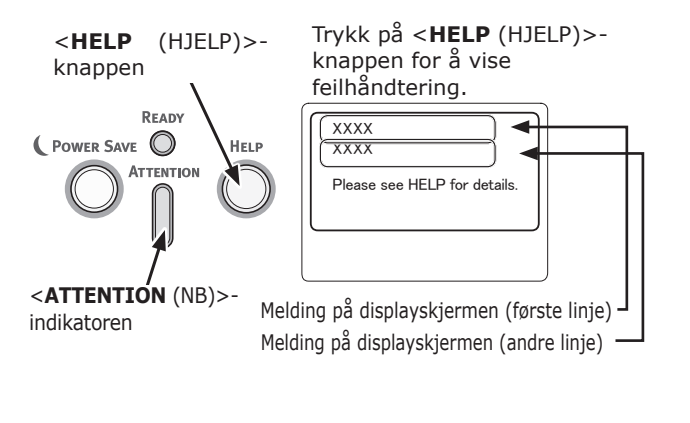

Displayskjerm når <**HELP** (HJELP)>-knappen trykkes

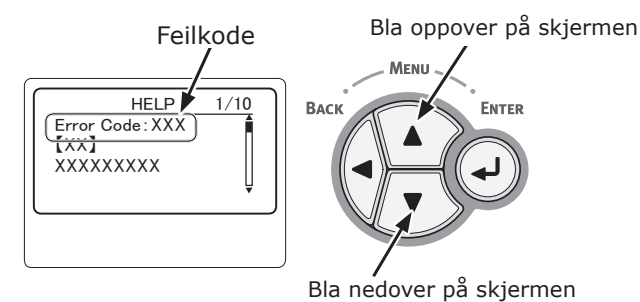

| Melding på<br>displayskjermen                     | Melding<br>etter at<br><hjelp>-<br/>knappen<br/>er trykket<br/>Feilkode</hjelp> | Referan-<br>seside |
|---------------------------------------------------|---------------------------------------------------------------------------------|--------------------|
| Åpen skuff<br>Papirstopp<br>[Skuffnavn]           | 391, 392,<br>393, 394                                                           | side 96            |
| Åpne deksel<br>Papirstopp<br>Front                | 372                                                                             | side 87            |
| Åpne deksel<br>Papirstopp<br>Front                | 380                                                                             | side 89            |
| Åpne deksel<br>Papirstopp<br>Front                | 390                                                                             | side 95            |
| Åpne deksel<br>Papirstopp<br>Toppdeksel           | 381                                                                             | side 90            |
| Åpne deksel<br>Papirstopp<br>Toppdeksel           | 382, 383,<br>385                                                                | side 92            |
| Sjekk dupleksenhet<br>Papirstopp                  | 370, 371,<br>373                                                                | side 86            |
| Check Paper<br>Flere ark ble matet<br>[Skuffnavn] | 401                                                                             | side 89            |
| Åpen skuff<br>Gjenværende papir<br>[Skuffnavn]    | 631, 632,<br>633, 634                                                           | side 96            |
| Åpne deksel<br>Gjenværende papir<br>Front         | 637                                                                             | side 95            |
| Åpne deksel<br>Gjenværende papir<br>Toppdeksel    | 638                                                                             | side 90            |
| Äpne deksel<br>Gjenværende papir<br>Toppdeksel    | 639, 640                                                                        | side 92            |
| Sjekk dupleksenhet<br>Gjenværende papir           | 641, 642                                                                        | side 86            |

# Feilkode 370, 371, 373, 641 og 642

En papirstopp har oppstått ved dupleksenheten.

 Åpne bakdekselet (2) ved å trekke låsespaken (1) i midten på baksiden av skriveren mot deg.

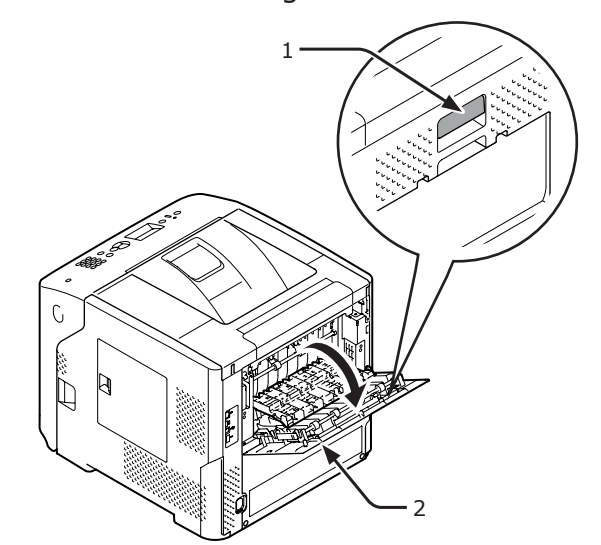

2 Se etter fastkjørt papir inne i skriveren. Hvis det fastkjørte papiret fortsatt er der, fjern det.

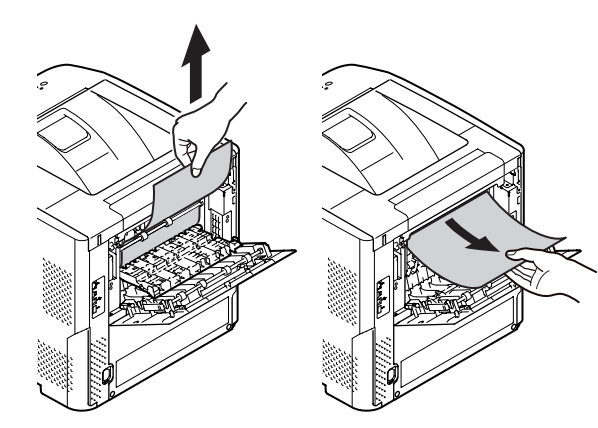

 Sett på plass bakføringen (3) til den opprinnelige posisjonen og lukk bakdekselet (2).

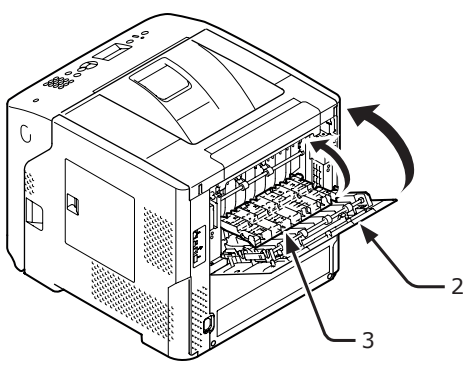

4 Stikk fingeren inn i nisjen på høyre side av skriveren og trekk i åpnehendelen til frontdekselet (5) for å åpne frontdekselet (4) forover.

#### ! Merk

 Åpne frontdekselet forsiktig. Dersom det åpnes for fort, kan MP-skuffen åpne seg.

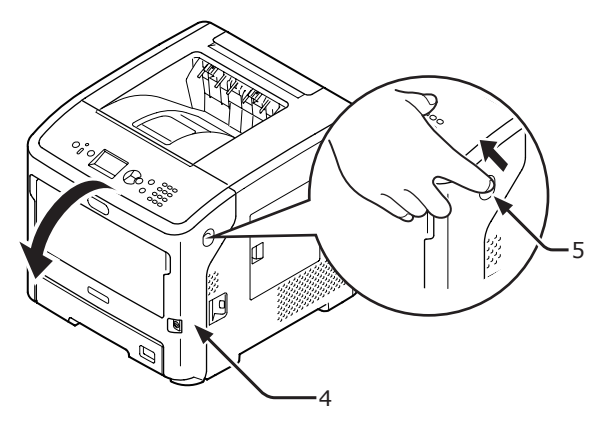

5 Trekk ut dupleksenheten (6) ved å holde i grepene (7) på begge sider av den.

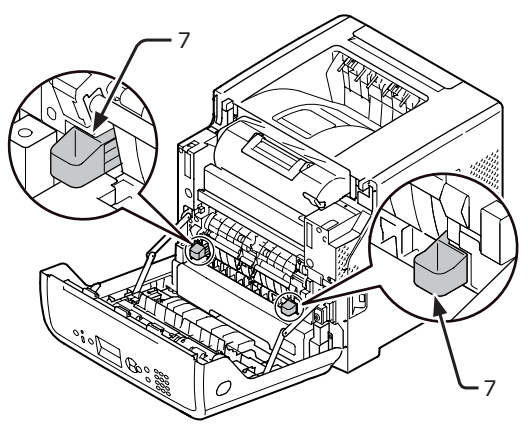

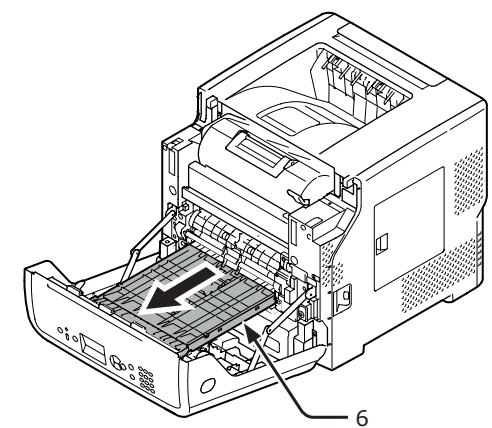

#### ! Merk

 Dupleksenheten kan ikke fjernes. Hvis den fjernes med makt, kan den bli skadet. 6 Åpne toppdekselet (8) til dupleksenheten og kontroller for fastkjørt papir i dupleksenheten. Hvis det fastkjørte papiret fortsatt er der, trekk det forsiktig ut. Lukk deretter toppdekselet (8).

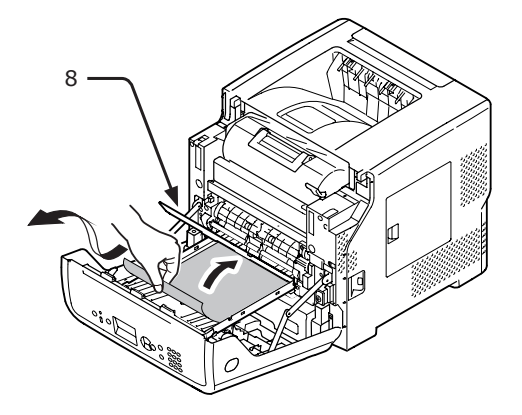

7 Sett dupleksenheten (6) tilbake til den opprinnelige posisjonen.

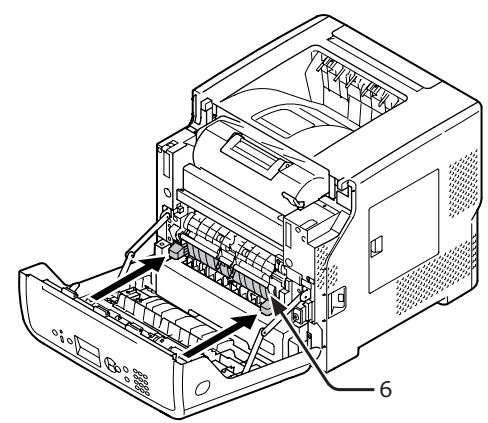

**8** Lukk frontdekselet (2).

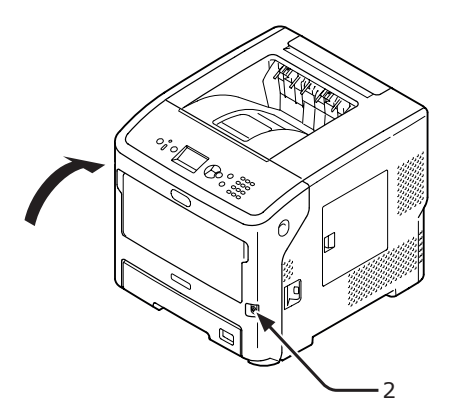

Fjerning av fastkjørt papir fullført.

## Feilkode 372

En papirstopp har oppstått ved frontdekselet.

 Stikk fingeren inn i nisjen på høyre side av skriveren og trekk i åpnehendelen til frontdekselet (1) for å åpne frontdekselet (2) forover.

#### ! Merk

Åpne frontdekselet forsiktig. Dersom det åpnes for fort, kan MP-skuffen åpne seg.

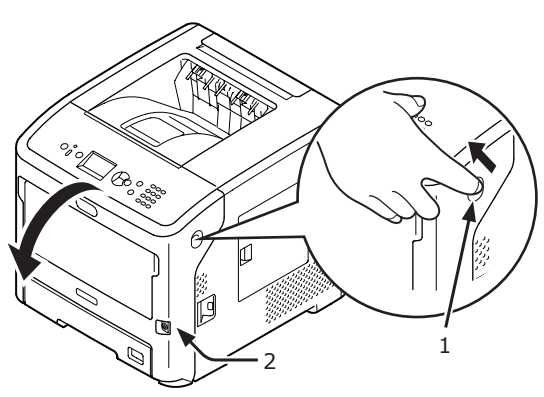

2 Fjern det fastkjørte papiret forsiktig i pilens retning hvis en kant av papiret kan sees, og gå deretter til trinn 10. Hvis du ikke kan finne noe fastkjørt papir, gå til trinn 3.

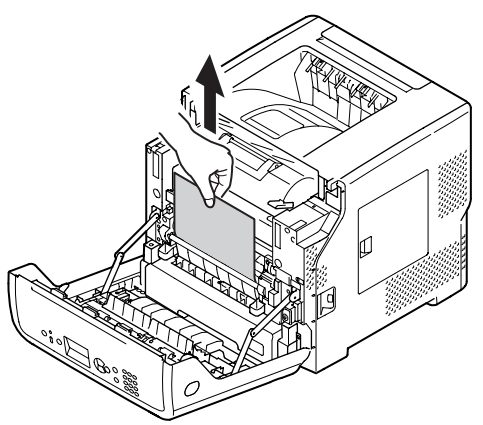

 Åpne bakdekselet (4) ved å trekke låsespaken (3) på baksiden av skriveren mot deg.

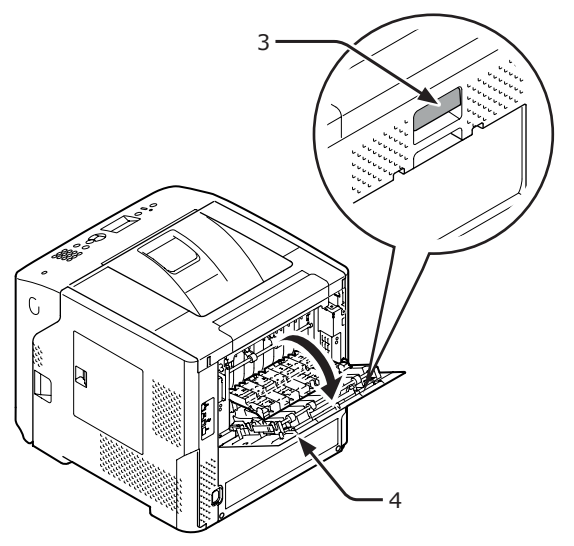

4

Se etter fastkjørt papir inne i skriveren. Hvis det fastkjørte papiret fortsatt er der, fjern det.

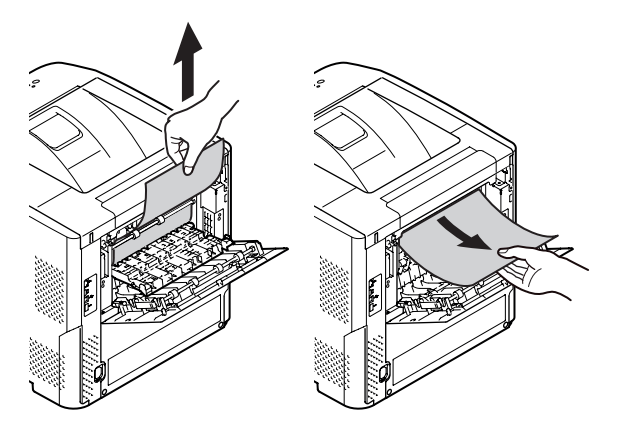

5 Sett på plass bakføringen (5) til den opprinnelige posisjonen og lukk bakdekselet (2).

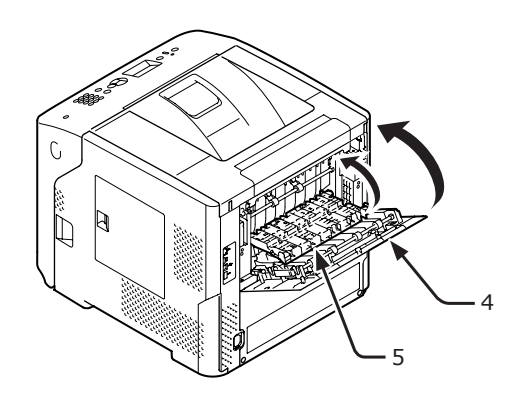

6 Stikk fingeren inn i nisjen på høyre side av skriveren og trekk i åpnehendelen til frontdekselet (1) for å åpne frontdekselet (2) forover.

### ! Merk

 Åpne frontdekselet forsiktig. Dersom det åpnes for fort, kan MP-skuffen åpne seg.

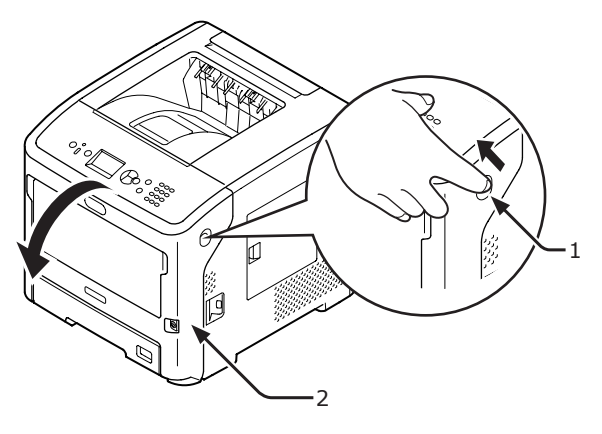

7 Trekk ut dupleksenheten (7) ved å holde i grepene (6) på begge sider av den.

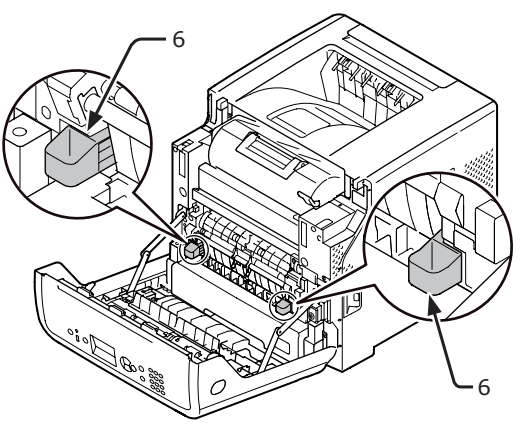

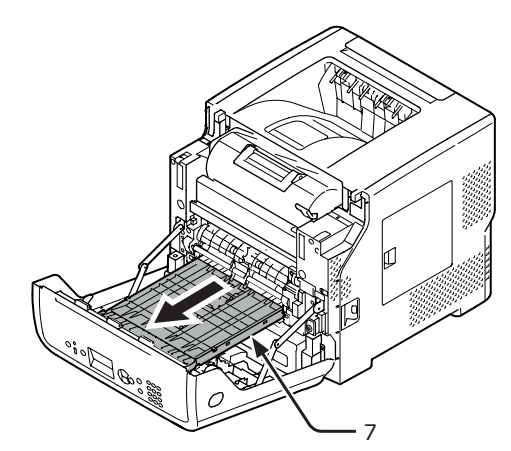

#### ! Merk

• Dupleksenheten kan ikke fjernes. Hvis den fjernes med makt, kan den bli skadet.

8 Åpne toppdekselet (8) til dupleksenheten og kontroller for fastkjørt papir i dupleksenheten. Hvis det fastkjørte papiret fortsatt er der, trekk det ut. Lukk deretter toppdekselet (8).

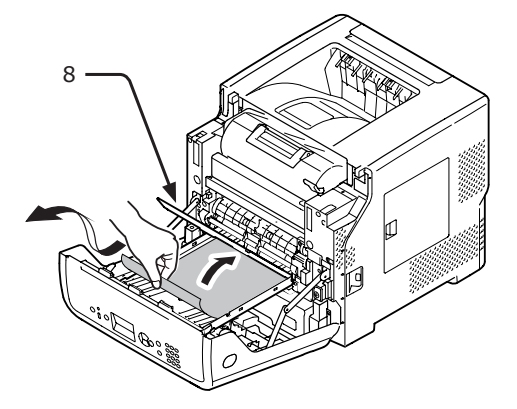

 Sett dupleksenheten (7) tilbake til den opprinnelige posisjonen.

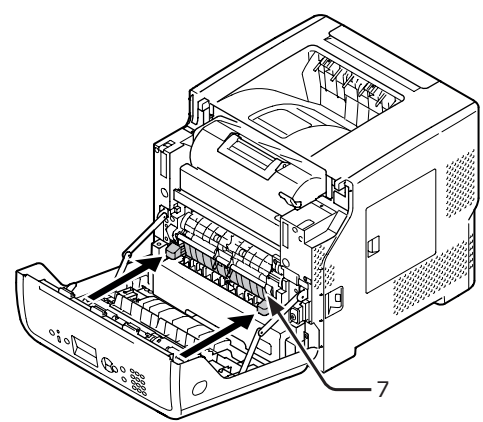

10 Lukk frontdekselet (2).

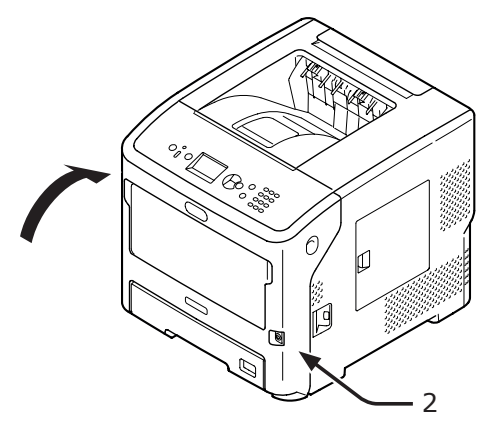

Fjerning av fastkjørt papir fullført.

## Feilkoder 380, 401

En papirstopp har oppstått ved frontdekselet.

I tilfelle kode 401 kan fastkjørt papir støtes ut automatisk. I et slikt tilfelle vil feilen korrigeres kun ved å åpne og deretter lukke frontdekslet.

 Stikk fingeren inn i nisjen på høyre side av skriveren og trekk i åpnehendelen til frontdekselet (1) for å åpne frontdekselet (2) forover.

### ! Merk

 Åpne frontdekselet forsiktig. Dersom det åpnes for fort, kan MP-skuffen åpne seg.

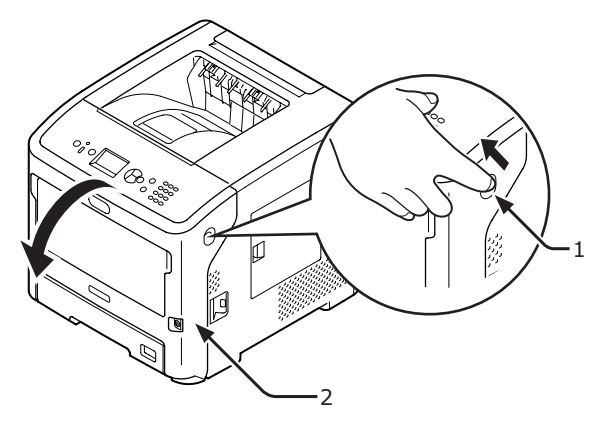

2 Fjern det fastkjørte papiret forsiktig i pilens retning hvis en kant av papiret kan sees.

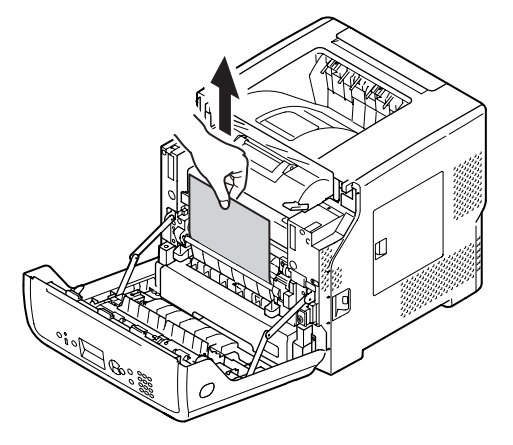

**3** Lukk frontdekselet (2).

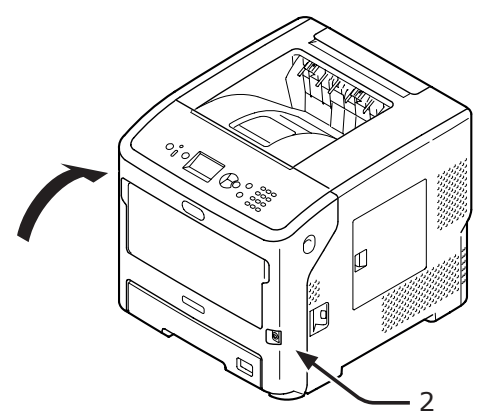

Feilsøking

1

Fjerning av fastkjørt papir fullført.

## Feilkode 381 og 638

En papirstopp har oppstått under en trommelenhet.

Stikk fingeren inn i nisjen på høyre side av skriveren og trekk i åpnehendelen til frontdekselet (1) for å åpne frontdekselet (2) forover.

! Merk

Åpne frontdekselet forsiktig. Dersom det åpnes for fort, kan MP-skuffen åpne seg.

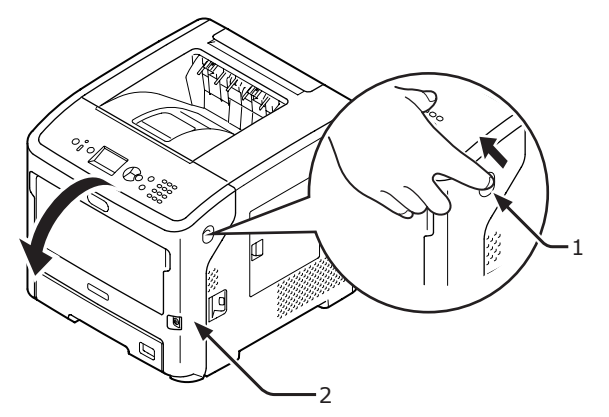

2 Åpne toppdekselet (3).

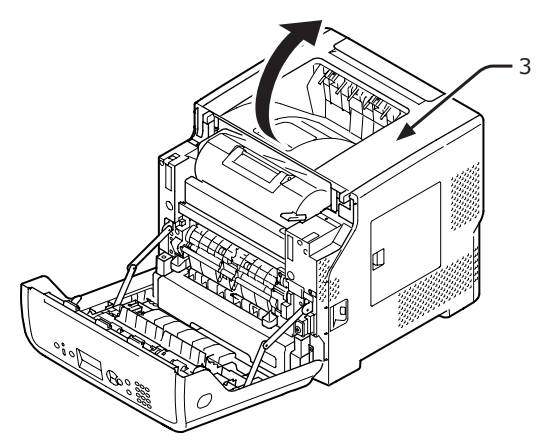

**3** Ta ut tonerkassetten (4) og plasser den på et flatt underlag.

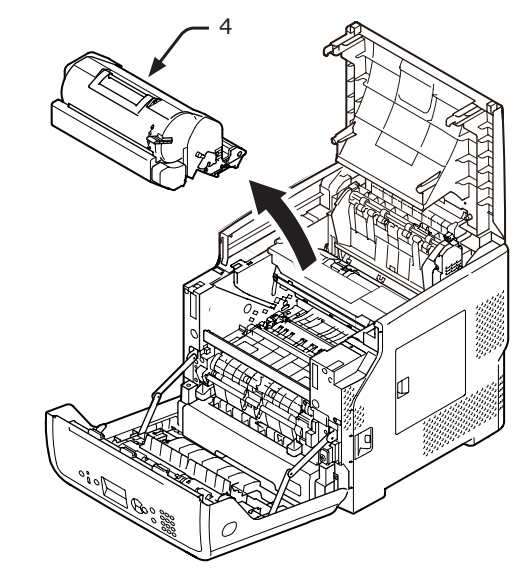

4 Dekk til den fjernede tonerkassetten (4) med papir sånn at den ikke utsettes for lys.

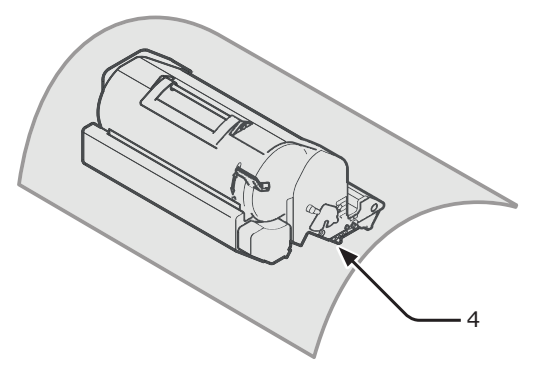

5 Trekk forsiktig ut det fastkjørte papiret mot innsiden av skriveren (i retning pilen) dersom en kant av det fastkjørte papiret kan sees på baksiden av registreringsføringen (5).

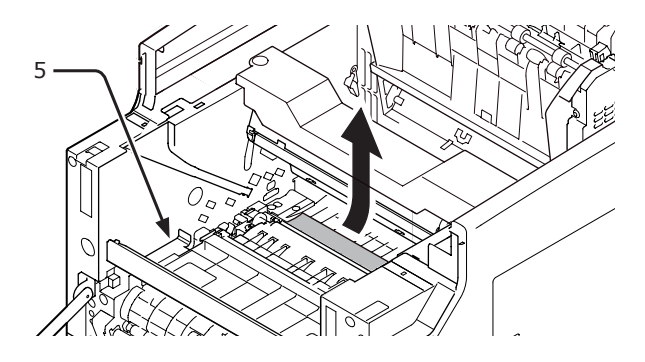

6 Åpne registreringsføringen (5) i retning av pilen.

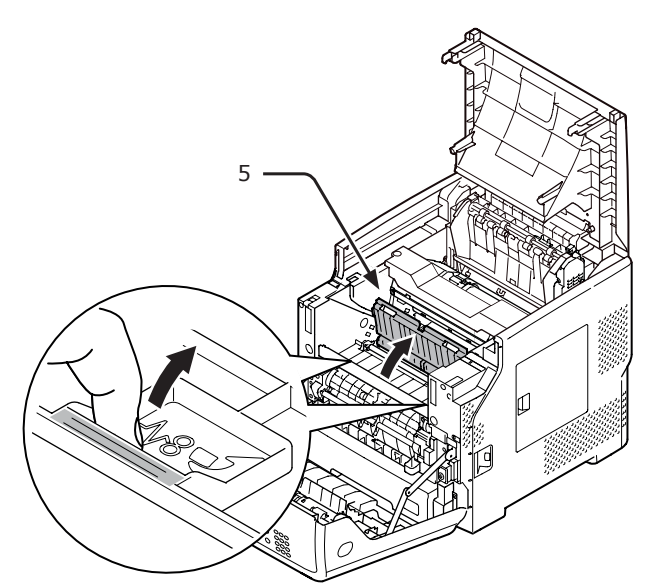

7 Trekk ut det fastkjørte papiret forsiktig i pilens retning hvis en kant av papiret kan sees på forsiden.

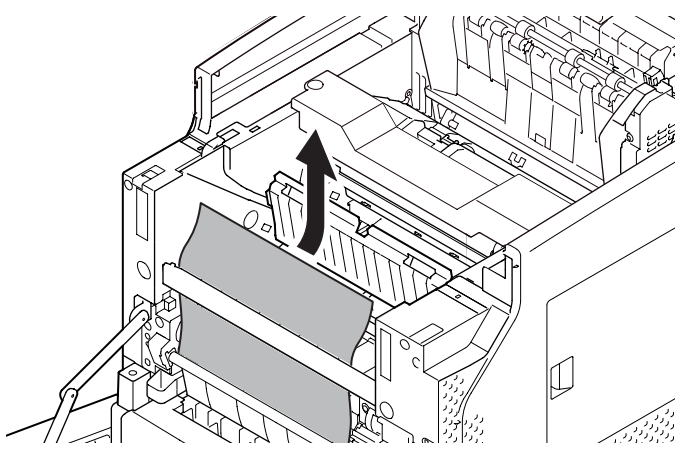

8 Trekk ut det fastkjørte papiret forsiktig i pilens retning hvis en kant av papiret kan sees på baksiden.

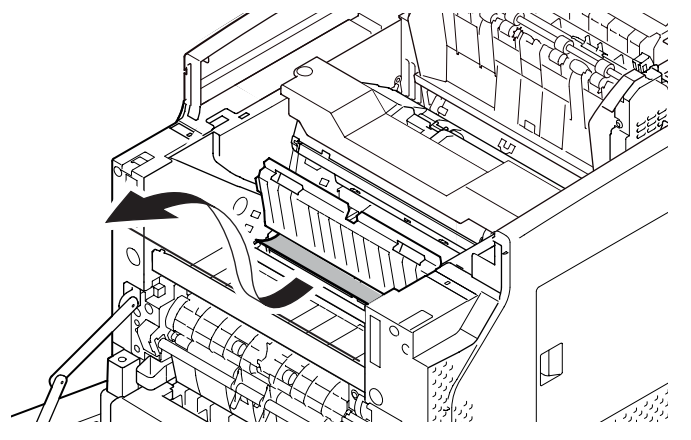

9 Trekk forsiktig ut det fastkjørte papiret mens du skråstiller utløserspakene (6) på varmeelementet fremover, hvis en kant med fastkjørt papir ikke kan ses. Hvis en kant av papiret fremdeles er inne i enheten, trekk forsiktig ut det fastkjørte papiret mot innsiden skriveren.

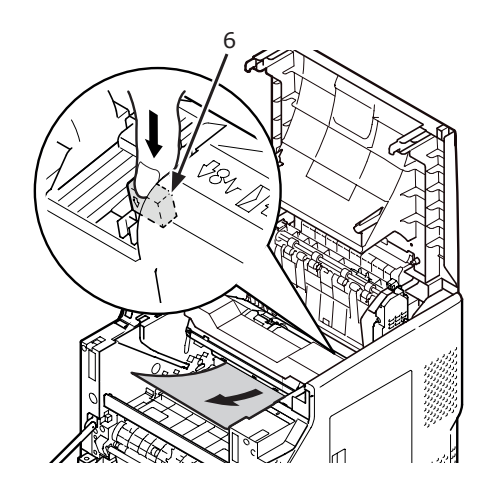

**10** Sett tonerkassetten (4) forsiktig tilbake i skriveren.

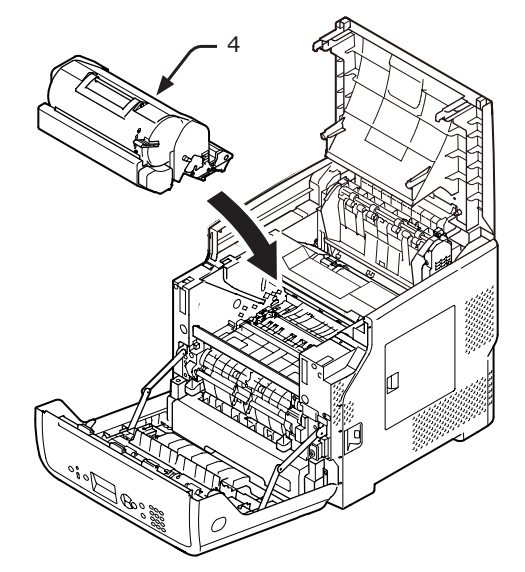

### **11** Lukk toppdekselet (3).

#### 1// Tilleggsinformasjon

 Du kan lukke toppdekselet enkelt hvis du lukker frontdekselet halvveis.
 Vær forsiktig så du ikke lar frontdekselet gå tilbake til

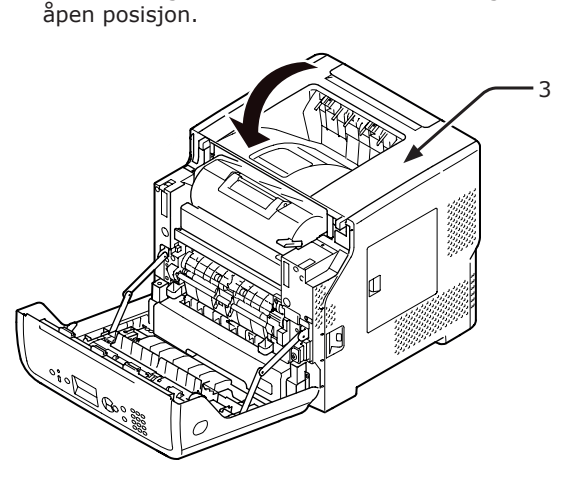

## **12** Lukk frontdekselet (2).

#### ! Merk

• Frontdekselet kan ikke lukkes hvis toppdekselet ikke er lukket ordentlig.

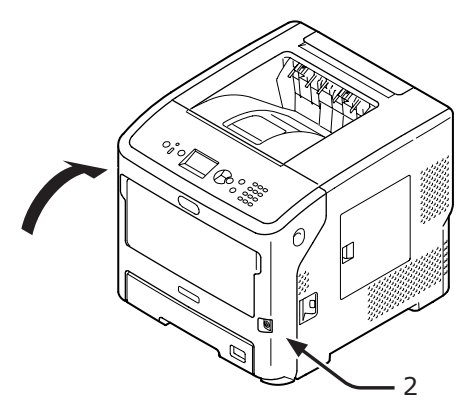

Fjerning av fastkjørt papir fullført.

# Feilkode 382, 383, 385, 639 og 640

En papirstopp har oppstått ved varmeelementet.

 Stikk fingeren inn i nisjen på høyre side av skriveren og trekk i åpnehendelen til frontdekselet (1) for å åpne frontdekselet (2) forover.

#### ! Merk

 Åpne frontdekselet forsiktig. Dersom det åpnes for fort, kan MP-skuffen åpne seg.

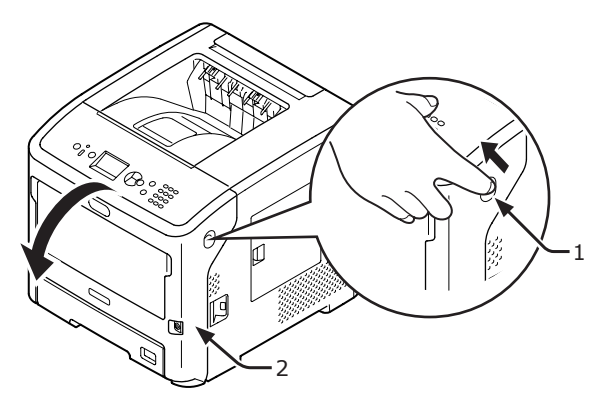

2 Åpne toppdekselet.

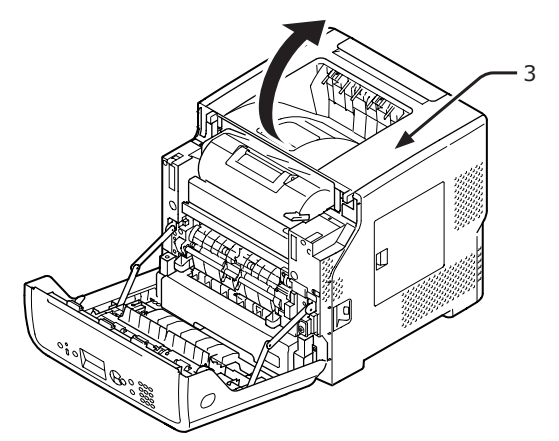

**3** Ta ut tonerkassetten (4) og plasser den på et flatt underlag.

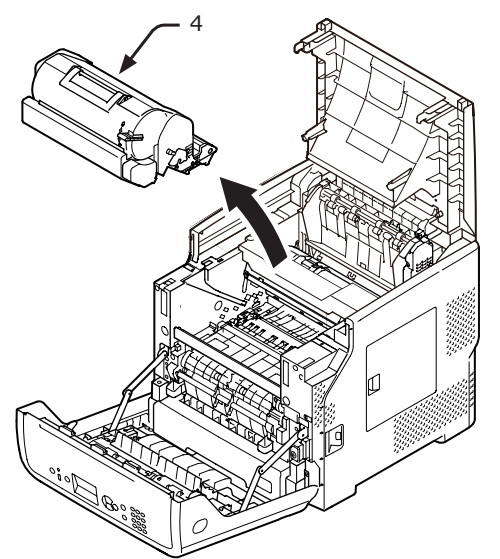

4 Dekk til tonerkassetten (4) med papir sånn at den ikke utsettes for lys.

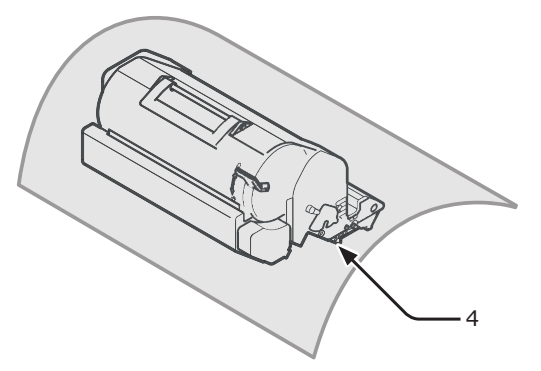

**5** Fjern det fastkjørte papiret som fortsatt er inne i skriveren.

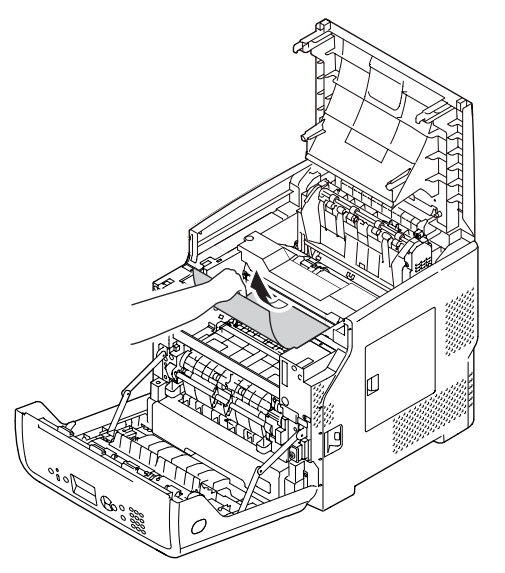

6 Hold i varmeelementets håndtak (5) og løft varmeelementet ut av skriveren.

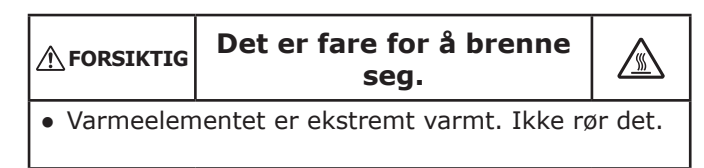

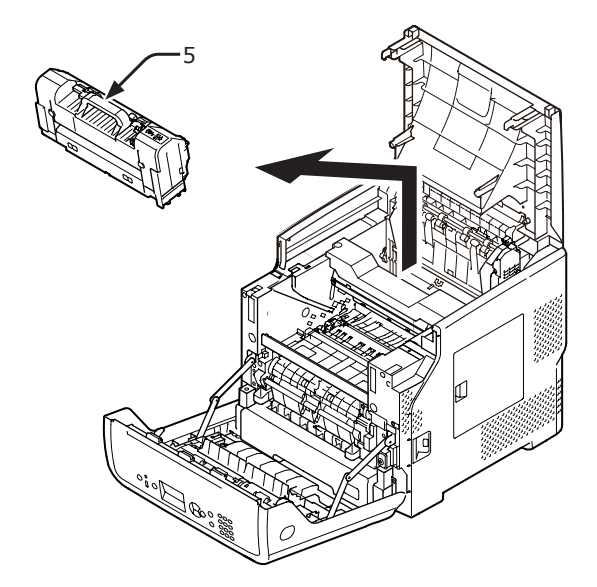

7 Skråstill utløserhendlene (6) på varmeelementet fremover, og trekk forsiktig ut det fastkjørte papiret fremover.

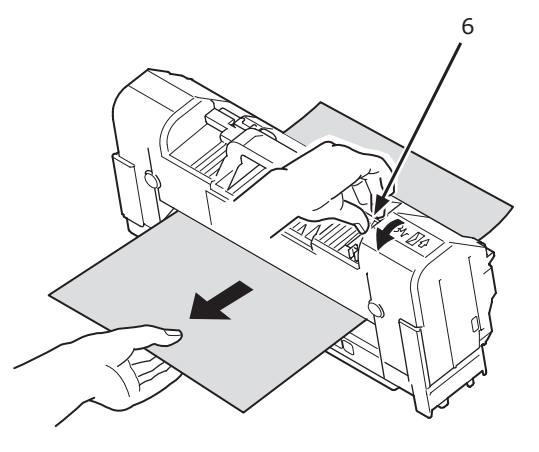

8 Hold varmeelementets håndtak (5) og returner varmeelementet til den opprinnelige posisjonen.

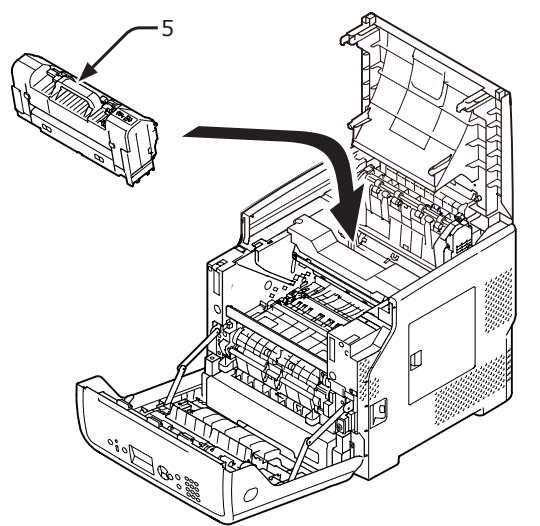

- Feilsøking
- 9 Sett tonerkassetten (4) forsiktig tilbake i skriveren.

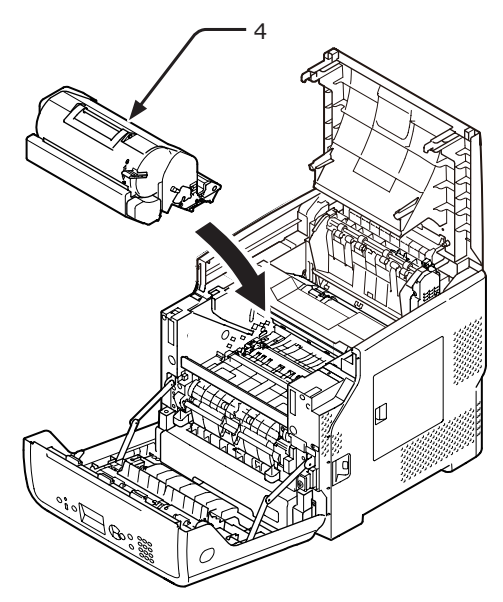

**10** Lukk toppdekselet (3).

#### Tilleggsinformasjon

 Du kan lukke toppdekselet enkelt hvis du lukker frontdekselet halvveis.
 Vær forsiktig så du ikke lar frontdekselet gå tilbake til åpen posisjon.

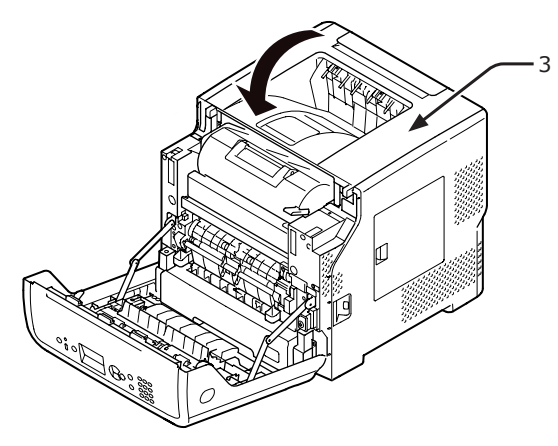

11 Lukk frontdekselet (2).

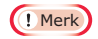

• Frontdekselet kan ikke lukkes hvis toppdekselet ikke er lukket ordentlig.

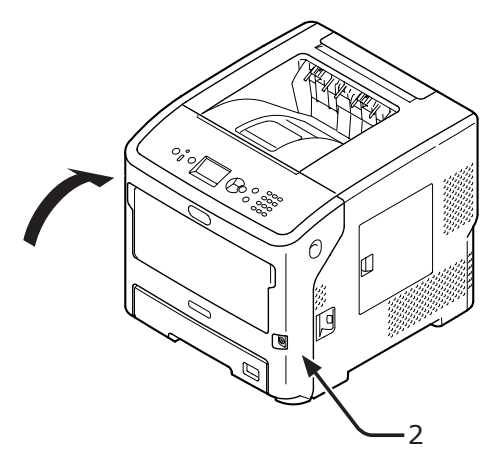

Fjerning av fastkjørt papir fullført.

## Feilkode 390 og 637

En papirstopp har oppstått under mating av papir fra en papirskuff.

1 Hvis det er papir i multifunksjonsskuffen, løft papirførerdekslet (1) og ta det ut.

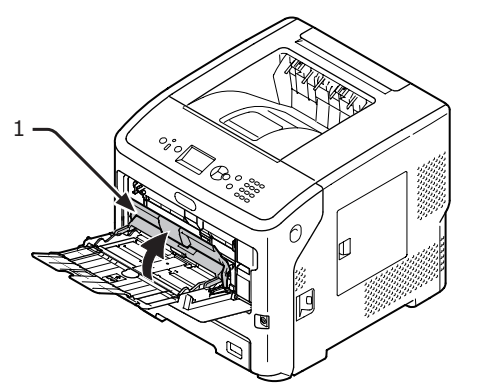

2 Stikk fingeren inn i nisjen på høyre side av skriveren og trekk i åpnehendelen til frontdekselet (2) for å åpne frontdekselet (3) forover.

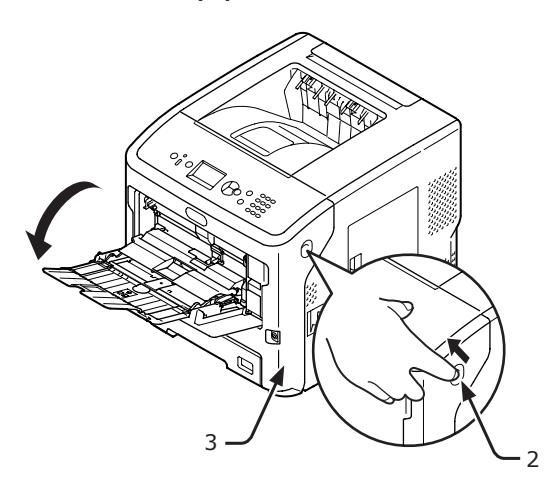

3 Fjern det fastkjørte papiret forsiktig ved å trekke i kanten på papiret hvis kanten på det fastkjørte papiret kan ses. Hvis du ikke kan finne kanten på det fastkjørte papiret, gå til trinn 4.

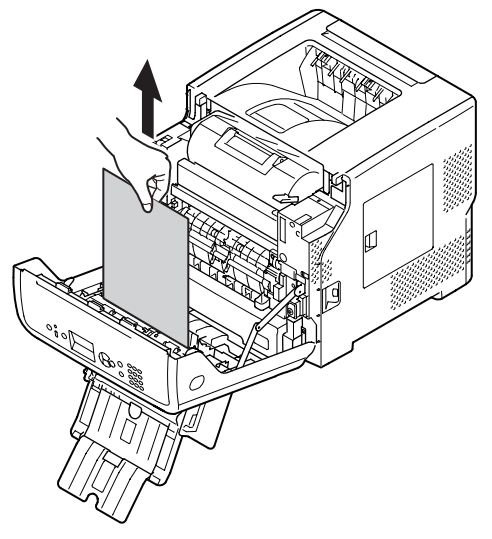

4 Fjern papiret fra baksiden forsiktig hvis du ikke kan se kanten på papiret.

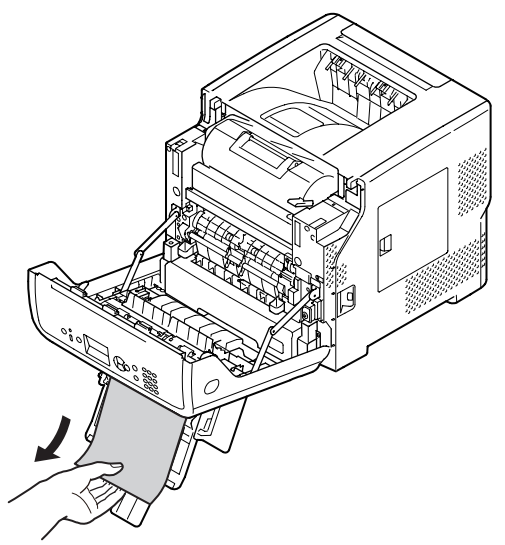

**5** Lukk frontdekselet (3).

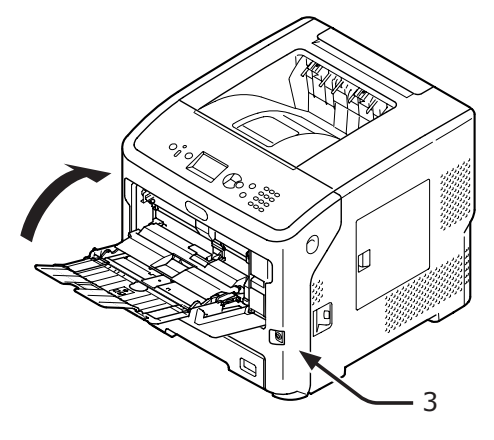

6 Når du skal legge papir i multifunksjonsskuffen, løft papirførerdekslet (1) og legg inn papiret med skriftsiden opp.

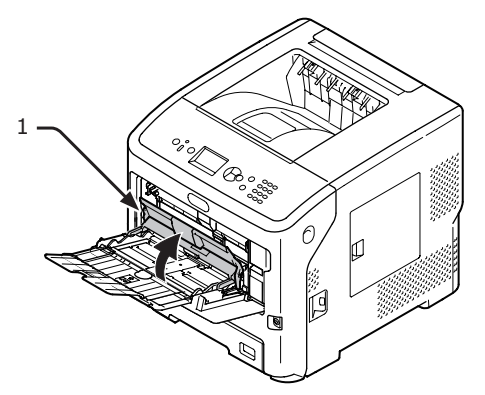

Senk papirførerdekselet (1).

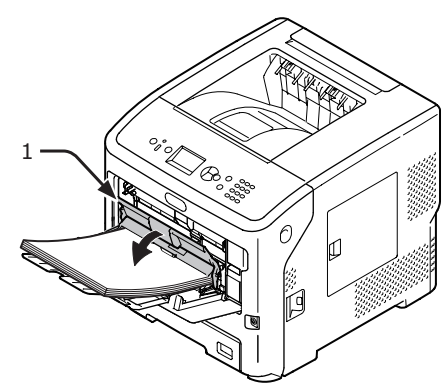

Fjerning av fastkjørt papir fullført.

## Feilkoder 391,392, 393, 394, 631, 632, 633 og 634

En papirstopp har oppstått under mating av papir fra en papirskuff.

### ! Merk

Hvis papirstopp skjer ofte, rengjør papirmaterullene. For detaljer, se "Rengjøring av Papir- materuller" s.137.

Denne fremgangsmåten bruker Skuff 1 som eksempel.

1 Trekk forsiktig ut skriverskuff (1) der det er angitt en feil.

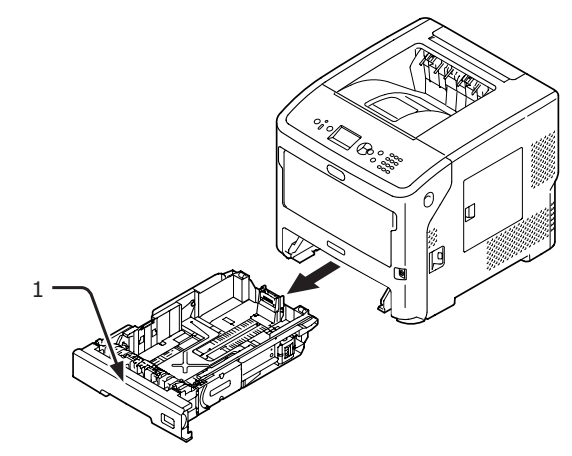

2 Fjern det fastklemte papiret.

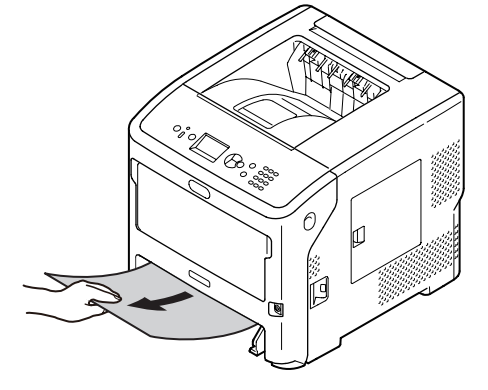

- 96 -

7

**3** Sett skuffen (1) tilbake til den opprinnelige posisjonen.

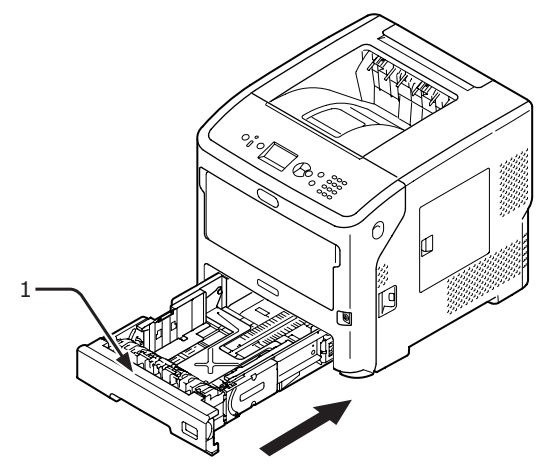

4 Stikk fingeren inn i nisjen på høyre side av skriveren og trekk i åpnehendelen til frontdekselet (2) for å åpne frontdekselet (3) forover.

### ! Merk

 Åpne frontdekselet forsiktig. Dersom det åpnes for fort, kan MP-skuffen åpne seg.

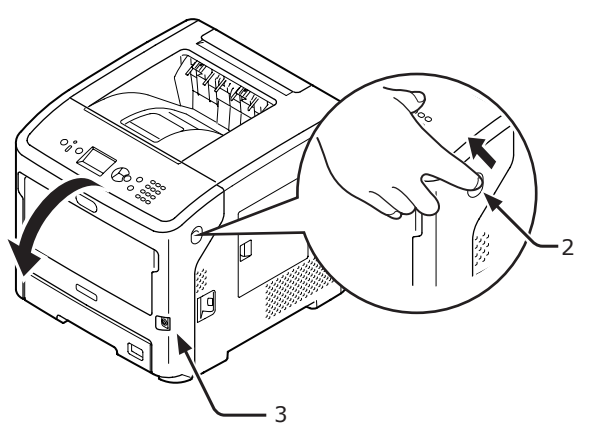

**5** Lukk frontdekselet (3).

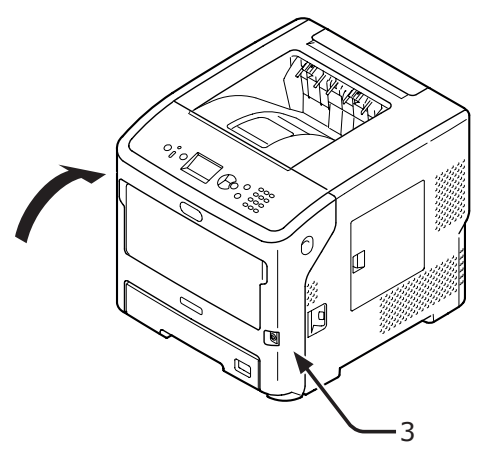

Fjerning av fastkjørt papir fullført.

UTilleggsinformasjon

• Åpne og lukk frontdekselet etter at du har fjernet det fastkjørte papiret. Ellers forsvinner ikke feilindikasjonene.

# Når meldingen for bytte av forbruksartikler eller vedlikeholdsenheten vises

Når tiden for å bytte forbruksartikler eller vedlikeholdsenheten er nær og bytte må gjøres, vises meldingene, slik som "Lav...", "Nær slutt-lys", "...Tom", "...Levetid", "Installer...", "Bytt..." og "Change..." på displayet, og indikatoren <ATTENTION (NB)> på kontrollpanelet lyser eller blinker.

Kontroller meldingen og bytt forbruksartikler eller vedlikeholdsenheten.

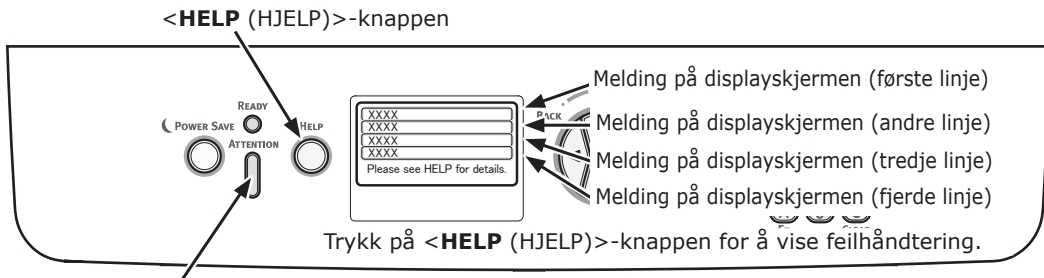

<ATTENTION (NB)>-indikatoren

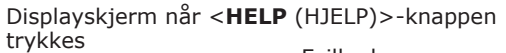

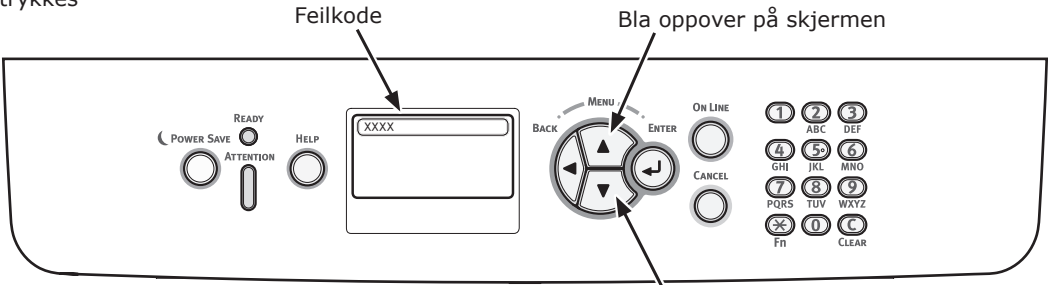

Bla nedover på skjermen

| Status                            |                                              | Melding på displayskjermen                                                                                    | Melding<br>etter at<br><help<br>(HJELP)&gt;-<br/>knappen<br/>er trykket<br/>Feilkode</help<br> | Referanseside |
|-----------------------------------|----------------------------------------------|----------------------------------------------------------------------------------------------------|------------------------------------------------------------------------------------------------|---------------|
| Tonerkassett<br>(i tilfelle B721/ | 1. linje<br>2. linje                         | D<br>Tonerkassett nær levetid                                                                                 | -                                                                                              |               |
| B731)                             | 1. linje<br>2. linje                         | D<br>Tonerkassett er ikke installert                                                                          | -                                                                                              |               |
|                                   | 1. linje<br>2. linje                         | □<br>Ingen OEM tonerkassett registrert                                                                        | -                                                                                              |               |
|                                   | 1. linje<br>2. linje                         | Inkompatibel tonerkassett                                                                                     | -                                                                                              |               |
|                                   | 1. linje<br>2. linje                         | <ul> <li>Uoriginal tonerkassett</li> </ul>                                                                    | -                                                                                              |               |
|                                   | 1. linje<br>2. linje                         | Levetid for tonerkassett.                                                                                     | -                                                                                              |               |
|                                   | 1. linje<br>2. linje                         | Tonerkassettens levetid, %PAGES% sider igjen                                                                  | -                                                                                              |               |
|                                   | 1. linje<br>2. linje                         | <ul> <li>Levetid for tonerkassett, utskriftskvaliteten<br/>garanteres ikke</li> </ul>                         | -                                                                                              |               |
|                                   | 1. linje<br>2. linje                         | Installer ny tonerkassett<br>Levetid for tonerkassett.                                                        | 413                                                                                            |               |
|                                   | 4. linje<br>5. linje                         | Trykk på ONLINE-knappen for å overskride levetiden<br>Se i hjelpen for å få detaljer                          |                                                                                                |               |
|                                   | 1. linje<br>2. linje<br>3. linje<br>4. linje | Inkompatibel tonerkassett                                                                                     | 557, 617,<br>623,<br>693, 703,<br>707                                                          |               |
|                                   | 5. linje<br>1. linje                         | Se i hjelpen for a fa detaljer<br>Installer ny tonerkassett                                                   | 563                                                                                            |               |
|                                   | 2. linje<br>3. linje<br>4. linje             | Levetid for tonerkassett.                                                                                     |                                                                                                |               |
|                                   | 5. linje                                     | Se i hjelpen for å få detaljer                                                                                |                                                                                                |               |
|                                   | 1. linje<br>2. linje<br>3. linje             | Installer ny tonerkassett<br>Levetid for tonerkassett.                                                        | 567                                                                                            |               |
|                                   | 4. linje<br>5. linje                         | Trykk på ONLINE-knappen for å overskride levetiden<br>Se i hjelpen for å få detaljer                          |                                                                                                |               |
|                                   | 1. linje<br>2. linje                         | Installer ny tonerkassett<br>Utskrift avbrutt på grunn av for kort<br>gjenværende levetid for tonerkassetten. | 683                                                                                            |               |
|                                   | 3. linje<br>4. linje<br>5. linje             | Se i hjelpen for å få detaljer                                                                                |                                                                                                |               |
|                                   | 1. linje<br>2. linje<br>3. linje             | Sjekk tonerkassett<br>Feil låsehåndtakstilling                                                                | 547                                                                                            |               |
|                                   | 5. linje                                     | Se i hjelpen for å få detaljer                                                                                |                                                                                                |               |
|                                   | 1. linje<br>2. linje<br>3. linje<br>4. linje | Sjekk tonerkassett                                                                                            | 343                                                                                            |               |
|                                   | 5. linje                                     | Se i hjelpen for å få detaljer                                                                                |                                                                                                |               |

| Status                                     |                                                          | Melding på displayskjermen                                                                          | Melding<br>etter at<br><help<br>(HJELP)&gt;-<br/>knappen<br/>er trykket<br/>Feilkode</help<br> | Referanseside |
|--------------------------------------------|----------------------------------------------------------|----------------------------------------------------------------------------------------------------|------------------------------------------------------------------------------------------------|---------------|
| Tonerkassett<br>(i tilfelle B721/<br>B731) | 1. linje<br>2. linje<br>3. linje<br>4. linje             | Uoriginal tonerkassett                                                                              | 553, 687                                                                                       |               |
|                                            | 5. linje<br>1. linje<br>2. linje<br>3. linje<br>4. linje | Se i hjelpen for å få detaljer<br>Tonerkassett er ikke installert<br>Se i hjelpen for å få detaljer | 613, 697                                                                                       |               |
|                                            | 1. linje<br>2. linje<br>3. linje<br>4. linje<br>5. linje | Tonersensor feil<br>Se i hjelpen for å få detaljer                                                  | 543                                                                                            |               |
| Tonerkassett<br>(i tilfelle ES7131/        | 1. linje<br>2. linje                                     | Lite toner                                                                                          | _                                                                                              |               |
| MPS5501b)                                  | 1. linje<br>2. linje                                     | Ingen OEM-toner registrert                                                                          | -                                                                                              |               |
|                                            | 1. linje<br>2. linje                                     | п<br>Inkompatibel toner                                                                             | -                                                                                              |               |
|                                            | 1. linje<br>2. linje                                     | Uoriginal toner                                                                                     | -                                                                                              |               |
|                                            | 1. linje<br>2. linje                                     | D<br>Tonersensor feil                                                                               | -                                                                                              |               |
|                                            | 1. linje<br>2. linje                                     | п<br>Tomt for toner                                                                                 | -                                                                                              |               |
|                                            | 1. linje<br>2. linje                                     | D<br>Toner er ikke innstallért                                                                      | -                                                                                              |               |
|                                            | 1. linje<br>2. linje<br>3. linje<br>4. linje<br>5. linje | Installer toner<br>Se i hjelpen for å få detaljer                                                   | 413                                                                                            |               |
|                                            | 1. linje<br>2. linje<br>3. linje<br>4. linje<br>5. linje | Inkompatibel toner<br>Se i hjelpen for å få detaljer                                                | 557, 617,<br>623                                                                               |               |
|                                            | 1. linje<br>2. linje<br>3. linje<br>4. linje<br>5. linje | Sjekk tonerkassett<br>Feil låsehåndtakstilling<br>Se i hjelpen for å få detaljer                    | 547                                                                                            |               |
|                                            | 1. linje<br>2. linje<br>3. linje<br>4. linje<br>5. linje | Voriginal toner                                                                                     | 553                                                                                            |               |
|                                            | 1. linje<br>2. linje<br>3. linje<br>4. linje<br>5. linje | Toner er ikke innstallért<br>Se i hjelpen for å få detaljer                                         | 613                                                                                            |               |

| Status                                           |                                                          | Melding på displayskjermen                                                                                                    | Melding<br>etter at<br><help<br>(HJELP)&gt;-<br/>knappen<br/>er trykket<br/>Feilkode</help<br> | Referanseside |
|--------------------------------------------------|----------------------------------------------------------|----------------------------------------------------------------------------------------------------|------------------------------------------------------------------------------------------------|---------------|
| Tonerkassett<br>(i tilfelle ES7131/<br>MPS5501b) | 1. linje<br>2. linje<br>3. linje<br>4. linje             | Tonersensor feil                                                                                                    | 543                                                                                            |               |
|                                                  | 5. linje                                                 | Se i hjelpen for å få detaljer                                                                                                    |                                                                                                |               |
| Trommelenhet<br>(i tilfelle ES7131/              | 1. linje<br>2. linje                                     | Trommelen nærmer seg slutten av levetiden                                                                                                | -                                                                                              |               |
| MP333010)                                        | 1. linje<br>2. linje                                     | □<br>Ikke OEM trommel oppdaget                                                                                                    | -                                                                                              |               |
|                                                  | 1. linje<br>2. linje                                     | Inkompatibel trommel                                                                                                    | -                                                                                              |               |
|                                                  | 1. linje<br>2. linje                                     | D<br>Uoriginal trommel                                                                                                    | -                                                                                              |               |
|                                                  | 1. linje<br>2. linje                                     | □<br>Levetid for trommel                                                                                                    | -                                                                                              |               |
|                                                  | 1. linje<br>2. linje                                     | □<br>Trommelen utgått, %PAGES% sider igjen                                                                                               | -                                                                                              |               |
|                                                  | 1. linje<br>2. linje                                     | Trommel utgått, utskriftskvaliteten garanteres ikke                                                                                      | -                                                                                              |               |
|                                                  | 1. linje<br>2. linje<br>3. linje<br>4. linje             | Installer ny trommelenhet<br>Levetid for trommel                                                                                         | 563                                                                                            |               |
|                                                  | 1. linje<br>2. linje<br>3. linje<br>4. linje<br>5. linje | Installer ny trommelenhet<br>Levetid for trommel<br>Trykk på ONLINE-knappen for å overskride levetiden<br>Se i hjelpen for å få detaljer | 567                                                                                            |               |
|                                                  | 1. linje<br>2. linje<br>3. linje<br>4. linje<br>5. linje | Installer ny trommelenhet<br>Utskr. avbr. pga. trommels korte gjenværende<br>levetid.                                                    | 683                                                                                            |               |
|                                                  | 1. linje<br>2. linje<br>3. linje<br>4. linje<br>5. linje | Sjekk trommelenhet<br>Se i hjelpen for å få detaljer                                                                                     | 343                                                                                            |               |
|                                                  | 1. linje<br>2. linje<br>3. linje<br>4. linje<br>5. linje | Inkompatibel trommel<br>Se i hjelpen for å få detaljer                                                                                   | 693, 703,<br>707                                                                               |               |
|                                                  | 1. linje<br>2. linje<br>3. linje<br>4. linje<br>5. linje | Uoriginal trommel<br>Se i hjelpen for å få detaljer                                                                                      | 687                                                                                            |               |
|                                                  | 1. linje<br>2. linje<br>3. linje<br>4. linje<br>5. linje | Trommel ikke satt inn<br>Se i hjelpen for å få detaljer                                                                                  | 697                                                                                            |               |

| Status       |                                                          | Melding på displayskjermen                                                          | Melding<br>etter at<br><help<br>(HJELP)&gt;-<br/>knappen<br/>er trykket<br/>Feilkode</help<br> | Referanseside |
|--------------|----------------------------------------------------------|-------------------------------------------------------------------------------------|------------------------------------------------------------------------------------------------|---------------|
| Varmeelement | 1. linje<br>2. linje                                     | □<br>Varmeenhet snart utgått                                                        | _                                                                                              |               |
|              | 1. linje<br>2. linje                                     | Bytt varmeenhet                                                                     | _                                                                                              |               |
|              | 1. linje<br>2. linje<br>3. linje<br>4. linje<br>5. linje | Installer ny varmeenhet<br>Levetid for varmeenhet<br>Se i hjelpen for å få detaljer | 354                                                                                            |               |
|              | 1. linje<br>2. linje<br>3. linje<br>4. linje<br>5. linje | Sjekk varmeenhet<br>Se i hjelpen for å få detaljer                                  | 320                                                                                            |               |

# Når meldingen for papirbytte eller feil papirstørrelse vises

Hvis medietypen eller mediestørrelsen som legges i en skuff ikke stemmer med innstillingene som er angitt i skriverdriveren, vises meldingen "**Change Paper...**" eller "**Sjekk papir...**" på displayskjermen og indikatoren **ATTENTION** (NB)> blinker.

Kontroller meldingen og ta deg av problemet.

Kontroller papirstørrelsen og innstillingene. For detaljer se "Legge papir i skuff 1–4" s.31 eller "Legg papir i MP-skuffen." s.32.

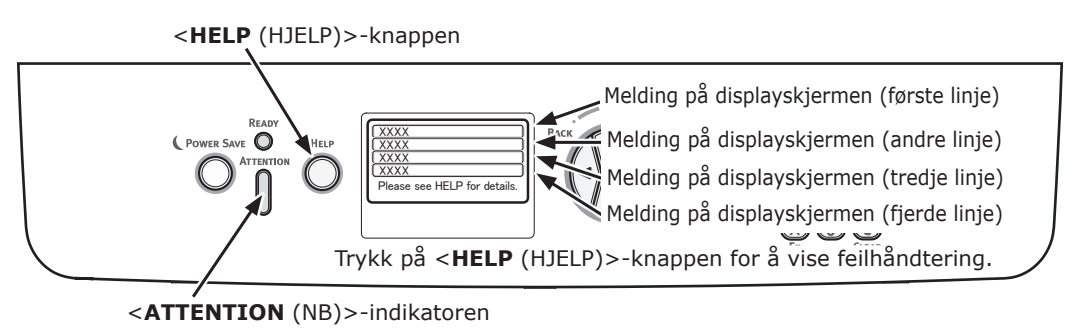

Displayskjerm når <**HELP** (HJELP)>-knappen

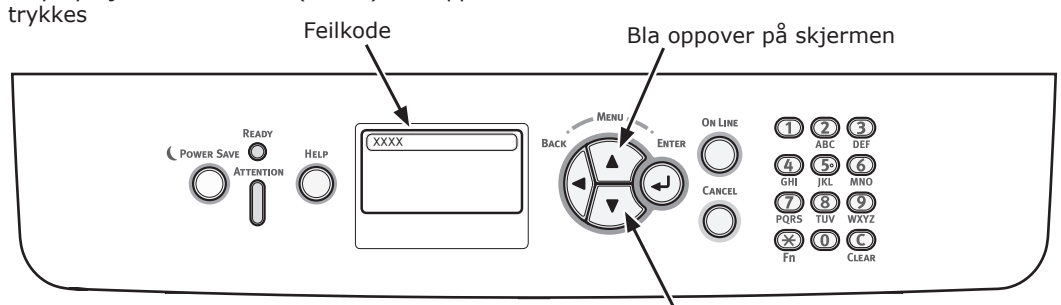

Bla nedover på skjermen

| Status            | Melding på skjermen |                                | Displayskjerm<br>etter at <help<br>(HJELP)&gt;-<br/>knappen er<br/>trykket</help<br> |
|-------------------|---------------------|--------------------------------|--------------------------------------------------------------------------------------|
|                   |                     |                                | Feilkode                                                                             |
| Installer papiret | 1. linje            | Legg i papir                   | 491, 492, 493, 494                                                                   |
|                   | 2. linje            | %TRAY%                         |                                                                                      |
|                   | 3. linje            | %MEDIA_SIZE%                   |                                                                                      |
|                   | 4. linje            |                                |                                                                                      |
|                   | 5. linje            | Se i hjelpen for å få detaljer |                                                                                      |
|                   | 1. linje            | Legg i papir                   | 490                                                                                  |
|                   | 2. linje            | MP-skuff                       |                                                                                      |
|                   | 3. linje            | %MEDIA_SIZE%                   |                                                                                      |
|                   | 4. linje            | Trykk ON LINE-knappen          |                                                                                      |
|                   | 5. linje            | Se i hjelpen for å få detaljer |                                                                                      |

| Status                                       | Melding på skjermen |                                                   | Displayskjerm<br>etter at <help<br>(HJELP)&gt;-<br/>knappen er<br/>trykket<br/>Feilkode</help<br> |
|----------------------------------------------|---------------------|---------------------------------------------------|---------------------------------------------------------------------------------------------------|
| Bytte papir                                  | 1. linje            | Change Paper in %TRAY%                            | 661, 662, 663, 664                                                                                |
|                                              | 2. linje            | %MEDIA_SIZE%                                      |                                                                                                   |
|                                              | 3. linje            | %MEDIA_TYPE%                                      |                                                                                                   |
|                                              | 4. linje            | Trykk ON LINE-knappen                             |                                                                                                   |
|                                              | 5. linje            | Se i hjelpen for å få detaljer                    |                                                                                                   |
|                                              | 1. linje            | Bytt papir i<br>flerfunksjonsskuffen              | 660                                                                                               |
|                                              | 2. linje            | %MEDIA_SIZE%                                      |                                                                                                   |
|                                              | 3. linje            | %MEDIA_TYPE%                                      |                                                                                                   |
|                                              | 4. linje            | Trykk ON LINE-knappen                             |                                                                                                   |
|                                              | 5. linje            | Se i hjelpen for å få detaljer                    |                                                                                                   |
| Papirformatet passer ikke til utskriftsdata. | 1. linje            | Change Paper in %TRAY%                            | 461, 462, 463, 464                                                                                |
|                                              | 2. linje            | %MEDIA_SIZE%                                      |                                                                                                   |
|                                              | 3. linje            | %MEDIA_TYPE%                                      |                                                                                                   |
|                                              | 4. linje            |                                                   |                                                                                                   |
|                                              | 5. linje            | Se i hjelpen for å få detaljer                    |                                                                                                   |
|                                              | 1. linje            | Bytt papir i<br>flerfunksjonsskuffen              | 460                                                                                               |
|                                              | 2. linje            | %MEDIA_SIZE%                                      |                                                                                                   |
|                                              | 3. linje            | %MEDIA_TYPE%                                      |                                                                                                   |
|                                              | 4. linje            | Trykk ON LINE-knappen                             |                                                                                                   |
|                                              | 5. linje            | Se i hjelpen for å få detaljer                    |                                                                                                   |
| Feil papirstørrelse                          | 1. linje            | Check Paper                                       | 400                                                                                               |
|                                              | 2. linje            | Feil papirstørrelse. Sjekk dokument eller driver. |                                                                                                   |
|                                              | 3. linje            | %TRAY%                                            |                                                                                                   |
|                                              | 4. linje            |                                                   |                                                                                                   |
|                                              | 5. linje            | Se i hjelpen for å få detaljer                    |                                                                                                   |

# Andre feilmeldinger

Dette avsnittet forklarer årsakene til og feilhåndteringer for en feilmelding og funksjonen til <**ATTENTION** (NB)>-indikatoren. En feilmelding vises på displayskjermen på kontrollpanelet.

Trykk på **<HELP** (HJELP)>-knappen på kontrollpanelet for å vise en feilkode.

# Feilmeldinger

| Feilkode | Melding                                              | <attention (nb)="">-<br/>indikatoren</attention> | Årsak/Feilhåndtering                                                                                                    |
|----------|------------------------------------------------------|--------------------------------------------------|----------------------------------------------------------------------------------------------------|
| Advarsel | D<br>PostScript-feil                                 | Lyser                                            | Tolken oppdager en feil på grunn av<br>følgende årsak. Mottaksdata etter dette er<br>ignorert inntil jobbfullføring. Når jobben<br>er fullstendig mottatt, slettes denne<br>automatisk.<br>- Jobben har en grammatisk feil.<br>- Siden er for komplisert.                                                                                                    |
| Advarsel | □<br>%TRAY% Tom                                      | Lyser                                            | Skuffen er tom. Behandlet som en advarsel<br>inntil utskriften til den tomme skuffen er<br>tilordnet.                                                                                                    |
| Advarsel | □<br>%TRAY% Løftefeil                                | Lyser                                            | Løft opp-feil har oppstått på skuffen.<br>Denne skuffen behandles som "Papir tomt"<br>som følge av dette, og utskriften fra denne<br>skuffen blir deaktivert.                                                                                                    |
| Advarsel | □<br>%TRAY% overfylt                                 | Lyser                                            | Viser at det er for mye papir i skuffen.<br>Dette er en advarsel; dermed vil ikke<br>utskriften stoppes.                                                                                                    |
| Advarsel | □<br>Filsystemet er fullt                            | Lyser                                            | Disk full oppstår. På grunn av at dette er<br>en midlertidig advarsel, vedvarer den inntil<br>slutten av jobben og forsvinner.                                                                                                    |
| Advarsel | □<br>Filsystemet er skrivebeskyttet                  | Lyser                                            | Et forsøk på å skrive i en skrivebeskyttet<br>fil ble foretatt. På grunn av at dette er en<br>midlertidig advarsel, vedvarer den inntil<br>slutten av jobben og forsvinner.                                                                                                    |
| Advarsel | Slettet data full                                    | Lyser                                            | Indikerer at en skjult fil som skal slettes er full.                                                                                                    |
| Advarsel | Loggbuffer for jobaccount er nesten full.            | Lyser                                            | Indikerer at bufferloggen til jobbkontoen er<br>snart full.                                                                                                    |
| Advarsel | Bufferen for forbrukskontologgen er<br>full.         | Lyser                                            | Funksjonen aksepteres ikke fordi<br>loggbufferen er full. (Relatert til jobbkonto.)<br>Denne meldingen vises hvis loggbufferen<br>er full og "Drift ved full logg" i<br>jobbregnskapsserverprogramvaren er stilt<br>på "Slette gamle logger".<br>De nye jobbene vil kunne utføres etter de<br>følgende operasjonene.<br>1. Loggen i enheten må fås av<br>jobbregnskapsserverprogramvaren.<br>2. Innstillingen av "Drift ved Logg full" må<br>endres til "Innhenter ikke logger". |
| Advarsel | □<br>USB Hub ikke supportert<br>Vennligst fiern den. | Lyser                                            | Indikerer at USB-huben er tilkoblet, hvilket<br>ikke støttes av skriveren.<br>Denne statusen vil vises til frakobling av<br>denne USB-huben.                                                                                                    |
| Advarsel | Usupportert USB enhet oppdaget                       | Lyser                                            | Indikerer at USB-enheten er tilkoblet,<br>hvilket ikke støttes av skriveren.<br>Denne statusen vil vises til frakobling av<br>denne USB-enheten.                                                                                                    |

| Feilkode | Melding                                                                           | <attention (nb)="">-<br/>indikatoren</attention> | Årsak/Feilhåndtering                                                                                                    |
|----------|-----------------------------------------------------------------------------------|--------------------------------------------------|----------------------------------------------------------------------------------------------------|
| Advarsel | ©<br>Sorteringsfeil: For mange sider                                              | Lyser                                            | Minneoverflyt oppsto i sorteringskopien.<br>Vises fortsatt inntil ONLINE-knappen<br>trykkes.                                                                                                    |
|          | Trykk ON LINE-knappen                                                             |                                                  |                                                                                                    |
| Advarsel | Utskriftsrestriksjon. Jobben nektet                                               | Lyser                                            | Jobber har blitt kansellert fordi de ikke er<br>tillatt for utskrift.<br>(Relatert til jobbkonto.)                                                                                                    |
|          | Trykk ON LINE-knappen                                                             |                                                  | Vises fortsatt inntil ONLINE-knappen<br>trykkes.                                                                                                    |
| Advarsel | Loggloggbufferen er full. Jobben ble<br>avslått.                                  | Lyser                                            | Jobber har blitt kansellert fordi loggbufferen<br>er full.<br>(Relatert til jobbkonto.)<br>Vises fortsatt inntil ONLINE-knappen                                                                                                    |
|          | Trykk ON LINE-knappen                                                             |                                                  | trykkes.                                                                                                    |
| Advarsel | <ul> <li>E-postmottak har blitt avbrutt</li> <li>Trykk ON LINE-knappen</li> </ul> | Lyser                                            | <ul> <li>Indikerer at e-postmottak har blitt avbrutt.</li> <li>Det finnes følgende muligheter.</li> <li>E-postformatet som ble mottatt er ulovlig<br/>eller ikke støttet.</li> <li>Vedlagt fil er ulovlig eller ikke støttet.</li> <li>Vedlagt fil som ble mottatt er for stor, for</li> </ul> |
|          |                                                                                   |                                                  | eksempel overskrider filstørrlsen 8 MB.<br>- Nettverkstilkoblingen har blitt koblet fra.                                                                                                    |
| Advarsel | □<br>Filsystemoperasjon mislyktes <nnn></nnn>                                     | Lyser                                            | Det oppsto en diskfeil, som er annet enn<br>filsystem fullt eller disk skrivebeskyttet.<br>Drift som ikke innebærer en disk er                                                                                                    |
|          | Trykk ON LINE-knappen                                                             |                                                  | tilgjengelig. nnn: En idenfikator for feiltype.                                                                                                    |
| Advarsel | □<br>Ugyldig sikker data                                                          | Lyser                                            | Indikerer at en jobb har blitt slettet<br>fordi korrumpert data har blitt<br>oppdaget av integritetsverifisering i                                                                                                    |
|          | Trykk ON LINE-knappen                                                             |                                                  | autentifiseringsutskrift.                                                                                                    |
| Advarsel | u<br>Ugyldige data                                                                | Lyser                                            | Ugyldige data ble mottatt. Trykk på<br>ONLINE-knappen og eliminer advarselen.<br>Vises når ustøttet PDL-kommando mottas                                                                                                    |
|          | Trykk ON LINE-knappen                                                             |                                                  | eller en spolekommando mottas uten HDD.                                                                                                    |
| Advarsel | <ul> <li>Feil under skriving til<br/>forbrukskontologg</li> </ul>                 | Lyser                                            | Jobbregnskapsloggen registreres ikke riktig<br>fordi disktilgangsfeilen oppsto i løpet av<br>regnskapsskriving inn i HDD (relatert til                                                                                                    |
|          | Trykk ON LINE-knappen                                                             |                                                  | Denne meldingen vil vises inntil ONLINE-<br>tasten trykkes.                                                                                                    |
| Advarsel | □<br>Feil PDF                                                                     | Lyser                                            | Feil i innholdet til PDF-filen.                                                                                                    |
|          | Trykk ON LINE-knappen                                                             |                                                  |                                                                                                    |
| Advarsel | □<br>Ugyldig passord                                                              | Lyser                                            | Passordet til den krypterte PDF-en er<br>forskjellig fra den som mates inn. Filen vil                                                                                                    |
|          | Trykk ON LINE-knappen                                                             |                                                  |                                                                                                    |
| Advarsel | □<br>Må ha passord for å skrive ut                                                | Lyser                                            | PDF-en er begrenset til å ikke skrives ut<br>med et passord. Eierpassord kreves.                                                                                                    |
|          | Trykk ON LINE-knappen                                                             |                                                  |                                                                                                    |
| Advarsel | DF Cache Write Error                                                              | Lyser                                            | En feil oppsto ved skriving av PDF-cache.<br>Hvis det ikke er installert noen HDD, legg til                                                                                                    |
|          | Trykk ON LINE-knappen                                                             |                                                  | Hvis det er installert en HDD, øk den<br>tilgjengelige plassen på HDD.                                                                                                    |
| Advarsel | Decode error occurred                                                             | Lyser                                            | Det har oppstått en dekodingsfeil i en PDF-<br>fil.                                                                                                    |
|          | Trykk ON LINE-knappen                                                             |                                                  |                                                                                                    |

| Feilkode                  | Melding                                                                                                    | <attention (nb)="">-<br/>indikatoren</attention> | Årsak/Feilhåndtering                                                                                                    |
|---------------------------|----------------------------------------------------------------------------------------------------|--------------------------------------------------|----------------------------------------------------------------------------------------------------|
| Advarsel                  | Cannot read the file                                                                                                    | Lyser                                            | Kan ikke lese filen fra USB-minnet samtidig<br>som det skrives fra USB-minnet. USB-<br>minnet kan være frakoblet eller skadet, eller                                                     |
| Feil<br>480               | Fjern papir<br>Stableenhet, skriftside ned                                                                               | Blink                                            | filen kan ikke apnes.<br>Det utskrevne papiret er overfylt på<br>papirstableren til skriverenheten.                                                                                      |
|                           | Se i hjelpen for å få detaljer                                                                                           |                                                  |                                                                                                    |
| Feil<br>420               | Trykk ON LINE for gjenoppretting<br>Minneoverflyt                                                                        | Blink                                            | Overflyt i minnekapasitet.                                                                                                    |
|                           | Se i hjelpen for å få detaljer                                                                                           |                                                  |                                                                                                    |
| Feil<br>517               | Trådløst oppsett mislyktes<br>Trykk ON LINE-knappen<br>Se i hjelpen for å få detaljer                                    | Blink                                            | En feil oppsto ved kommunikasjon<br>med trådløs bro. For eksempel<br>reaksjonstidsavbrudd osv.<br>Denne statusen er kun for trådløs LAN-<br>modell.                                      |
| Feil<br>504               | Denne trådløse firmwareversjonen<br>fungerer ikke på denne enheten                                                       | Blink                                            | Den største versjonen er ikke den samme<br>med trådløs bro.<br>Denne statusen er kun for trådløs LAN-<br>modell.                                                                         |
|                           | Se i hjelpen for å få detaljer                                                                                           |                                                  |                                                                                                    |
| Feil<br>505               | Trådløse innstillinger er ufullstendige<br>Trykk ON LINE-knappen<br>Se i hielpen for å få detalier                       | Blink                                            | Trådløst LAN kan ikke starte. Noen<br>innstillinger må rekonfigureres.<br>Denne statusen er kun for trådløs LAN-<br>modell.                                                              |
| Feil<br>506<br>(ONLINE)   | Ikke koblet til trådløs koblingspunkt<br>Trykk ON LINE-knappen<br>Se i hjelpen for å få detaljer                         | Blink                                            | Kan ikke stille inn kommunikasjonen med et<br>tilgangspunkt (det finnes ikke noe brukbart<br>tilgangspunkt).<br>Denne statusen er kun for trådløs LAN-<br>modell.                        |
| Feil<br>(ONLINE)          | Sjekk data<br>Message Data Write<br>Error<%CODE%>                                                                        | Lyser                                            | Indikerer at skrivingen av meldingsdata<br>som skal lastes opp var mislykket.                                                                                                    |
| Feil<br>519<br>(ONLINE)   | Trykk ON LINE for gjenoppretting<br>Tidsavbrudd for mottak av data                                                       | Blink                                            | Det oppsto et tidsavbrudd ved mottak av<br>data via Port9100, LPR, FTP, IPP, WSD eller<br>e-post.                                                                                        |
|                           | Se HJELP for detaljer                                                                                                    |                                                  |                                                                                                    |
| Feil<br>(ONLINE)          | Firmware oppdateringsfeil<br>Prøv på nytt.<br>Hvis nettverket ikke virker, forsøk en<br>oppdatering av fastvaren med USB | Lyser                                            | Fastvareoppdatering var mislykket.<br>Når denne feilen oppstår, må<br>fastvareoppdateringen utføres på nytt, og<br>skriveren må holdes ONLINE.                                           |
| Feil<br>581               | Skriftside opp stablingsenhet åpen<br>Dupleks ikke tilgjengelig                                                          | Blink                                            | Dette skjer når dupleksutskriftssider har<br>blitt lagt til i åpnet Face Up Stacker Cover.                                                                                               |
|                           | Se i hjelpen for å få detaljer                                                                                           |                                                  |                                                                                                    |
| Feil<br>440<br>441<br>442 | Installer Papir Skuff<br>%TRAY%<br>Se i hjelpen for å få detaljer                                                        | Blink                                            | Indikerer fjerning av papirkassetten til skuff<br>1 som er en papirbane, i forsøk på å skrive<br>ut fra skuff 2, 3 eller 4.<br>Feil 440: Skuff1<br>Feil 441: Skuff2<br>Feil 442: Skuff 3 |

| Feilkode                         | Melding                                                                                                    | <attention (nb)="">-<br/>indikatoren</attention> | Årsak/Feilhåndtering                                                                                                    |
|----------------------------------|----------------------------------------------------------------------------------------------------|--------------------------------------------------|----------------------------------------------------------------------------------------------------|
| Feil<br>430<br>431<br>432<br>433 | Installer Papir Skuff<br>%TRAY%<br>Se i hjelpen for å få detaljer                                                | Blink                                            | Indikerer at papirmating ikke er tilgjengelig<br>i et forsøk på å skrive ut fra skuff 1 på<br>grunn av fjerning av papirkassetten i<br>skuff 1. (Oppstår kun nå skuff 2 har blitt<br>installert.)<br>%SKUFF%<br>Feil 430: Skuff1<br>Feil 431: Skuff2<br>Feil 432: Skuff 3<br>Feil 433: Skuff 4                                                                                                    |
| Feil<br>709                      | Advarsel, ukjent rekvisita oppdaget<br>Se brukerhåndbokens<br>"Problemløsning" for å gjenopprette<br>operasjonen | Blink                                            | Du kan bruke hvilke som helst forbruksvarer<br>i produktet, men du må godta risikoene<br>hvis du ikke bruker originale forbruksvarer.<br>Hvis bruken av uoriginale forbruksvarer<br>forårsaker skade på produktet eller fører<br>til at produktet ikke fungerer etter full<br>spesifikasjon, vil slik skade eller effekt på<br>produktet ikke dekkes av garantien. For å<br>akseptere disse risikoene og gjenopprette<br>funksjon;<br>1. Slå av produktet<br>2. Trykk og hold ned knappen CANCEL<br>(AVBRYT) og slå på produktet<br>3. Etter oppstart slipper du knappen<br>CANCEL (AVBRYT)<br>(1 Merk)<br>Denne operasjonen vil registreres for<br>fremtidig referanse. |
| Feil<br>409                      | Åpne toppdeksel<br>Skriftside opp stablingsenhet feil<br>Se i hjelpen for å få detaljer                          | Blink                                            | Indikerer stopp av utskrift fordi Utskuff for<br>skriftside opp ble brukt under utskrift og har<br>forårsaket feilen.                                                                                                    |
| Feil<br>310<br>311<br>587        | Lukk deksel<br>%COVER%<br>Se i hjelpen for å få detaljer                                                         | Blink                                            | Dekslet er Åpent.<br>Feil 310: Top Cover<br>Feil 311: Front Cover<br>Feil 587: Rear Cover                                                                                                    |
| nnn*                             | Kundeservice<br>nnn: Error                                                                                       | Blink                                            | En feil oppstod inne i skriveren. Skru<br>skriveren av, og deretter på igjen.                                                                                                    |
| nnn*                             | Av / På<br>nnn:Error<br>PC:nnnnnnn<br>LR:nnnnnnn<br>FR:nnnnnnn                                                   | Blink                                            | Det har oppstått en alvorlig feil i skriveren.<br>Skriv ned de indikerte alfanumeriske<br>tegnene, og kontakt forhandleren.                                                                                                    |
## Når du ikke kan skrive ut

Dette avsnittet forklarer problemene du kan komme til å støte på når du tar i bruk skriveren din, og hvordan du kan løse dem.

## Når du ikke kan skrive ut fra multifunksjonsskuffen

Hvis du skriver ut fra multifunksjonsskuffen uten å bevege papirsettdekselet nedover, vil meldingen "**Install Paper MPTray**" vises på displayskjermen.

Kontroller meldingen og ta deg av problemet. Se "Legg papir i MP-skuffen." s.32.

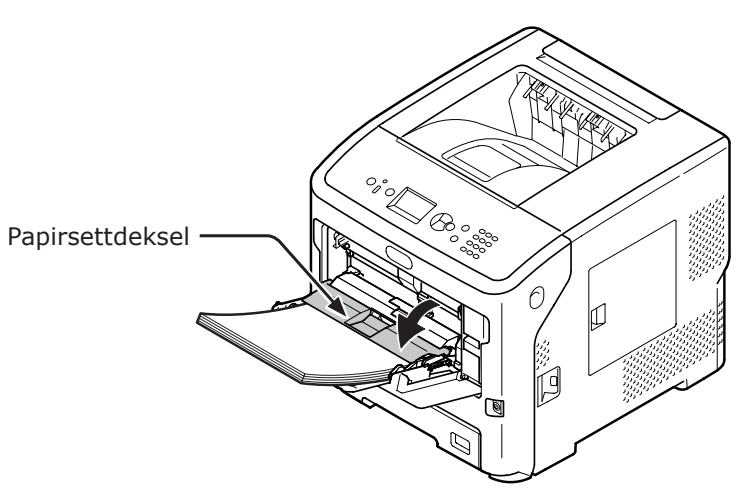

## Klarer ikke å skrive ut fra en datamaskin

///Tilleggsinformasjon

• For problemer som forårsakes av et program, kontakt produsenten av programmet.

#### Generelle årsaker

#### **Felles for Windows og Mac OS X**

| Årsak                                                        | Feilhåndtering                                                                                                    | Referan-<br>seside |
|--------------------------------------------------------------|----------------------------------------------------------------------------------------------------|--------------------|
| Skriveren er i dvalemodus.                                   | Trykk på < <b>POWER SAVE</b> (STRØMSPARING)>-knappen<br>på kontrollpanelet for å gå inn i ventemodus.<br>Dersom dvalemodusen ikke brukes, deaktiver den ved<br>å trykke på ▼-knappen og deretter velge [ <b>Admin.</b><br><b>oppsett</b> ], [ <b>Strømoppsett</b> ], [ <b>Hvile</b> ] og deretter<br>[ <b>Deaktiver</b> ]. | side 30            |
| Skriveren er skrudd av.                                      | Slå på skriveren.                                                                                                    | side 29            |
| Kabelen mellom skriveren og<br>datamaskinen er frakoblet.    | Sjekk at kabelen er ordentlig plugget til skriveren og<br>datamaskinen.                                                                                                    | -                  |
| Noe er galt med kabelen.                                     | Skift den ut med en ny kassett.                                                                                                    | -                  |
| Skriveren er offline.                                        | Trykk på < <b>ON LINE</b> (PÅ NETT)>-knappen på<br>operatørpanelet.                                                                                                    | -                  |
| En feilmelding vises på displayskjermen til kontrollpanelet. | Se "Andre feilmeldinger" eller trykk på knappen < <b>HELP</b><br>(HJELP)> på kontrollpanelet.                                                                                                    | side 105           |
| Grensesnitt-innstillingen er deaktivert.                     | Sjekk innstillingene til grensesnittet som benyttes på kontrollpanelet.                                                                                                    | Avansert           |
| Noe er galt med utskriftsfunksjonen.                         | Sjekk om du kan skrive ut innholdet i innstillingene.                                                                                                    | side 43            |

#### For Windows

| Årsak                                                                                      | Feilhåndtering                                                                                                    | Referan-<br>seside |
|--------------------------------------------------------------------------------------------|----------------------------------------------------------------------------------------------------|--------------------|
| Skriveren er ikke satt som<br>standardskriver.                                             | Sett skriveren som standardskriver.                                                                                                    | _                  |
| Utgangsporten for skriverdriveren er ikke korrekt.                                         | Velg den utgangsporten som Ethernet-, USB- eller<br>parallellkabelen er koblet til.                                                                                                    | -                  |
| En utskriftsjobb fra en annen enhet pågår.                                                 | Vent til utskriftsjobben er ferdig.                                                                                                    | -                  |
| " <b>Ugyldige data</b> " vises på<br>displayskjermen og utskrift kan ikke<br>gjennomføres. | Trykk på knappen ▼ og velg [ <b>Menyer</b> ],<br>[ <b>Systemjustering</b> ], deretter [ <b>Tidsavbrudd for</b><br><b>innjobb</b> ] og deretter velger du en lengre tid.<br>Fabrikkinnstilling er 40 minutter. | _                  |
| En utskriftsjobb blir automatisk avbrutt.                                                  | Dersom du bruker Utskriftsjobbkontroll er<br>utskriftsjobben ikke autorisert til å skrives ut, eller så er<br>jobbkonto-loggbufferet fullt.                                                                   | Avansert           |

### Problemer med nettverkstilkobling

## **Felles for Windows og Mac OS X**

| Årsak                                                   | Feilhåndtering                              | Referan-<br>seside |
|---------------------------------------------------------|---------------------------------------------|--------------------|
| En krysskabel brukes.                                   | Bruk en rett kabel.                         | -                  |
| Skriveren ble skrudd på før en kabel ble<br>koblet til. | Koble til kabler før du skrur på skriveren. | side 28            |

| Årsak                                                                       | Feilhåndtering                                                                                                    | Referan-<br>seside |
|-----------------------------------------------------------------------------|----------------------------------------------------------------------------------------------------|--------------------|
| Hub-en og skriveren er inkompatible, eller opplever et eller annet problem. | Trykk på knappen ▼ på kontrollpanelet og velg [Admin.<br>oppsett], [Nettverksinnstilling], deretter [Hub Link<br>Setting], og velg deretter [10Base-T Half]. | -                  |
| Det tar lang tid å skrive ut på grunn av<br>hub-innstillingene.             | Trykk på knappen ▼ på kontrollpanelet og velg [Admin.<br>oppsett], [Nettverksoppsett], deretter [TCP ACK],<br>og velg deretter [Type2].                      | -                  |

#### For Windows

| Årsak                        | Feilhåndtering                                                                                                    | Referan-<br>seside |
|------------------------------|----------------------------------------------------------------------------------------------------|--------------------|
| IP-adressen er ikke korrekt. | Kontroller at den samme IP-adressen er satt for<br>skriveren og innstillingen for skriverporten på<br>datamaskinen.<br>Dersom du bruker OKI LPR Utility, sjekk IP-innstillingene<br>i OKI LPR Utility. | side 69            |

## Problemer med USB-tilkobling

## Felles for Windows og Mac OS X

| Årsak                                                 | Feilhåndtering                            | Referan-<br>seside |
|-------------------------------------------------------|-------------------------------------------|--------------------|
| En USB-kabel som ikke støttes er i bruk.              | Bruk en USB 2.0-kabel.                    | -                  |
| En USB-hub er i bruk.                                 | Koble skriveren direkte til datamaskinen. | side 67            |
| Skriverdriveren er ikke installert på riktig<br>måte. | Installer skriverdriveren på nytt.        | side 69<br>side 75 |

## For Windows

| Årsak                                                                      | Feilhåndtering                                                                                                    | Referan-<br>seside |
|----------------------------------------------------------------------------|----------------------------------------------------------------------------------------------------|--------------------|
| Skriveren er offline.                                                      | Høyreklikk på skriverikonet i mappen [ <b>Enheter og</b><br>skrivere] og velg deretter [ <b>Se hva som skrives ut</b> ]<br>([ <b>Skrivernavn*</b> ] når flere skriverdrivere er installert). I<br>dialogboksen som vises, velg [ <b>Skriver</b> ]-menyen og fjern<br>deretter avsjekkingen fra [ <b>Bruk skriver frakoblet</b> ].<br>* Velg typen skriverdriver du vil ha. | _                  |
| En bryter, buffer, skjøteledning eller USB-<br>hub er i bruk.              | Koble skriveren direkte til datamaskinen.                                                                                                    | side 57            |
| En driver for en annen skriver som bruker<br>USB-tilkobling er installert. | Slett den andre skriverdriveren fra datamaskinen.                                                                                                    | _                  |

## Kan ikke installere skriverdriver

**U**Tilleggsinformasjon

- Dersom følgende informasjon ikke løser problemet, kontakt din forhandler.
- For problemer som forårsakes av et program, kontakt produsenten av programmet.

## Problemer med USB-tilkobling

### For Windows

| Symptom                                                                                                    | Årsak/Feilhåndtering                                                                                                    | Referan-<br>seside |
|----------------------------------------------------------------------------------------------------|----------------------------------------------------------------------------------------------------|--------------------|
| Et skriverikon blir ikke opprettet i<br>[ <b>Enheter og skrivere</b> ]-mappen.                                | Skriverdriveren er ikke installert på riktig måte.<br>Reinstaller skriverdriveren på riktig måte.                                                                                                    | side 69            |
| Kun den første skriverdriveren blir<br>installert, selv om flere skriverdrivere er<br>valgt for installering. | <ul> <li>Følg fremgangsmåten under for å installere de andre skriverdriverne:</li> <li>1. Legg "DVD-ROM med programvare" inn i datamaskinen.</li> <li>2. Klikk på [Kjør Setup.exe] og følg instruksjonene på skjermen.</li> <li>3. Velg [USB-tilkobling] fra [Grensesnittvalg]. Klikk på [Neste].</li> <li>4. Klikk på [Egentilpasset installering], velg en skriver som skal installeres, og klikk deretter på [Installer].</li> <li>5. Kryss av for skriveren som skal installeres, og klikk på [Start].</li> <li>6. Når "Installerer drivere og applikasjoner" vises, klikker du på [Installer ved en annen port].</li> <li>7. Velg [USBxxx] på portlisten til [Skriverport] og klikk på [Neste].</li> <li>8. Følg instruksjonene på skjermen for å fullføre installasjonen.</li> </ul> | _                  |
| Feilmeldingen "Kan ikke installere<br>skriverdriver" vises.                                                   | <ul> <li>Bruk Plug-and-Play. Følg fremgangsmåten nedenfor.</li> <li>Sørg for at skriveren og datamaskinen er skrudd av.</li> <li>Koble til en USB-kabel.</li> <li>Slå på skriveren.</li> <li>Slå på datamaskinen.</li> <li>Når "Found New Hardware Wizard" vises, følg instruksjonen på skjermen for å fullføre oppsettet.</li> </ul>                                                                                                    | -                  |

## **OS-spesifikke begrensninger**

# Begrensninger med Windows 8/Windows Server 2012/Windows 7/Windows Vista/Windows Server 2008 R2/Windows Server 2008

| Element                                      | Symptom                                                   | Årsak/Feilhåndtering                                                                                                    |
|----------------------------------------------|-----------------------------------------------------------|----------------------------------------------------------------------------------------------------|
| Skriverdrivere                               | [Hjelp] vises ikke.                                       | [Hjelp]-funksjonen støttes ikke i PS-skriverdrivere.                                                                                                    |
|                                              | Dialogen<br>[ <b>Brukerkontokontroll</b> ] vises.         | Når du starter en installer eller et verktøy, kan<br>[ <b>Brukerkontokontroll</b> ]-dialogen vises. Klikk [ <b>Ja</b> ] eller<br>[ <b>Fortsett</b> ] for å kjøre installasjonsveiviseren eller verktøyet<br>som administrator. Dersom du klikker [ <b>Nei</b> ] eller [ <b>Avbryt</b> ],<br>vil ikke installasjonsveiviseren eller verktøyet starte. |
| Network Extension                            | [Hjelp] vises ikke.                                       | [ <b>Hjelp</b> ]-funksjonen er ikke støttet.                                                                                                    |
| (nettverks-<br>utvidelse)                    | Dialogen<br>[ <b>Brukerkontokontroll</b> ] vises.         | Når du starter en installer eller et verktøy, kan<br>[ <b>Brukerkontokontroll</b> ]-dialogen vises. Klikk [ <b>Ja</b> ] eller<br>[ <b>Fortsett</b> ] for å kjøre installasjonsveiviseren eller verktøyet<br>som administrator. Dersom du klikker [ <b>Nei</b> ] eller [ <b>Avbryt</b> ],<br>vil ikke installasjonsveiviseren eller verktøyet starte. |
|                                              | Dialogen [ <b>Program Capability</b><br>Assistant] vises. | Dersom [ <b>Program Capability Assistant</b> ]-dialogboksen<br>vises etter installering (også hvis du stopper en installering<br>før den er fullført), pass på å klikke [ <b>Dette programmet</b><br><b>ble riktig installert</b> ].                                                                                                    |
| PS Gamma<br>Adjuster (PS-<br>gammajustering) | Dialogen<br>[ <b>Brukerkontokontroll</b> ] vises.         | Når du starter en installer eller et verktøy, kan<br>[ <b>Brukerkontokontroll</b> ]-dialogen vises. Klikk [ <b>Ja</b> ] eller<br>[ <b>Fortsett</b> ] for å kjøre installasjonsveiviseren eller verktøyet<br>som administrator. Dersom du klikker [ <b>Nei</b> ] eller [ <b>Avbryt</b> ],<br>vil ikke installasjonsveiviseren eller verktøyet starte. |
|                                              | Dialogen [Program Capability<br>Assistant] vises.         | Dersom [ <b>Program Capability Assistant</b> ]-dialogboksen<br>vises etter installering (også hvis du stopper en installering<br>før den er fullført), pass på å klikke [ <b>Dette programmet</b><br><b>ble riktig installert</b> ].                                                                                                    |

## Begrensninger med Windows brannmur

På Windows XP Service Pack 2 og Windows Server 2003 Service Pack 1 og senere er Windows brannmur-funksjonaliteten økt. Følgende begrensninger kan gjelde for skriverdrivere og verktøy.

#### Tilleggsinformasjon

 Følgende fremgangsmåter er forklart med Windows XP Service Pack 2 som eksempel. Fremgangsmåten og menynavnene kan avvike på forskjellige Windows-versjoner.

| Element                          | Symptom                                                                                     | Årsak/Feilhåndtering                                                                                                    |
|----------------------------------|---------------------------------------------------------------------------------------------|----------------------------------------------------------------------------------------------------|
| Skriverdrivere                   | Du kan ikke skrive ut en fil når du bruker<br>skriveren som en delt skriver på et nettverk. | På serveren, klikk [ <b>Start</b> ], og velg<br>[ <b>Kontrollpanel</b> ], [ <b>Sikkerhetssenter</b> ] og<br>så [ <b>Windows-brannmur</b> ]. Velg [ <b>Unntak</b> ]-<br>fanen og velg avsjekkingsboksen [ <b>Fil- og</b><br><b>skriverdeling</b> ]. Klikk [ <b>OK</b> ].                                                                                                    |
| OKI LPR Utility<br>(LPR-verktøy) | Kunne ikke finne skriver.                                                                   | Dersom [ <b>Ikke tillat unntak</b> ]-<br>avsjekkingsboksen på [ <b>Generelt</b> ]-fanen i<br>Windows brannmur er valgt, kan du ikke søke<br>etter skrivere i et segment som er koblet til<br>en annen router. Kun skrivere innenfor samme<br>segment som skriveren kan søkes etter.<br>Dersom du ikke finner en skriver, spesifiser IP-<br>adressen til skriveren på [ <b>Legg til skriver</b> ]-<br>eller [ <b>Confirm Connections</b> ]-skjermbildet. |

| Element            | Symptom                   | Årsak/Feilhåndtering                                                                                                    |
|--------------------|---------------------------|----------------------------------------------------------------------------------------------------|
| Configuration Tool | Kunne ikke finne skriver. | Dersom [ <b>Ikke tillat unntak</b> ]-<br>avsjekkingsboksen på [ <b>Generelt</b> ]-fanen i<br>Windows brannmur er valgt, kan du ikke søke<br>etter skrivere i et segment som er koblet til<br>en annen router. Kun skrivere innenfor samme<br>segment som skriveren kan søkes etter.<br>Hvis du ikke kan finne en skriver, kan du angi<br>IP-adressen direkte ved å velge [ <b>Verktøy</b> ] og<br>så [ <b>Environment Settings</b> ]. |

## Problemer med bildekvaliteten

#### ///Tilleggsinformasjon

• Dersom følgende informasjon ikke løser problemene, kontakt din forhandler.

| Symptom                                         | Årsak                                                                           | Feilhåndtering                                                                                                    | Referanse-<br>side |
|-------------------------------------------------|---------------------------------------------------------------------------------|----------------------------------------------------------------------------------------------------|--------------------|
| Vertikale linjer vises.                         | LED-hodene er skitne.                                                           | Tørk av LED-hodene med et mykt papirlommetørkle.                                                                                                    | side 135           |
|                                                 | Det er lite toner.                                                              | Skift ut tonerkassetten.                                                                                                    | side 123           |
|                                                 | Trommelenheten er skadet.                                                       | Skift ut tonerkassetten.                                                                                                    | side 123           |
|                                                 | Fremmede materialer kan være tilstede på tonerkassetten.                        | Skift ut tonerkassetten.                                                                                                    | side 123           |
| Retning for papirmating                         | Den lysbeskyttende filmen på<br>tonerkassetten er skitten.                      | Tørk av den lysbeskyttende filmen med et mykt papirlommetørkle.                                                                                                    | _                  |
|                                                 | Tonerkassetten er ikke installert<br>på riktig måte.                            | Installer tonerkassetten på riktig<br>måte.                                                                                                    | side 123           |
| Bilder på utskrifter<br>blekner vertikalt.      | LED-hodene er skitne.                                                           | Tørk av LED-hodene med et mykt papirlommetørkle.                                                                                                    | side 135           |
| an l                                            | Det er lite toner.                                                              | Skift ut tonerkassetten.                                                                                                    | side 123           |
| Retning for papirmating                         | Papiret er uegnet.                                                              | Bruk støttede papirtyper.                                                                                                    | side 38            |
| Bilder på utskrifter er<br>lyse.                | Tonersparing er aktivert.                                                       | Endre på tonersparing-<br>innstillingene.                                                                                                    | Avansert           |
|                                                 | Tonerkassetten er ikke installert<br>på riktig måte.                            | Installer tonerkassetten på riktig<br>måte.                                                                                                    | side 123           |
| A                                               | Det er lite toner.                                                              | Skift ut tonerkassetten.                                                                                                    | side 123           |
|                                                 | Papiret er fuktig.                                                              | Bruk papir som har vært lagret i riktig temperatur og luftfuktighet.                                                                                                    | side 42            |
|                                                 | Papiret er uegnet.                                                              | Bruk støttede papirtyper.                                                                                                    | side 38            |
|                                                 | Papiret er uegnet.<br>Innstillingene for papirtype og<br>-vekt er ikke korrekt. | Trykk på ♥-knappen<br>og velg [ <b>Menyer</b> ] ><br>[ <b>Skuffkonfigurasjon</b> ],<br>papirskuff-konfigurasjonen du<br>bruker, og velg deretter riktige<br>verdier for [ <b>Media type</b> ] og<br>[ <b>Medievekt</b> ]. Eller velg en høyere<br>verdi for [ <b>Medievekt</b> ]. | side 33            |
|                                                 | Det brukes resirkulert papir.<br>Papirvekt-innstillingen er uegnet.             | Trykk på ▼-knappen<br>og velg [ <b>Menyer</b> ] ><br>[ <b>Skuffkonfigurasjon</b> ],<br>papirskuffkonfigurasjonen du<br>bruker, og velg deretter en høyere<br>verdi for [ <b>Medievekt</b> ].                                                                                      | side 33            |
| Bilder på utskrifter<br>blekner delvis. Flekker | Papiret er for fuktig eller tørt.                                               | Bruk papir som har vært lagret i<br>riktig temperatur og luftfuktighet.                                                                                                    | side 42            |
| eller linjer vises.                             | [ <b>Sort Papir innst.</b> ] er ikke<br>konfigurert på riktig måte.             | Trykk på ▼-knappen og velg<br>[Menyer] > [Utskriftsjustering],<br>og endre deretter verdien for<br>[Sort Papir innst.].                                                                                                    | _                  |

| Symptom                                                                                     | Årsak                                                                                                    | Feilhåndtering                                                                                                    | Referanse-<br>side   |
|---------------------------------------------------------------------------------------------|----------------------------------------------------------------------------------------------------|----------------------------------------------------------------------------------------------------|----------------------|
| Horisontale linjer og<br>flekker dukker opp i<br>perioder.                                  | Dersom mellomrommet<br>mellom linjene eller flekkene er<br>omtrent 94 mm (4 tommer), er<br>trommelenheten (den grønne<br>sylinderen) skadet eller skitten. | Tørk forsiktig av trommelenheten<br>med et mykt papirlommetørkle.<br>Skift ut trommelenheten dersom<br>den er skadet.                                                                                                    | side 127<br>side 130 |
| A                                                                                           | Dersom mellomrommet mellom<br>linjene eller flekkene er omtrent<br>37 mm (1,5 tommer) kan<br>fremmede materialer være tilstede<br>på trommelenheten.       | Åpne og lukk toppdekselet, og<br>skriv ut igjen.                                                                                                    | _                    |
|                                                                                             | Dersom mellomrommet mellom<br>linjene eller flekkene er omtrent<br>143 mm, er det skade på<br>varmeelementet.                                              | Skift ut varmeelementet.                                                                                                    | side 131             |
|                                                                                             | Tonerkassetten har blitt utsatt for lys.                                                                                                    | på       skrivern       side 123         tt utsatt for       Sett tonerkassetten tilbake i<br>skriveren, og la den være i noen<br>timer. Dersom dette ikke løser<br>problemet, skift ut tonerkassetten.       side 123         n.       Skriv ut noen testsider.       -         tisk       Bruk papir som har vært lagret i<br>riktig temperatur og luftfuktighet.       -         Bruk tynnere papirtyper.       -         For modellene B721/B731: Skift ut<br>tonerkassetten.       side 123<br>side 125         For modellene ES7131/MPS5501b:<br>Skift ut tonerkassetten.       side 135         Tørk av LED-hodene med et mykt<br>papirlommetørkle.       side 135         Bruk støttede papirtyper.       side 135 |                      |
|                                                                                             | Papirmateren er skitten.                                                                                                    | Skriv ut noen testsider.                                                                                                    | -                    |
| Det hvite området<br>på papiret har svake                                                   | Papiret inneholder statisk<br>elektrisitet.                                                                                                    | Bruk papir som har vært lagret i riktig temperatur og luftfuktighet.                                                                                                    | side 42              |
| flekker.                                                                                    | Papiret er for tykt.                                                                                                    | Bruk tynnere papirtyper.                                                                                                    | _                    |
| A                                                                                           | Det er lite toner.                                                                                                    | For modellene B721/B731: Skift ut<br>tonerkassetten.<br>For modellene ES7131/MPS5501b:<br>Skift ut tonerkassetten.                                                                                                    | side 123<br>side 125 |
| Utkanten av bokstaver<br>er gnidd utover.                                                   | LED-hodene er skitne.                                                                                                    | Tørk av LED-hodene med et mykt papirlommetørkle.                                                                                                    | side 135             |
|                                                                                             | Papiret er uegnet.                                                                                                    | Bruk støttede papirtyper.                                                                                                    | side 38              |
| Α                                                                                           | Papiret er fuktig.                                                                                                    | Skift det ut med nytt papir.                                                                                                    | side 42              |
| Hele papiret er svakt<br>flekket når du skriver<br>ut på konvolutter eller<br>belagt papir. | Toneren kan sette seg på hele<br>arealet av konvolutten eller det<br>belagte papiret.                                                                      | Dette er ikke en funksjonsfeil med<br>skriveren.<br>Papir med belegg anbefales ikke.                                                                                                    | _                    |
| Toneren går vekk når<br>den gnis på.                                                        | Innstillingene for papirtype og<br>-vekt er ikke korrekt.                                                                                                  | Trykk på ♥-knappen<br>og velg [ <b>Menyer</b> ] ><br>[ <b>Skuffkonfigurasjon</b> ],<br>papirskuff-konfigurasjonen du<br>bruker, og velg deretter riktige<br>verdier for [ <b>Media type</b> ] og<br>[ <b>Medievekt</b> ]. Eller velg en høyere<br>verdi for [ <b>Medievekt</b> ].                                                                                                    | _                    |
|                                                                                             | Det brukes resirkulert papir.<br>Papirvekt-innstillingen er uegnet.                                                                                        | Trykk på ♥-knappen<br>og velg [ <b>Menyer</b> ] ><br>[ <b>Skuffkonfigurasjon</b> ],<br>papirskuffkonfigurasjonen du<br>bruker, og velg deretter en høyere<br>verdi for [ <b>Medievekt</b> ].                                                                                                    | _                    |

| Symptom                                                                                                    | Årsak                                                     | Feilhåndtering                                                                                                    | Referanse-<br>side   |
|----------------------------------------------------------------------------------------------------|-----------------------------------------------------------|----------------------------------------------------------------------------------------------------|----------------------|
| Glanseffekt er ikke<br>helhetlig.                                                                                                    | Innstillingene for papirtype og<br>-vekt er ikke korrekt. | Trykk på V-knappen<br>og velg [Menyer] ><br>[Skuffkonfigurasjon],<br>papirskuff-konfigurasjonen du<br>bruker, og velg deretter riktige<br>verdier for [Media type] og<br>[Medievekt]. Eller velg en høyere<br>verdi for [Medievekt]. | -                    |
| Prikker dukker opp.                                                                                                    | Papiret er uegnet.                                        | Bruk støttede papirtyper.                                                                                                    | side 38              |
| Prikker dukker opp.Papiret er uegnet.Bruk støttede papirtyper.Dersom mellomrommet<br>mellom linjene eller flekkene er<br>omtrent 94 mm (4 tommer), er<br>trommelenheten (den grønne<br>sylinderen) skadet eller skitten.Tørk forsiktig av trommelenheten<br>med et mykt papirlommetørkle.<br>Skift ut trommelenheten dersom<br>den er skadet. |                                                           |                                                                                                    | side 127<br>side 130 |
| Utskrifter er svertet.                                                                                                    | Papiret er fuktig.                                        | Kontakt forhandleren.                                                                                                    | Bakdeksel            |
| A                                                                                                    | Papiret er uegnet.                                        | Bruk støttede papirtyper.                                                                                                    | side 38              |
| Bakgrunnen på en<br>utskrevet side er mørk<br>eller skitten.                                                                                                    | Skriveren kan ha funksjonsfeil.                           | Kontakt forhandleren.                                                                                                    | Bakdeksel            |
| Ingenting blir skrevet ut.                                                                                                    | To eller flere ark mates samtidig.                        | Vift papiret godt og legg det i<br>igjen.                                                                                                    | side 31              |
|                                                                                                    | Skriveren kan ha funksjonsfeil.                           | Kontakt forhandleren.                                                                                                    | -                    |
| Flekker dukker opp.                                                                                                    | Papiret er fuktig.                                        | Skift det ut med nytt papir.                                                                                                    | side 42              |
|                                                                                                    | Papiret er uegnet.                                        | Bruk støttede papirtyper.                                                                                                    | side 38              |

Feilsøking

## Matingsproblemer

#### (// Tilleggsinformasjon)

• Dersom følgende informasjon ikke løser problemet, kontakt din forhandler.

| Symptom                                                                         | Årsak                                                                                                    | Feilhåndtering                                                                                                    | Referanse-<br>side                                                                                                    |
|---------------------------------------------------------------------------------|----------------------------------------------------------------------------------------------------|----------------------------------------------------------------------------------------------------|----------------------------------------------------------------------------------------------------|
| Det blir ofte<br>papirstopp.                                                    | Skriveren er ikke i vater.                                                                                     | Plasser skriveren på et flatt<br>underlag.                                                                                                    | side 15                                                                                                    |
| • Flere ark mates på en                                                         | Papiret er for tynt eller for tykt.                                                                            | Bruk passende papir til skriveren.                                                                                                    | side 31                                                                                                    |
| gang.<br>• Papiret mates skjevt.                                                | Papiret er fuktig eller inneholder<br>en statisk ladning.                                                      | Bruk papir som har vært lagret i<br>riktig temperatur og luftfuktighet.                                                                                                    | side 42                                                                                                    |
|                                                                                 | Papiret er krøllete, brettet eller<br>bølget.                                                                  | Bruk passende papir til skriveren.<br>Rett ut det bølgete papiret.                                                                                                    | side 31                                                                                                    |
|                                                                                 | Noe er allerede skrevet ut på<br>baksiden av papiret.                                                          | I skuff 1/2/3/4 kan du ikke bruke<br>papir som allerede har blitt skrevet<br>ut på.<br>Legg det i multifunksjonsskuffen<br>for utskrift.                                                     | side 32                                                                                                    |
|                                                                                 | Kantene på papiret er ikke rette.                                                                              | Vift papiret og rett opp kantene.                                                                                                    | side 31                                                                                                    |
|                                                                                 | Det er bare ett ark papir i skuffen.                                                                           | Legg i flere ark.                                                                                                    | side 31                                                                                                    |
|                                                                                 | Du har lagt i mer papir når det<br>allerede var papir i skuffen.                                               | Fjern papiret som lå i skuffen,<br>stable det oppå det nye papiret,<br>rett opp kantene, og legg i papiret<br>med det eldste papiret øverst.                                                 | Referanse-<br>sideSide 15veren.yret i<br>tighet.yret i<br>tighet.veren.side 31bruke<br>skrevetuffentene.side 31en,<br>biret,<br>papiretside 31operenster<br>ret.måte.side 32er<br>side.side 32er<br>tate.side 32er<br>papiretside 32er<br>tate.side 32er<br>tate.side 32side 32er<br>side 32side 32er<br>tativerativer-gret i<br>tighet.side 32så<br>eretter |
|                                                                                 | Papiret er lagt i skjevt.                                                                                      | I skuff 1/2/3/4, juster<br>papirbreddeføreren og -stopperen<br>til papiret.<br>I multifunksjonsskuffen, juster<br>papirbreddeføreren til papiret.                                            | side 31                                                                                                    |
|                                                                                 | Konvolutter er ikke lagt i på riktig<br>måte.                                                                  | Legg i konvolutter på riktig måte.                                                                                                    | side 32                                                                                                    |
|                                                                                 | Papir, konvolutter og etiketter med<br>vekt mellom 177 og 220 g/m <sup>2</sup><br>legges i skuff 1 og skuff 2. | Legg i papir, konvolutter eller<br>etiketter med vekt mellom 177 og<br>220 g/m2 i multifunksjonsskuffen,<br>og bruk utskuff (skriftside opp).                                                | side 32<br>side 38                                                                                                    |
| Papiret mates ikke inn i<br>skriveren.                                          | Innstillingen for [ <b>Kilde</b> ] i<br>skriverdriveren er ikke spesifisert<br>på riktig måte.                 | Kontroller papirskuffen og<br>velg riktig skuff i [ <b>Kilde</b> ] i<br>skriverdriveren.                                                                                                    | -                                                                                                    |
|                                                                                 | Du har spesifisert manuell mating i skriverdriveren.                                                           | I skriverdriveren, tøm [ <b>Use</b><br><b>MP tray as manual feed</b> ]-<br>avsjekkingsfeltet på [ <b>Alternativer</b><br><b>for papirmating</b> ].                                           | Avansert                                                                                                    |
| Skriveren begynner ikke<br>å prosessere selv om du<br>har fjernet papirstoppen. | -                                                                                                    | Åpne og lukk deretter<br>frontdekselet.                                                                                                    | -                                                                                                    |
| Papiret blir brettet eller krøllete.                                            | Papiret er fuktig eller inneholder<br>en statisk ladning.                                                      | Bruk papir som har vært lagret i riktig temperatur og luftfuktighet.                                                                                                    | side 42                                                                                                    |
|                                                                                 | Papiret er tynt.                                                                                               | Trykk på ♥-knappen og<br>velg deretter [ <b>Menyer</b> ] ><br>[ <b>Skuffkonfigurasjon</b> ] ><br>[(tray name) Config] og så<br>[ <b>Medievekt</b> ]. Spesifiser deretter<br>en lettere vekt. | side 32                                                                                                    |

| Symptom                                                                                                    | Årsak                                                           | Feilhåndtering                                                                                                    | Referanse-<br>side |
|----------------------------------------------------------------------------------------------------|-----------------------------------------------------------------|----------------------------------------------------------------------------------------------------|--------------------|
| 'apiret vrir seg<br>undt rullene på<br>:ikringsenheten. Innstillingene for papirtype og<br>-vekt er ikke korrekt. Trykk på ▼-knappen og<br>velg deretter [Menyer],<br>[Skuffkonfigurasjon], [(tray<br>name) Config], og spesifiser<br>deretter passende verdier i [Med<br>type] eller [Medievekt]. Eller spesifiser en høyere vekt i<br>[Medievekt]. |                                                                 | side 32                                                                                                    |                    |
|                                                                                                    | Papiret er tynt.                                                | Bruk tykkere papir.                                                                                                    | -                  |
|                                                                                                    | Det er et bilde eller tekst på den<br>framre kanten på papiret. | Legg til en marg på den framre<br>kanten av papiret. Hvis det ikke<br>er mulig å legge til en marg, skriv<br>ut siden etter å ha rotert den 180<br>grader.<br>For tosidig utskrift, legg til en<br>marg på framre og bakre kant. | _                  |

## Maskinproblemer

#### (// Tilleggsinformasjon)

• Dersom følgende informasjon ikke løser problemet, kontakt din forhandler.

| Symptom                                                                                           | Symptom Årsak Feilhåndtering                                                    |                                                                                                    | Referanse-<br>side |
|---------------------------------------------------------------------------------------------------|---------------------------------------------------------------------------------|----------------------------------------------------------------------------------------------------|--------------------|
| Du har skrudd på<br>skriveren, men ingenting                                                      | Strømledningen er trukket ut.                                                   | Skru av skriveren og fest<br>strømledningen skikkelig.                                                                                                    | _                  |
| vises på skjermen.                                                                                | Det er strømbrudd.                                                              | et er strømbrudd. Sjekk om du har strøm i det elektriske støpselet.                                                                                                    |                    |
| Skriveren fungerer ikke.                                                                          | Strømledningen er ikke satt i<br>skikkelig                                      | Sett strømledningen i skikkelig.                                                                                                    | _                  |
|                                                                                                   | Skriveren er skrudd av.                                                         | Slå på skriveren.                                                                                                    | side 29            |
|                                                                                                   | Skriveren slo seg av automatisk<br>med automatisk av-funksjonen.                | Deaktiver automatisk av-<br>funksjonen.                                                                                                    | side 48            |
|                                                                                                   | Skriveren svarer ikke.                                                          | Hold strømbryteren nede i mer<br>enn 5 sekunder for å tvinge<br>skriveren til å slå seg av.                                                                                                    | -                  |
| LED-indikatoren i<br>strømbryteren blinker i<br>høy hastighet i ca. 0,3<br>sekunders intervaller. | Skriveren kan ha funksjonsfeil.                                                 | Koble umiddelbart fra<br>strømledningen.                                                                                                    | _                  |
| Skriveren starter ikke<br>utskrift.                                                               | En feilmelding vises i<br>kontrollpanelet.                                      | Kontroller feilkoden og følg<br>instruksjonene på skjermen.                                                                                                    | side 105           |
|                                                                                                   | Ledningen som brukes til<br>grensesnittstilkobling er koblet fra.               | Ledningen som brukes til<br>grensesnittstilkobling må plugges<br>godt inn.                                                                                                    | side 57            |
|                                                                                                   | Noe er galt med ledningen som brukes til grensesnittstilkoblingen.              | Bruk andre ledninger.                                                                                                    | -                  |
|                                                                                                   | Skriveren støtter ikke<br>ledningen som brukes til<br>grensesnittstilkoblingen. | Bruk en USB 2.0-kompatibel<br>kabel.<br>Bruk en Ethernet 10BASE-T-/<br>100BASE-TX-kompatibel kabel.                                                                                                    | _                  |
|                                                                                                   | Noe kan være galt med<br>utskriftsfunksjonen.                                   | Trykk på ▼-knappen, velg<br>[ <b>Skriv ut informasjon</b> ]<br>og så [ <b>Konfigurasjon</b> ], og<br>skriv deretter ut innholdet av<br>innstillingene for å kontrollere<br>funksjonen.                            | side 43            |
|                                                                                                   | Grensesnittet er deaktivert.                                                    | Trykk på ▼-knappen og velg<br>[Admin.oppsett] og så<br>[Nettverksoppsett], og aktiver<br>det grensesnittet du bruker.                                                                                             | _                  |
|                                                                                                   | Skriverdriveren til skriveren er<br>ikke valgt.                                 | Sett skriverdriveren til<br>skriveren som skal brukes som<br>standardskriver.                                                                                                    | -                  |
|                                                                                                   | Utgangsporten for skriverdriveren er ikke korrekt.                              | Spesifiser porten nettverks- eller<br>USB-kabelen er koblet til.                                                                                                    | -                  |
| Visplayskjermen er<br>blank.                                                                      | Skriveren er i dvalemodus.                                                      | Kontroller at <b><power b="" save<=""><br/>(STRØMSPARING)&gt;-knappen<br/>blinker og trykk på <b><power< b=""><br/><b>SAVE</b> (STRØMSPARING)&gt;-<br/>knappen for å aktivere skriveren.</power<></b></power></b> | side 30            |
| Utskriftsdata blir ikke overført til skriveren.                                                   | Ledningen som brukes til<br>grensesnittstilkobling er ødelagt.                  | Koble til en ny kabel.                                                                                                    | _                  |
|                                                                                                   | Tidsavbrudd-intervallet satt på<br>datamaskinen har passert.                    | Sett et lengre tidsavbrudd-<br>intervall.                                                                                                    | _                  |

| Symptom                                                                                                    | Årsak                                                                                                    | Årsak Feilhåndtering                                                                                                    |          |
|----------------------------------------------------------------------------------------------------|----------------------------------------------------------------------------------------------------|----------------------------------------------------------------------------------------------------|----------|
| Du hører en uvanlig lyd.                                                                                                    | Skriveren er ikke i vater.                                                                                                    | Plasser skriveren på et flatt<br>underlag.                                                                                                    | -        |
|                                                                                                    | Det er en papirbit eller et<br>fremmedlegeme inne i skriveren.                                                                      | Sjekk innsiden av skriveren og<br>fjern fremmedlegemer.                                                                                                    | -        |
|                                                                                                    | Frontdekselet er åpent.                                                                                                    | Lukk frontdekselet.                                                                                                    | -        |
| Du hører en summende<br>lyd.                                                                                                    | Skriveren skriver ut på tungt eller<br>smalt papir mens temperaturen i<br>skriveren er høy.                                         | Dette er ikke en funksjonsfeil. Du<br>kan fortsette med driften.                                                                                             | -        |
| Det tar en stund å starte<br>utskrifter.                                                                                                    | Skriveren varmes opp fra<br>dvalemodus.<br>[Strømoppsett], så [Hvile], og<br>deaktiver deretter modusen.                            |                                                                                                    | side 30  |
|                                                                                                    | Skriveren kan være i ferd med å rense trommelenheten.                                                                               | Vent en stund.                                                                                                    | -        |
|                                                                                                    | Skriveren justerer temperaturen<br>på varmeelementet.                                                                               | Vent en stund.                                                                                                    | -        |
|                                                                                                    | Skriveren prosesserer data fra en annen bruker.                                                                                     | Vent til prosessen er fullført.                                                                                                    | -        |
| Et utskriftsjobbPå grunn av prosessering av<br>utskriftsjobber i lang tid har<br>innsiden av skriveren blitt varm.Vent en stund.Når varmeelementet blir<br>kjøligere vil utskriften gjenopptas<br>Skriveren kjøler seg ned.Når varmeelementet blir<br>kjøligere vil utskriften gjenopptas<br>automatisk. |                                                                                                    | -                                                                                                    |          |
|                                                                                                    | På grunn av prosessering av<br>utskriftsjobber i lang tid har<br>innsiden av skriveren blitt for<br>varm. Skriveren kjøler seg ned. | Vent en stund.<br>Når skriveren blir kjøligere vil<br>utskriften gjenopptas automatisk.                                                                      | -        |
|                                                                                                    | Når utskriftsprosesseringen blir<br>overbelastet ved utskrift gjennom<br>WSD-porten, kan datamaskinen<br>slutte å sende data.       | Prøv å sende data om igjen fra<br>datamaskinen. Dersom problemet<br>ikke løses, bruk en annen<br>nettverksport.                                              | -        |
| Minnet er ikke<br>tilstrekkelig.                                                                                                    | Skriveren får for lite minne fordi<br>utskriftsdata er for store. Reduser utskriftskvaliteten med<br>en skriverdriver.              |                                                                                                    | Avansert |
| Det tar lang tid å fullføre Prosesseringshastigheten på datamaskinen kan sinke utskrifter. Bruk en datamaskin med raskere prosesseringshastighet.                                                                                                    |                                                                                                    | -                                                                                                    |          |
|                                                                                                    | Du har valgt [ <b>Fin /</b><br>Detalj (1200x1200)] på<br>[Jobbalternativer]-fanen i<br>skriverdriveren.                             | Velg [ <b>Normal (600x600)</b> ] på<br>kategorien [ <b>Jobbalternativer</b> ] til<br>skriverdriveren.                                                        | -        |
|                                                                                                    | Utskriftsdataen er kompleks.                                                                                                    | Gjør dataen enklere.                                                                                                    | -        |
|                                                                                                    | Lydløs modus er valgt.                                                                                                    | Trykk på ▼-knappen,<br>velg [ <b>Menyer</b> ] ><br>[ <b>Utskriftsjustering</b> ], deretter<br>[ <b>Slow Print Mode</b> ] og endre<br>deretter innstillingen. | Avansert |
| Skriverdriveren vises<br>ikke på riktig måte i Mac<br>OS X.                                                                                                    | riverdriveren vises<br>e på riktig måte i Mac fungerer på riktig måte.<br>X.                                                        |                                                                                                    | Avansert |
| Papiret er krøllete.                                                                                                    | Du bruker tynt papir.                                                                                                    | Still inn riktig papirvekt. Eller<br>trykk på knappen ▼, velg<br>[ <b>Menyer</b> ] > [ <b>Utskriftsjustering</b> ]<br>og så [ <b>High Humid Mode</b> ]       | Avansert |

4

# 5. Vedlikehold

Dette kapittelet forklarer hvordan du erstatter forbruksmateriell og vedlikeholdsenheter, rengjør skriveren, og flytter eller transporterer skriveren.

|   | ADVARSEL                                                                                                    |                             |                                                                                                    |           |                                                                                                    |
|---|----------------------------------------------------------------------------------------------------|-----------------------------|----------------------------------------------------------------------------------------------------|-----------|----------------------------------------------------------------------------------------------------|
|   | Ikke kast toner eller<br>tonerkassetter i ilden. Dette<br>kan forårsake tonersprut og<br>føre til brannskader.                                                                                                    | N Ik<br>na<br>fy<br>br      | kke oppbevar tonerkassetter<br>ær åpen ild. De kan ta<br>r, og føre til brann og<br>rannskader.                                                | $\oslash$ | Ikke bruk støvsugeren<br>dersom du søler tonerpulver.<br>Hvis du støvsuger kan<br>det antennes som følge<br>av gnister fra elektriske<br>kontakter. Toner som er sølt<br>ut på gulvet bør tørkes bort<br>med en våt klut. |
|   | · · · · · · · · · · · · · · · · · · ·                                                                                                    |                             |                                                                                                    |           |                                                                                                    |
|   | Det er deler i enheten<br>med høy temperatur. Ikke<br>rør utkanten av etiketten<br>"Forsiktig, høy temperatur!",<br>det kan medføre<br>brannskader.                                                                                                    | Ha<br>Sr<br>De<br>Sv<br>Ier | old tonerkassettene utenfor<br>nå barns rekkevidde.<br>ersom små barn skulle<br>velge tonerpulver, følg<br>gens råd umiddelbart.               | 0         | Dersom tonerpulver<br>inhaleres, gurgle med store<br>mengder vann og flytt<br>personen til et område med<br>frisk luft. Følg legens råd<br>dersom det er nødvendig.                                                       |
| 0 | Dersom tonerpulver fester<br>seg til huden, for eksempel<br>på hendene, vask med såpe.                                                                                                    | D Hy<br>vz<br>lei<br>ng     | vis du får tonerpulver i<br>ynene, skyll med masse<br>ann umiddelbart. Følg<br>gens råd dersom det er<br>ødvendig.                             | 0         | Dersom du svelger<br>tonerpulver, drikk store<br>mengder vann for å tynne<br>ut toneren. Følg legens råd<br>dersom det er nødvendig.                                                                                      |
| 0 | Når du fjerner en<br>papirstopp eller skifter ut<br>tonerkassetten, pass på at<br>du ikke blir skitten på klærne<br>eller hendene. Dersom<br>tonerpulver setter seg i<br>klærne dine, vask med kaldt<br>vann. Dersom du vasker<br>med varmt vann kan toneren<br>trekke inn i stoffet og bli<br>vanskelig å få rent. | Ik<br>hv<br>fly<br>å<br>de  | kke ta tonerkassetten fra<br>verandre. Tonerpulver kan<br>y opp, og du kan komme til<br>inhalere tonepulver, eller få<br>et på klær og hender. |           | Oppbevar brukte<br>tonerkassetter i en pose, slik<br>at tonerpulveret ikke slipper<br>ut.                                                                                                    |

! Merk

- Bruk utelukkende Oki Data forbruksmateriell for å sikre optimal kvalitet.
- Service for problemer forårsaket av bruk av annet forbruksmateriell enn ekte OKI-produkter vil medføre kostnader selv innenfor garantitiden eller vedlikeholdskontraktstiden.

## Skifte ut tonerkassetter

## Hvis B721/B731 brukes

## Tonerkassettens levetid

Når meldingen [**Tonerkassett nær levetid**] vises på displayskjermen til kontrollpanelet, må du klargjøre en reservetonerkassett. Du kan fortsette å skrive ut omtrent 250 ark før den neste meldingen vises.

Når meldingen [**Levetid for tonerkassett.**] vises og utskriften stopper, må du skifte ut tonerkassetten.

#### ! Merk

• Den faktiske levetiden til tonerkassetten avhenger av bruken.

## Utskiftingsprosedyre

- 1 Klargjør en ny tonerkassett.
- 2 Stikk fingeren inn i nisjen på høyre side av skriveren og trekk i åpnehendelen til frontdekselet (1) for å åpne frontdekselet (2) forover.

#### ! Merk

Åpne frontdekselet forsiktig. Dersom det åpnes for fort, kan MP-skuffen åpne seg.

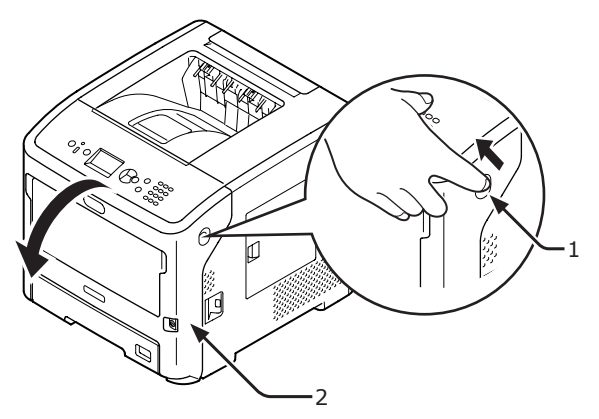

- 3 Ta ut tonerkassetten (3).
  - Når det kleber seg toningsblekk til papirinnmatingsområdet inne i skriveren, tørk det av med en våt klut som har blitt godt vridd opp.

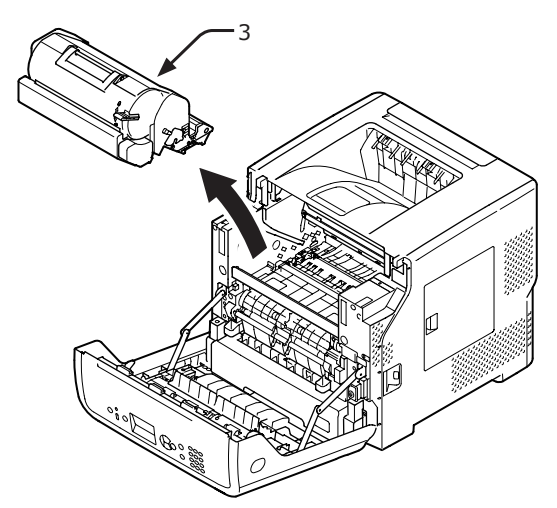

- 4 Ta ut den nye skriverkassetten fra posen og fjern desikkanten som er festet til den.
- 5 Plasser en ny tonerkassett (4) inn i skriveren.

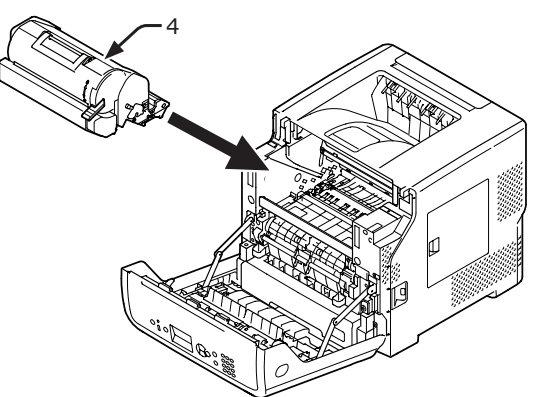

6 Vri det blå håndtaket (5) på tonerkassetten hele veien i pilens retning mens du presser ned toppen av tonerkassetten.

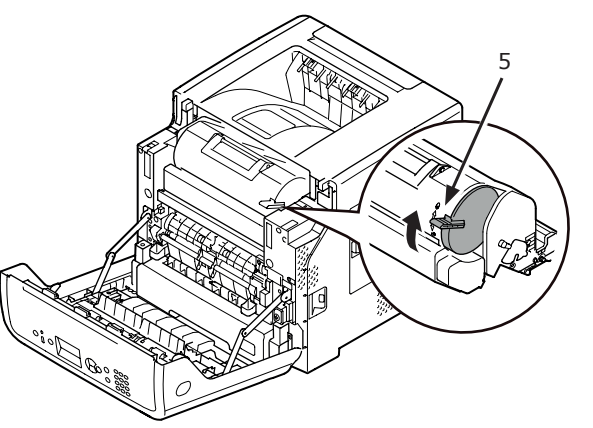

Lukk frontdekselet (2).

#### ! Merk

7

• Frontdekselet kan ikke lukkes helt hvis toppdekselet ikke er lukket.

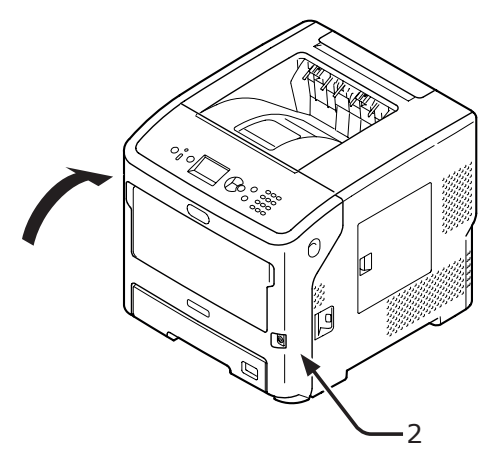

#### 8 Resirkuler de brukte tonerkassettene.

#### **U**Tilleggsinformasjon

• Dersom du må kaste en tonerkassett, putt den i en plastpose eller lignende beholder og kvitt deg med den i overensstemmelse med din kommunes vedtekter eller retningslinjer.

## Skifte ut tonerkassett eller trommelenhet

## Hvis ES7131/MPS5501b brukes

## Tonerkassettens levetid

Når meldingen [**Lite toner**] vises på displayskjermen til kontrollpanelet, må du klargjøre en reservetonerkassett.

Dersom du fortsetter å skrive ut vil meldingen [**Installer toner**] vises, og utskriften stoppes.

Det er mulig å skrive ut omtrent 250 ark etter at [**Lite toner**] vises inntil [**Installer toner**] vises (når ISO/IEC19752 utskriftsmønster skrives ut).

## Levetid for trommelenheten

Når meldingen [**Trommelen nærmer seg slutten av levetiden**] vises på displayskjermen til kontrollpanelet, må du klargjøre en reservetrommelenhet.

Dersom du fortsetter å skrive ut vil meldingen [**Levetid for trommel**] vises, og utskriften stoppes.

Det er mulig å skrive ut omtrent 500 ark etter at [**Trommelen nærmer seg slutten av levetiden**] vises inntil [**Levetid for trommel**] vises (når enkeltsidig utskrift utføres på A4-ark med 3 ark om gangen).

Dersom du fortsetter å skrive ut mer enn dette vil skriveren tvinge utskriften til å stoppe.

#### ! Merk

- Det faktiske arkantallet du kan skrive ut med trommelenheten avhenger av hvordan du bruker den. Retningslinjen over kan reduseres med mer enn halvparten, avhengig av utskriftsforholdene.
- Selv om det å åpne og lukke toppdekselet kan utvide trommelenhetens levetid til en viss grad, bør du bytte den ut i løpet av kort tid etter at [**Levetid for trommel**] vises.
- Utskriftskvaliteten kan synke etter at trommelenheten har vært pakket ut i ett år. Skift den ut med en ny kassett.
- Når [Status Levetid] (vurderes ved å trykke på ▼
  -knappen og deretter velge [Admin.oppsett] deretter
  [Oppsett for kontrollpanel]) settes til [Deaktiver],
  vises ikke meldingen [Trommelen nærmer seg slutten
  av levetiden].

## Utskiftning av en tonerkassett

- 1 Klargjør en ny tonerkassett.
- 2 Stikk fingeren inn i nisjen på høyre side av skriveren og trekk i åpnehendelen til frontdekselet (1) for å åpne frontdekselet (2) forover.

#### ! Merk

 Åpne frontdekselet forsiktig. Dersom det åpnes for fort, kan MP-skuffen åpne seg.

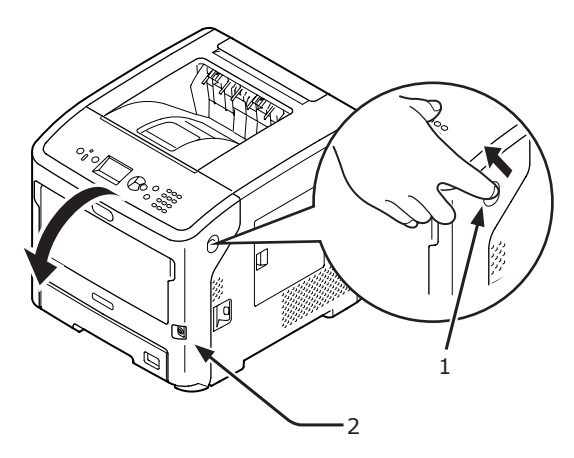

3 Vri den blå hendelen til høyre (4) på tonerkassetten (3) forover mens du trykker på toppen av kassetten for å få den løs.

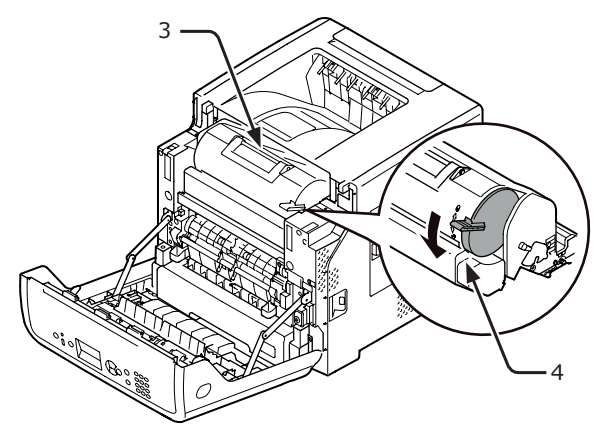

4 Løft tonerkassetten (3) fra høyre side i retning av pilen.

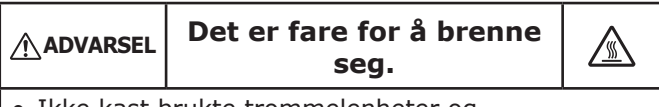

• Ikke kast brukte trommelenheter og tonerkassetter i ilden. De kan eksplodere, og toneren inni kan sprute ut og forårsake brannskade.

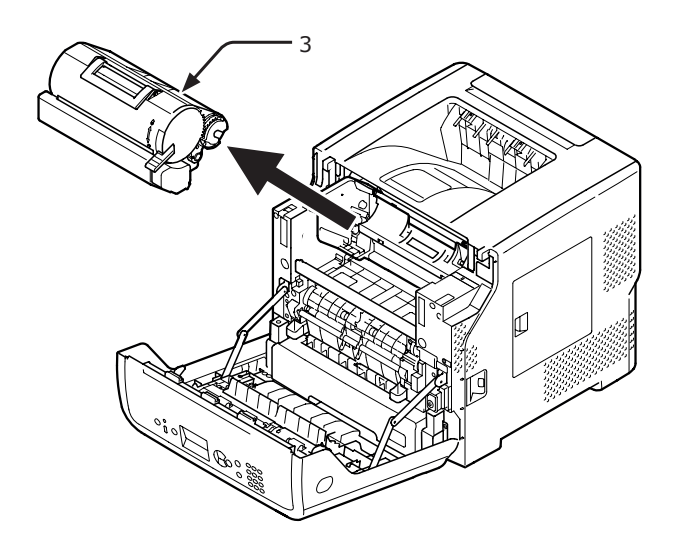

Ta den nye tonerkassetten (5) ut av posen.

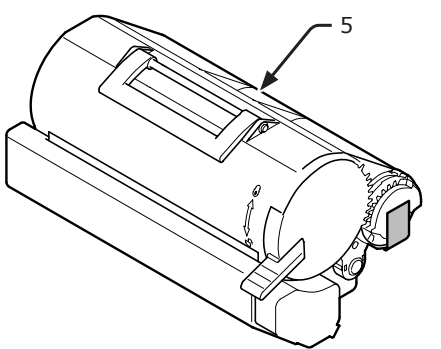

6 Riv av teipen (6) fra tonerkassetten.

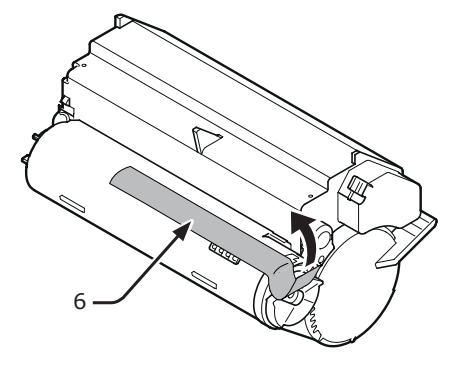

7 Plasser den nye tonerkassetten (5) inn i skriveren.

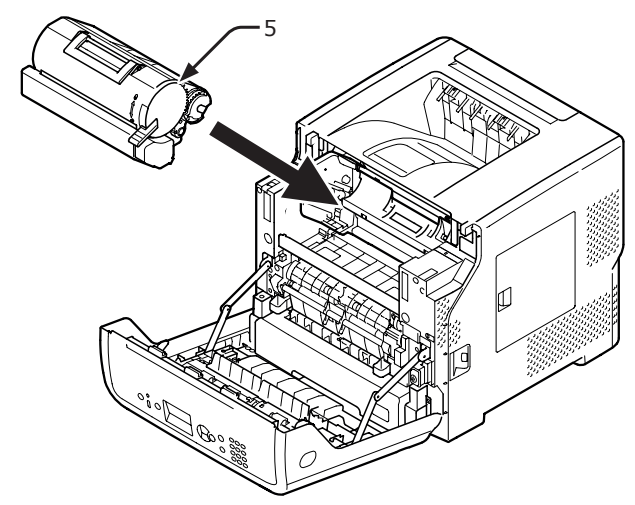

8 Vri den blå hendelen til høyre (6) på tonerkassetten (5) forover mens du trykker på toppen av kassetten for å låse den.

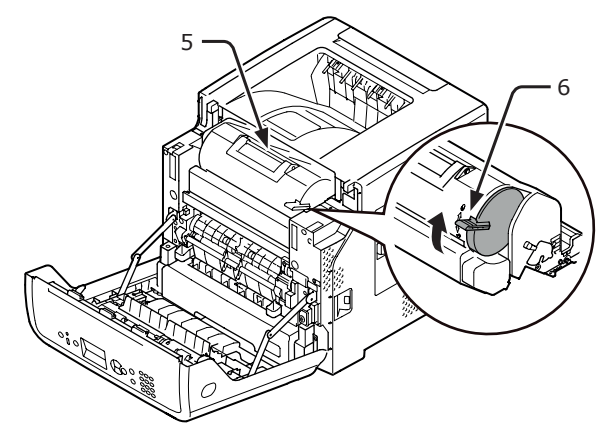

9 Lukk frontdekselet.

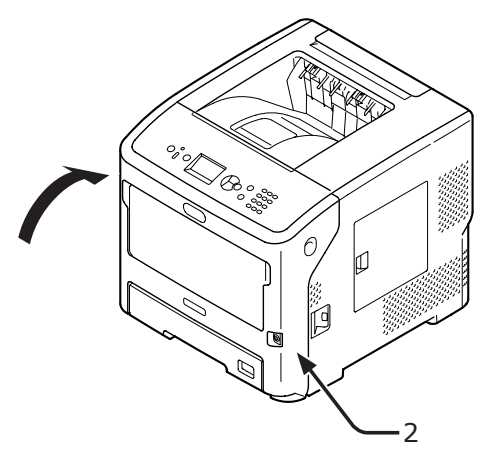

10 Resirkuler en brukt tonerkassett.

**U**Tilleggsinformasjon

• Dersom du må kaste en tonerkassett, putt den i en plastpose eller lignende beholder og kvitt deg med den i overensstemmelse med din kommunes vedtekter eller retningslinjer.

5

### Skifte ut kun en trommelenhet (for å fortsette å bruke tonerkassettene som allerede er i bruk)

#### ! Merk

- Dersom du bruker en ny trommelenhet med de samme tonerkassettene du brukte før, vil ikke indikatoren for gjenværende toner i kassettene vises på riktig måte. Meldingene [Lite toner] eller [Installer toner] kan også vises kort tid etter utskiftingen.
- Trommelenheten (den grønne sylinderen) er svært skjør. Vær forsiktig med den.
- Ikke utsett trommelenheten for direkte sollys eller svært skarp kunstig belysning (mer enn omtrent 1500 lux). Selv under normal innendørs belysning bør den ikke eksponeres mer enn 5 minutter.
- For at skriveren skal vise sin maksimale ytelse, vennligst bruk ekte Oki Data forbruksmateriell.
- Service for problemer forårsaket av bruk av annet forbruksmateriell enn ekte OKI-produkter vil medføre kostnader selv innenfor garantitiden eller vedlikeholdskontraktstiden. (Bruk av annet forbruksmateriell enn ekte OKI-produkter fører ikke alltid til problemer, men vennligst vær varsom med bruk av slike.)
- 1 Forbered en ny trommelenhet.
- 2 Stikk fingeren inn i nisjen på høyre side av skriveren og trekk i åpnehendelen til frontdekselet (1) for å åpne frontdekselet (2) forover.

#### ! Merk

 Åpne frontdekselet forsiktig. Dersom det åpnes for fort, kan MP-skuffen åpne seg.

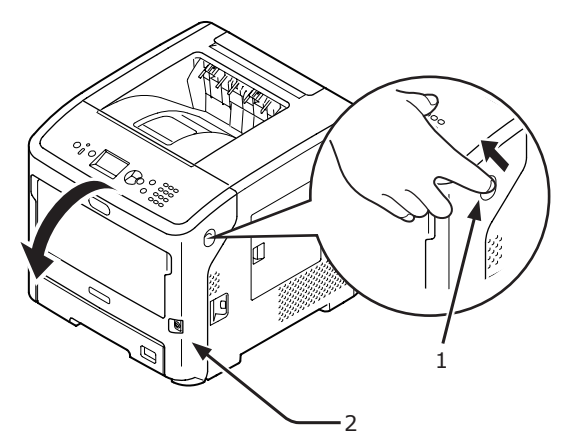

**3** Trekk ut trommelenheten (3) i pilens retning og plasser den på et flatt underlag.

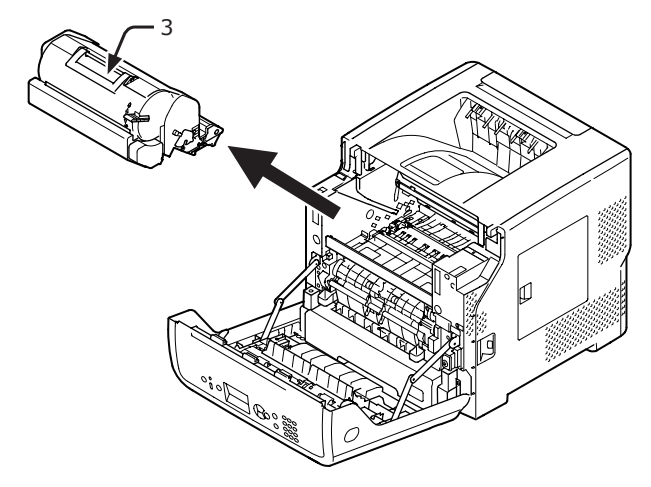

4 Vri det blå håndtaket (4) på tonerkassetten hele veien i pilens retning mens du presser ned toppen av tonerkassetten.

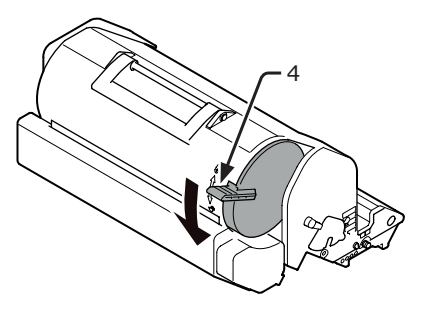

5 Løft tonerkasseten (5) i pilens retning og plasser den på et flatt underlag.

|                                            | Det er fare for å brenne<br>seg.                                                                                                    |  |
|--------------------------------------------|----------------------------------------------------------------------------------------------------|--|
| Ikke kast tonerkasse og toneren brannskade | <ul> <li>Ikke kast brukte trommelenheter og<br/>tonerkassetter i ilden. De kan eksplodere,<br/>og toneren inni kan sprute ut og forårsake<br/>brannskade.</li> </ul> |  |

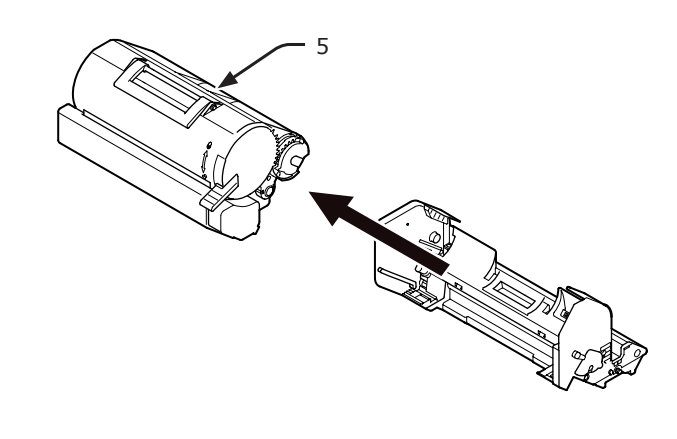

**6** Fjern tonerdekselet (6) og desikkanten.

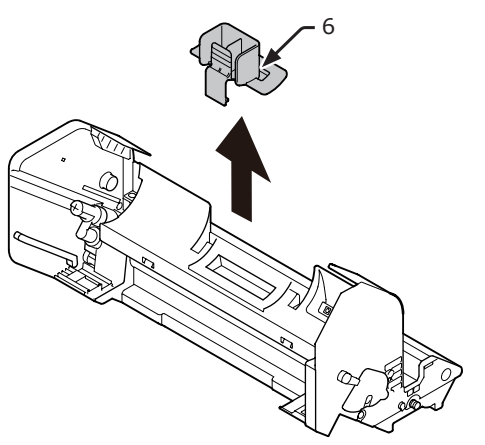

7 Sett tonerkassetten (5) som ble tatt ut i trinn 5 inn i trommelenheten i pilens retning.

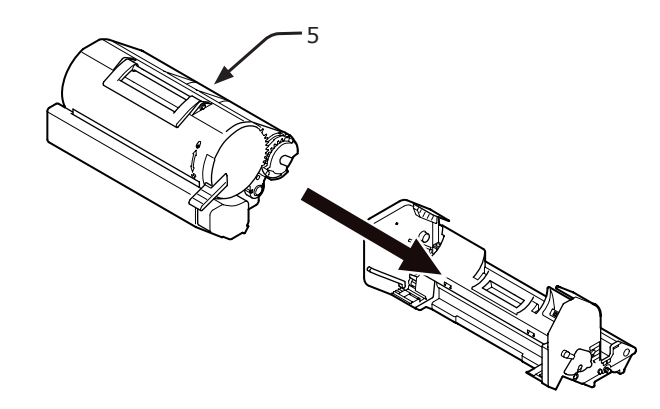

8 Vri det blå håndtaket (4) på tonerkassetten hele veien i pilens retning mens du presser ned toppen av tonerkassetten.

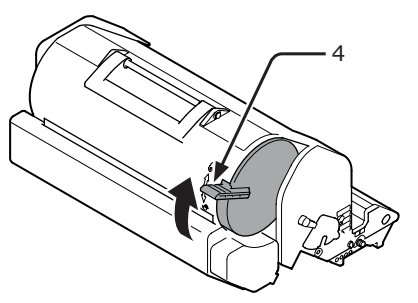

**9** Plasser en ny trommelenhet (7) inn i skriveren.

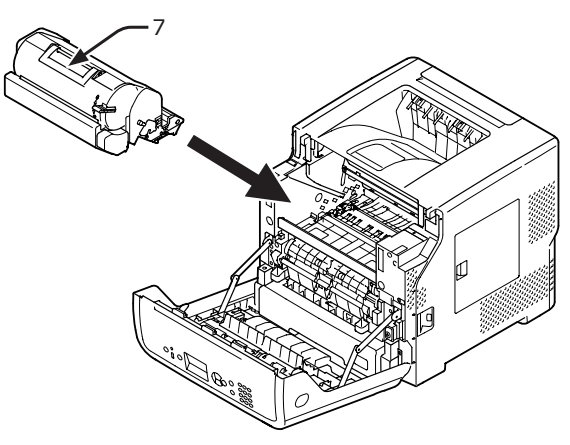

10 Lukk frontdekselet (2).

#### ! Merk

• Frontdekselet kan ikke lukkes helt hvis toppdekselet ikke er lukket.

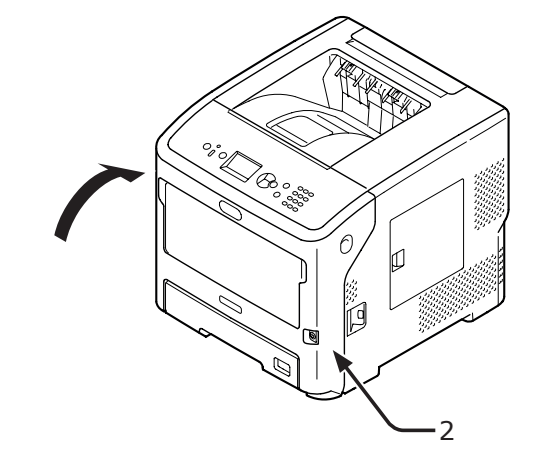

**11** Resirkuler brukte trommelenheter.

Tilleggsinformasjon

• Dersom du må kaste en trommelenhet, putt den i en plastpose eller lignende beholder og kvitt deg med den i overensstemmelse med din kommunes vedtekter eller retningslinjer.

## Skifte ut trommelenheten og tonerkassetten samtidig

#### ! Merk

- Trommelenheten (den grønne sylinderen) er svært skjør.
   Vær forsiktig med den.
- Ikke utsett trommelenheten for direkte sollys eller svært skarp kunstig belysning (mer enn omtrent 1500 lux). Selv under normal innendørs belysning bør den ikke eksponeres mer enn 5 minutter.
- For at skriveren skal vise sin maksimale ytelse, vennligst bruk ekte Oki Data forbruksmateriell.
- Service for problemer forårsaket av bruk av annet forbruksmateriell enn ekte OKI-produkter vil medføre kostnader selv innenfor garantitiden eller vedlikeholdskontraktstiden. (Bruk av annet forbruksmateriell enn ekte OKI-produkter fører ikke alltid til problemer, men vennligst vær varsom med bruk av slike.)
- 1 Gjør klar en ny trommelenhet og en ny tonerkassett.
- 2 Stikk fingeren inn i nisjen på høyre side av skriveren og trekk i åpnehendelen til frontdekselet (1) for å åpne frontdekselet (2) forover.

#### ! Merk

 Åpne frontdekselet forsiktig. Dersom det åpnes for fort, kan MP-skuffen åpne seg.

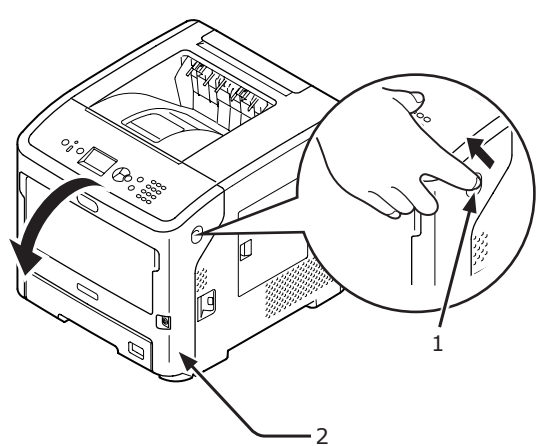

**3** Ta ut den brukte trommelenheten (3) sammen med tonerkassetten i retning av pilen.

| ADVARSEL Det er fare for å brenne seg.                                       |                                                                                                    |  |
|------------------------------------------------------------------------------|----------------------------------------------------------------------------------------------------|--|
| <ul> <li>Ikke kast to<br/>tonerkasse<br/>og toneren<br/>brannskad</li> </ul> | prukte trommelenheter og<br>etter i ilden. De kan eksplodere,<br>i inni kan sprute ut og forårsake<br>e. |  |

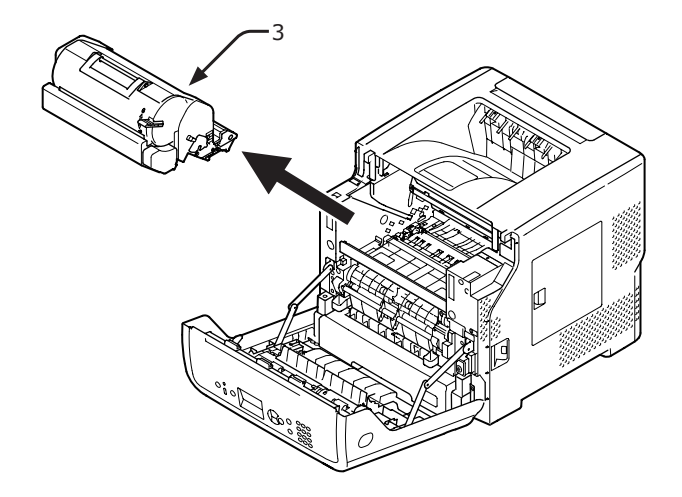

4 Fjern tonerdekselet (4) og desikkanten.

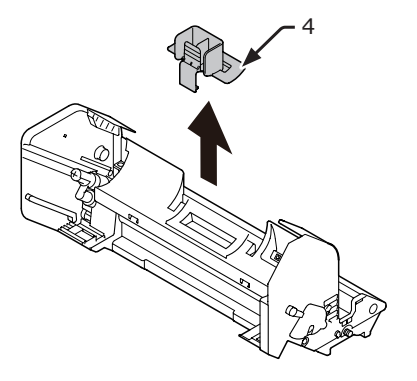

**5** Ta den nye tonerkassetten (5) ut av posen.

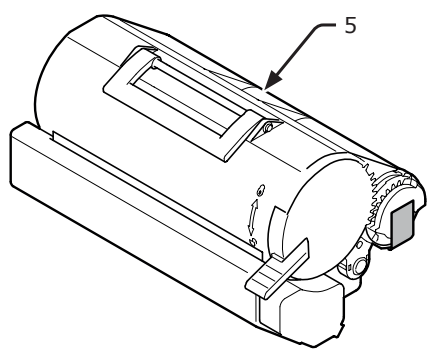

6 Riv av teipen (6) fra tonerkassetten.

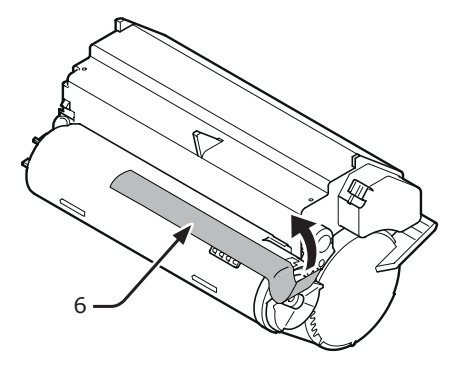

- Sett tonerkassetten (5) inn i trommelenheten i pilens retning.
   (! Merk)
  - Last aldri tonerkassetten med teipen på.

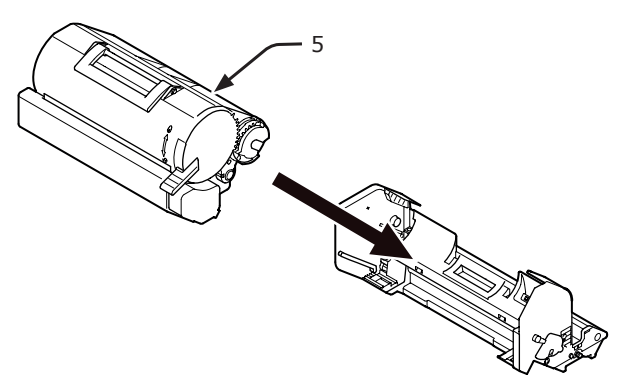

Vri den blå hendelen (7) på tonerkassetten hele veien i pilens retning.

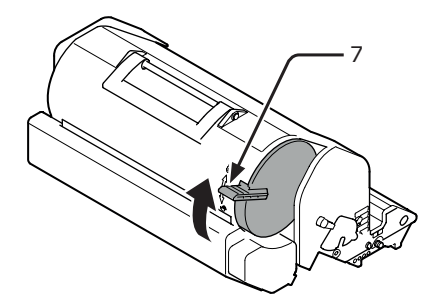

9 Plasser en ny trommelenhet (8) inn i skriveren.

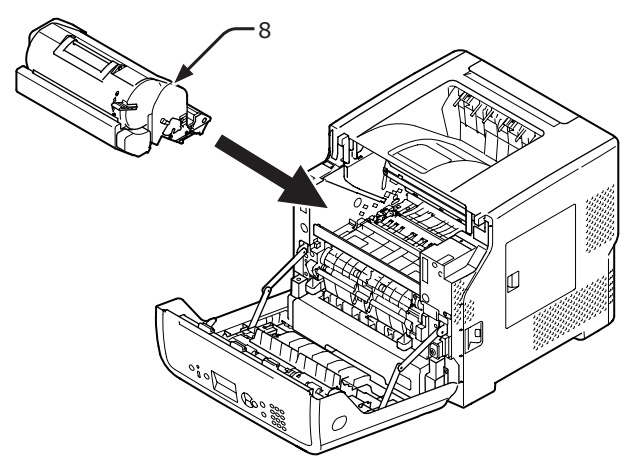

**10** Lukk frontdekselet (2).

#### ! Merk

• Frontdekselet kan ikke lukkes helt hvis toppdekselet ikke er lukket.

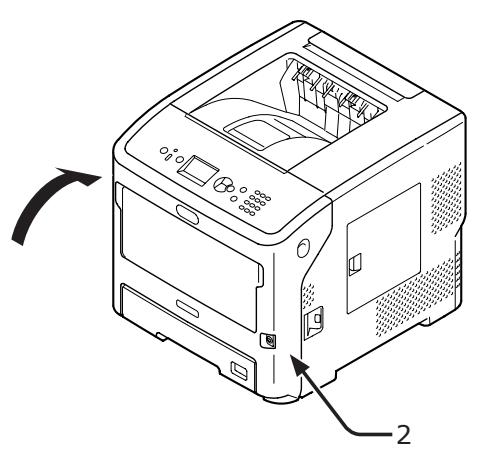

**11** Resirkuler brukte tonerkassetter og trommelenheter.

#### Tilleggsinformasjon

- Dersom du må kaste en tonerkassett og trommelenhet, putt dem i en plastpose eller lignende beholder og kvitt deg med dem i overensstemmelse med din kommunes vedtekter eller retningslinjer.
- Dersom den lysbeskyttende filmen på trommelenheten blir skitten, tørk av den ved å følge fremgangsmåten nedenfor.
  - (1) Åpne frontdekselet.
  - (2) Fjern trommelenheten.
  - (3) Tørk av den lysbeskyttende filmen(1) med et mykt papirlommetørkle.

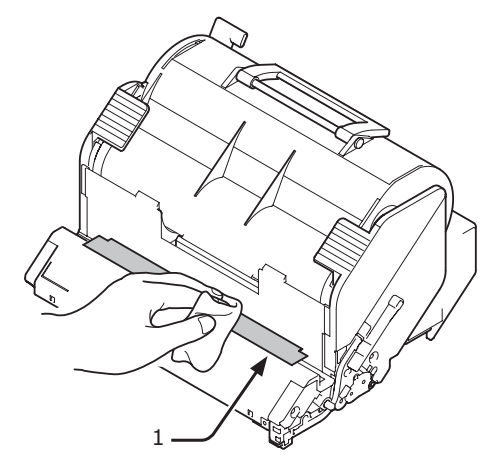

- (4) Sett trommelenheten tilbake i printeren.
- (5) Lukk frontdekselet.

8

## Utskifting av varmeelementet og overføringsrullen

# Levetiden til et varmeelement og en overføringsrull

Når meldingen [**Varmeenhet snart utgått**] vises på displayskjermen til kontrollpanelet, må du klargjøre et nytt varmeelement og en overføringsrull. Du kan fortsette å skrive ut omtrent 3000 ark før den neste meldingen vises.

Når [**Levetid for varmeenhet**] vises, må du skifte ut varmeelementet og overføringsrullen.

Forventet levetid for varmeelementet og overføringsrullen er opptil 200 000 ark for A4 ensidig utskrift.

#### ! Merk

- Det faktiske arkantallet du kan skrive ut med varmeelementet og overføringsrullen avhenger av hvordan du bruker skriveren.
- Selv om det å åpne og lukke toppdekselet kan utvide varmeelementets og overføringsrullens levetid til en viss grad, bør du bytte det ut i løpet av kort tid etter at [Levetid for varmeenhet] vises for å unngå funksjonsfeil.
- Dersom du skifter ut varmeelementet og overføringsrullen, bruk dem til slutten av deres levetid. Dersom du tar ut varmeelementet og/eller overføringsrullen før levetiden har utløpt og installerer dem og bruker dem i en annen skriver, vil ikke levetiden som vises være riktig.
- Når [Status Levetid] (vurderes ved å trykke på ▼
   -knappen og deretter velge [Admin.oppsett] deretter
   [Oppsett for kontrollpanel]) settes til [Deaktiver],
   vises ikke meldingen [Varmeenhet snart utgått].

## Vedlikeholdssett

Vedlikeholdssettet består av varmeelementet og overføringsrullen.

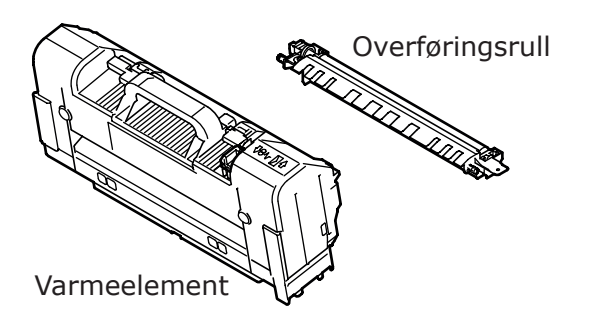

## Utskiftingsprosedyre

#### ! Merk

- Ikke utsett trommelenheten for direkte sollys eller svært skarp kunstig belysning (mer enn omtrent 1500 lux). Selv under normal innendørs belysning bør den ikke eksponeres mer enn 5 minutter.
- 1 Gjør klar et nytt varmeelement og en overføringsrull.

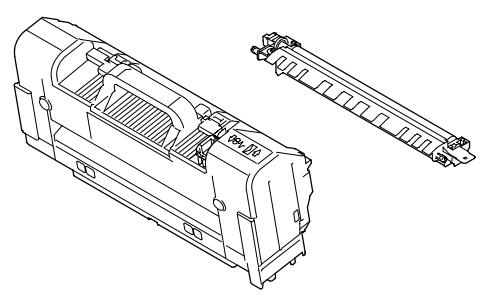

2 Skru av skriveren din ved å trykke på strømbryteren.

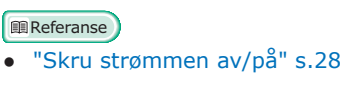

3 Stikk fingeren inn i nisjen på høyre side av skriveren og trekk i åpnehendelen til frontdekselet (1) for å åpne frontdekselet (2) forover.

#### ! Merk

 Åpne frontdekselet forsiktig. Dersom det åpnes for fort, kan MP-skuffen åpne seg.

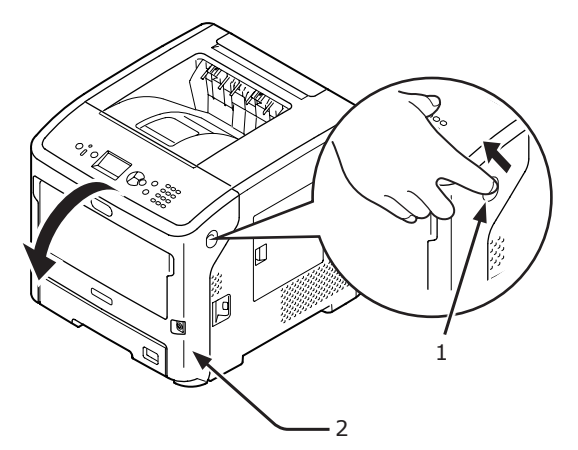

### **4** Åpne toppdekselet (3).

| FORSIKTIG                                                                                                    | Det er fare for å brenne<br>seg. |                                         |
|----------------------------------------------------------------------------------------------------|----------------------------------|-----------------------------------------|
| <ul> <li>Ettersom varmeelementet blir varmt, må de<br/>operasjonen forsiktig. Når du løfter det, må<br/>holde i håndtaket. Ikke prøv å holde det me<br/>er varmt. Vent til det har kjølt seg ned, og<br/>deretter å utføre operasjonen.</li> </ul> |                                  | u utføre<br>i du<br>ens det<br>fortsett |

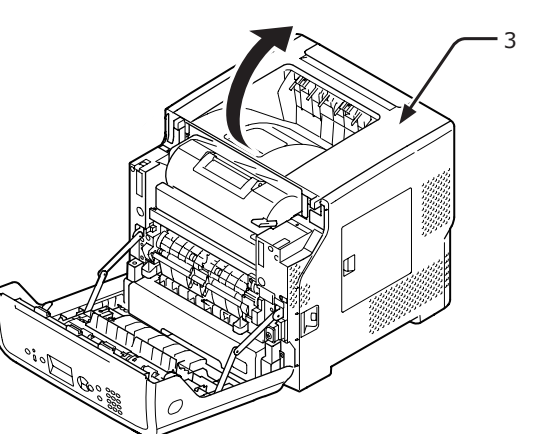

#### Ta ut tonerkassetten (4) og plasser den på et flatt underlag.

#### ! Merk

- Trommelenheten (den grønne sylinderen) til tonerkassetten er svært skjør. Vær forsiktig med den.
- Ikke utsett tonerkassetten for direkte sollys eller svært skarp kunstig belysning (mer enn omtrent 1500 lux). Selv under normal innendørs belysning bør den ikke eksponeres mer enn 5 minutter.

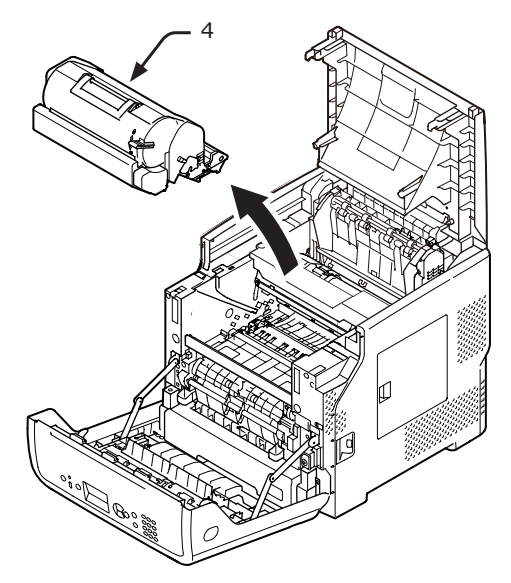

6 Dekk til den fjernede tonerkassetten (4) med papir sånn at den ikke utsettes for lys.

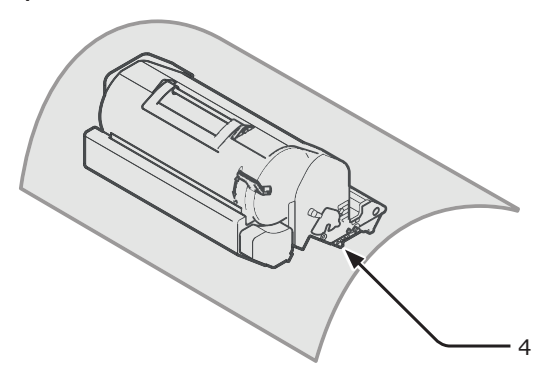

7 Hold i varmeelementets håndtak (5) og løft varmeelementet ut av skriveren.

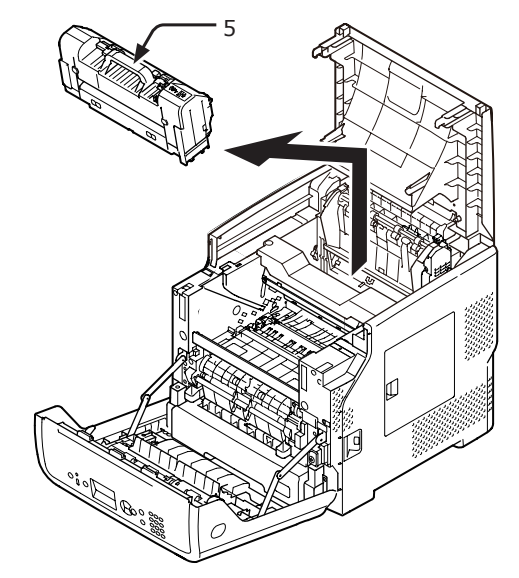

8 Trekk ut den oransje stopperen (6) fra det nye varmeelementet.

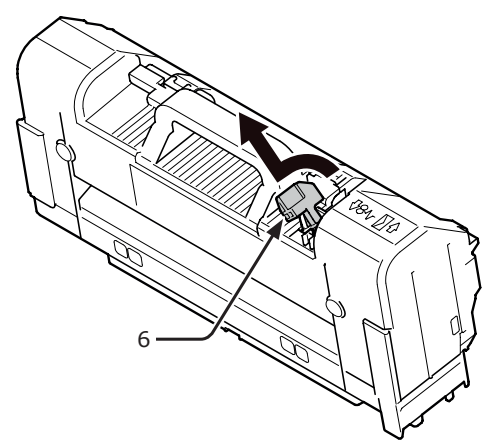

5

9 Hold i håndtaket (7) på et nytt varmeelement og plasser varmeelementet i den opprinnelige posisjonen.

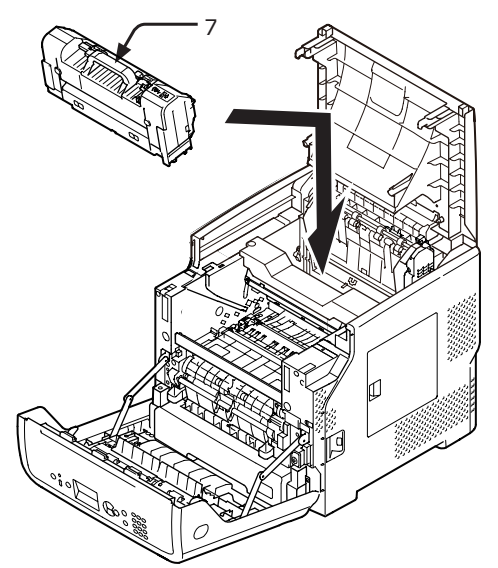

**10** Fjern overføringsrullen (8) ved å løfte delene til venstre, slik som indikert av pilen.

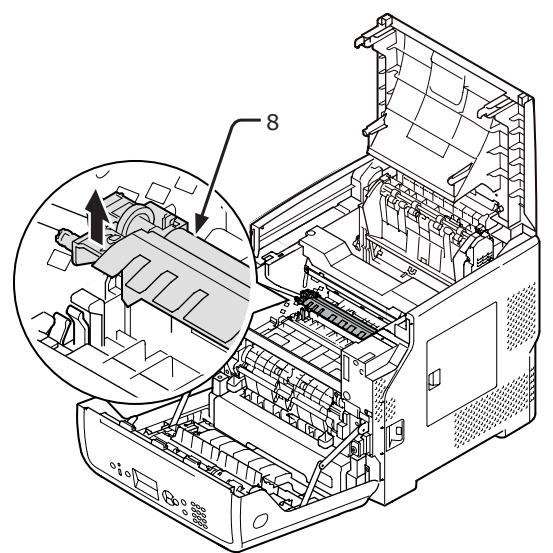

11 Ta den nye overføringsrullen (9) ut av posen.

#### ! Merk

• Berør aldri svampen på overføringsrullen.

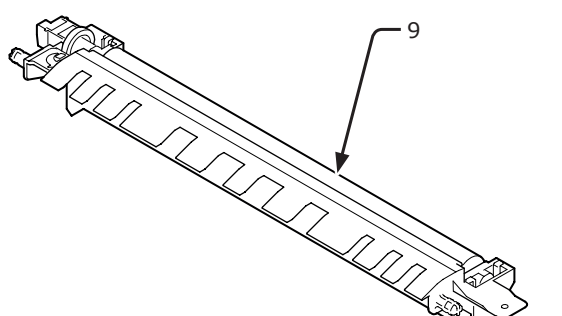

12 Hold plastdelene (10) på overføringsrullen (9) med giret posisjonert til venstre, og skyv ned tappene til høyre og venstre.

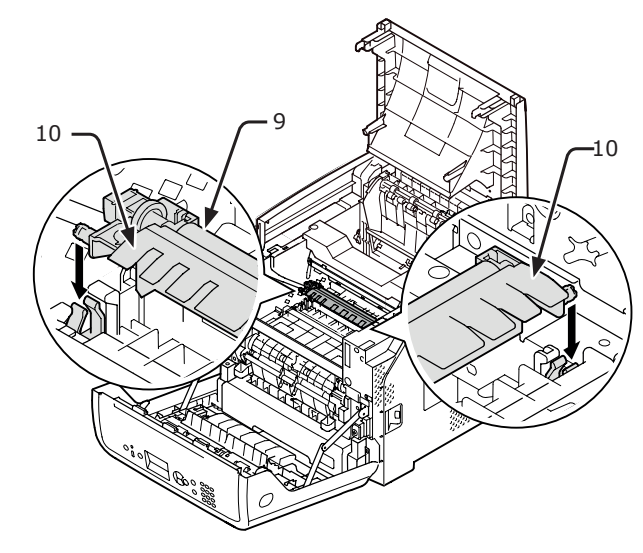

**13** Sett tonerkassetten (4) tilbake i skriveren.

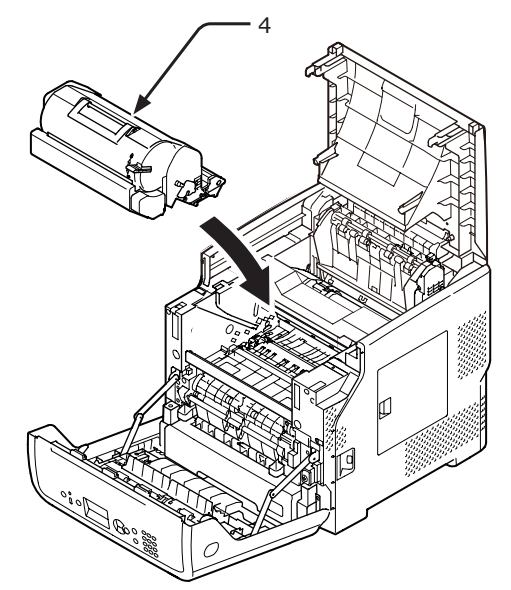

### **14** Lukk toppdekselet (3).

#### 

 Du kan lukke toppdekselet enkelt hvis du lukker frontdekselet halvveis.
 Vær forsiktig så du ikke lar frontdekselet gå tilbake til åpen posisjon.

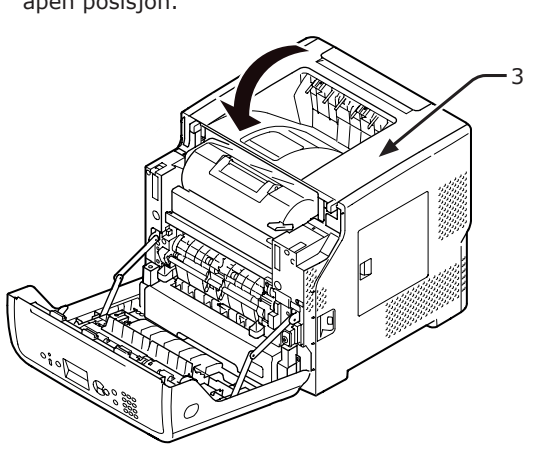

15 Lukk frontdekselet (2).

#### ! Merk

• Frontdekselet kan ikke lukkes helt hvis toppdekselet ikke er lukket.

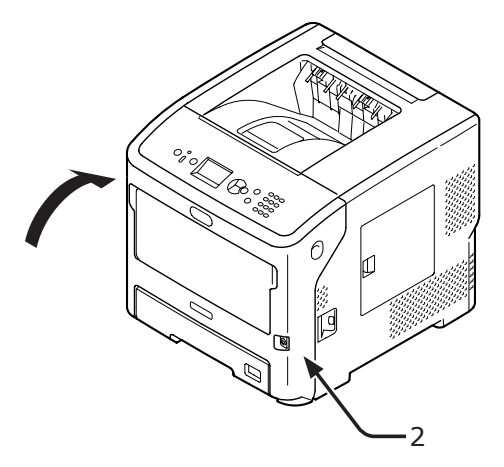

## Rengjøring

Dette avsnittet forklarer hvordan du renser hver del av skriveren din.

## Rengjøring av skriverens overflate

#### ! Merk

- Ikke bruk bensin, tynner eller alkohol som rengjøringsmiddel. Disse kan skade plastdelene i skriveren.
- Ikke smør skriveren din med olje.
- Skru av skriveren din ved å trykke på 1 strømbryteren.

Referanse

- "Skru strømmen av/på" s.28
- Tørk av overflaten på skriveren din med 2 en myk klut som er lett fuktet med vann eller et nøytralt vaskemiddel.
- Tørk skriverens overflate med en tørr og 3 myk klut.

## Rengjøring av LED-hodene

Rengjør LED-hodene dersom vertikale linjer dukker opp, bilder falmer vertikalt eller vtterkanten på bokstavene er gnidd utover i utskriftene. Skitt på LED-hodene kan også forårsake papirstopp.

#### ! Merk

- Ikke bruk metylalkohol eller tynner som rengjøringsmiddel. Disse kan skade LED-hodene.
- Ikke utsett trommelenheten for direkte sollys eller svært skarp kunstig belysning (mer enn omtrent 1500 lux). Selv under normal innendørs belysning bør den ikke eksponeres mer enn 5 minutter.
- 1 Skru av skriveren din ved å trykke på strømbryteren.

#### Referanse

- "Skru strømmen av/på" s.28
- 2 Stikk fingeren inn i nisjen på høyre side av skriveren og trekk i åpnehendelen til frontdekselet (1) for å åpne frontdekselet (2) forover.

#### ! Merk

Åpne frontdekselet forsiktig. Dersom det åpnes for fort, kan MP-skuffen åpne seg.

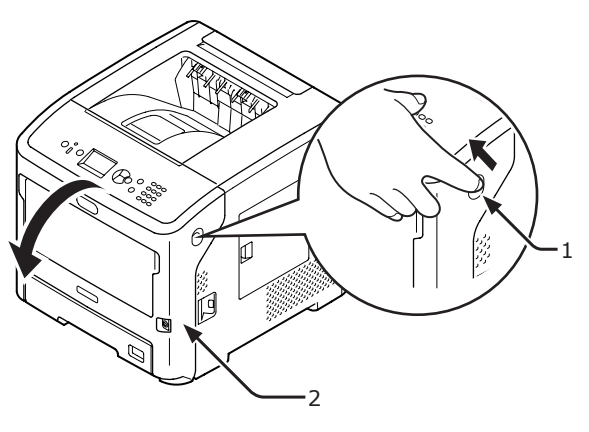

## 3 Åpne toppdekselet (3).

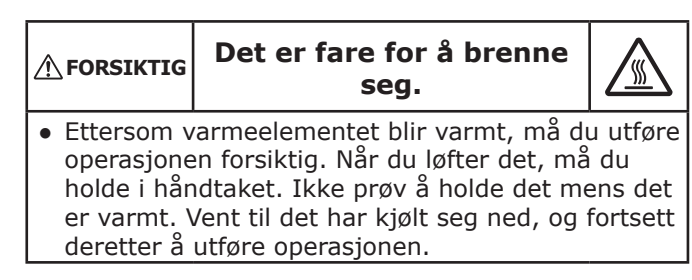

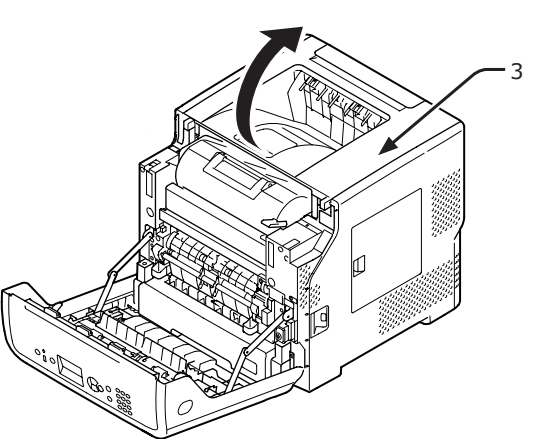

#### Ta ut tonerkassetten (4) og plasser den på et flatt underlag.

#### ! Merk

- Trommelenheten (den grønne sylinderen) til tonerkassetten er svært skjør. Vær forsiktig med den.
- Ikke utsett tonerkassetten for direkte sollys eller svært skarp kunstig belysning (mer enn omtrent 1500 lux). Selv under normal innendørs belysning bør den ikke eksponeres mer enn 5 minutter.

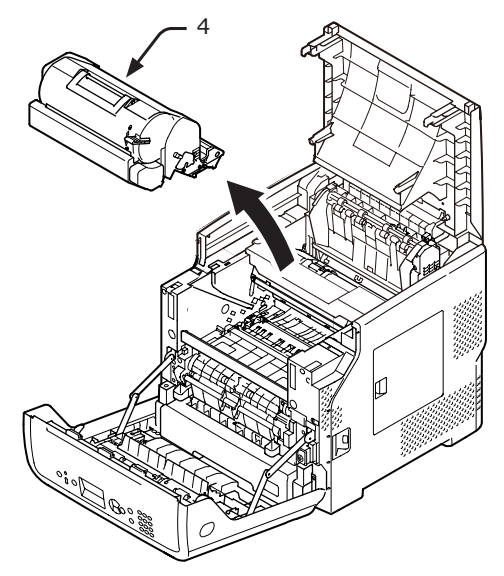

**5** Dekk til den fjernede tonerkassetten (4) med papir sånn at den ikke utsettes for lys.

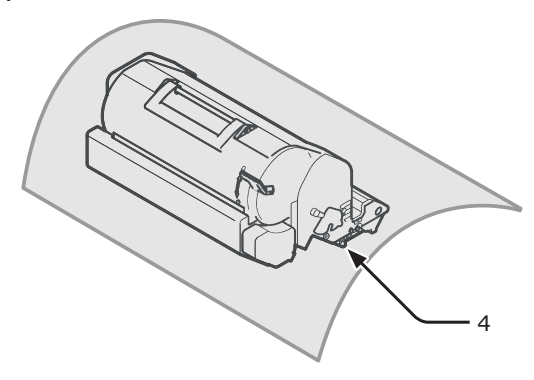

6 Tørk forsiktig av linsene (5) på LEDhodene med et mykt papirlommetørkle.

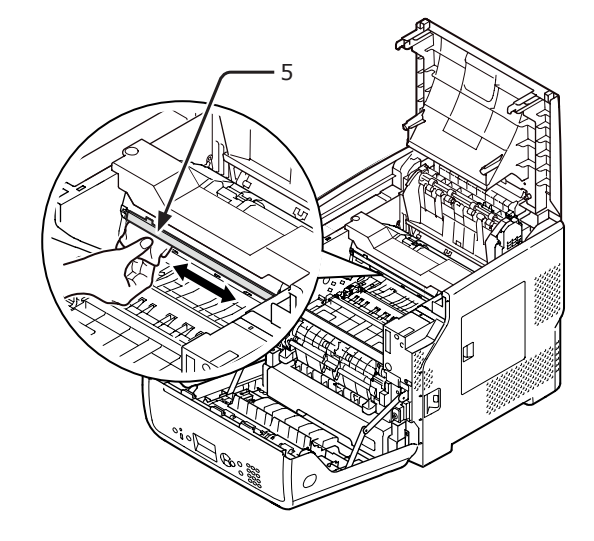

7 Sett tonerkassetten (4) tilbake i skriveren.

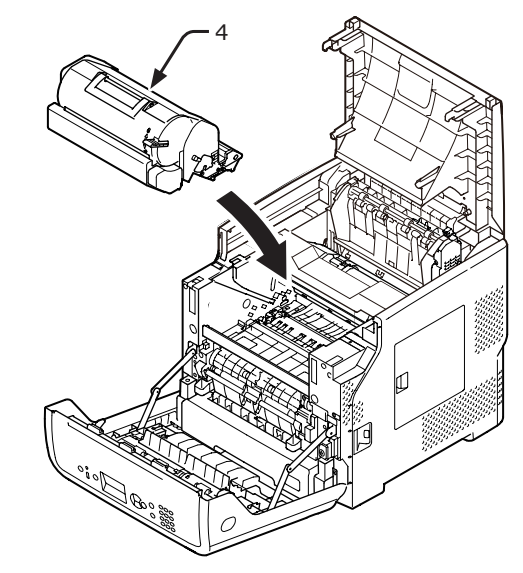

#### 8 Lukk toppdekselet (3).

#### 

 Du kan lukke toppdekselet enkelt hvis du lukker frontdekselet halvveis.
 Vær forsiktig så du ikke lar frontdekselet gå tilbake til

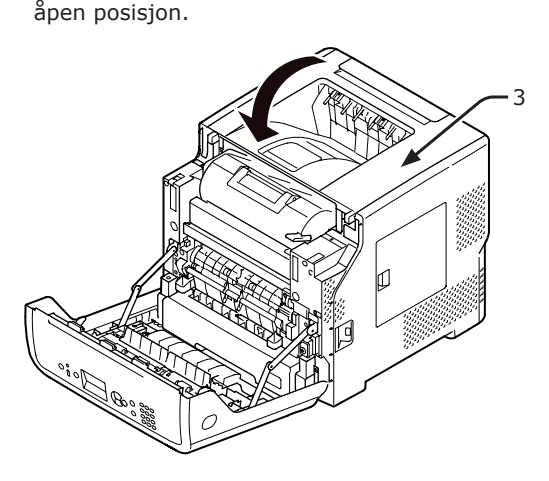

**9** Lukk frontdekselet (2).

#### ! Merk

 Frontdekselet kan ikke lukkes hvis toppdekselet ikke er lukket ordentlig.

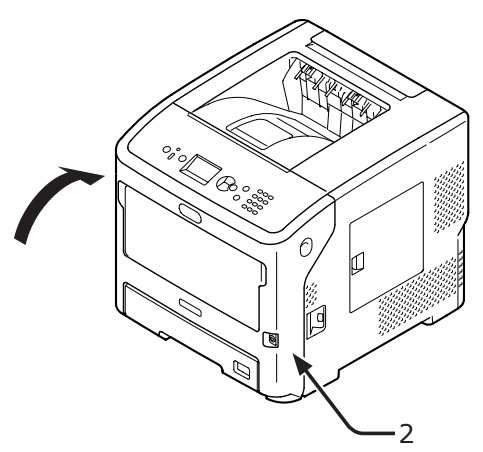

## Rengjøring av Papirmateruller

Hvis papirstopp skjer ofte, rengjør papirmaterullene.

## Skuff 1/2/3/4/LCF

#### Tilleggsinformasjon

- Denne prosedyretegningen bruker skuff 1 som eksempel, men den samme prosedyren gjelder skuff 2/3/4.
- **1** Trekk ut papirskuffen (1).

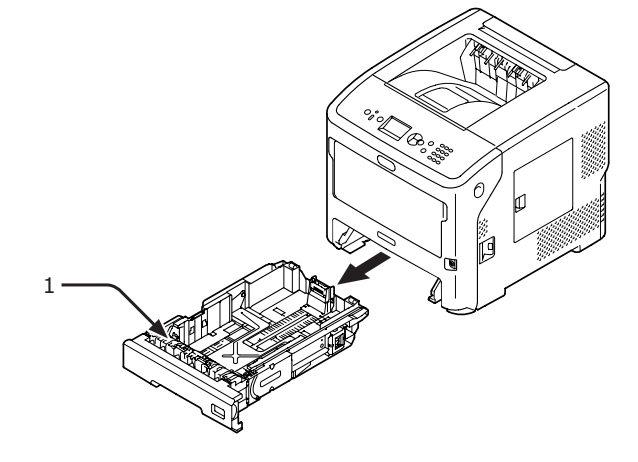

2 Tørk de to papirmaterullene (2) inni skriveren med en våt klut som har blitt vridd opp godt.

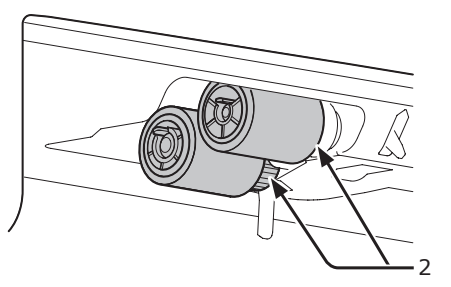

- 3 Fjern papir som ligger i skuffen.
- 4 Tørk papirmaterullen (3) på skuffen med en våt klut som har blitt vridd opp godt.

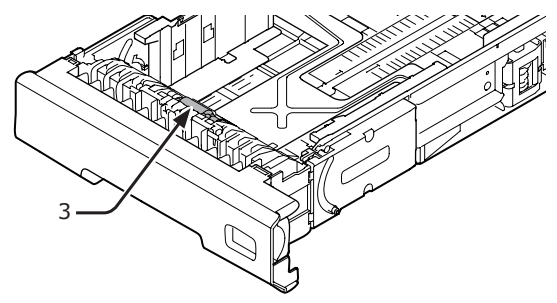

- 5 Legg papir i skuffen.
- Dytt skuffen tilbake i skriveren.

5

## For multifunksjonsskuff

1 Åpne multifunksjonsskuffen (2) ved å stikke fingrene inn i frontnisjen (1).

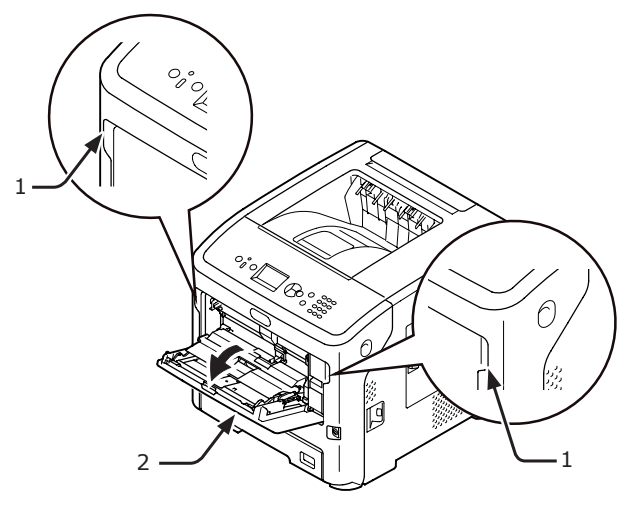

5 Vedlikehold

2

Frigi klaffen (4) på papirmaterullens deksel ved å trykke den høyre armen (3) innover mens du løfter multifunksjonsskuffen (2) lett.

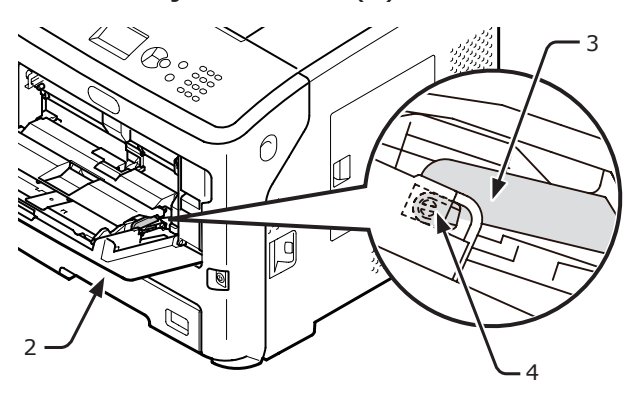

3 Trykk også den venstre armen
 (3) innover mens du løfter
 multifunksjonsskuffen (2) lett for å
 frigjøre klaffen (4) på papirmaterullens
 deksel.

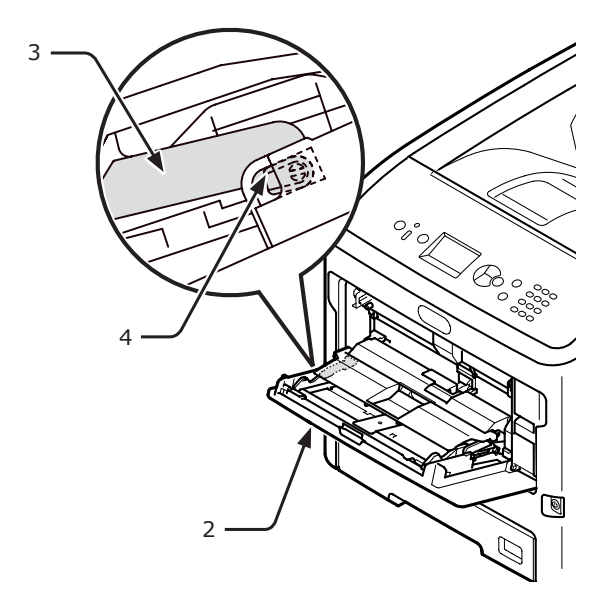

4 Åpne papirsettdekselet (5) til det rører skriveren.

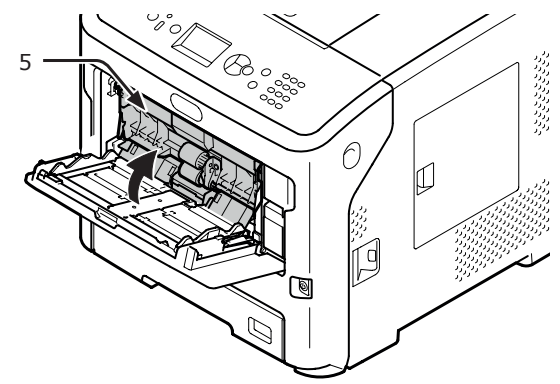

5 Tørk de to papirmaterullene (6) med en våt klut som har blitt vridd opp godt.

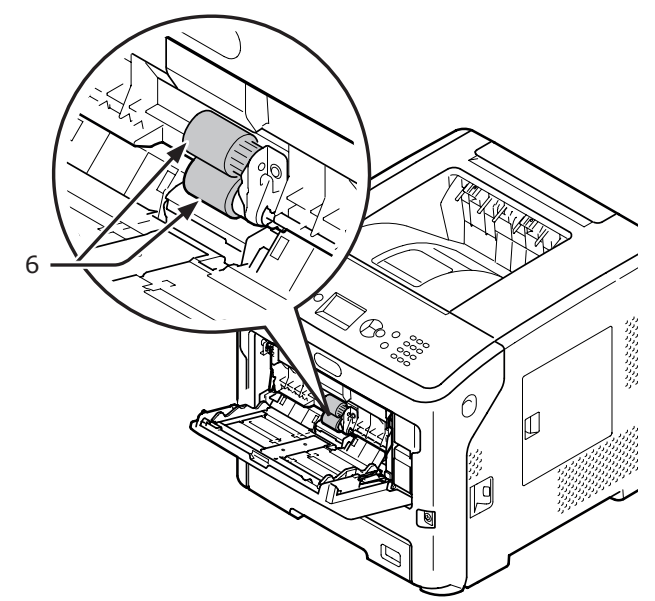

6 Åpne papirrullsepareringsdekselet (7) framover mens du trykker midtdelen av multifunksjonsskuffen (2). Tørk separeringsrullen (8) med en våt klut som har blitt vridd opp godt.

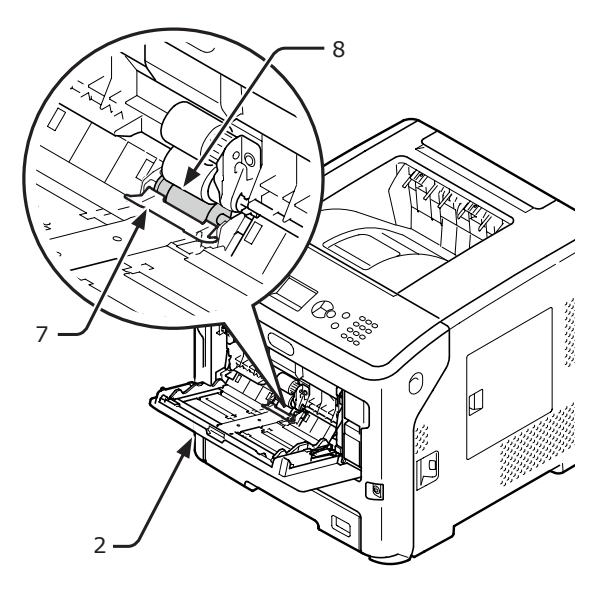

7 Lukk papirrullsepareringsdekselet (7).

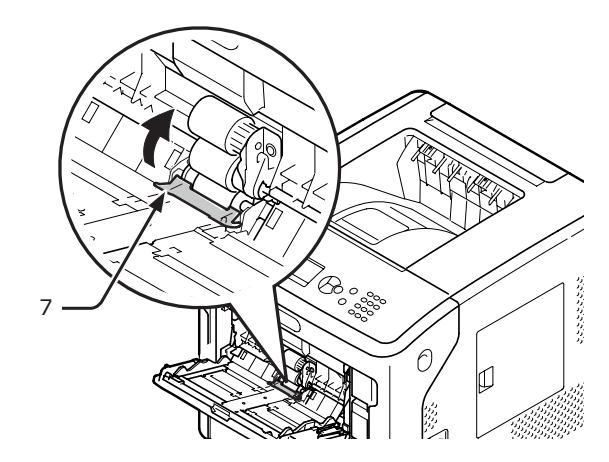

8 Senk papirførerdekselet (5).

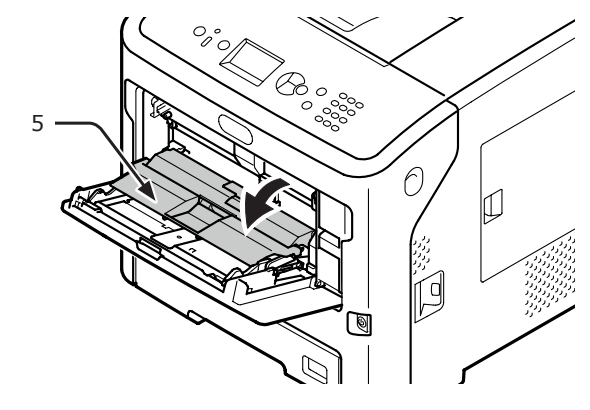

9 Hekt en klaff (4) fra papirmaterullens deksel ved å trykke den høyre armen (3) innover mens du løfter multifunksjonsskuffen (2) lett.

#### ! Merk

• Dersom du lukker multifunksjonsskuffen uten å sette klaffen tilbake i riktig posisjon, kan papirførerdekselet bli ødelagt. Sørg for å sette klaffen tilbake i sin opprinnelige posisjon.

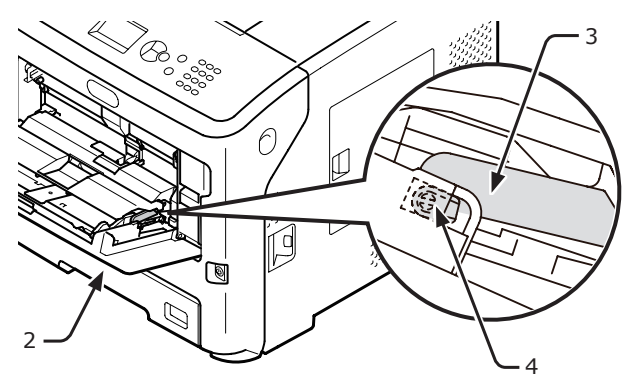

5

- 10 Hekt også den andre klaffen (4) på papirmaterullens deksel ved å trykke den venstre armen (3) innover mens du løfter multifunksjonsskuffen (2) lett.
  - ! Merk
  - Dersom du lukker multifunksjonsskuffen uten å sette klaffen tilbake i riktig posisjon, kan papirførerdekselet bli ødelagt. Sørg for å sette klaffen tilbake i sin opprinnelige posisjon.

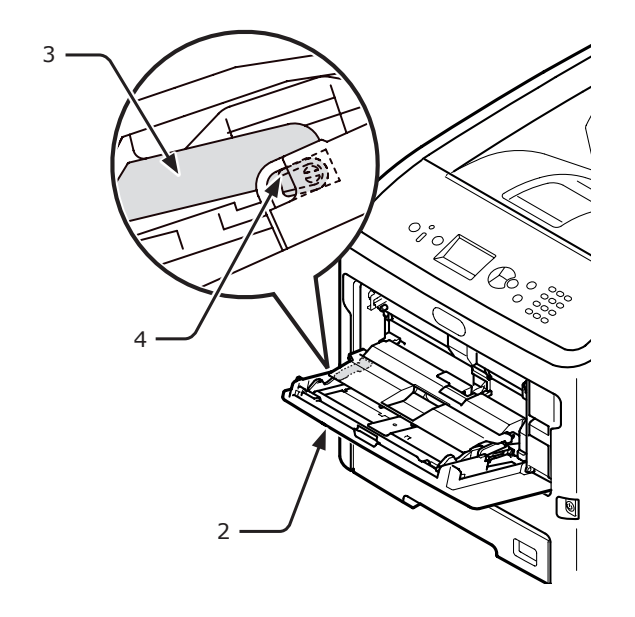

**11** Lukk multifunksjonsskuffen (2). Dersom multifunksjonsskuffen ikke kan lukkes, returner papirførerdekselet til sin korrekte posisjon ved å trykke papirfylledelen på multifunksjonsskuffen nedover.

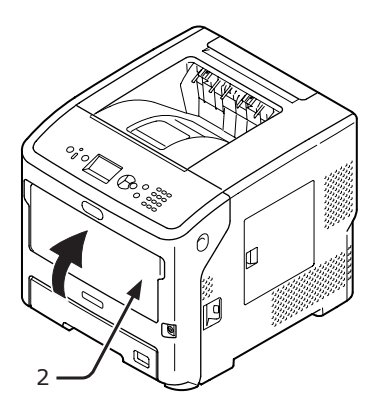

## Flytting eller transportering av skriveren

Dette avsnittet forklarer hvordan du flytter eller transporterer skriven.

## Flytting av skriveren din

| <b>▲ FORSIKTIG</b>             | Dette kan medføre<br>personskade!                                 |  |  |  |
|--------------------------------|-------------------------------------------------------------------|--|--|--|
| <ul> <li>Minst to pe</li></ul> | <ul> <li>Minst to personer trengs for å løfte skriveren</li></ul> |  |  |  |
| trygt, fordi                   | trvgt, fordi den vejer omkring 27 kg.                             |  |  |  |

1 Skru av skriveren din ved å trykke på strømbryteren.

Referanse

- "Skru strømmen av/på" s.28
- 2 Koble fra alle kablene.
- **3** Ta papiret ut av papirkassetten.
- 4 Løft skriveren din og flytt den til et nytt sted.

## Transportering av skriveren

| <b>⚠ FORSIKTIG</b>                                                                                           | Dette kan medføre<br>personskade! |  |  |
|----------------------------------------------------------------------------------------------------|-----------------------------------|--|--|
| <ul> <li>Minst to personer trengs for å løfte skriveren<br/>trygt, fordi den veier omkring 27 kg.</li> </ul> |                                   |  |  |

| <b>▲ FORSIKTIG</b>                                | Det er fare for å brenne<br>seg. |  |
|---------------------------------------------------|----------------------------------|--|
| • Varmeelementet er ekstremt varmt. Ikke rør det. |                                  |  |

#### ! Merk

- Trommelenheten (den grønne sylinderen) er svært skjør.
   Vær forsiktig med den.
- Ikke utsett trommelenheten for direkte sollys eller svært skarp kunstig belysning (mer enn omtrent 1500 lux). Selv under normal innendørs belysning bør den ikke eksponeres mer enn 5 minutter.
- 1 Skru av skriveren din ved å trykke på strømbryteren.

#### Referanse

- "Skru strømmen av/på" s.28
- 2 Koble fra alle kablene.
- **3** Ta papiret ut av papirkassetten.
- 4 Stikk fingeren inn i nisjen på høyre side av skriveren og trekk i åpnehendelen til frontdekselet (1) for å åpne frontdekselet (2) forover.

#### ! Merk

 Åpne frontdekselet forsiktig. Dersom det åpnes for fort, kan MP-skuffen åpne seg.

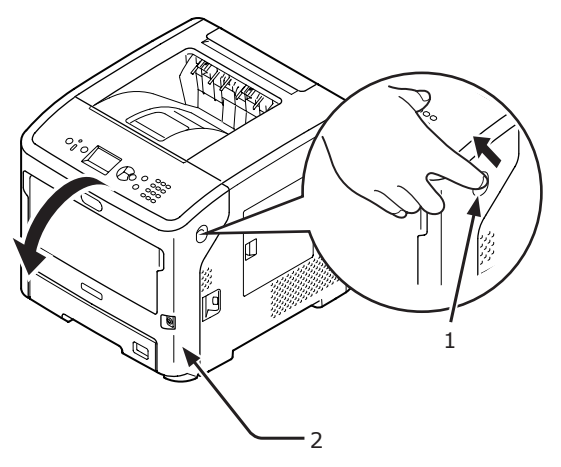

5 Ta ut tonerkassetten (3) og plasser den på et flatt underlag.

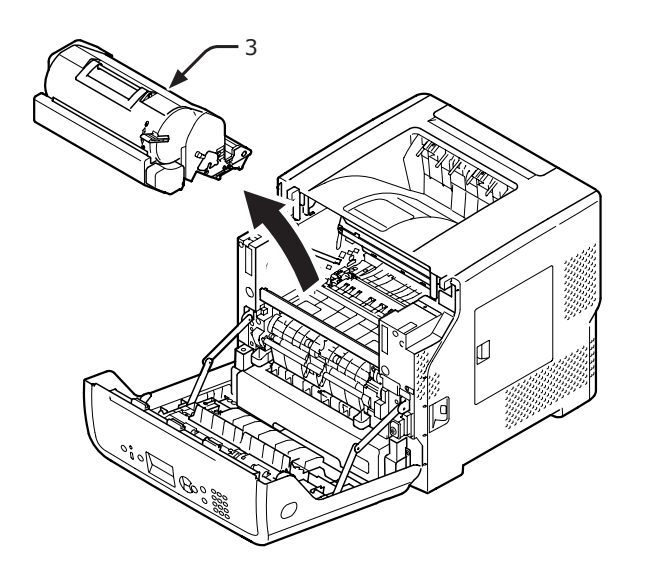

6

Sett tonerkassetten (3) inn i en svart pose og knyt igjen posen.

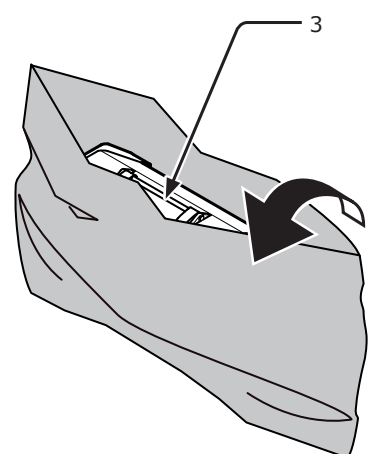

7 Åpne toppdekselet (4).

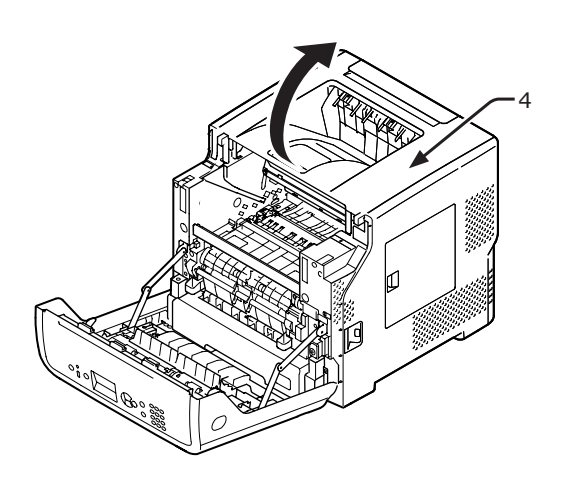

8 Fest stopperen til varmeelementet.
 Fest den oransje stopperen (6) inn i retningen av pilen 2, mens du trykker på den blå spaken (5) på varmeelementet ned i retningen av pilen 1.

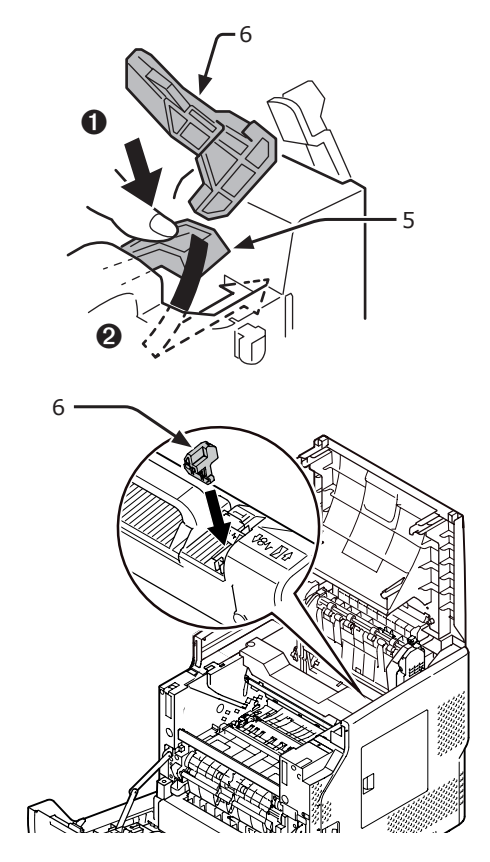

9 Lukk toppdekselet (4).

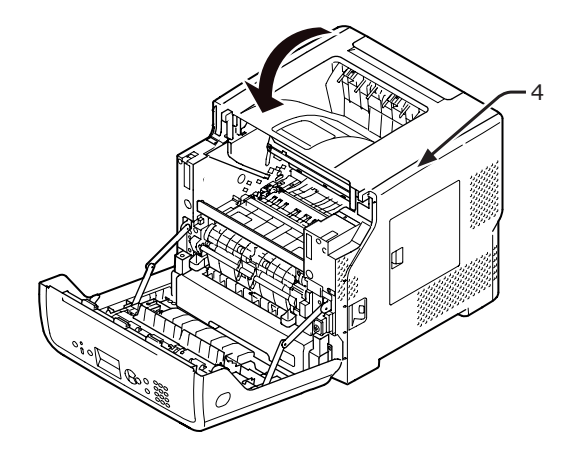

**10** Returner tommelenheten i posen og tonerkassetten til skriveren.

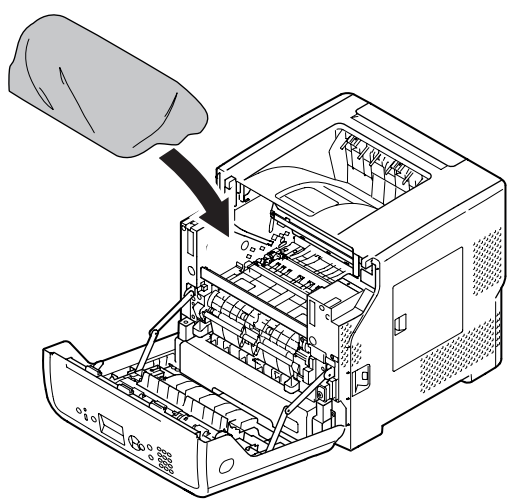

11 Lukk frontdekselet (2).

#### ! Merk

 Frontdekselet kan ikke lukkes hvis toppdekselet ikke er lukket ordentlig.

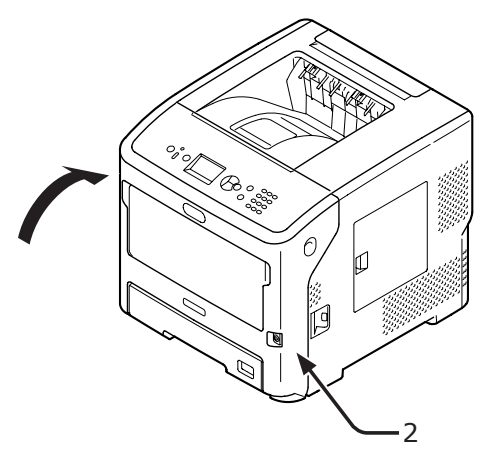

Fjern de(n) valgfrie ekstra skuffenheten(e) fra hovedenheten hvis de(n) er installert.

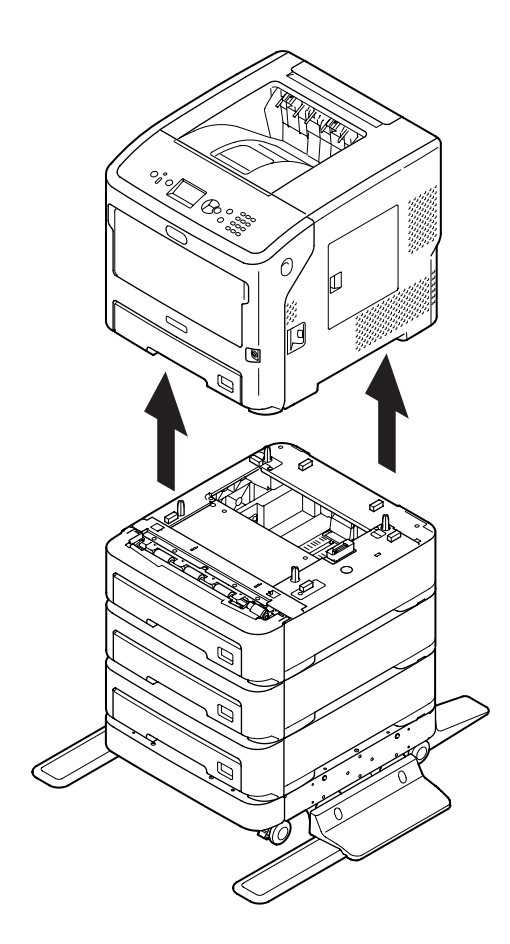

**13** Beskytt skriveren din med pakkemateriale.

**14** Løft skriveren din og putt den i en eske.

- Bruk pakkematerialet som var festet til skriveren din da du kjøpte den.
- Når du setter opp skriveren igjen etter transport, se til å ta ut trommelenheten og tonerkassetten fra posen og installer dem på nytt.

# Vedlegg

Dette kapitlet forklarer skriverens spesifikasjoner

## Menyliste

Funksjonsnummeret er beskrevet til høyre for hvert element.

🕲:Du må skrive inn et passord.

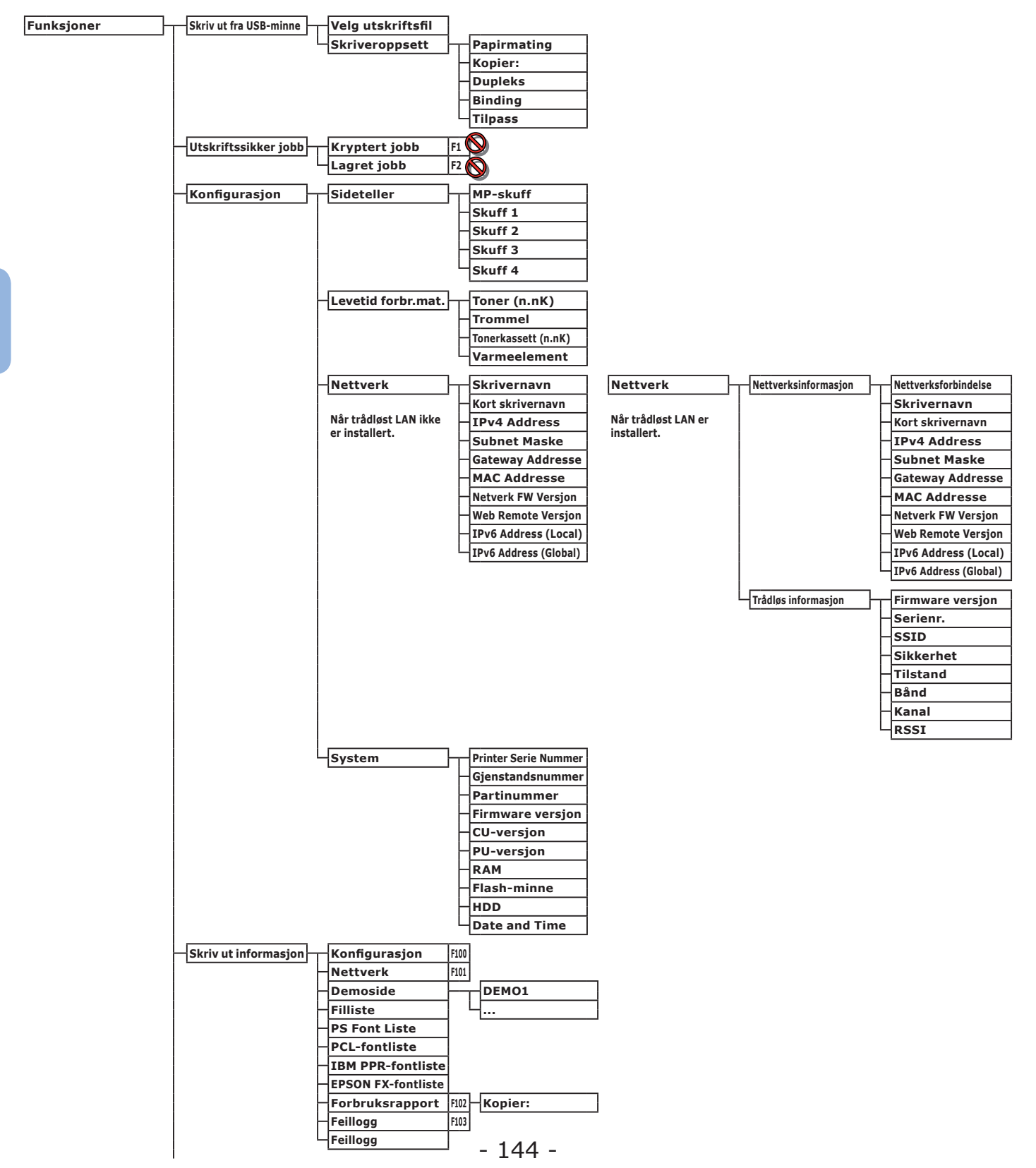
| Menyer Skuffkonfigurasjon MP-skuffkonfig. Papirstørrelse f90<br>X-dimensjon f91<br>Y-dimensjon f92<br>Media type f93<br>Medievekt f94<br>Skuffbruk F95<br>Konfig. av skuff 1<br>Papirstørrelse f10<br>X-dimensjon f11<br>Y-dimensjon f12<br>Media type f13<br>Medievekt f14<br>Legal papir f15<br>Annen størrelse f16<br>X-dimensjon f21<br>Y-dimensjon f21<br>Media type f23<br>Medievekt f24<br>Legal papir f25<br>Annen størrelse f26<br>Konfig. av skuff 3<br>Papirstørrelse f30<br>X-dimensjon f31                                                                                                    |                                                                                                    |
|----------------------------------------------------------------------------------------------------|----------------------------------------------------------------------------------------------------|
| X-dimensjonF91Y-dimensjonF92Media typeF93MedievektF94SkuffbrukF95Konfig. av skuff 1PapirstørrelseY-dimensjonF11Y-dimensjonF12MedievektF14Legal papirF15Annen størrelseF16Konfig. av skuff 2PapirstørrelseKonfig. av skuff 2PapirstørrelseKonfig. av skuff 2PapirstørrelseKonfig. av skuff 2PapirstørrelseKonfig. av skuff 3PapirstørrelseKonfig. av skuff 3PapirstørrelseKonfig. av skuff 3FapirstørrelseKonfig. av skuff 3Fapirstørrelse                                                                                                    |                                                                                                    |
| Y-dimensjonF92Media typeF93MedievektF94SkuffbrukF95Konfig. av skuff 1PapirstørrelseY-dimensjonF11Y-dimensjonF12Media typeF13MedievektF14Legal papirF15Annen størrelseF16Y-dimensjonF21Y-dimensjonF22Media typeF23MedievektF24Legal papirF25MedievektF26Konfig. av skuff 3PapirstørrelseKonfig. av skuff 3PapirstørrelseF30X-dimensjonX-dimensjonF31                                                                                                    |                                                                                                    |
| Media typeF93MedievektF94SkuffbrukF95SkuffbrukF95Y-dimensjonF11Y-dimensjonF12Media typeF13MedievektF14Legal papirF15Annen størrelseF16Y-dimensjonF21Y-dimensjonF22Media typeF23MedievektF24Legal papirF25MedievektF26Konfig. av skuff 3PapirstørrelseKonfig. av skuff 3PapirstørrelseKonfig. av skuff 3F31                                                                                                    |                                                                                                    |
| MedievektF94SkuffbrukF95Konfig. av skuff 1PapirstørrelseY-dimensjonF11Y-dimensjonF12Media typeF13MedievektF14Legal papirF15Annen størrelseF16Konfig. av skuff 2PapirstørrelseY-dimensjonF21Y-dimensjonF21Y-dimensjonF22Media typeF23MedievektF24Legal papirF25Annen størrelseF26Konfig. av skuff 3PapirstørrelseF30X-dimensjonX-dimensjonF31                                                                                                    |                                                                                                    |
| SkuffbrukF95Konfig. av skuff 1PapirstørrelseF10X-dimensjonF11Y-dimensjonF12Media typeF13MedievektF14Legal papirF15Annen størrelseF16Y-dimensjonF21Y-dimensjonF21Y-dimensjonF21Y-dimensjonF21Y-dimensjonF22Media typeF23MedievektF24Legal papirF25Annen størrelseF26Konfig. av skuff 3PapirstørrelseF30X-dimensjonX-dimensjonF31                                                                                                    |                                                                                                    |
| Konfig. av skuff 1PapirstørrelseF10X-dimensjonF11Y-dimensjonF12Media typeF13MedievektF14Legal papirF15Annen størrelseF16Y-dimensjonF21Y-dimensjonF21Y-dimensjonF22MedievektF24Legal papirF25Annen størrelseF26Konfig. av skuff 3PapirstørrelseKonfig. av skuff 3PapirstørrelseKonfig. av skuff 3Fapirstørrelse                                                                                                    |                                                                                                    |
| Konfig. av skuff 1PapirstørrelseF10X-dimensjonF11Y-dimensjonF12Media typeF13MedievektF14Legal papirF15Annen størrelseF16Y-dimensjonF21Y-dimensjonF21Y-dimensjonF21Y-dimensjonF21Y-dimensjonF22Media typeF23MedievektF24Legal papirF25Annen størrelseF26Konfig. av skuff 3PapirstørrelseKonfig. av skuff 3PapirstørrelseF30X-dimensjonX-dimensjonF31                                                                                                    |                                                                                                    |
| X-dimensjon F11<br>Y-dimensjon F12<br>Media type F13<br>Medievekt F14<br>Legal papir F15<br>Annen størrelse F16<br>Y-dimensjon F21<br>Y-dimensjon F21<br>Y-dimensjon F22<br>Media type F23<br>Medievekt F24<br>Legal papir F25<br>Annen størrelse F26<br>Media type F33<br>Y-dimensjon F21<br>Y-dimensjon F22<br>Media type F23<br>Media type F23<br>Annen størrelse F26                                                                                                    |                                                                                                    |
| Y-dimensjonF12Media typeF13MedievektF14Legal papirF15Annen størrelseF16Y-dimensjonF21Y-dimensjonF22Wedia typeF23MedievektF24Legal papirF25Annen størrelseF26Y-dimensjonF25Annen størrelseF26Y-dimensjonF25Annen størrelseF26Y-dimensjonF25Annen størrelseF26                                                                                                    |                                                                                                    |
| Media typeF13MedievektF14Legal papirF15Annen størrelseF16V-dimensjonF21Y-dimensjonF22Media typeF23Media typeF23Media typeF25Annen størrelseF26Konfig. av skuff 3PapirstørrelseF30X-dimensjonX-dimensjonF31                                                                                                    |                                                                                                    |
| MedievektF14Legal papirF15Annen størrelseF16V-dimensjonF21Y-dimensjonF22MedievektF24Legal papirF25Annen størrelseF26Konfig. av skuff 3PapirstørrelseF30X-dimensjonX-dimensjonF21                                                                                                    |                                                                                                    |
| Legal papirF15Legal papirF15Annen størrelseF16V-dimensjonF21Y-dimensjonF22Media typeF23MedievektF24Legal papirF25Annen størrelseF26Konfig. av skuff 3PapirstørrelseF30X-dimensjonX-dimensjonF31                                                                                                    |                                                                                                    |
| Konfig. av skuff 2<br>V-dimensjon<br>Y-dimensjon<br>F22<br>Media type<br>F23<br>Medievekt<br>F24<br>Legal papir<br>F25<br>Annen størrelse<br>F20<br>X-dimensjon<br>F22<br>Media type<br>F23<br>Medievekt<br>F24<br>Legal papir<br>F25<br>Annen størrelse<br>F26<br>F27<br>Media type<br>F23<br>Medievekt<br>F24<br>F25<br>Annen størrelse<br>F26<br>F27<br>Media type<br>F23<br>Medievekt<br>F24<br>F26<br>Annen størrelse<br>F26<br>F27<br>Media type<br>F27<br>Annen størrelse<br>F26<br>F27<br>Media type<br>F27<br>Annen størrelse<br>F26<br>F27<br>Media type<br>F27<br>Annen størrelse<br>F26<br>F27<br>F27<br>F27<br>F27<br>F27<br>F27<br>F27<br>F27                                                                                                    |                                                                                                    |
| Konfig. av skuff 2<br>- Konfig. av skuff 2<br>- Konfig. av skuff 2<br>- Konfig. av skuff 2<br>- Konfig. av skuff 3<br>- Konfig. av skuff 3<br>-                                                                                                    |                                                                                                    |
| Konfig. av skuff 2<br>V-dimensjon<br>F22<br>V-dimensjon<br>F22<br>Media type<br>F23<br>Medievekt<br>F24<br>Legal papir<br>F25<br>Annen størrelse<br>F30<br>X-dimensjon<br>F21<br>Y-dimensjon<br>F22<br>Media type<br>F23<br>Annen størrelse<br>F30<br>X-dimensjon<br>F31                                                                                                    |                                                                                                    |
| X-dimensjonF21Y-dimensjonF22Media typeF23MedievektF24Legal papirF25Annen størrelseF26X-dimensjonF31                                                                                                    |                                                                                                    |
| Y-dimensjonF22Media typeF23MediavektF24Legal papirF25Annen størrelseF26X-dimensjonF31                                                                                                    |                                                                                                    |
| Media type<br>F23<br>Medievekt<br>Legal papir<br>F25<br>Annen størrelse<br>F26<br>V-dimensjon<br>F31                                                                                                    |                                                                                                    |
| Medievekt     F24       Medievekt     F24       Legal papir     F25       Annen størrelse     F26       Varianter     Varianter       Varianter     Varianter       Varianter     Varianter       Varianter     F30       Varianter     F31                                                                                                    |                                                                                                    |
| Konfig. av skuff 3<br>X-dimensjon<br>Konfig. av skuff 3<br>Konfig. av skuff 3<br>Konfig. av skuff 3<br>Konfig. av skuff 3                                                                                                    |                                                                                                    |
| Konfig. av skuff 3<br>X-dimensjon<br>Kaline<br>Konfig. av skuff 3<br>X-dimensjon<br>Kaline<br>Konfig. av skuff 3                                                                                                    |                                                                                                    |
| Annen størrelse F26<br>Konfig. av skuff 3 Papirstørrelse F30<br>X-dimensjon F31                                                                                                    |                                                                                                    |
| Konfig. av skuff 3 Papirstørrelse F30<br>X-dimensjon F31                                                                                                    |                                                                                                    |
| -X-dimension F31                                                                                                    |                                                                                                    |
| X-aimensjon P31                                                                                                    |                                                                                                    |
|                                                                                                    |                                                                                                    |
| Y-dimensjon F32                                                                                                    |                                                                                                    |
| -Media type F33                                                                                                    |                                                                                                    |
| Medievekt F34                                                                                                    |                                                                                                    |
| Legal papir F35                                                                                                    |                                                                                                    |
| Annen størrelse F36                                                                                                    |                                                                                                    |
|                                                                                                    |                                                                                                    |
| Konfig. av skuff 4 Papirstørrelse F40                                                                                                    |                                                                                                    |
| X-dimensjon F41                                                                                                    |                                                                                                    |
| Y-dimensjon F42                                                                                                    |                                                                                                    |
| Media type F43                                                                                                    |                                                                                                    |
| Medievekt F44                                                                                                    |                                                                                                    |
| Legal papir F45                                                                                                    |                                                                                                    |
| Annen størrelse F46                                                                                                    |                                                                                                    |
|                                                                                                    |                                                                                                    |
| Papirmating F80                                                                                                    |                                                                                                    |
| Auto. skuffbytte                                                                                                    |                                                                                                    |
| Skuffrekkefølge                                                                                                    |                                                                                                    |
| - Målenhet                                                                                                    |                                                                                                    |
| Dupleks siste side                                                                                                    |                                                                                                    |
|                                                                                                    |                                                                                                    |
| - Systemjustering - Tid før strømsparing F200                                                                                                    |                                                                                                    |
| Hviletid F201                                                                                                    |                                                                                                    |
| Automatisk avtidspunkt F202                                                                                                    |                                                                                                    |
| - Fiernbar advarsel                                                                                                    |                                                                                                    |
| - Fortsett automatisk                                                                                                    |                                                                                                    |
|                                                                                                    |                                                                                                    |
|                                                                                                    |                                                                                                    |
|                                                                                                    |                                                                                                    |
|                                                                                                    |                                                                                                    |
| Nettverks tidsavbrudd                                                                                                    |                                                                                                    |
| Lite toner                                                                                                    |                                                                                                    |
|                                                                                                    |                                                                                                    |
| - Gjenoppr. av p.stopp                                                                                                    |                                                                                                    |
| - Gjenoppr. av p.stopp<br>- Feilrapport F210                                                                                                    |                                                                                                    |
| Gjenoppr. av p.stopp<br>Feilrapport<br>Heksadesimal dump 5237                                                                                                    |                                                                                                    |
| Gjenoppr. av p.stopp<br>Feilrapport<br>Heksadesimal dump<br>F237                                                                                                    |                                                                                                    |
| Hereil       Gjenoppr. av p.stopp         Heirapport       F210         Heksadesimal dump       F237         Utskriftsjustering       Juster utskr.plass.                                                                                                    | ustering                                                                                                    |
| Utskriftsjustering Juster utskr.plass. MP-skuff [220]<br>- V                                                                                                    | ustering<br>ustering                                                                                                    |
| Utskriftsjustering Juster utskr.plass. MP-skuff [220]<br>Y                                                                                                    | ustering<br>ustering<br>ust. ved dbl.sidig                                                                                                    |
| Gjenoppr. av p.stopp         Feilrapport         Feilrapport         Heksadesimal dump         Fill         Feilrapport         Juster utskr.plass.         MP-skuff         Fill         Y-j         Y-j         Y-j         Y-j         Y-j         Y-j         Y-j         Y-j         Y-j         Y-j         Y-j         Y-j         Y-j         <                                                                                                    | ustering<br>ustering<br>ust. ved dbl.sidig<br>ust. ved dbl.sidig                                                                                                    |
| Gjenoppr. av p.stopp<br>Feilrapport<br>Heksadesimal dump<br>7237<br>Utskriftsjustering<br>Utskriftsjustering<br>Gjenoppr. av p.stopp<br>F210<br>Heksadesimal dump<br>F237<br>MP-skuff<br>F220<br>Y-j<br>Y-j<br>Y-j                                                                                                    | ustering<br>ustering<br>ust. ved dbl.sidig<br>ust. ved dbl.sidig                                                                                                    |
| Gjenoppr. av p.stopp<br>Feilrapport<br>Heksadesimal dump<br>F237<br>Utskriftsjustering<br>Utskriftsjustering<br>Gibbor<br>Heksadesimal dump<br>Skuff 1<br>F220<br>Y-j                                                                                                    | ustering<br>ustering<br>ust. ved dbl.sidig<br>ust. ved dbl.sidig<br>ustering                                                                                                    |
| Gjenoppr. av p.stopp<br>Feilrapport<br>Heksadesimal dump<br>F237<br>Utskriftsjustering<br>Utskriftsjustering<br>Gkuff 1<br>F220<br>Y-j<br>Y-j                                                                                                    | ustering<br>ustering<br>ust. ved dbl.sidig<br>ust. ved dbl.sidig<br>ustering<br>ustering                                                                                           |
| Gjenoppr. av p.stopp<br>Feilrapport F210<br>Heksadesimal dump F237<br>Utskriftsjustering Juster utskr.plass.<br>Skuff 1 F221 - X-j<br>- X-j<br>- X- | ustering<br>ustering<br>ust. ved dbl.sidig<br>ust. ved dbl.sidig<br>ustering<br>ustering<br>ustering<br>ust. ved dbl.sidig                                                         |
| Gjenoppr. av p.stopp<br>Feilrapport F210<br>Heksadesimal dump F237<br>Utskriftsjustering Juster utskr.plass.<br>MP-skuff F220<br>Y-j<br>Skuff 1<br>F221<br>Y-j<br>Y-j<br>Y-j                                                                                                    | ustering<br>ustering<br>ust. ved dbl.sidig<br>ust. ved dbl.sidig<br>ustering<br>ustering<br>ustering<br>ust. ved dbl.sidig<br>ust. ved dbl.sidig                                   |
| Gjenoppr. av p.stopp<br>Feilrapport F210<br>Heksadesimal dump F237<br>Utskriftsjustering<br>Juster utskr.plass.<br>Skuff 1<br>F220<br>X-j<br>Y-j<br>Y-j<br>Y-j                                                                                                    | ustering<br>ustering<br>ust. ved dbl.sidig<br>ust. ved dbl.sidig<br>ustering<br>ustering<br>ust. ved dbl.sidig<br>ust. ved dbl.sidig                                               |
| Gjenoppr. av p.stopp<br>Feilrapport F210<br>Heksadesimal dump F237<br>Utskriftsjustering Juster utskr.plass.<br>Skuff 1<br>F220<br>X-j<br>Y-j<br>Skuff 2<br>F220<br>X-j<br>Y-j                                                                                                    | ustering<br>ustering<br>ust. ved dbl.sidig<br>ust. ved dbl.sidig<br>ustering<br>ustering<br>ust. ved dbl.sidig<br>ust. ved dbl.sidig<br>ustering                                   |
| Gjenoppr. av p.stopp<br>Feilrapport F210<br>Heksadesimal dump F237<br>Utskriftsjustering<br>Utskriftsjustering<br>Skuff 1<br>F220<br>X-j<br>Y-j<br>Skuff 2<br>F220<br>Y-j<br>Y-j<br>Y-j                                                                                                    | ustering<br>ustering<br>ust. ved dbl.sidig<br>ust. ved dbl.sidig<br>ustering<br>ustering<br>ust. ved dbl.sidig<br>ust. ved dbl.sidig<br>ustering<br>ustering                       |
| Gjenoppr. av p.stopp<br>Feilrapport<br>Heksadesimal dump F237<br>Utskriftsjustering<br>Utskriftsjustering<br>Skuff 1<br>F220<br>Y-j<br>Y-j<br>Skuff 2<br>F220<br>Y-j<br>Y-j<br>Y-j<br>X-j<br>Y-j                                                                                                    | ustering<br>ust. ved dbl.sidig<br>ust. ved dbl.sidig<br>ustering<br>ustering<br>ust. ved dbl.sidig<br>ust. ved dbl.sidig<br>ustering<br>ustering<br>ustering<br>ust. ved dbl.sidig |

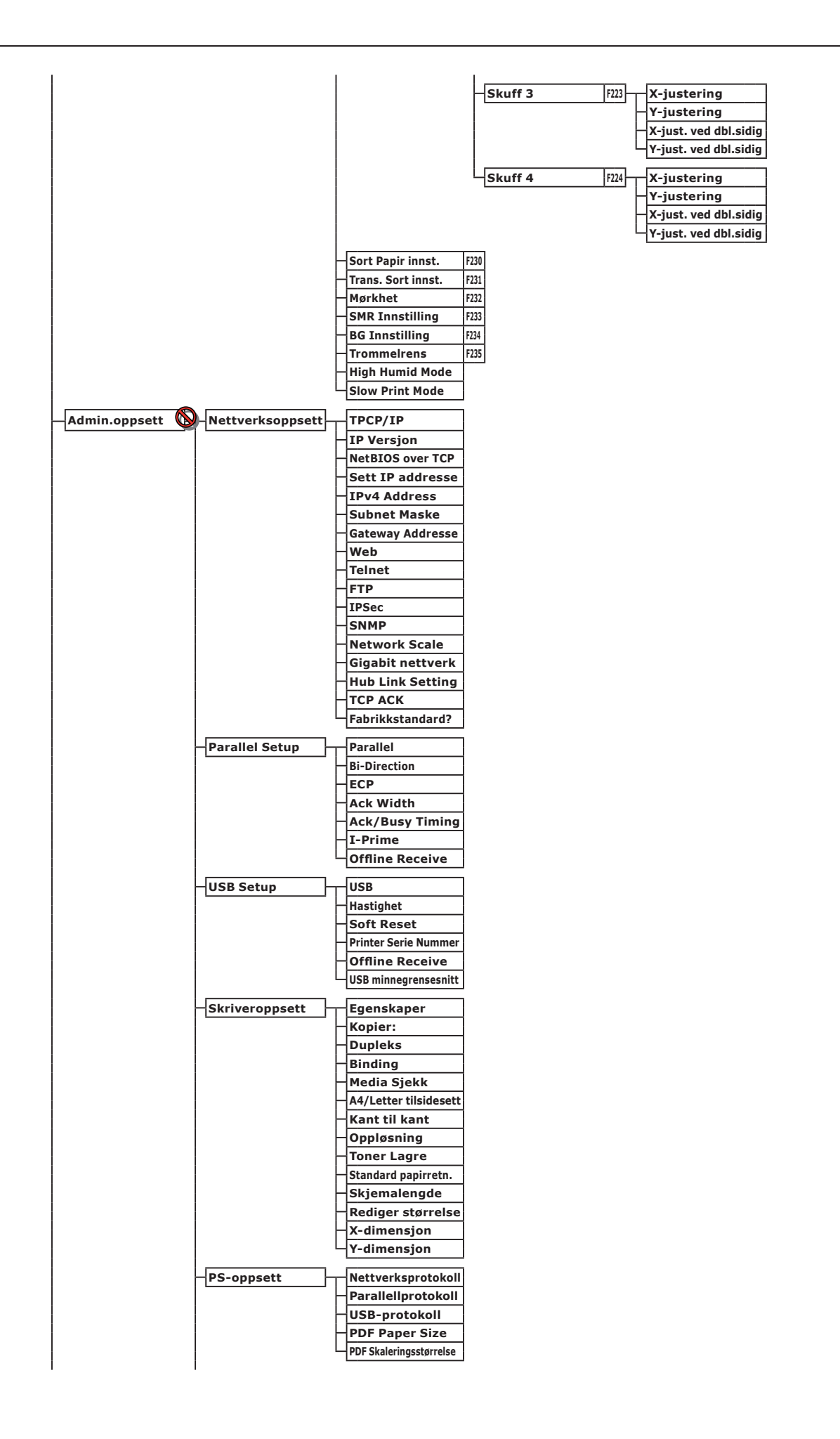

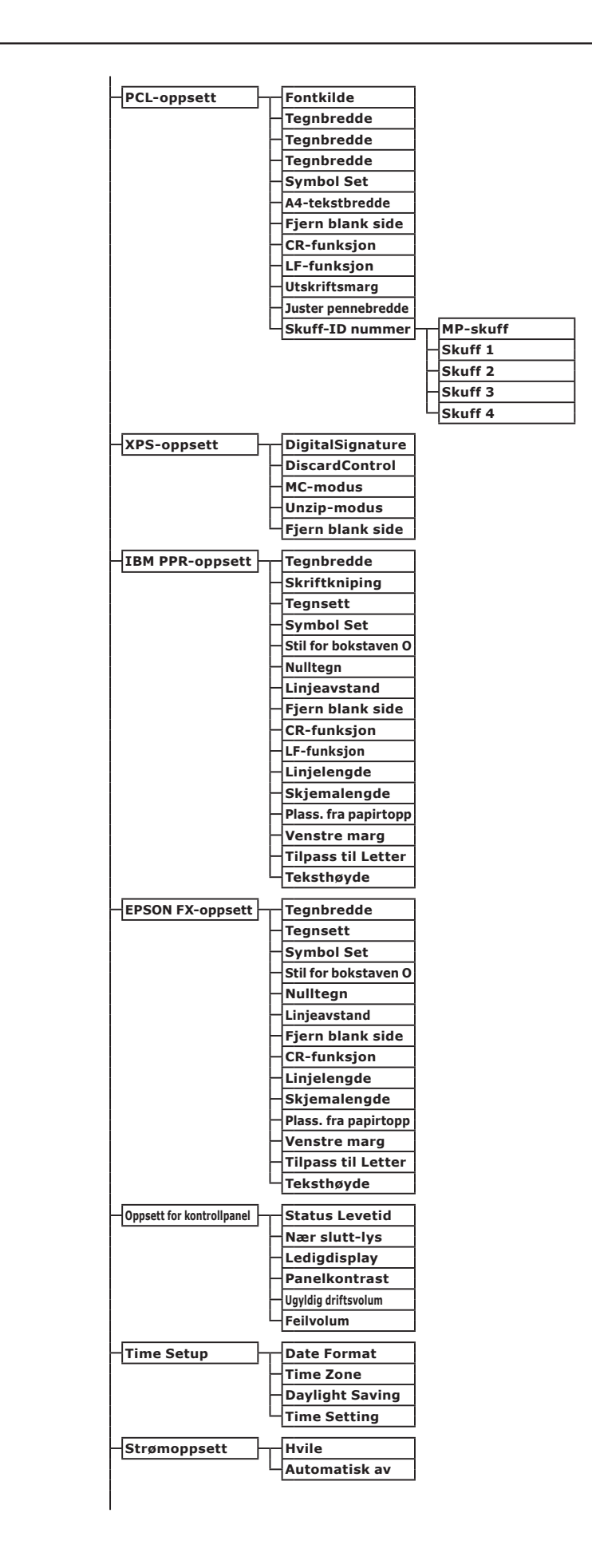

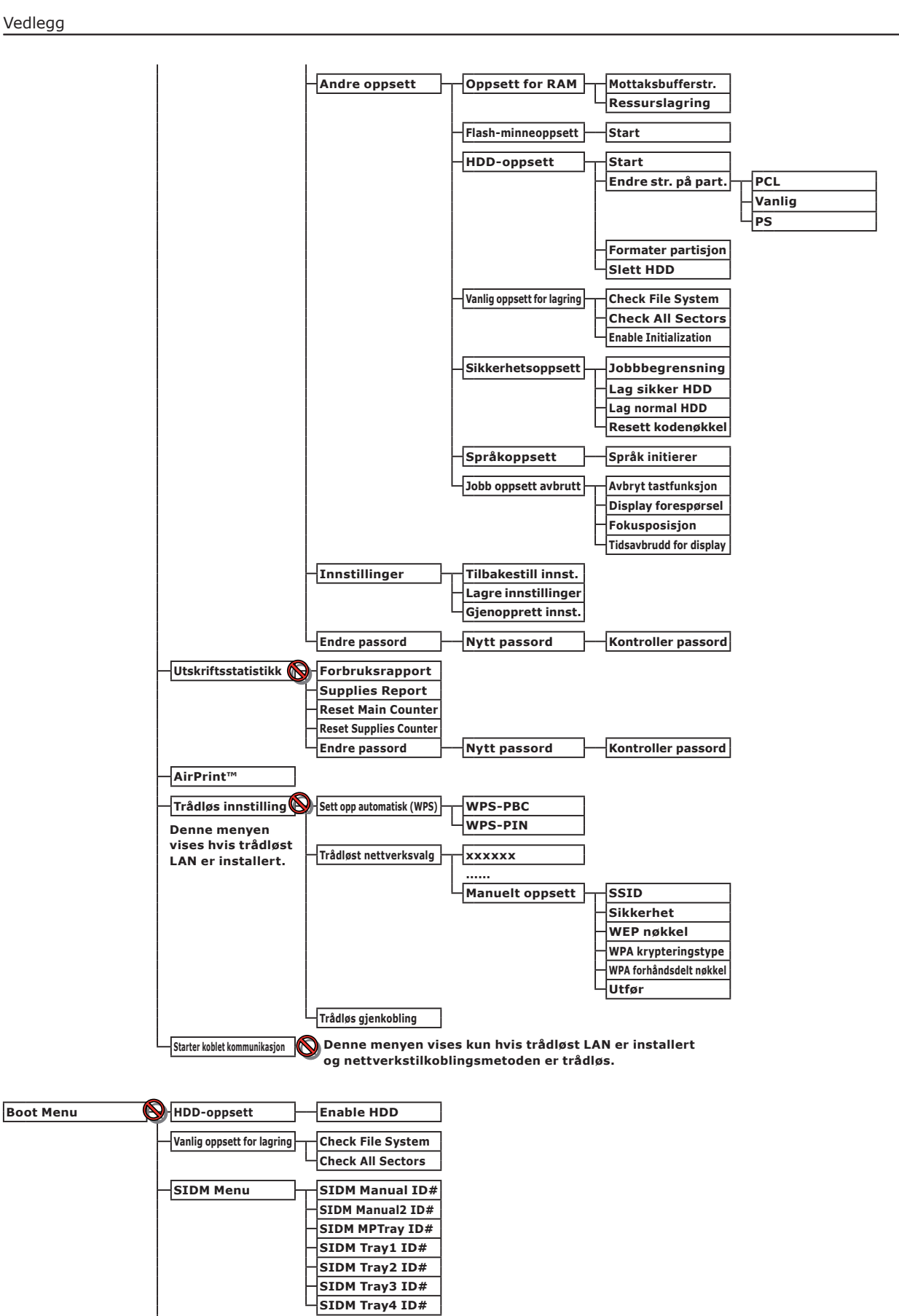

Menu Lockout Operasjonspanelet er låst

## • Grunnsteg i Windows

Dette er stegene for å vise vinduet for skriverdriverens innstillinger fra [**Skriver**] / [**Skrivere og fakser**]-mappen i Windows OS, brukt for eksempler i denne brukerveiledningen bortsett fra Windows 7.

#### ///Tilleggsinformasjon

- Stegene for Windows Server 2008 R2 er de samme som for Windows 7.
- For Windows 8 og Windows Server 2012 følger du prosedyrene nedenfor for å vise enheten og skriveren.
   Velg [Skrivebord], [perle] (vises ved å flytte musemarkøren øverst til høyre hjørne på skjermen eller ved å klikke på høyre del av skjermen), [Installasjon], [Kontrollpanel] og [Vis einingar og skrivarar].
   Trinnene fra enheten og skriveren er de samme som for Windows 7.
- Dersom du har installert flere skriverdrivere, vises ikonene for hver driver i [Skriver] / [Skrivere og telefakser]-mappen. Vennligst følg stegene nedenfor ved bruk av driverne du ønsker å sette/kontrollere. Vennligst følg stegene nedenfor ved bruk av skriverdriverne du ønsker å sette/kontrollere.

## Viser Egenskaper-skjermbildet

- For Windows Vista/Windows Server 2008
- 1 Trykk [Start], og velg [Kontrollpanel] > [Skriver].
- 2 Høyreklikk på skriverikonet, og velg [Egenskaper].

#### ■ For Windows XP/Windows Server 2003

- **1** Trykk [**Start**], og velg [**Skrivere og telefakser**].
- 2 Høyreklikk på skriverikonet, og velg [**Egenskaper**].

## Viser Skriverinnstillinger-skjermbildet

- For Windows Vista/Windows Server 2008
- **1** Trykk [**Start**], og velg [**Kontrollpanel**] > [**Skriver**].
- 2 Høyreklikk på skriverikonet, og velg [**Utskriftsinnstillinger**].

#### ■ For Windows XP/Windows Server 2003

- **1** Trykk [**Start**], og velg [**Skrivere og telefakser**].
- 2 Høyreklikk på skriverikonet, og velg [**Utskriftsinnstillinger**].

# • Spesifikasjoner

| Modell                          | Modellnummer     |
|---------------------------------|------------------|
| B721, B731, ES7131,<br>MPS5501b | N22300A, N22300B |
| B721, B731, ES7131,<br>MPS5501b | N22301A, N22301B |

## Generelle spesifikasjoner

|                                                 |                                                                                                    | B721                                                                                                    | B731/ES7131/MPS5501b                                                 |
|-------------------------------------------------|----------------------------------------------------------------------------------------------------|----------------------------------------------------------------------------------------------------|----------------------------------------------------------------------|
| CPU                                             |                                                                                                    | PPC464FP                                                                                                    |                                                                      |
| Minne                                           | Innebygd                                                                                                    | 256 MB                                                                                                    |                                                                      |
|                                                 | Valgfritt                                                                                                    | 512 MB                                                                                                    |                                                                      |
| Flash RAM                                       |                                                                                                    | NAND : 64 MB<br>NOR : 2 MB<br>Serie NOR : 512 KB                                                                                 |                                                                      |
| Lagringsenhet Harddisk<br>• Valgfritt<br>160 GB |                                                                                                    |                                                                                                    |                                                                      |
| Vekt                                            |                                                                                                    | B721/B731 : 26,6 Kg (inkludert forbruksmateriell)<br>ES7131/MPS5501b : 27,2 Kg (inkludert forbruksmateriell)                     |                                                                      |
| Dimensjoner                                     |                                                                                                    | 435(B) x 498(D) x 410(H) mm                                                                                                    |                                                                      |
| Strømforsyning                                  | 9                                                                                                    | N22300A, N22301A :<br>110 - 127 V AC ± 10 %<br>N22300B, N22301B :<br>220 - 240 V AC ± 10 %                                       |                                                                      |
| Strømforbruk                                    | Vanlig bruk                                                                                                    | 800 W                                                                                                    | 850 W                                                                |
|                                                 | Inaktiv                                                                                                    | 95 W                                                                                                    |                                                                      |
|                                                 | Торр                                                                                                    | 1400 W                                                                                                    |                                                                      |
|                                                 | Dvalemodus                                                                                                    | N22300A/B : 1,5 W<br>N22301A/B : 3,9 W                                                                                           |                                                                      |
|                                                 | Strømsparingsmodus                                                                                                    | N22300A/B : 20 W<br>N22301A/B : 22 W                                                                                             |                                                                      |
|                                                 | Av-modus                                                                                                    | N22300A, N22301A : mindre enn 0,4 W<br>N22300B, N22301B : mindre enn 0,45 W                                                      |                                                                      |
| Grensesnitt                                     |                                                                                                    | USB 2.0 (Hi-Speed), Ethernet 10BASE-T/<br>IEEE802.11 b/g/n trådløst LAN (kun trådl<br>IEEE1284 (kun parallell installert modell) | 100BASE-TX/1000BASE-T,<br>øs modell (N22301A/B)),                    |
| Vis                                             |                                                                                                    | Grafikkpanel 60(B) x 32,6(H) mm, 128 x                                                                                           | 64 piksler                                                           |
| OS som støtte                                   | <ul> <li>Windows 8, Windows 7, Windows Vista, Windows Server 2012, Windows 2008 R2, Windows Server 2008, Windows XP, Windows Server 2003</li> <li>Mac OS X 10.4-10.8</li> </ul> |                                                                                                    | , Windows Server 2012, Windows Server<br>ows XP, Windows Server 2003 |

## Utskriftsspesifikasjoner

|                                                                                                    |                                     | B721                                                                                                    | B731/ES7131/MPS5501b                                                                                                 |  |
|----------------------------------------------------------------------------------------------------|-------------------------------------|----------------------------------------------------------------------------------------------------|----------------------------------------------------------------------------------------------------|--|
| Utskriftsmetode                                                                                                    |                                     | Tørr elektrofotografisk opptaksmetode me                                                                                                    | ed LED (Light-emitting diode)                                                                                        |  |
| Emuleringsspråk                                                                                                    |                                     | PCL5e, PCLXL, PostScript3, PDF (ISO3200-1: 2008,<br>Extension Level8), XPS, SIDM (IBM-PPR, EPSON-FX)                                                                                                    |                                                                                                    |  |
| Innebygde fon                                                                                                    | ter                                 | PCL: 87 europeiske fonter<br>PS: 136 europeiske fonter                                                                                                    |                                                                                                    |  |
| Oppløsning                                                                                                    | ning 1200 x 1200 ppt, 600 x 600 ppt |                                                                                                    |                                                                                                    |  |
| Farge                                                                                                    |                                     | Svart                                                                                                    |                                                                                                    |  |
| Utskriftshastig                                                                                                    | het (A4)                            | Ensidig: A4: 47 spm, Letter: 49 spm Ensidig: A4: 52 spm, Letter: 55 spm                                                                                                    |                                                                                                    |  |
| Papirformat                                                                                                    | Skuff 1                             | Legal 13/13,5/14, letter, executive, kunngjøring, A4, A5, B5, egendefinert<br>størrelse, 16K (197 x 273 mm, 195 x 270 mm, 184 x 260 mm), konvolutt<br>(Com-9, Com-10)                                                                                                    |                                                                                                    |  |
|                                                                                                    | Skuff 2/3/4<br>(Ekstra)             | Legal 13/13,5/14, letter, executive, kunn<br>størrelse, 16K (197 x 273 mm, 195 x 270<br>(Com-10)                                                                                                    | gjøring, A4, A5, B5, egendefinert<br>) mm, 184 x 260 mm), konvolutt                                                  |  |
|                                                                                                    | Multifunksjonsskuff                 | Legal 13/13,5/14, letter, executive, state<br>Monarch, indekskort (3 x 5 tommer), ege<br>195 x 270 mm, 184 x 260 mm), bildestø<br>banner opptil 52 tommer,                                                                                                    | ment, A4, A5, B5, B6, C5, C6, DL,<br>endefinert størrelse, 16K (197 x 273 mm,<br>rrelse (4 x 6 tommer/5 x 7 tommer), |  |
|                                                                                                    | Dupleksutskrift                     | Legal 13/13,5/14, letter, executive, kunn<br>195 x 270 mm, 184 x 260 mm), egendef<br>- 356 mm (L))                                                                                                    | gjøring, A4, B5, 16K (197 x 273 mm,<br>inert størrelse (148 - 216 mm (B) x 210                                       |  |
|                                                                                                    | Egendefinert<br>størrelse           | <ul> <li>Skuff 1, Skuff 2/3/4 (ekstra)</li> <li>148 - 216 mm (B), 210 - 356 mm (L)</li> <li>(5,8 - 8,5 tommer (B), 8,3 - 14,0 tommer</li> <li>Multifunksjonsskuff</li> <li>76,2 - 216 mm (B), 127 - 1321 mm (L)</li> <li>(3,0 - 8,5 tommer (B), 5 -52 tommer (L)</li> </ul> | er (L))<br>-)<br>)                                                                                                   |  |
| Medietype Vanlig papir (64 g/m <sup>2</sup> - 253 g/m <sup>2</sup> ), konvolutter, etikett.                                 |                                     | lutter, etikett.                                                                                                    |                                                                                                    |  |
| Matemetode Automatisk mating fra skuff 1, multifunksjonsskuff og ekstra skuffenhe<br>Manuell mating fra multifunksjonsskuff |                                     | sjonsskuff og ekstra skuffenhet (valgfri),                                                                                                    |                                                                                                    |  |
| Papirfyllingska                                                                                                    | pasitet                             | • Skuff 1                                                                                                    |                                                                                                    |  |
|                                                                                                    |                                     | <ul> <li>530 standardpapirark /80 g/m<sup>2</sup>, med total tykkelse på 53 mm eller mindre.</li> <li>Multifunksjonsskuff</li> </ul>                                                                                                    |                                                                                                    |  |
|                                                                                                    |                                     | 100 standardpapirark /80 g/m <sup>2</sup> og total tykkelse på 10 mm eller mindre, 20                                                                                                    |                                                                                                    |  |
|                                                                                                    |                                     | konvolutter/ vekt på 85 g/m <sup>2</sup> .<br>• Ekstra skuffenhet (valgfri)                                                                                                    |                                                                                                    |  |
|                                                                                                    |                                     | 530 standardpapirark /80 g/m <sup>2</sup> , med tota                                                                                                    | al tykkelse på 53 mm eller mindre.                                                                                   |  |
| Utgangsmetod                                                                                                    | e                                   | Skriftside opp/Skriftside ned                                                                                                    |                                                                                                    |  |
| Papirutgangska                                                                                                    | apasitet                            | Skriftside opp                                                                                                    |                                                                                                    |  |
|                                                                                                    |                                     | 100 ark (80 g/m <sup>2</sup> ), 20 ark (konvolutter)<br>• Skriftside ned                                                                                                    |                                                                                                    |  |
|                                                                                                    |                                     | 500 ark (80 g/m²)                                                                                                    |                                                                                                    |  |
| Utskriftsgarant                                                                                                    | tert område                         | 6,35 mm eller mer fra papirkanten (ikke konvolutter)                                                                                                    | anvendelig på spesielle papirtyper, som                                                                              |  |
| Utskriftspresisjon                                                                                                    |                                     | Utskriftsstart: ± 2 mm, papirforskyvning:                                                                                                    | ± 1 mm/100 mm,                                                                                                    |  |
|                                                                                                    |                                     | bildeutvidelse:± 1 mm/100 mm (80 g/m                                                                                                    | <sup>2</sup> )                                                                                                    |  |
| Oppvarmingstid<br>25<br>(N<br>60<br>(N<br>19<br>(N                                                                          |                                     | • Fra strøm på<br>25 sekunder (ved romtemperatur 25 °C,<br>(N22300A) / 230 V AC (N22300B))<br>60 sekunder (ved romtemperatur 25 °C,<br>(N22301A) / 230 V AC (N22301B))                                                                                                    | innmatingsspenning 120 V AC<br>innmatingsspenning 120 V AC                                                           |  |
|                                                                                                    |                                     | <ul> <li>Fra strømsparingsmodus</li> <li>19 sekunder (ved romtemperatur 25 °C,<br/>(N22300A, N22301A) / 230 V AC (N2230</li> </ul>                                                                                                    | innmatingsspenning 120 V AC<br>0B, N22301B))                                                                         |  |

|                                             | B721                                                                                                    | B731/ES7131/MPS5501b                                                             |
|---------------------------------------------|----------------------------------------------------------------------------------------------------|----------------------------------------------------------------------------------|
| Driftsforhold                               | <ul> <li>Når den er i drift</li> <li>10-32 °C / Relativ luftfuktighet på 20-80<br/>maksimal tørr-temperatur på 2 °C)</li> <li>Når den ikke er i drift</li> <li>0-43 °C / Relativ luftfuktighet på 10-90 °<br/>maksimal tørr-temperatur på 2 °C)</li> </ul> | ) % (maksimal våt-temperatur på 25 °C,<br>% (maksimal våt-temperatur på 26,8 °C, |
| Forhold som garanterer<br>utskriftskvalitet | • Driftsspekter<br>Temperatur 10 °C, luftfuktighet 20 til 80<br>Temperatur 32 °C, luftfuktighet 20 til 60<br>Luftfuktighet 20 % RF, temperatur 10 til 2<br>Luftfuktighet 80 % RF, temperatur 10 til 2                                                      | % RF<br>% RF<br>32 °C<br>27 °C                                                   |

## Nettverksspesifikasjoner

|                        | B721                                                                                                    | B731/ES7131/MPS5501b               |
|------------------------|----------------------------------------------------------------------------------------------------|------------------------------------|
| Grensesnitt            | Ethernet 10BASE-T/100BASE-TX/1000 BA<br>IEEE 802.11 b/g/n trådløst LAN (kun tråd                                                         | ASE-T,<br>Iløs modell (N22301A/B)) |
| Protokoll              | TCP/IPv4, TCP/IPv6, SMTP, HTTP, SNMPv1/v3, DHCP, DNS, LPR, Port9100, BOOTP, ARP, FTP, Bonjour (Rendezvous), Web Services Discovery (WSD) |                                    |
| Nettlesere som støttes | Microsoft IE 6.0 eller nyere, Safari 3 eller                                                                                             | nyere, Firefox 3.0 eller nyere     |

## Spesifikasjoner for trådløst lokalnett (kun trådløs LAN-modell N22301A/B)

|                                         | B721                                                                                       | B731/ES7131/MPS5501b |
|-----------------------------------------|--------------------------------------------------------------------------------------------|----------------------|
| Trådløs LAN-adapter                     | OkiLAN520w                                                                                 |                      |
| Innstillinger for trådløst<br>lokalnett | IEEE 802.11 b/g/n-kompatibelt (2,4 GHz)                                                    |                      |
| Overføringshastighet                    | IEEE 802.11n: Maks. 150 Mbps<br>IEEE 802.11g: Maks. 54 Mbps<br>IEEE 802.11b: Maks. 11 Mbps |                      |
| Antennesystem                           | Innebygget antenne 1T1R                                                                    |                      |
| LAN-protokoll                           | TCP/IP (IPv6/IPv4)                                                                         |                      |
| Sikkerhet                               | WEP(128/64bit), WPA, WPA2, IEEE802.1>                                                      | trådløs sikkerhet.   |

## **Skriverdimensjoner**

SETT OVENFRA

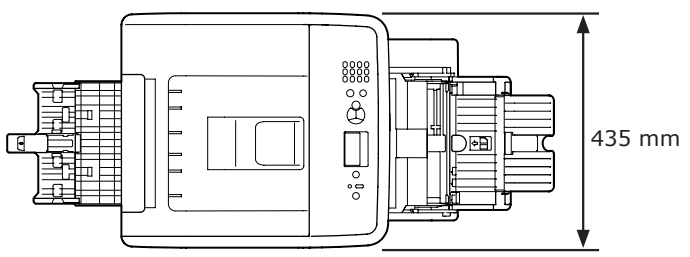

#### SETT FRA SIDEN

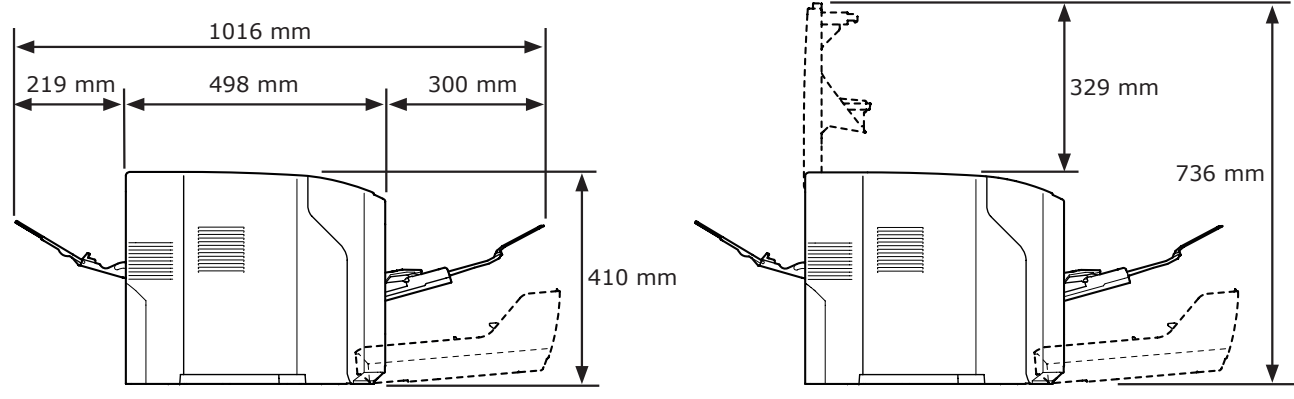

#### ALTERNATIVT INSTALLERT SETT OVENFRA

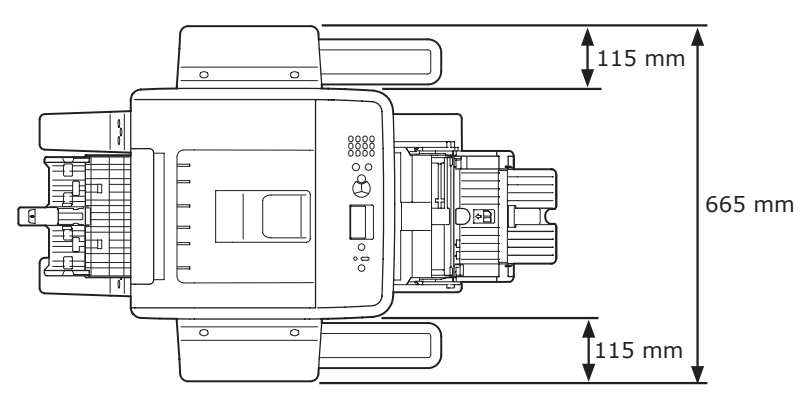

#### ALTERNATIVT INSTALLERT SETT FRA SIDEN

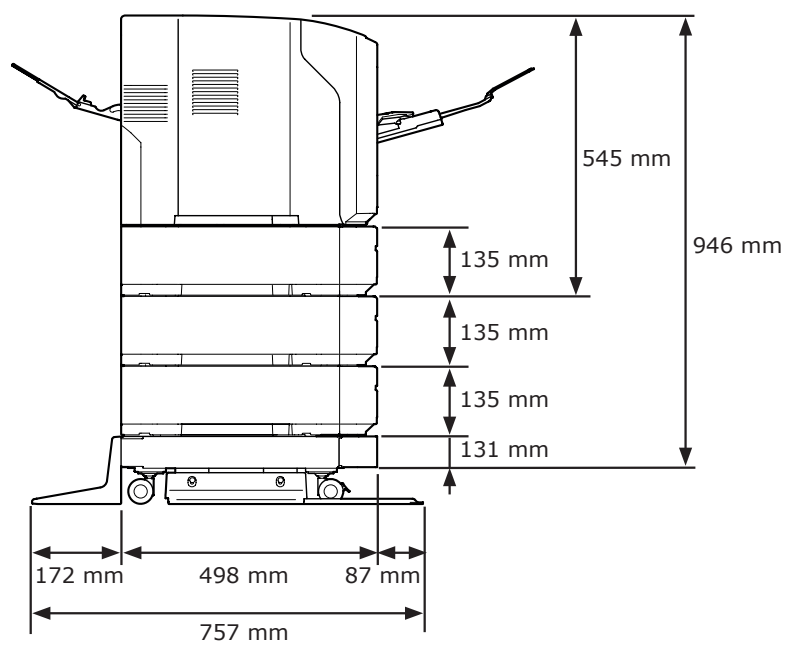

# Indeks

#### Α

| Alternativer           | 18 |
|------------------------|----|
| Andre feilmeldinger 10 | )5 |
| Automatisk avfunksjon  | 30 |
| Avbryt 8               | 33 |
| AVBRYT-knappen         | 13 |

#### В

| Bakre guide   | 11  |
|---------------|-----|
| Bildekvalitet | L15 |
| Brummer       | 50  |

#### D

| Dimension 1     | 153 |
|-----------------|-----|
| Displayskjerm   | 13  |
| Dupleksenhet    | 11  |
| Dupleksutskrift | 82  |
|                 |     |

#### Ε

| Egendefinert størrelse | 35 |
|------------------------|----|
| Ekstra RAM18,          | 23 |
| ENTER-knapp            | 13 |
| Etikett                | 38 |

#### F

| Feilkode85, 98, 103     |
|-------------------------|
| Feilmelding 85, 105     |
| Feil papirstørrelse 103 |
| Feilsøking 85           |
| Fjerne-tast 13          |
| Fn-tast13, 14           |
| Frigivelsesspak93       |
| Front Cover 11          |

Н

#### Ι

| Installer                |
|--------------------------|
| Skriverdriver (Mac OS X) |
| 75                       |
| Skriverdriver (Windows)  |
| 69                       |
| IP-adresse69             |
|                          |

#### Κ

| Kan ikke skrive ut47, 1 | .09 |
|-------------------------|-----|
| KLAR-indikator          | 13  |
| Kontrollpanel11,        | 13  |
| Konvolutt               | 37  |
| Krav til strømforsyning | 28  |

#### L

| LED-hode          | 135 |
|-------------------|-----|
| Lysskjerming film | 130 |

#### Μ

| Mac OS X77,         | 79 |
|---------------------|----|
| Melding             | 85 |
| Multifunksjonsskuff | 32 |

#### Ν

Nettverksgrensesnitt......12

#### 0

ONLINE-knapp ..... 13

| Papir                           |
|---------------------------------|
| Papirstørrelse                  |
|                                 |
| Papirfører 31                   |
| Papirskuff81                    |
| Papirstopp 85                   |
| Papirstopper 31                 |
| Papirstøtte33, 37               |
| Papirvekt                       |
| Parallelt grensesnitt 11        |
| Plasseringsomgivelser 15        |
| Plasseringsrom15                |
| Problem med nettverkstilkobling |
|                                 |
| Produktkrav                     |

#### R

| Rear Cover       | . 1 | 1 |
|------------------|-----|---|
| Rengjøring       | 13  | 5 |
| Rulleknapp (▲/▼) | . 1 | 3 |

## S

#### Skriverdriver

| 46, 54, 69, 75, 112      |
|--------------------------|
| Skriverstativ 18         |
| Skru strømmen av/på 28   |
| Skuff 1 11               |
| Skuff 2/3/418            |
| Sparemodus30, 45         |
| Strømbryter11            |
| Strømkontakt 11          |
| Strømsparingsknapp 13    |
| Strømsparingsmodus30, 44 |

#### Ρ

## Т

| Tastaturfelt     | 13 |
|------------------|----|
| TILBAKE-knappen  | 13 |
| Tilgangsdeksel   | 11 |
| Tilleggsskuff18, | 22 |
| Tonerkassett10,  | 11 |
| Tonerkassetter 1 | 27 |
| Top Cover        | 11 |
| Trommelenhet1    | 25 |
|                  |    |

## U

| Understøtte33,             | 37 |
|----------------------------|----|
| USB-grensesnittstilkobling | 12 |
| Utskrift                   | 28 |
| Utskuff (Skriftside ned)   | 37 |
| Utskuff (Skriftside opp):  |    |
| 11,                        | 37 |

#### V

| VÆR OPPMERKSOM-indika | to  | r   |
|-----------------------|-----|-----|
|                       | 3,  | 105 |
| Varmeelement1         | 1,  | 131 |
| Vedlikehold           | ••• | 122 |

#### W

Windows ..... 149

# **Contact Us**

| Italia                  | www.oki.com/it           |
|-------------------------|--------------------------|
| Français                | www.oki.com/fr           |
| Deutschland             | www.oki.com/de           |
| United Kingdom          | www.oki.com/uk           |
| Ireland                 | www.oki.com/ie           |
| España                  | www.oki.com/es           |
| Portuguesa              | www.oki.com/pt           |
| Sverige                 | www.oki.com/se           |
| Danmark                 | www.oki.com/dk           |
| Norge                   | www.oki.com/no           |
| Suomi                   | www.oki.com/fi           |
| Nederland               | www.oki.com/nl           |
| België/Belgique         | www.oki.com/be           |
| Österreich              | www.oki.com/at           |
| Schweiz/Suisse/Svizzera | www.oki.com/ch           |
| Polska                  | www.oki.com/pl           |
| Česká                   | www.oki.com/cz           |
| Slovenská               | www.oki.com/sk           |
| Magyarország            | www.oki.com/hu           |
| Россия                  | www.oki.com/ru           |
| Україна                 | www.oki.com/ua           |
| Türkiye'ye              | www.oki.com/tr           |
| Serbia                  | www.oki.com/rs           |
| Croatia                 | www.oki.com/hr           |
| Greece                  | www.oki.com/gr           |
| Romania                 | www.oki.com/ro           |
| OKI Europe              | www.oki.com/eu           |
| Singapore               | www.oki.com/sg/          |
| Malaysia                | www.oki.com/my/          |
| ประเทศไทย               | www.oki.com/th/printing/ |
| Australia               | www.oki.com/au/          |
| New Zealand             | www.oki.com/nz/          |
| United States           | www.oki.com/us/          |
| Canada                  | www.oki.com/ca/          |
| Brasil                  | www.oki.com/br/printing  |
| México                  | www.oki.com/mx/          |
| Argentina               | www.oki.com/la/          |
| Colombia                | www.oki.com/la/          |
| Other countries         | www.oki.com/printing/    |

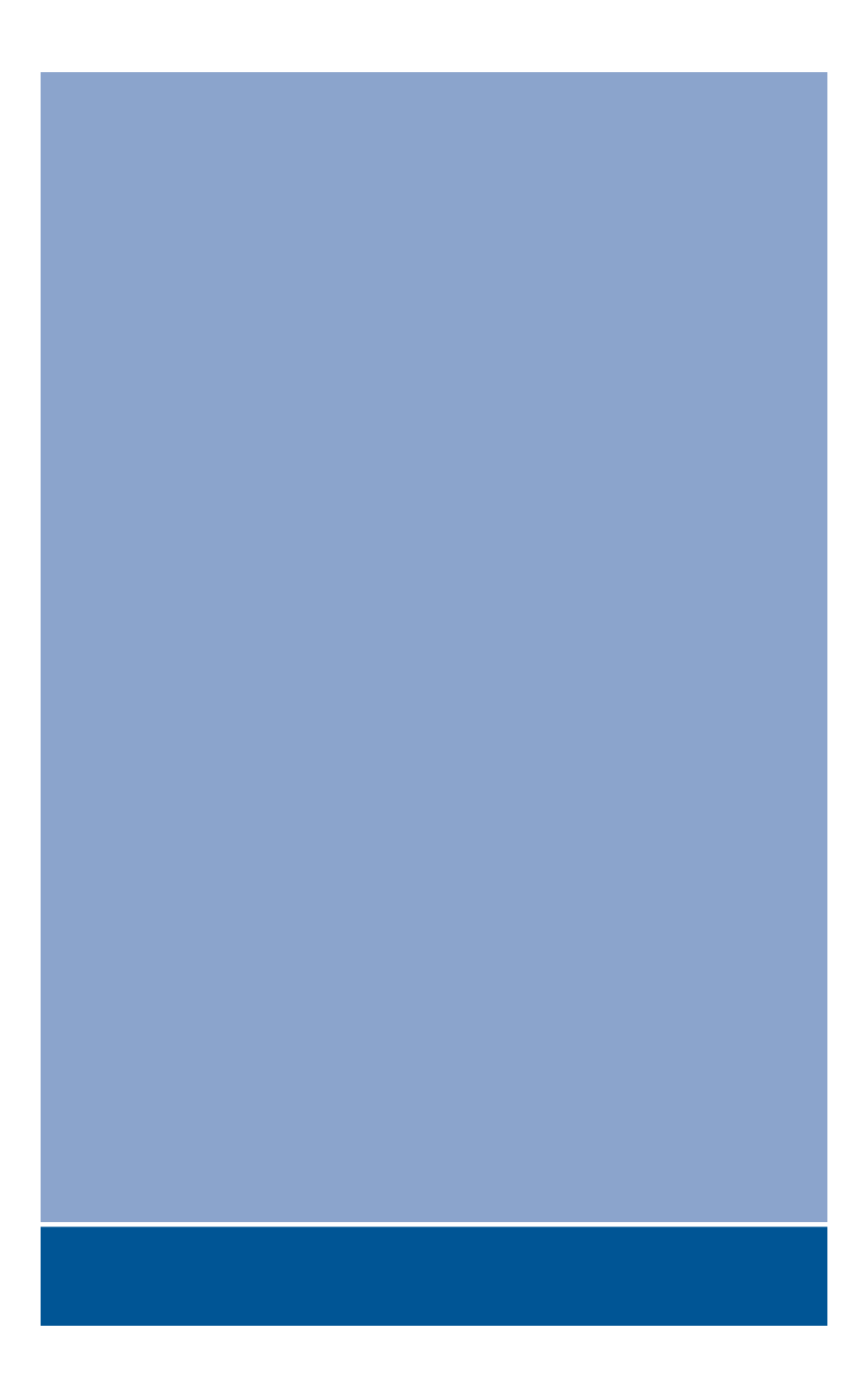

## **Oki Data Corporation**

4-11-22 Shibaura, Minato-ku, Tokyo 108-8551, Japan

www.oki.com/printing/